### ระบบบริหารงานคลินิกเสริมความงาม

Beauty Clinic Management System

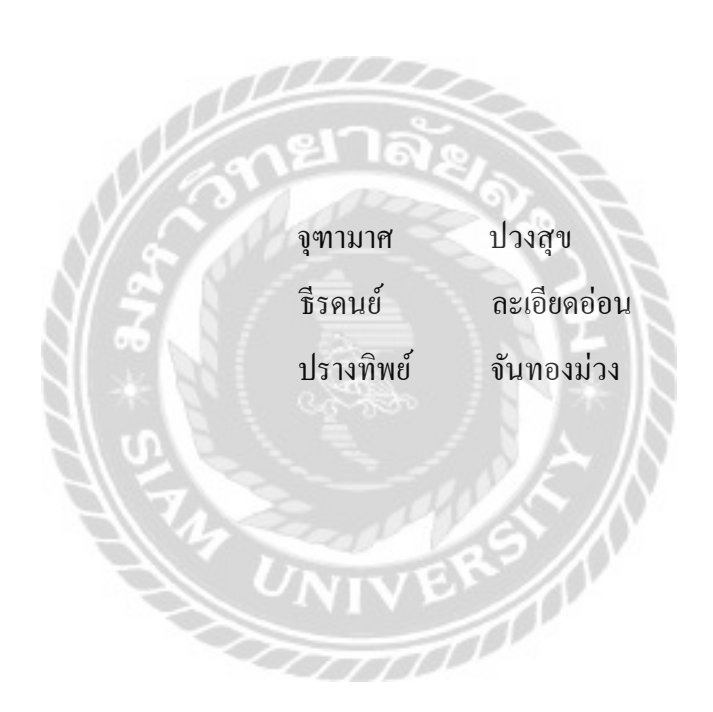

ภาคนิพนธ์เป็นส่วนหนึ่งของการศึกษาตามหลักสูตรปริญญาบริหารธุรกิจบัณฑิต รายวิชาโครงงานด้านคอมพิวเตอร์ธุรกิจ ภาควิชาคอมพิวเตอร์ธุรกิจ คณะเทคโนโลยีสารสนเทศ มหาวิทยาลัยสยาม

พ.ศ. 2563

หัวข้อภาคนิพนธ์

อาจารย์ที่ปรึกษา

ระดับการศึกษา

ສານາວິສາ

ปีการศึกษา

ระบบบริหารงานคลินิกเสริบความงาม Beauty Clinic Management System

หน่วยกิดของภาคนิพนธ์ 3 หน่วยกิด คณะผู้จัดทำ

นางสาวจุฑามาศ ปวงสุข 5905000002 นางสาวปรางทิพย์ จันทองม่วง 5905000006 นาชชีรคนข์ ละเอียดอ่อน 5905000014 ยาจารย์ยรรณพ กางกั้น บริหารธุรกิจบัณฑิต คอมพิวเตอร์**ธุรกิจ** 2562

อนุมัติให้ภาคนิพนท์นี้เป็นส่วนหนึ่งของการศึกษาตามหลักสูตรปริญญานริหารธุรกิจบัณฑิต สาขาวิชา **ดอมพิวเตอร์**ธุรกิจ

คณะกรรบการสอบภาคนิพบธ์

h ประธานกรรมการ

(ผศ.คร.ศักดิ์ชาย ตั้งวรรณวิทย์)

16 8 กรรมการสอบ

(อาจารย์ณรงค์ฤทธิ์ สุคนธสิงห์)

ອາຈາະຍໍກື່ປรึกນາ

(อาจารซ์อรรณพ กางกั้น)

### กิติกรรมประกาศ

ภาคนิพนธ์นี้จัดทำ ขึ้นเพื่อเป็นส่วนหนึ่งของการศึกษาตามหลักสูตรปริญญาบริหารธุรกิจบัณฑิต สาขาวิชาคอมพิวเตอร์ธุรกิจ คณะเทคโนโลยีสารสนเทศ โดยมุ่งพัฒนาระบบบริหารงานคลินิกเสริมความ งาม ซึ่งจากการรวมรวมข้อมูลเพื่อศึกษาและวิเคราะห์ปัญหา คณะผู้จัดทำจึงได้ทำการพัฒนาระบบ บริหารงานคลินิกเสริมความงาม เพื่อแก้ไขปัญหา และเพิ่มประสิทธิภาพในการทำงานให้ดียิ่งขึ้น

ขอขอบพระคุณ อาจารย์อรรณพ กางกั้น ที่ได้กรุณาให้กำชี้แนะในการทำงาน ข้อกิดเห็นต่างๆ ตลอดจนให้ความเอาใจใส่ในการตรวจสอบแก้ไขและปรับปรุงข้อบกพร่องต่างๆ รวมถึงการช่วย ตรวจทาน แก้ไข ข้อผิดพลาด จนทำให้ภาคนิพนธ์นี้สำเร็จได้ด้วยดี จึงขอขอบพระคุณอย่างสูงไว้ ณ ที่นี้

ขอขอบคุณคณาจารย์ภาควิชาคอมพิวเตอร์ธุรกิจ มหาวิทยาลัยสยาม ทุกท่านที่กรุณาให้ความ ช่วยเหลือในการจัดทำภาคนิพนธ์นี้ให้สำเร็จลุล่วงด้วยดี และขอบคุณเพื่อนๆ ที่ให้กำแนะนำ รวมทั้ง ข้อกิดเห็นที่ดีต่างๆ ในการดำเนินโกรงงานจนประสบความสำเร็จ

คณะผู้จัดทำ

| หัวข้อภาคนิพนธ์      | ระบบบริหารงานคลินิกเสริมความ | มงาม       |
|----------------------|------------------------------|------------|
| หน่วยกิตของภาคนิพนธ์ | 3 หน่วยกิต                   |            |
| กณะผู้จัดทำ          | นางสาวจุฑามาศ ปวงสุข         | 5905000002 |
|                      | นางสาวปรางทิพย์ จันทองม่วง   | 5905000006 |
|                      | นายธีรคนย์ ละเอียดอ่อน       | 5905000014 |
| อาจารย์ที่ปรึกษา     | อาจารย์อรรณพ กางกั้น         |            |
| ระดับการศึกษา        | บริหารธุรกิจบัณฑิต           |            |
| สาขาวิชา             | คอมพิวเตอร์ธุรกิจ            |            |
| ปีการศึกษา           | 2562                         |            |

### บทคัดย่อ

วัตถุประสงก์ของการจัดทำภาคนิพนธ์ เพื่อพัฒนาระบบบริหารงานกลินิกเสริมความงาม โดยคณะ ผู้จัดทำได้ใช้ Microsoft Visual Studio 2017 ในการพัฒนาโปรแกรม และใช้ Microsoft SQL Server 2008 R2 ในการจัดการฐานข้อมูลของระบบ ระบบบริหารงานกลินิกเสริมความงาม สามารถจัดเก็บข้อมูลต่างๆ เช่น ข้อมูลพนักงาน ข้อมูลลูกก้า ข้อมูลยา ข้อมูลวัสดุ ข้อมูลการสั่งซื้อยา ข้อมูลการสั่งซื้อวัสดุ ข้อมูลการ เปิกวัสดุ ข้อมูลนัดหมาย ข้อมูลรักษา โดยระบบสามารถจัดการกลังยาได้แบบเข้าก่อน-ออกก่อน นอกจากนี้ระบบยังสามารถจัดทำรายงานการรักษา รายงานการนัดหมาย รายงานยาคงเหลือ รายงานวัสดุ ดงเหลือ รายงานการเบิก เพื่ออำนวยความสะดวกในการประกอบธุรกิจให้มีประสิทธิภาพมากยิ่งขึ้น

้ คำสำคัญ : เข้าก่อน-ออกก่อน / คลินิกเสริมความงาม / ระบบบริหารงาน

Project Title Project Credits Candidates

Advisor

Program

Field of Study

Academic year

Beauty Clinic Management System 3 Credits Ms. Jutamas Puangsuk 5905000002 Ms. Prangtip Janthongmuang 5905000006 Mr. Teeradon Laeadonn 5905000014 Mr. Unnop KangKan Bachelor of Business Administration Business Computer 2019

#### Abstract

The purpose of the project was to develop Beauty Clinic Management System. The authors used Microsoft Visual Studio 2017 for program development and used Microsoft SQL Server 2008 R2 for the system database management. The system can be used for recording various types of data including employees data, customer data, material data, drug purchase data, material purchase data, material withdrawal data, appointment data and drug data by first in – first out method. In addition system created treatment reports, appointment reports, inventory drug reports, inventory material report and withdrawal report to facilitate the business to be more efficient.

Keyword: First in - First out / Beauty Clinic / Management System

|       | App | rove | by |  |
|-------|-----|------|----|--|
|       | A   | /    |    |  |
| <br>1 | 1   |      |    |  |

# สารบัญ

|                |                                       | หน้า    |
|----------------|---------------------------------------|---------|
| บทค้           | โดยอ                                  | ก       |
| Abst           | tract                                 | า       |
| กิตติ          | ักรรมประกาศ                           | የ       |
| สารเ           | ມັญ                                   | <u></u> |
| สารเ           | บัญตาราง                              | ินิ     |
| สารบ่<br>บทที่ | มัญภาพ                                | ¥       |
| 1.             | บทนำ                                  |         |
|                | ความเป็นมาและความสำคัญของปัญหา        | 1       |
|                | วัตถุประสงค์                          | 3       |
|                | กลุ่มเป้าหมาย                         | 3       |
|                | ขอบเขต                                | 3       |
|                | ขั้นตอนการคำเนินงาน                   |         |
|                | ประโยชน์ที่คาดว่าจะได้รับ             |         |
| 2.             | แนวกิด ทฤษฎี และงานวิจัยที่เกี่ยวข้อง |         |
|                | แนวกวามกิด                            | 7       |
|                | ทฤษฎีที่เกี่ยวข้อง                    |         |
|                | เว็บไซต์ที่เกี่ยวข้อง                 |         |
|                | งานวิจัยที่เกี่ยวข้อง                 |         |
| 3.             | การออกแบบและพัฒนาโปรแกรม              |         |
|                | การศึกษาข้อมูลเบื้องต้น               | 20      |
|                | การเกี่บรวบรวมข้อมูล                  | 20      |
|                | การวิเคราะห์ระบบงาน                   | 21      |
|                | แผนผังการทำงานของระบบงานปัจจุบัน      |         |
|                | การออกแบบและพัฒนาโปรแกรม              |         |

# สารบัญ (ต่อ)

| <ol> <li>ขั้นตอนการปฏิบัติงานและทดสอบโปรแกรม</li> </ol> |     |
|---------------------------------------------------------|-----|
| ขั้นตอนการปฏิบัติงาน                                    |     |
| การทคสอบโปรแกรม                                         | 98  |
| <ol> <li>สรุปผลการคำเนินงานและข้อเสนอแนะ</li> </ol>     |     |
| สรุปผลการดำเนินงาน                                      | 138 |
| ปัญหาและอุปสรรค                                         |     |
| ข้อเสนอแนะ                                              | 139 |
| บรรณานุกรม                                              |     |
| ภาคผนวก                                                 |     |
| ภาคผนวก ก การออกแบบระบบงาน                              |     |
| Program Map                                             | 142 |
| E-R Diagram                                             | 143 |
| Context Diagram                                         | 153 |
| Data Flow Diagram                                       |     |
| ภาคผนวก ข คู่มือการติดตั้งโปรแกรม                       |     |
| Install Program                                         |     |
| Install Crystal Reports                                 |     |
| Restore Database                                        | 180 |
| ภาคผนวก ค ตัวอย่างรายงาน                                |     |
| รายงานระบบ                                              | 190 |
| ประวัติกณะผู้จัดทำ                                      | 200 |

หน้า

# สารบัญตาราง

| ตาราง | ที่                                                         | หน้า |
|-------|-------------------------------------------------------------|------|
| 3.1   | แสดงรายละเอียดของระบบงานปัจจุบัน                            | 21   |
| 3.2   | แสดงสภาพปัญหาที่เกิดจากระบบงานในปัจจุบัน                    |      |
| ก.1   | รายการตารางข้อมูล                                           |      |
| ก.2   | รายการตารางผู้จำหน่าย (Agent)                               | 146  |
| ก.3   | รายการตารางการนัดหมาย (Appointment)                         |      |
| ก.4   | รายการตารางลูกค้ำ (Customers)                               | 146  |
| ก.5   | รายการตารางเบิกจ่ายวัสคุ (Disburse)                         | 147  |
| ก.6   | รายการตารางรายละเอียดเบิกจ่ายวัสดุ (DisburseDetail)         |      |
| ก.7   | รายการตารางพนักงาน (Employee)                               |      |
| ก.8   | รายการตารางล็อตยา (LotMedicine)                             | 148  |
| ก.9   | รายการตารางวัสดุ (Material)                                 | 148  |
| ก.10  | รายการตารางยา (Medicine)                                    |      |
| ก.11  | รายการตารางสั่งซื้อวัสคุ (OrderMaterial)                    | 149  |
| ก.12  | รายการตารางรายละเอียดการสั่งซื้อวัสดุ (OrderMaterialDetail) | 149  |
| ก.13  | รายการตารางสั่งซื้อยา (OrderMedicine)                       | 150  |
| ก.14  | รายการตารางรายละเอียดการสั่งซื้อยา (OrderMedicineDetail)    |      |
| ก.15  | รายการตารางตำแหน่งงาน (Position)                            | 150  |
| ก.16  | รายการตารางโปรโมชัน (Promotion)                             | 151  |
| ก.17  | รายการตารางการรักษา (Treatment)                             | 151  |
| ก.18  | รายการตารางประเภทยา (TypeMedicine)                          | 152  |
| ก.19  | รายการตารางรายละเอียดการรักษา (TreatmentDetail)             | 152  |
| ก.20  | รายการตารางประเภทการรักษา (TypeTreatment)                   | 152  |

# สารบัญภาพ

| - 4   | , and the second second s | y.   |
|-------|----------------------------------------------------------------------------------------------------|------|
| ภาพทิ |                                                                                                    | หน้า |
| 2.1   | โครงสร้างการทำงานของระบบคลินิกเสริมความงาม                                                                                                    | 7    |
| 2.2   | http://www.haeyoclinic.com/                                                                                                    |      |
| 2.3   | https://dermaster-thailand.com/th/                                                                                                    |      |
| 2.4   | http://www.hishersclinic.com/                                                                                                    |      |
| 2.5   | http://skclinics.com/                                                                                                    |      |
| 2.6   | http://www.khongkwanclinic.com/home                                                                                                    |      |
| 2.7   | ระบบบริหารจัดการข้อมูลอุปกรณ์คอมพิวเตอร์                                                                                                    |      |
| 2.8   | โปรแกรมระบบการจัดการครุภัณฑ์เครื่องมือแพทย์                                                                                                    |      |
| 2.9   | ระบบจัดการครุภัณฑ์โรงพยาบาลบ้านแพ้ว                                                                                                    |      |
| 2.10  | ระบบการจัดการร้านจำหน่ายเครื่องสำอาง                                                                                                    |      |
| 2.11  | ระบบจัดการครุภัณฑ์คอมพิวเตอร์ <u>.</u>                                                                                                    |      |
| 3.1   | แผนผังการทำงานของระบบปัจจุบัน                                                                                                    | 23   |
| 3.2   | หน้าจอ Login เข้าสู่ระบบ                                                                                                    | 24   |
| 3.3   | หน้าจอเมนูหลัก                                                                                                    |      |
| 3.4   | หน้าจอข้อมูลตำแหน่งงาน                                                                                                    |      |
| 3.5   | หน้าจอข้อมูลพนักงาน                                                                                                    |      |
| 3.6   | หน้าจอข้อมูลลูกค้า                                                                                                    |      |
| 3.7   | หน้าจอข้อมูลประเภทการรักษา                                                                                                    |      |
| 3.8   | หน้าจอข้อมูลโปรโมชัน                                                                                                    |      |
| 3.9   | หน้าจอข้อมูลประเภทยา                                                                                                    |      |
| 3.10  | หน้าจอข้อมูลยา                                                                                                    |      |
| 3.11  | หน้าจอข้อมูลวัสคุ                                                                                                    |      |
| 3.12  | หน้าจอข้อมูลผู้จำหน่าย                                                                                                    |      |
| 3.13  | หน้าจอข้อมูลสั่งซื้อยา                                                                                                    |      |
| 3.14  | หน้าจอค้นหาข้อมูลยา                                                                                                    |      |

| ภาพที่ |                                                | หน้า |
|--------|------------------------------------------------|------|
| 3.15   | หน้าจอรับยา                                    |      |
| 3.16   | หน้าจอค้นหาใบสั่งซื้อยา                        | 38   |
| 3.17   | หน้าจอข้อมูลสั่งซื้อวัสคุ                      | 39   |
| 3.18   | หน้าจอค้นหาข้อมูลวัสคุ                         | 40   |
| 3.19   | หน้าจอข้อมูลรับวัสคุ                           | 41   |
| 3.20   | หน้าจอค้นหาใบสั่งซื้อวัสดุ                     |      |
| 3.21   | หน้าจอเบิกวัสคุ                                | 43   |
| 3.22   | หน้าจอข้อมูลรักษา                              | 44   |
| 3.23   | หน้าจอค้นหาประวัติการรักษา                     |      |
| 3.24   | หน้าจอนัดหมาย                                  |      |
| 3.25   | หน้าจอการเงิน                                  | 47   |
| 3.26   | หน้าจอรายงานระบบ                               | 48   |
| 3.27   | ใบสั่งซื้อยา                                   | 49   |
| 3.28   | ใบสั่งซื้อวัสดุ                                |      |
| 3.29   | ใบเสร็จรับเงิน                                 | 51   |
| 3.30   | ใบนัดหมาย                                      |      |
| 3.31   | ใบเบิกวัสดุ                                    | 53   |
| 3.32   | รายงานประเภทการรักษา                           |      |
| 3.33   | รายงานการนัดหมาย                               |      |
| 3.34   | รายงานยาคงเหลือ                                |      |
| 3.35   | รายงานการเบิกวัสดุ                             |      |
| 3.36   | รายงานวัสดุคงเหลือ                             | 58   |
| 3.37   | การแสดงความสัมพันธ์ของข้อมูล                   |      |
| 3.38   | การออกแบบฐานข้อมูล                             |      |
| 3.39   | การออกแบบส่วนติดต่อกับผู้ใช้ระบบ               |      |
| 3.40   | แสดงการเขียน โปรแกรมเพื่อใช้ติดต่อกับฐานข้อมูล |      |

| ภาพที่ |                            | หน้า |
|--------|----------------------------|------|
| 4.1    | หน้าจอ Login เข้าสู่ระบบ   |      |
| 4.2    | หน้าจอเมนูหลักของระบบ      |      |
| 4.3    | หน้าจอเมนูข้อมูลพื้นฐาน    |      |
| 4.4    | หน้าจอเมนูสั่งซื้อ         | 68   |
| 4.5    | หน้าจอเมนูจัครับ           |      |
| 4.6    | หน้าจอข้อมูลพนักงาน        |      |
| 4.7    | หน้าจอข้อมูลตำแหน่งงาน     |      |
| 4.8    | หน้าจอข้อมูลลูกค้า         |      |
| 4.9    | หน้าจอข้อมูลประเภทการรักษา |      |
| 4.10   | หน้าจอข้อมูลประเภทยา       |      |
| 4.11   | หน้าจอข้อมูลโปรโมชัน       |      |
| 4.12   | หน้าจอข้อมูลยา             |      |
| 4.13   | หน้าจอข้อมูลวัสคุ          |      |
| 4.14   | หน้าจอข้อมูลผู้จำหน่าย     |      |
| 4.15   | หน้าจอสั่งซื้อยา           |      |
| 4.16   | หน้าจอค้นหารายการยา        |      |
| 4.17   | หน้าจอรับยา                |      |
| 4.18   | หน้าจอค้นหาใบสั่งซื้อยา    |      |
| 4.19   | หน้าจอสั่งซื้อวัสคุ        |      |
| 4.20   | หน้าจอค้นหารายการวัสดุ     |      |
| 4.21   | หน้าจอรับวัสดุ             |      |
| 4.22   | หน้าจอก้นหาใบสั่งซื้อวัสคุ |      |
| 4.23   | หน้าจอการเงิน              |      |
| 4.24   | หน้าจอเบิกวัสคุ            |      |
| 4.25   | หน้าจอค้นหาข้อมูลวัสคุ     |      |
| 4.26   | หน้าจอรักษา                |      |

| ภาพที่ |                                            | หน้า |
|--------|--------------------------------------------|------|
| 4.27   | หน้าจอค้นหาข้อมูลลูกค้า                    |      |
| 4.28   | หน้าจอค้นหาข้อมูลโปรโมชัน                  |      |
| 4.29   | หน้าจอค้นหาประวัติการรักษา                 |      |
| 4.30   | หน้าจอกั้นหาข้อมูลยา                       |      |
| 4.31   | หน้าจอแพทย์นัคหมาย                         |      |
| 4.32   | หน้าจอรายงานระบบ                           |      |
| 4.33   | กรณึกรอกข้อมูลไม่ถูกต้อง                   | 98   |
| 4.34   | หน้าจอข้อมูลพนักงาน                        |      |
| 4.35   | ผลการตรวจสอบกรุณากรอกข้อมูลให้ครบถ้วน      |      |
| 4.36   | ผลการตรวจสอบโปรคเลือกข้อมูลก่อนกคปุ่มแก้ไข |      |
| 4.37   | หน้าจอข้อมูลตำแหน่งงาน                     |      |
| 4.38   | ผลการตรวจสอบกรุณากรอกข้อมูลให้ครบถ้วน      |      |
| 4.39   | ผลการตรวจสอบโปรคเลือกข้อมูลก่อนกคปุ่มแก้ไข |      |
| 4.40   | หน้าจอข้อมูลลูกค้า                         |      |
| 4.41   | ผลการตรวจสอบกรุณากรอกข้อมูลให้ครบถ้วน      |      |
| 4.42   | ผลการตรวจสอบโปรคเลือกข้อมูลก่อนกคปุ่มแก้ไข |      |
| 4.43   | หน้าจอข้อมูลประเภทการรักษา                 |      |
| 4.44   | ผลการตรวจสอบกรุณากรอกข้อมูลให้ครบถ้วน      | 106  |
| 4.45   | ผลการตรวจสอบโปรคเลือกข้อมูลก่อนกคปุ่มแก้ไข |      |
| 4.46   | หน้าจอข้อมูลประเภทยา                       |      |
| 4.47   | ผลการตรวจสอบกรุณากรอกข้อมูลให้ครบถ้วน      | 108  |
| 4.48   | ผลการตรวจสอบโปรคเลือกข้อมูลก่อนกคปุ่มแก้ไข | 108  |
| 4.49   | หน้าจอข้อมูลโปรโมชัน                       | 109  |
| 4.50   | ผลการตรวจสอบกรุณากรอกข้อมูลให้ครบถ้วน      | 110  |
| 4.51   | ผลการตรวจสอบโปรคเลือกข้อมูลก่อนกคปุ่มแก้ไข |      |
| 4.52   | หน้าจอข้อมูลยา                             | 111  |

| ภาพที่ |                                                    | หน้า |
|--------|----------------------------------------------------|------|
| 4.53   | ผลการตรวจสอบกรุณากรอกข้อมูลให้ครบถ้วน              |      |
| 4.54   | ผลการตรวจสอบโปรคเลือกข้อมูลก่อนกคปุ่มแก้ไข         |      |
| 4.55   | ผลการตรวจสอบยาใกล้หมดแล้ว                          | 113  |
| 4.56   | ผลการตรวจสอบราคาขายน้อยกว่าราคาซื้อ                |      |
| 4.57   | หน้าจอข้อมูลวัสคุ                                  |      |
| 4.58   | ผลการตรวจสอบกรุณากรอกข้อมูลให้ครบถ้วน              |      |
| 4.59   | ผลการตรวจสอบโปรคเลือกข้อมูลก่อนกคปุ่มแก้ไข         |      |
| 4.60   | หน้าจอข้อมูลผู้จำหน่าย                             |      |
| 4.61   | ผลการตรวจสอบกรุณากรอกข้อมูลให้ครบถ้วน              |      |
| 4.62   | ผลการตรวจสอบโปรคเลือกข้อมูลก่อนกคปุ่มแก้ไข         |      |
| 4.63   | หน้าจอข้อมูลสั่งซื้อยา                             |      |
| 4.64   | ผลการตรวจสอบกรุณาเลือกข้อมูลยา                     |      |
| 4.65   | ผลการตรวจสอบกรุณาเพิ่มข้อมูลยา                     |      |
| 4.66   | หน้าจอข้อมูลสั่งซื้อวัสคุ                          |      |
| 4.67   | ผลการตรวจสอบกรุณาเลือกข้อมูลวัสคุ                  |      |
| 4.68   | ผลการตรวจสอบกรุณาเพิ่มข้อมูลวัสคุ                  |      |
| 4.69   | หน้าจอข้อมูลรับยา                                  |      |
| 4.70   | ผลการตรวจสอบกรุณากรอกจำนวนที่ต้องการรับ            |      |
| 4.71   | ผลการตรวจสอบกรุณากรอกวันหมดอายุ                    |      |
| 4.72   | ผลการตรวจสอบกรอกเกินจำนวนค้างรับ                   |      |
| 4.73   | หน้าจอข้อมูลรับวัสคุ                               |      |
| 4.74   | ผลการตรวจสอบกรุณาเลือกใบสั่งซื้อที่จะทำการรับวัสคุ |      |
| 4.75   | หน้าจอข้อมูลรักษา                                  |      |
| 4.76   | ผลการตรวจสอบกรุณาเลือกข้อมูลลูกค้าที่จะทำการรักษา  |      |
| 4.77   | ผลการตรวจสอบกรุณากรอกข้อมูลคำวินิจฉัย              |      |
| 4.78   | ผลการตรวจสอบกรุณาเลือกข้อมูลลูกค้าที่จะทำการค้นหา  |      |

| ภาพที่ |                                                           | หน้า |
|--------|-----------------------------------------------------------|------|
| 4.79   | ผลการตรวจสอบไม่สามารถบันทึกข้อมูลได้                      |      |
| 4.80   | ผลการตรวจสอบกรุณาเลือกรายการยาที่ต้องการจ่าย              | 130  |
| 4.81   | ผลการตรวจสอบยาไม่เพียงพอ                                  | 130  |
| 4.82   | หน้าจอข้อมูลการเงิน                                       | 131  |
| 4.83   | ผลการตรวจสอบกรุณาเลือกข้อมูลการรักษาที่ต้องการชำระเงิน    |      |
| 4.84   | หน้าจอข้อมูลแพทย์นัคหมาย                                  | 133  |
| 4.85   | ผลการตรวจสอบกรุณาเลือกข้อมูลลูกค้ำที่จะทำการนัคหมาย       | 134  |
| 4.86   | ผลการตรวจสอบกรุณาเลือกเวลานัคหมาย                         |      |
| 4.87   | ผลการตรวจสอบกรุณากรอกเรื่องนัดหมาย                        | 135  |
| 4.88   | ผลการตรวจสอบแพทย์มีคิวนัดแล้ว                             | 135  |
| 4.89   | หน้าจอข้อมูลเบิกวัสดุ                                     | 136  |
| 4.90   | ผลการตรวจสอบกรุณาเลือกข้อมูลวัสค <u>ุ</u>                 | 137  |
| 4.91   | ผลการตรวจสอบกรุณาเพิ่มข้อมูลวัสดุ                         |      |
| ก.1    | Program Map                                               |      |
| ก.2    | E-R Diagram (ภาษาไทย)                                     |      |
| ก.3    | E-R Diagram (ภาษาอังกฤษ)                                  |      |
| ก.4    | Context Diagram ระบบคลินิกเสริมความงาม                    |      |
| ก.5    | Data Flow Diagram Level 0 ระบบคลินิกเสริมความงาม          | 154  |
| ก.6    | Data Flow Diagram Level 0 ระบบคลินิกเสริมความงาม (ต่อ)    | 155  |
| ก.7    | Data Flow Diagram Level 1 Process 1 : จัดการข้อมูลพื้นฐาน |      |
| ก.8    | Data Flow Diagram Level 1 Process 2 : สั่งซื้อยา          | 157  |
| ก.9    | Data Flow Diagram Level 1 Process 3 : รับยา               | 158  |
| ก.10   | Data Flow Diagram Level 1 Process 4 : สั่งซื้อวัสคุ       |      |
| ก.11   | Data Flow Diagram Level 1 Process 5 : รับวัสดุ            |      |
| ก.12   | Data Flow Diagram Level 1 Process 6 : รักษา               |      |
| ก.13   | Data Flow Diagram Level 1 Process 6 : รักษา (ต่อ)         |      |

| ภาพที่      |                                                       | หน้า |
|-------------|-------------------------------------------------------|------|
| ก.14        | Data Flow Diagram Level 1 Process 8 : เบิกวัสคุ       |      |
| ก.15        | Data Flow Diagram Level 1 Process 9 : ออกรายงาน       |      |
| <b>V.</b> 1 | หน้าจอแสดงไฟล์ต่างๆ ของแผ่น DVD ระบบ                  | 165  |
| ข.2         | หน้าจอเลือกไฟล์ติดตั้งระบบบริหารงานคลินิกเสริมความงาม |      |
| ข.3         | หน้าจอต้อนรับสู่การติดตั้งระบบ                        |      |
| ข.4         | หน้าจอแสดงตำแหน่งการติดตั้งระบบ                       |      |
| ข.5         | หน้าจอยืนยันการติดตั้งระบบ                            |      |
| ข.6         | หน้าจอติดตั้งระบบเรียบร้อยแล้ว                        |      |
| ป.7         | หน้าจอการเปิด Folder Crystal Reports                  | 171  |
| ป.8         | หน้าจอไฟล์ CRVS201024_0-10010309                      |      |
| ข.9         | หน้าจอแยกไฟล์เตรียมการติดตั้ง                         |      |
| ข.10        | หน้าจอเลือกภาษาสำหรับโปรแกรม SAP Crystal Reports      |      |
| ข.11        | หน้าจอเตรียมการติดตั้ง                                |      |
| ข.12        | หน้าจอทำการติดตั้ง                                    |      |
| ข.13        | หน้าจอยอมรับเงื่อนไขของโปรแกรม SAP Crystal Reports    |      |
| ข.14        | หน้าจอเริ่มการติดตั้งโปรแกรม SAP Crystal Reports      |      |
| ข.15        | หน้าจอกำลังติดตั้งโปรแกรม SAP Crystal Reports         |      |
| ข.16        | หน้าจอเสร็จสิ้นการติดตั้งโปรแกรม SAP Crystal Reports  |      |
| ข.17        | หน้าจอโปรแกรม Microsoft SQL Server 2008 R2            | 180  |
| ข.18        | หน้าจอติดตั้งฐานข้อมูล                                | 181  |
| บ.19        | หน้าจอเลือกวิธีติดตั้งฐานข้อมูล                       | 182  |
| ข.20        | หน้าจอเพิ่มไฟล์ฐานข้อมูล                              |      |
| ข.21        | หน้าจอเพิ่มไฟล์ฐานข้อมูล                              |      |
| ข.22        | หน้าจอยืนยันไฟล์ฐานข้อมูลที่เลือก                     |      |
| ข.23        | หน้าจอตั้งชื่อฐานข้อมูลที่เลือก                       | 186  |
| ข.24        | หน้าจอติดตั้งฐานข้อมูลเรียบร้อยแล้ว <u>.</u>          |      |

|        | 0                                            |      |
|--------|----------------------------------------------|------|
| ภาพที่ |                                              | หน้า |
| ข.25   | หน้าจอติดตั้งฐานข้อมูลเรียบร้อยแล้ว <u>.</u> | 187  |
| ข.26   | หน้าจอกำหนดสิทธิ์เข้าใช้ฐานข้อมูล            | 188  |
| ข.27   | หน้าจอกำหนดสิทธิ์ผู้ใช้ dev                  | 189  |
| ค.1    | รายงานประเภทการรักษา                         | 190  |
| ค.2    | รายงานยากงเหลือ                              |      |
| ค.3    | รายงานการเบิกวัสคุ                           |      |
| ค.4    | รายงานวัสดุกงเหลือ                           |      |
| ค.5    | รายงานการนัดหมาย                             |      |
| ค.6    | ใบเสร็จรับเงิน                               |      |
| ค.7    | ใบนัดหมาย                                    |      |
| ค.8    | ใบสั่งซื้อวัสดุ                              |      |
| ค.9    | ใบสั่งซื้อยา                                 | 198  |
| ค.10   | ใบเบิกวัสดุ                                  | 199  |
|        |                                              |      |
|        | A ZA COVAN                                   |      |
|        | UNIVERS                                      |      |
|        |                                              |      |
|        |                                              |      |

บทที่ 1

### บทนำ

#### <u> กวามเป็นมาและความสำคัญของปัญหา</u>

ในปัจจุบันเทกโนโลยีด้านกอมพิวเตอร์ได้เข้ามามีบทบาทและเป็นส่วนหนึ่งในการการดำเนิน ชีวิตประจำวันของมนุษย์ ซึ่งถูกนำมาประยุกต์ใช้เพื่อการบันทึก จัดเก็บ และประมวลผลเพื่อให้เกิด ้ประสิทธิภาพสงสด มนษย์จึงมีการกิดค้นการเขียนโปรแกรมและพัฒนาซอฟต์แวร์ขึ้น เพื่อตอบสนอง ้ความต้องการของแต่ละธุรกิจ เนื่องจากการทำงานในปัจจุบันมีการใช้คอมพิวเตอร์เป็นจำนวนมากใน การบริหารงานรวมถึงการใช้เทคโนโลยีสมัยใหม่เพื่อให้เกิดความสะควกสบายต่อการใช้งานและทัน ต่อโลกาภิวัตน์ที่เปลี่ยนแปลงอยู่ตลอดเวลา การนำเทคโนโลยีด้านคอมพิวเตอร์เข้ามาช่วยจึงมีความ ้จำเป็นอย่างยิ่งต่อการคำเนินธุรกิจ ทำให้การคำเนินงานเป็นไปอย่างมีประสิทธิภาพ การนำเทคโนโลยี ้ด้านคอมพิวเตอร์มาประยุกต์ใช้กับธุรกิจเสริมความงามนั้น จะส่งผลให้ธุรกิจดำเนินงานได้อย่างมี ประสิทธิภาพและทันสมัย ซึ่งในปัจจุบันมีคลินิกเสริมความงามเกิดขึ้นมากมายในทุกๆ ภาคของ ประเทศไทยเป็นคลินิกประเภทที่เน้นการบริการทางค้านความสวยความงามทั่วร่างกาย ตัวอย่างเช่น การดูแลผิวหน้า ผิวกาย การรักษาสิว การลดน้ำหนัก กระชับสัดส่วน ปรับหน้าเรียว โบท็อกซ์เพื่อลด ้ริ้วรอยต่างๆ รวมไปถึงการดึงหน้าเพื่อให้ใบหน้ากระชับ ไม่หย่อนคล้อย ทำให้ดูเยาว์วัยตลอดเวลา เป็นต้น คลินิกเสริมความงามนั้นกำลังได้รับความนิยมอย่างต่อเนื่อง เพราะกลุ่มเป้าหมายนั้นมีการ งยายตัวออกไปอย่างแพร่หลาย ทั้งวัยหนุ่มสาว และวัยผู้ใหญ่ กลุ่มอายุของผู้ใช้บริการส่วนใหญ่จะ เป็นคนทำงาน รองลงมาเป็น นักเรียน นักศึกษา จึงทำให้ธุรกิจคลินิกเสริมความงามมีการแข่งขันกัน มาก

จากการที่คณะผู้จัดทำได้รวบรวมข้อมูลเกี่ยวกับปัญหาของคลินิกเสริมความงามซึ่งพบว่าโดย ส่วนใหญ่ ยังใช้ระบบการเก็บข้อมูลในรูปแบบของเอกสาร การบันทึกข้อมูลโดยพนักงาน เมื่อมี จำนวนข้อมูลที่เพิ่มมากขึ้นทำให้การจัดเก็บข้อมูลเกิดความยุ่งยากซับซ้อน คลาดเคลื่อน ยากต่อการ ก้นหา และอาจเกิดการสูญหาย ปัญหาการเก็บข้อมูลลูกค้า ปัญหาการเก็บประวัติการรักษาที่อยู่ใน รูปแบบของเอกสาร เมื่อมีลูกค้าเข้ามาใช้บริการทำให้การค้นหาข้อมูลใช้เวลาค่อนข้างนานในการ ก้นหาเนื่องจากมีข้อมูลเป็นจำนวนมาก เกี่ยวกับเอกสารที่จัดเก็บในระยะยาวก็อาจเกิดการชำรุด สูญ หาย ไม่สามารถทราบละเอียดต่างๆ ที่เกี่ยวกับลูกค้าและการรักษาได้ ปัญหาการส่งตรวจผิดพลาด เนื่องจากการระบุข้อมูลของลูกค้าไม่ถูกต้อง ทำให้การรักษาเป็นไปอย่างล่าช้า ไม่ต่อเนื่องและ เสียเวลาเป็นอย่างมาก ปัญหาการนัดหมาย การลงเวลาซ้ำซ้อน ทำให้ลูกค้าเสียเวลาในการมานั่งรอการ รักษาเป็นเวลานาน ทำให้ลูกค้าเกิดความไม่พอใจ และส่งผลให้เสียเวลาต่อการให้บริการในที่สุด นอกจากนี้ยังมีปัญหาเกี่ยวกับการสั่งซื้อยาและวัสดุอุปกรณ์ทางการแพทย์ ซึ่งการเก็บข้อมูลในรูปแบบ ของเอกสารทำให้ยากแก่การประมวลผลในการสั่งซื้อ ต้องใช้เวลานานในการตรวจนับสินค้าคงเหลือ และอาจเกิดข้อผิดพลาดระหว่างการตรวจนับ ทำให้การสั่งซื้อเกิดปัญหาขาดข้อมูลที่ถูกด้องในการ ดัดสินใจ ส่งผลให้ยา และวัสดุอุปกรณ์ทางการแพทย์ไม่เพียงพอต่อการรักษา หรือมีจำนวนที่มาก เกินไปทำให้เสียเงินไปโดยเปล่าประโยชน์ และอาจเกิดความเสียหาย ยาหมดอายุ เนื่องจากขาดระบบ ที่ช่วยอำนวยความสะดวกในการตัดสินใจ และยากต่อการตรวจสอบในแต่ละขั้นตอน ซึ่งส่งผลเสียต่อ การบริหารจัดการของธุรกิจเป็นอย่างมาก การนำเทลโนโลยีกอมพิวเตอร์เข้ามาช่วยจะทำให้การ ดำเนินงานมีประสิทธิภาพมากยิ่งขึ้น

ด้วยเหตุนี้คณะผู้จัดทำจึงพัฒนาระบบคลินิกเสริมความงามเพื่อแก้ไขปัญหาที่เกิดขึ้นเพื่อ ประโยชน์ต่อระบบคลินิกเสริมความงาม ซึ่งง่ายและสะควกต่อการใช้งาน ช่วยจัดเก็บข้อมูลพื้นฐาน ต่างๆ เช่น ข้อมูลพนักงาน ข้อมูลลูกค้า ข้อมูลแพทย์ ข้อมูลการรักษา และข้อมูลการจองเข้าพบแพทย์ ให้เป็นระบบและถูกต้อง สามารถดึงข้อมูลไปใช้งานได้ตลอดเวลา ลดปัญหาการสูญหายของข้อมูล ลดปัญหาการจองเข้ารักษา การเบิกยาและวัสดุอุปกรณ์ทางการแพทย์ การสั่งซื้อยาและวัสดุอุปกรณ์ ทางการแพทย์ การออกใบเสร็จ การตัดสตีอกสินค้าในคลัง การออกรายงานเพื่อทำให้ทราบ รายละเอียดต่างๆ ในการดำเนินงาน ลดปัญหาการทำงานที่ยุ่งยากซับซ้อน มีการเก็บข้อมูลทั้งหมดลง ในฐานข้อมูลของระบบ สามารถแสดงผลได้เมื่อมีการเรียกใช้งาน เพื่อประโยชน์และทำงานได้อย่างมี ประสิทธิภาพสูงสุด

#### <u>วัตถุประสงค์</u>

- 1. เพื่อออกแบบและพัฒนาระบบคลินิกเสริมความงาม
- เพื่อออกรายงานสรุปผลการคำเนินงานและเป็นประโยชน์ต่อการตัดสินใจของเจ้าของ คลินิกเสริมความงาม

#### <u>กลุ่มเป้าหมาย</u>

- 1. เจ้าของคลินิกเสริมงามความ
- 2. แพทย์
- 3. พนักงาน

#### <u>ขอบเขต</u>

- คุณสมบัติของระบบคลินิกเสริมความงาม มีความสามารถดังนี้
  - 1.1 การจัดการข้อมูลพื้นฐานโดยสามารถ ค้นหา เพิ่ม และแก้ไขได้
    - 1.1.1 ข้อมูลพนักงาน
    - 1.1.2 ข้อมูลตำแหน่งงาน
    - 1.1.3 ข้อมูลลูกค้า
    - 1.1.4 ข้อมูลประเภทการรักษา
    - 1.1.5 ข้อมูลโปรโมชั่น
    - 1.1.6 ข้อมูลประเภทยา
    - 1.1.7 ข้อมูลยา
    - 1.1.8 ข้อมูลวัสดุ
    - 1.1.9 ข้อมูลผู้จำหน่าย
  - 1.2 ระบบการสั่งซื้อและรับยา วัสดุ
    - 1.2.1 ตรวจสอบรายการยาและวัสดุคงเหลือ
    - 1.2.2 ทำรายการสั่งซื้อยาและวัสดุ
    - 1.2.3 บันทึกรายการสั่งซื้อยาและวัสดุ
    - 1.2.4 พิมพ์ใบสั่งซื้อยาและวัสดุ
    - 1.2.5 ตรวจสอบรหัสการสั่งซื้อยาและวัสดุ
    - 1.2.6 ทำรายการรับยาและวัสดุ

- 1.2.7 บันทึกรายการรับยาและวัสดุ
- 1.2.8 ทำการปรับปรุงยาและวัสดุในคลัง
- 1.3 ระบบการรักษา
  - 1.3.1 ค้นหาประวัติการรักษา
  - 1.3.2 ทำรายการรักษา
  - 1.3.3 บันทึกการรักษา
  - 1.3.4 บันทึกการจ่ายยา
  - 1.3.5 พิมพ์ใบเสร็จ
  - 1.3.6 พิมพ์ใบนัคหมาย
  - 1.4 ระบบเบิกวัสดุ
    - 1.4.1 ตรวจสอบวัสดุ
    - 1.4.2 ทำรายการข้อมูลการเบิกวัสดุ
    - 1.4.3 บันทึกการเบิกวัสดุ
    - 1.4.4 ทำการปรับปรุงวัสดุในคลัง
    - 1.4.5 พิมพ์ใบเบิกวัสดุ
  - 1.5 ออกรายงานสรุป
    - 1.5.1 รายงานการรักษา
    - 1.5.2 รายงานการนัดหมาย
    - 1.5.3 รายงานยาคงเหลือในคลัง
    - 1.5.4 รายงานการเบิกวัสดุ
    - 1.5.5 รายงานวัสดุกงเหลือในกลัง
- คุณสมบัติฮาร์คแวร์
  - 2.1 ฮาร์ดแวร์สำหรับผู้พัฒนาระบบ
    - 2.1.1 CPU Intel® Core<sup>TM</sup>i7-7700HQ CPU @ 2.80GHz
    - 2.1.2 12.0 GB RAM
    - 2.1.3 Nvidia GeForce GTX1060

2.1.4 SSD 120 GB

- 2.2 ฮาร์ดแวร์สำหรับผู้ใช้ระบบ
  - 2.2.1 CPU Intel® Core™i5-8500HQ CPU @ 3.00GHz
  - 2.2.2 4 GB RAM
  - 2.2.3 HDD 500 GB
  - 2.2.4 DVD-RW DRIVE
  - 2.2.5 Printer
- คุณสมบัติของซอฟต์แวร์
  - 3.1 ซอฟต์แวร์สำหรับผู้พัฒนาระบบ
    - 3.1.1 Microsoft Windows 10 Home
    - 3.1.2 Microsoft Visual Studio 2017
    - 3.1.3 Microsoft SQL Server 2008 R2
    - 3.1.4 Microsoft Office Visio 2016
    - 3.1.5 Microsoft Office Word 2016

#### 3.2 ซอฟต์แวร์สำหรับผู้ใช้ระบบ

- 3.2.1 Microsoft Windows 10 Home
- 3.2.2 Microsoft SQL Server 2008 R2
- 3.2.3 Microsoft .NET Framework version 4.5
- 3.2.4 SAP Crystal Reports for Visual Studio 2017
- 3.2.5 ระบบคลินิกเสริมความงาม

#### <u>ขั้นตอนการคำเนินงาน</u>

ในการจัดทำระบบคลินิกเสริมความงาม คณะผู้จัดทำได้ร่วมกันวางแผนการดำเนินงาน ไว้ดังนี้

- สำรวจปัญหาที่เกี่ยวกับระบบการทำงานของคลินิกเสริมความงาม จากพนักงานผู้ใช้ ระบบ
- รวบรวมข้อมูลที่ได้จากการสำรวจว่ามีปัญหาในด้านใดบ้าง เช่น ปัญหาการจัดเก็บข้อมูล ในรูปแบบเอกสาร เป็นต้น และกำหนดรูปแบบแนวทางของการพัฒนาระบบ

- วิเคราะห์ความต้องการระบบ และนำข้อมูลที่ได้จากวิเคราะห์มาออกแบบ E-R Diagram และ Data Flow Diagram เพื่อทำระบบฐานข้อมูลกลินิกเสริมความงาม
- 4. เริ่มพัฒนาระบบคลินิกเสริมความงาม ด้วยโปรแกรม Microsoft Visual Studio 2017
- กดสอบการทำงานของโปรแกรมว่าทำงานถูกต้องตามความต้องการหรือไม่ หากมี ข้อผิดพลาดและทำการปรับปรุงแก้ไข
- ดำเนินการพิมพ์เอกสารคู่มือการใช้งานของระบบ ตั้งแต่การติดตั้งและการใช้งาน ระบบ เพื่อให้ผู้ใช้ระบบ ใช้งานได้อย่างมีประสิทธิภาพ
- 7. นำเสนอโปรแกรม อธิบายการทำงานของของโปรแกรมทุกขั้นตอน

<u>ประโยชน์ที่คาคว่าจะได้รับ</u>

- ถดการใช้ทรัพยากรกระดาษอย่างสิ้นเปลืองและถดพื้นที่ในการจัดเก็บเอกสาร
- จัดเก็บข้อมูลอย่างเป็นระบบและสามารถสืบค้นข้อมูลต่างๆ ได้อย่างรวดเร็วมีหลักฐาน อ้างอิงในการรักษา จ่ายยา และการจัดซื้อ
- ลดขั้นตอนการดำเนินงานที่ซ้ำซ้อน
- 4. มีการออกรายงานต่างๆ ช่วยในการวางแผนการดำเนินงานได้

บทที่ 2 แนวคิด ทฤษฎี และงานวิจัยที่เกี่ยวข้อง

<u>แนวความคิด</u>

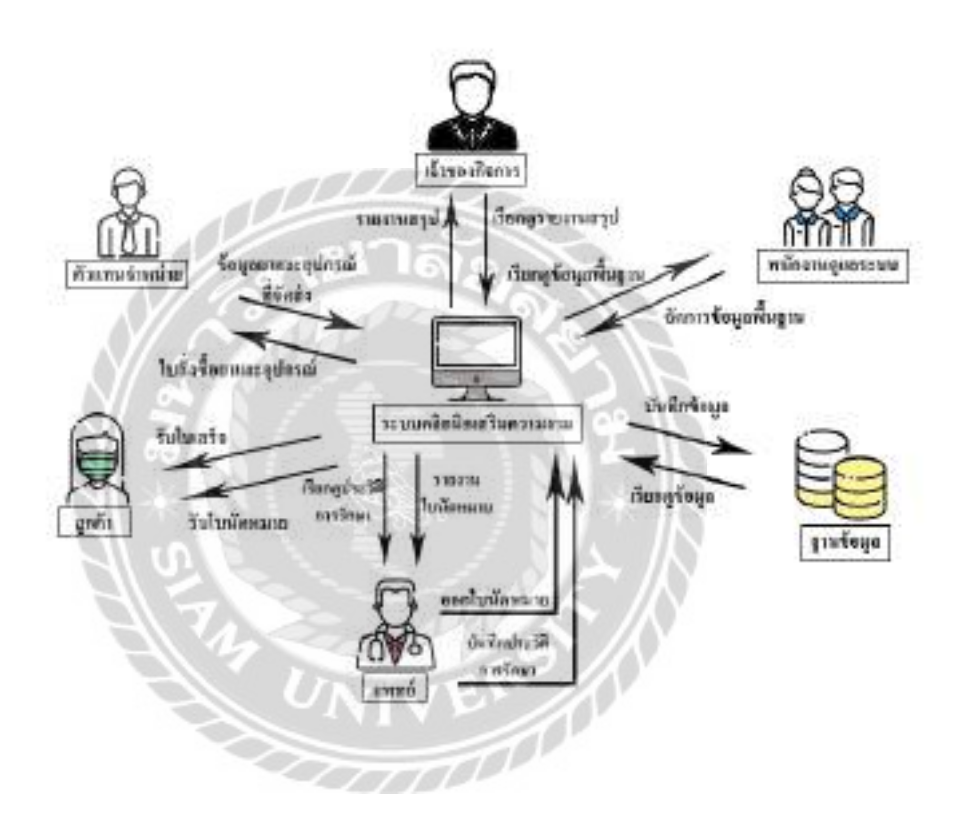

ภาพที่ 2.1 โครงสร้างการทำงานของระบบคลินิกเสริมความงาม

โครงสร้างการทำงานของระบบคลินิกเสริมความงาม เป็นระบบบริหารงานการทำงานใน คลินิก ใช้โปรแกรม Microsoft Visual Studio 2017 ในการพัฒนา และในส่วนของฐานข้อมูลใช้ โปรแกรม Microsoft SQL Server 2008 R2 ในการทำงาน ระบบจะแบ่งเป็นสามส่วน ได้แก่ ส่วนของ พนักงาน ส่วนของแพทย์ และส่วนของเจ้าของกิจการ ในส่วนที่หนึ่งพนักงานสามารถเพิ่ม แก้ไข ค้นหาข้อมูลพื้นฐาน สามารสั่งซื้อยาและวัสดุอุปกรณ์ทางการแพทย์ สามารถออกใบเสร็จ ให้แก่ลูกค้า และยังบันทึกข้อมูลลงฐานข้อมูลในระบบงานได้ ส่วนที่สองแพทย์สามารถตรวจสอบข้อมูลประวัติ การรักษาของลูกค้า ออกใบนัดหมายให้แก่ลูกค้า และยังบันทึกประวัติการรักษาลงฐานข้อมูลได้ ส่วน ที่สามเจ้าของกิจการสามารถรับใบรายงานต่างๆ ที่เจ้าของกิจการสามารถเรียกดูได้ตามความต้องการ เกี่ยวกับการทำงานทั้งหมดในคลินิก

### <u>ทฤษฎีที่เกี่ยวข้อง</u>

Database Management Systems : DBMS (โอภาส เอี่ยมสิริวงศ์, 2558) ระบบจัดการฐานข้อมูล หรือเรียกย่อๆว่า DBMS คือซอฟต์แวร์จัดการฐานข้อมูลที่นำมาใช้เป็นเครื่องมือเพื่อให้ผู้ใช้สามารถ โด้ตอบกับฐานข้อมูลได้ ตัวซอฟต์แวร์จัดการฐานข้อมูลจะประกอบไปด้วยพึงก์ชันหน้าที่ต่างๆเพื่อ นำมาจัดการกับข้อมูล รวมทั้งภาษาที่ใช้สั่งงานซึ่งส่วนใหญ่คือภาษา SQL เพื่อให้ผู้ใช้สามารถเขียน ชุดคำสั่งเพื่อตอบโต้กับฐานข้อมูล ไม่ว่าจะเป็นการสร้างฐานข้อมูล การเรียกดูข้อมูล การอัปเดตข้อมูล และการบำรุงรักษาฐานข้อมูล นอกจากนี้ DBMS ยังผนวกฟังก์ชันเพื่อการรักษาความปลอดภัยของ ข้อมูล เพื่อป้องกันผู้ไม่มิสิทธิ์ใช้งานเข้าถึงฐานข้อมูล รวมถึงการสำรองและการกู้คืนฐานข้อมูล ใน กรณีข้อมูลเกิดความเสียหายจึงกล่าวโดยสรุปว่า DBMS เป็นซอฟต์แวร์ที่นำมาใช้จัดการกับฐานข้อมูล ทำหน้าที่เป็นตัวกลางในการโต้ตอบระหว่างผู้ใช้กับฐานข้อมูล ทั้งนี้ผู้ใช้สามารถได้ตอบกับฐานข้อมูล ได้โดยตรงผ่านชุดคำสั่ง SQL หรือนำชุดคำสั่ง SQL ไปผนวกลงในโปรแกรมประยุกต์เพื่อใช้งาน ร่วมกันกับโปรแกรมที่เขียนขึ้นก็ได้

ส่วนประกอบทางสภาพแวคล้อมของ DBMS (Components of the DBMS Environment) (รศ. คร.ควงแก้ว สวามิภักดิ์, 2546) เป็นองค์ประกอบที่สำคัญของ Computer-Based Information System (CBIS) ซึ่งเป็นแนวคิครวบรวมข้อมูลและ โปรแกรมประยุกค์ต่างๆ มาทำงานร่วมกันได้โดยมีเทคนิค การดึงและจัดเก็บข้อมูลที่ซับซ้อน และสามารถแสดงความสัมพันธ์ของระเบียนต่างๆ ภายใด้ แฟ้มข้อมูลได้ ประกอบด้วย 5 ส่วนที่สำคัญ ต่อไปนี้

 ยาร์คแวร์ (Hardware) เครื่องคอมพิวเตอร์และจำนวนพื้นที่สำหรับเก็บข้อมูล ซึ่งมีหลาย ระดับการใช้งานให้เลือกใช้ขึ้นอยู่กับลักษณะงานขององค์กรและผลิตภัณฑ์ระบบจัดการฐานข้อมูล ต้องมีประสิทธิภาพในการจัดเก็บข้อมูลสูงทั้งด้านความเร็วและความจุข้อมูล ต้องมีการ ปรับปรุงอยู่ เสมอ เพื่อให้การใช้งานมีประสิทธิภาพมากขึ้น 2. ซอฟต์แวร์ (Software) ประกอบด้วยฐานข้อมูล ระบบปฏิบัติการคอมพิวเตอร์ ซอฟต์แวร์ที่ เกี่ยวกับการสื่อสารข้อมูลในกรณีที่มีการเชื่อมโยงเครือข่าย และโปรแกรมประยุกต์หรืออาจจะเป็น ภาษาสืบค้นข้อมูลที่เรียกว่า Query Language ก็ได้ นอกจากนี้ยังมีเครื่องมือที่ใช้ ช่วยในการพัฒนา โปรแกรมประยุกต์ได้รวดเร็วในลักษณะที่เป็นวิธีทางข้อความ (Text Mode) หรือวิธีทาง รูปภาพ (Graphic Mode)

 3. ข้อมูล (Data) เป็นส่วนประกอบที่สำคัญที่สุดสำหรับผู้ใช้งานโดยเป็นส่วนที่เชื่อมต่อ ระหว่างคนและระบบข้อมูลในฐานข้อมูล ทั้งตัวข้อมูลและโครงสร้างของข้อมูล นิยามโครงสร้างของ ฐานข้อมูล เรียกว่า Schema จะขึ้นอยู่กับตัวแบบข้อมูล (Data Model) ซึ่งโครงสร้างของ ฐานข้อมูล เหล่านี้จะถูกเก็บไว้ในพจนานุกรม (System Catalog)

4. วิธีการดำเนินงาน (Procedure) คือคำสั่งหรือกฎเกณฑ์ในการออกแบบและใช้ ฐานข้อมูลใน การประมวลผล ฐานข้อมูลจะมีเอกสารที่แจกแจงรายละเอียดให้ผู้ใช้งานหรือผู้ดูแลระบบฐานข้อมูล ทราบถึงขั้นตอนการดำเนินงาน

5. บุคลากร (People) แบ่งเป็น 4 ประเภทตามหน้าที่และบทบาท ได้แก่ พนักงานดูแลและ บริหารข้อมูล นักออกแบบฐานข้อมูล นักออกแบบและพัฒนาโปรแกรมประยุกต์และผู้ใช้บริการ ฐานข้อมูล

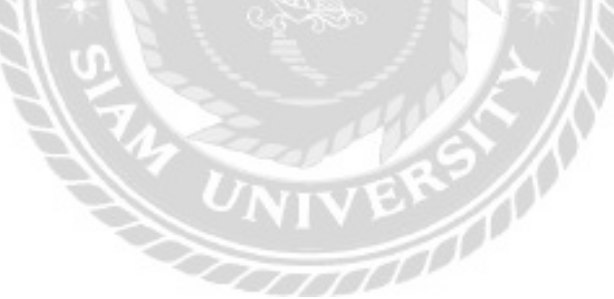

<u>เว็บไซต์ที่เกี่ยวข้อง</u>

คณะผู้จัดทำได้ก้นหาข้อมูลเพิ่มเติมผ่านทางเว็บไซต์ เพื่อนำข้อมูลที่ได้มาประยุกต์ใช้ในการ พัฒนาระบบ ดังต่อไปนี้

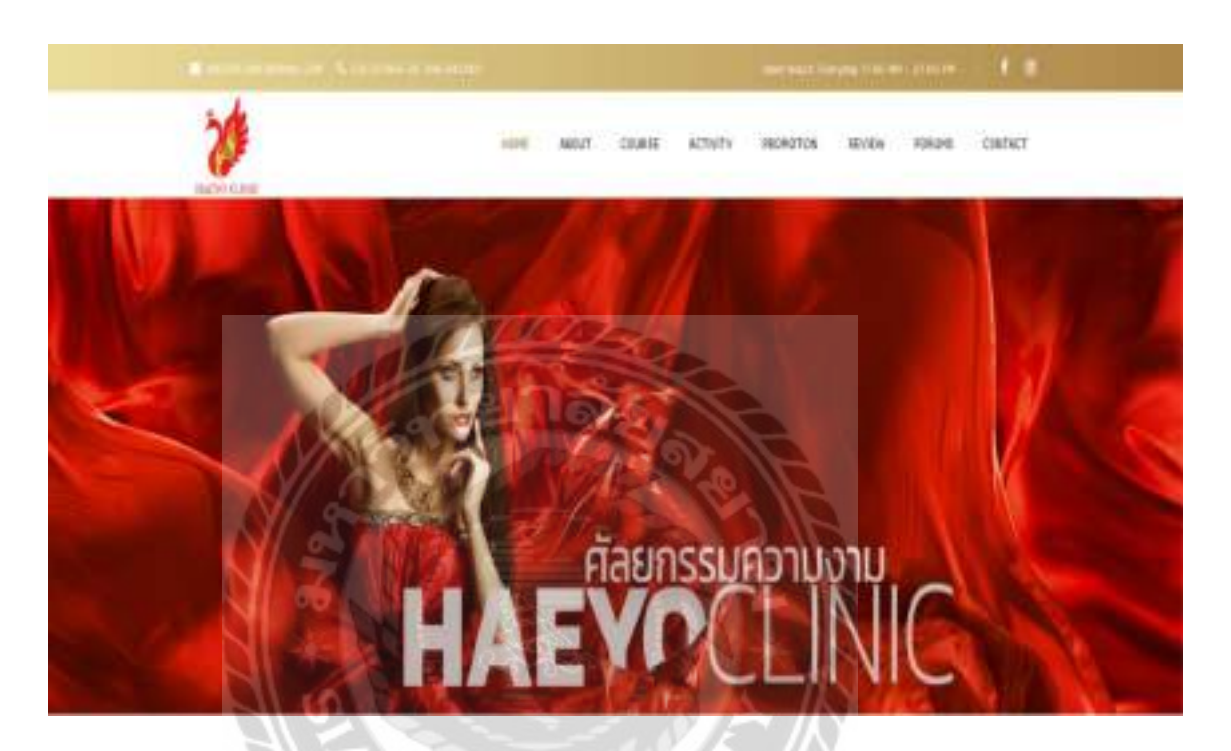

ภาพที่ 2.2 http://www.haeyoclinic.com/

เป็นเว็บไซต์ที่เกี่ยวกับการศัลยกรรมความงาม ในเรื่องของการปรับรูปหน้า ลดไขมัน เติม วิตามินผิวใส ลดสิว ฝ้า กระ จุดค่างคำ มีการแสดงรายละเอียดอย่างชัดเจน แสดงโปรโมชัน ราคา รีวิว การรักษา และมีการลงทะเบียนผ่านหน้าเว็บไซต์เพื่อรับส่วนลดในการรักษา

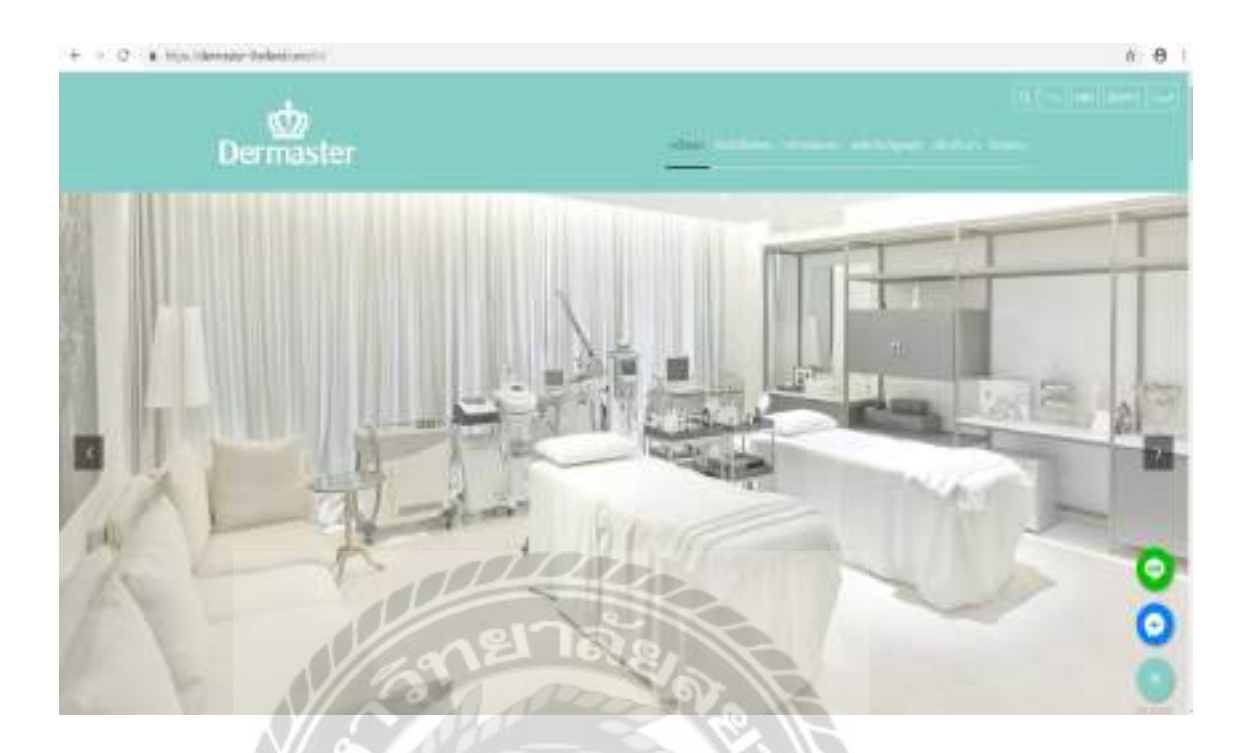

ภาพที่ 2.3 https://dermaster-thailand.com/th/

เป็นเว็บไซต์ที่เกี่ยวกับการศัลยกรรมความงาม นำเสนอการให้บริการ 5 รูปแบบ 1) การ ศัลยกรรมตกแต่ง 2) ผิวหน้าและเลเซอร์ 3) เวชศาสตร์ชะลอวัย 4) ดูแลสุขภาพและเส้นผม 5) กระชับ รูปร่างและสัคส่วน โคยมีรายละเอียคแสคงข้อมูลอย่างชัคเจน รายละเอียคโปรโมชัน ราคาการรักษา

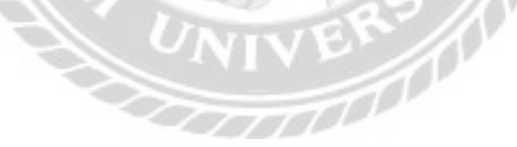

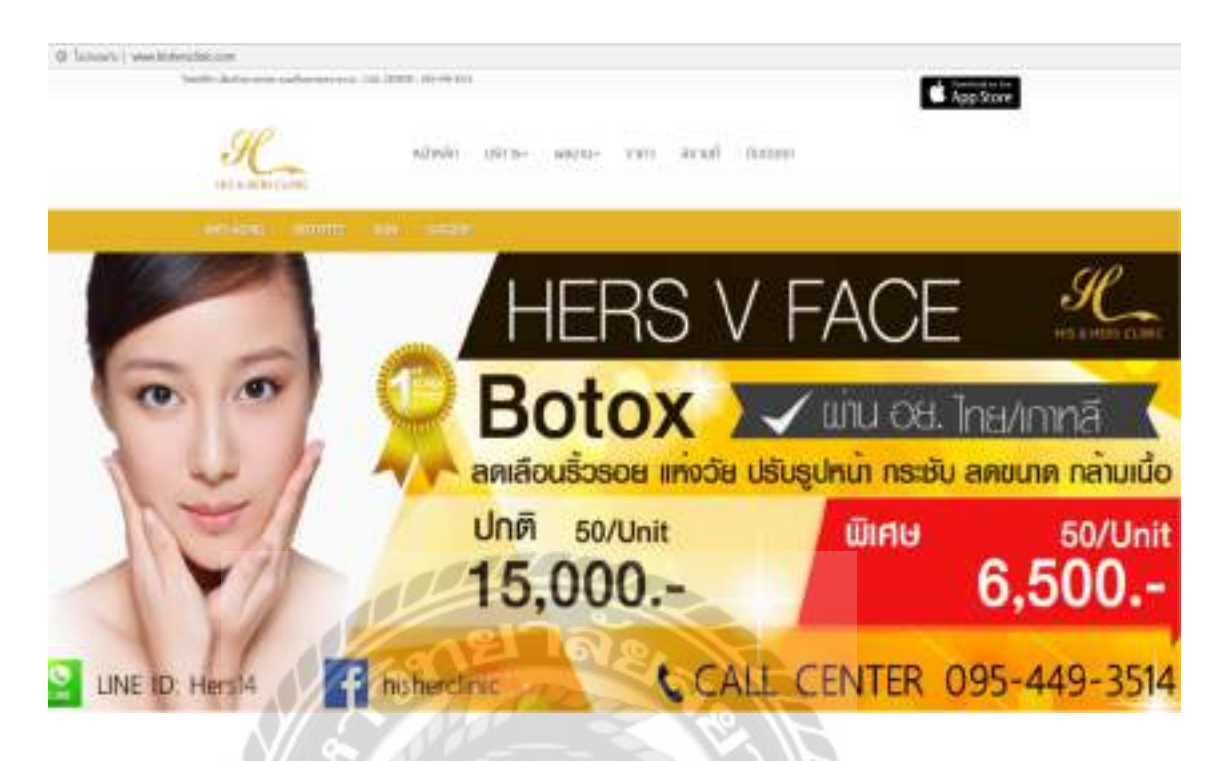

ภาพที่ 2.4 http://www.hishersclinic.com/

เป็นเว็บไซต์ที่เกี่ยวกับการศัลยกรรมความงาม ในเรื่องของการจัดการริ้วรอย การร้อยไหม โบท็อกซ์ การดูดไขมัน การดูแลผิวพรรณ การศัลยกรรมใบหน้า แสดงราคา ข้อมูลการรักษาแต่ละ ประเภทอย่างชัดเจน และแสดงโปรโมชัน

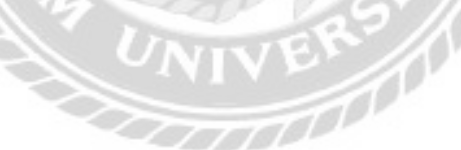

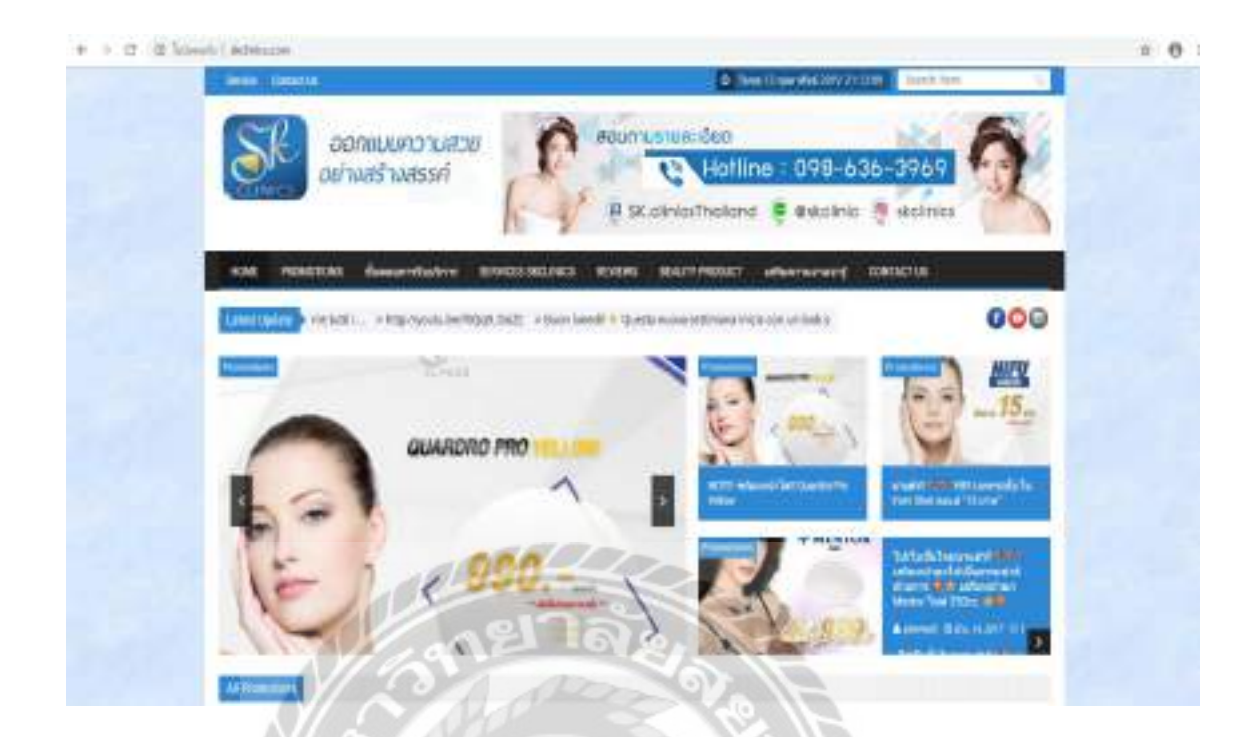

ภาพที่ 2.5 http://skclinics.com/

เป็นเว็บไซต์ที่เกี่ยวกับการศัลยกรรมความงาม เรื่องการศัลยกรรมใบหน้า กระชับสัคส่วน ชะลอวัย แสดงรายละเอียดโปรโมชัน ขั้นตอนการบริการ และมีรีวิวการรักษา เป็นการสร้างความ เชื่อมั่นให้กับผู้ใช้บริการ

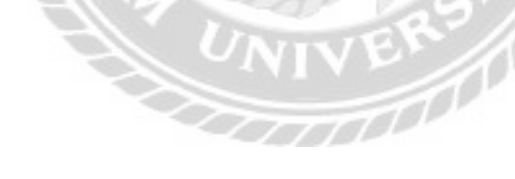

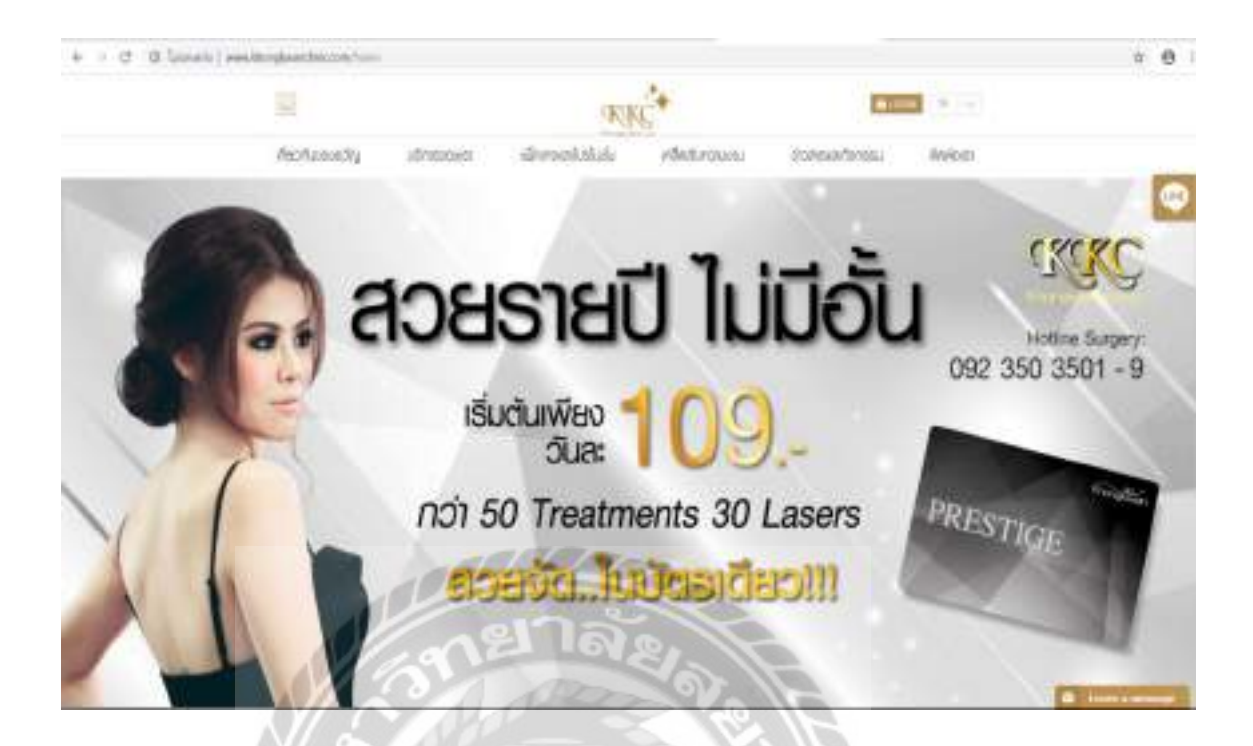

ภาพที่ 2.6 http://www.khongkwanclinic.com/home

เป็นเว็บไซต์ที่เกี่ยวกับการศัลยกรรมความงาม เรื่องของการกระชับสัคส่วน การดูแลเส้นผม โบทีอกซ์ ฟิลเลอร์ การดูแลผิวพรรณ แสดงรายละเอียดข้อมูลแพ็คเก็จและโปรโมชัน เคล็คลับความ สวยงาม การให้บริการ ข่าวสารและกิจกรรมต่างๆ

00000

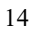

### <u>งานวิจัยที่เกี่ยวข้อง</u>

ระบบคลินิกเสริมความงาม มีการศึกษางานวิจัยที่เกี่ยวข้องเพื่อนำมาเป็นประโยชน์ และ แนวทางในการพัฒนาระบบให้มีประสิทธิภาพมากยิ่งขึ้น ดังนี้

| Acces | the for   | 1.1949                                                                                                    |                             |          |                   |                       |             |        |      |        | 1.00        |
|-------|-----------|----------------------------------------------------------------------------------------------------|-----------------------------|----------|-------------------|-----------------------|-------------|--------|------|--------|-------------|
| hedro | madroni   |                                                                                                    |                             |          |                   |                       | 100         |        |      |        |             |
| NO.   |           | 1                                                                                                    |                             |          |                   | FAM                   | 1.4         |        |      |        |             |
| teen  | 521       | will .                                                                                                    |                             |          |                   | HDD                   | 1.18        |        |      |        |             |
| bAul  | 44        | Del Datales 1090                                                                                                    |                             |          |                   | ประเภทจะ              | 100.000     |        |      |        |             |
| S/N   |           | 21210                                                                                                    |                             |          |                   | Tatsunsul             | Vicrosoft O | dice 2 |      |        |             |
| nīm   | ette jata | 1000004-000                                                                                                    |                             | <u>a</u> |                   | annan                 | and a       |        |      |        |             |
| 0S    |           |                                                                                                    |                             | 121      | าลัง              | dile .                | Autos       |        |      |        |             |
| CPU   | 6         | Send The                                                                                                    | 10                          |          | Per               | 9                     | 12          | fyle.  | +fla | 41.81  |             |
| -     | 90.0      | tardis                                                                                                    | 126                         | 5.11     | align fan diese   | a                     | CN -        | ISAN . |      | 00     | 87.9        |
| +     | 0         | - N#4 0                                                                                                    | Colligation 2002            | 1000     |                   |                       | 0.11        | 1.53   |      | 1      | -           |
|       | 1         | 18-F1                                                                                                    | Earl Codpies (NC            | 13,45    | 1101010800154000  | and/ar 7.2/14         | Owlaw       | 118    |      | 0.04   | 10,079,0780 |
|       | 1         | 1043                                                                                                    | Del Dutziel 2010            | DET:MI   | 110 1010204 10000 | HERE'S BOOM           | C-#3700/    | 408    | 11   | 1      | 1000 20001  |
| -     | •         | 240                                                                                                    | Den Julianes 202            | 121/3    | 1101003408-9408   | and the second second | Losiba      | in a   |      | c Gall | 22,49 104   |
| ÷     | 1         | - Inc. & Marcola                                                                                                    | 8.0688                      | 10.000   | 1000              | Section of            | ician I.    | -      | _    |        | _           |
|       |           | BILL                                                                                                    |                             |          |                   |                       |             |        |      |        |             |
| 4     |           | 2100                                                                                                    | 20. 100                     |          |                   | - (Jan                | N           | Q      |      |        |             |
|       |           | 2/8                                                                                                    |                             |          |                   | W /2                  |             |        |      |        |             |
|       |           | 018                                                                                                    | 10 M                        |          |                   | Y /6                  | 2 // ()     |        |      |        |             |
|       |           |                                                                                                    | 125                         |          |                   | 0                     |             |        |      |        |             |
|       |           | and the second second se | A DESCRIPTION OF THE OWNER. |          |                   | A REAL PROPERTY.      | A DOM T     |        |      |        |             |

ภาพที่ 2.7 ระบบบริหารจัดการข้อมูลอุปกรณ์คอมพิวเตอร์

ธราธร แสงเฟื่อง และพีรพล เพ็งแป้น (2560) สาขาวิชาคอมพิวเตอร์ธุรกิจ คณะเทคโนโลยี สารสนเทศ มหาวิทยาลัยสยาม ระบบบริหารจัดการข้อมูลอุปกรณ์คอมพิวเตอร์สามารถลดความเสี่ยง ที่จะประสบกับปัญหาในฝ่ายสารสนเทศและลดความซ้ำซ้อนของข้อมูลได้ ซึ่งสามารถช่วยให้ผู้ใช้ สามารถดำเนินงานและจัดเก็บข้อมูลอุปกรณ์คอมพิวเตอร์ได้อย่างถูกต้อง สามารถก้นหาข้อมูลจาก ระบบได้อย่างรวดเร็ว โปรแกรมที่ใช้สำหรับพัฒนาระบบคือ Microsoft Visual Studio 2013 และใช้ Microsoft SQL Server 2012 ในการจัดการฐานข้อมูล

| tetlali facilite examination fa |  |
|---------------------------------|--|
|                                 |  |
| seres fagitie éxueñale és       |  |
| Expedient                       |  |
| efenders. Be etargender onlide  |  |
|                                 |  |
| sider the true to the           |  |

ภาพที่ 2.8 โปรแกรมระบบการจัดการครุภัณฑ์เครื่องมือแพทย์

ปรีดา สื่อเฉย ศักรินทร์ มังชาลี และอภิชาติ นาคสีหมอก (2559) สาขาวิชาคอมพิวเตอร์ธุรกิจ คณะเทคโนโลยีสารสนเทศ มหาวิทยาลัยสยาม โปรแกรมระบบการจัดการครุภัณฑ์เครื่องมือแพทย์ สามารถจัดการข้อมูลพื้นฐานต่างๆ ได้ เช่น ข้อมูลพนักงาน ข้อมูลผู้ผลิต ข้อมูลสินค้า ประเภทสินค้า การเบิกสินค้า การจัดการสินค้าที่ชำรุดและสามารถออกรายงานต่างๆของระบบได้ โปรแกรมที่ใช้ สำหรับพัฒนาระบบคือ Microsoft Visual Studio 2010 และใช้ Microsoft SQL Server 2008 R2 ใน การจัดการฐานข้อมูล

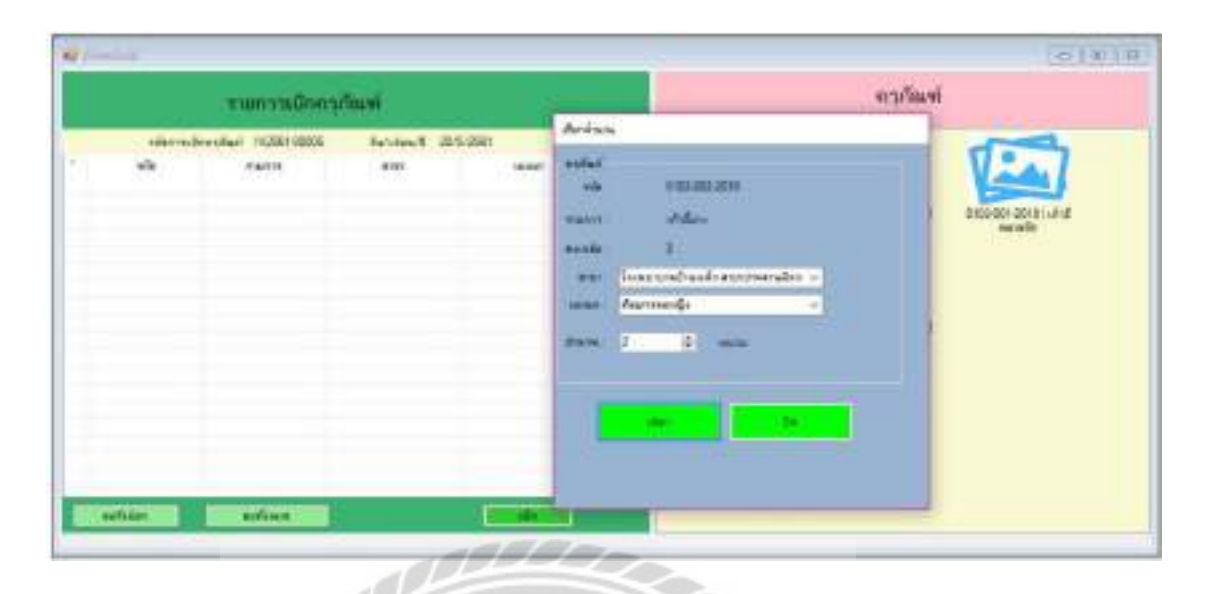

### ภาพที่ 2.9 ระบบจัดการครุภัณฑ์โรงพยาบาลบ้านแพ้ว

แก้วใจ อาภรณ์พิศาล และราชภัฏ บุญยิ่งยง (2561) สาขาวิชาเทคโนโลยีสารสนเทศ คณะวิทยาศาสตร์และเทคโนโลยี มหาวิทยาลัยราชภัฏนครปฐม ระบบจัดการครุภัณฑ์โรงพยาบาล บ้านแพ้วสามารถจัดการข้อมูลพื้นฐานต่างๆ เช่น ข้อมูลพนักงาน ข้อมูลสินค้า การเบิกจ่ายครุภัณฑ์ และสรุปรายงานการเบิกครุภัณฑ์ โปรแกรมที่ใช้ในการพัฒนาระบบคือ Microsoft Visual Basic 2010 และใช้โปรแกรม Microsoft SQL Server 2008 R2 ในการจัดการฐานข้อมูล

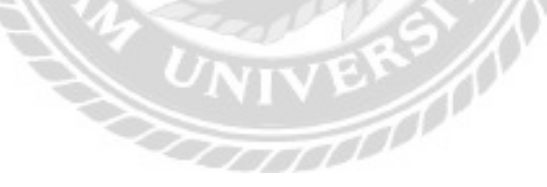

| riszbeit falbeit vereinezen 000 10<br>* 01 smaalerinezen 000 10<br>smaalerinezen 000 10<br>smaalerinezen 000 10<br>smaalerinezen 000 10<br>smaalerinezen 000 10<br>smaalerinezen 100 demaine vereine 100 998<br>se ofledet falbeit falbeit 91875<br>* 01 exazielerinezen 10 100 1000 | audi<br>Rerbf | dala -<br>dala -<br>njala -<br>ladal -                                                                                                    | n<br>1970 martin Karamanada da<br>1970 merupakan |        | tatiele<br>fujiute<br>mailedu? | 1640579557<br>19795 Social Inc.<br>1094 4545034 | Auritron<br>Schlouatta<br>artee | aart lawee<br>18 gardad - 1927<br>Islatut |
|----------------------------------------------------------------------------------------------------|---------------|----------------------------------------------------------------------------------------------------|--------------------------------------------------|--------|--------------------------------|-------------------------------------------------|---------------------------------|-------------------------------------------|
| resolution III datum encoderiorem<br>accordinăti III datum 100 desetiar encoder IIII une<br>accordinăti III datum encoderio encoder encoder<br>accordinăti III datum encoderiorem<br>encoderiorem III IIII 100 1000                                                                  | H a           | faðuði                                                                                                    | fallaði<br>stearðsfræssen                        |        | 100<br>100                     | Reference<br>10                                 | ä                               |                                           |
| en stelatet fisten sterates<br>• 01 electricatives 10 100 1000                                                                                                    | visi<br>anni  | nals (11<br>India (10                                                                                                    |                                                  | 610101 | rounda to<br>100               | annen<br>Annelan varieta                        | 1830                            | i ure                                     |
|                                                                                                    | • [           | and and a second second | na fabeli<br>navisiones                          |        | Pixts<br>10                    | Transfered the<br>TOD                           | 1008                            |                                           |

ภาพที่ 2.10 ระบบการจัดการร้านจำหน่ายเครื่องสำอาง

แก้วตา เกตุแก้ว รัชนันท์ เอี่ยมแม้น และอานันท์ มะลิชัย (2557) สาขาวิชาคอมพิวเตอร์ธุรกิจ คณะเทคโนโลยีสารสนเทศ มหาวิทยาลัยสยาม โปรแกรมที่ใช้ในการพัฒนาระบบ Microsoft Visual Basic 2010 และใช้โปรแกรม Microsoft SQL Server 2008 R2 ในการจัดการฐานข้อมูล โดยระบบงาน ใหม่ช่วยในการสนับสนุนการคำเนินงานของกิจการเครื่องสำอางมีความสะควก และรวดเร็วมากขึ้น โดยมีการจัดเก็บข้อมูล การค้นหาข้อมูล การจัดทำสต็อกสินค้า เพื่อง่ายต่อการสั่งซื้อสินค้า การคำนวณ รากาสินค้าที่ถูกต้อง แม่นยำ ช่วยให้กิจการมีศักยภาพ และประสิทธิภาพมากขึ้น

| Analishi'i eedene 300 | - 1921 - |
|-----------------------|----------|
|                       |          |
|                       |          |
| A DI                  |          |
|                       |          |
|                       |          |
|                       |          |
| 2                     |          |

ภาพที่ 2.11 ระบบจัดการครุภัณฑ์คอมพิวเตอร์

ฐิติพัฒน์ มหาดไทย (2560) สาขาวิชาระบบสารสนเทศเพื่อการจัดการ คณะพาณิชยศาสตร์และ การบัญชี มหาวิทยาลัยธรรมศาสตร์ ระบบจัดการครุภัณฑ์คอมพิวเตอร์ นำไปใช้ในการจัดการ ทรัพย์สินครุภัณฑ์คอมพิวเตอร์ โดยให้มีการเก็บรวบรวมข้อมูลของทรัพย์สินเหล่านั้นไว้อย่างเป็น ระบบประกอบการตัดสินใจ และควบคุมการใช้งานให้ถูกต้อง จัดการการยืมและคืนครุภัณฑ์ คอมพิวเตอร์ และดำเนินการจัดการซ่อมครุภัณฑ์คอมพิวเตอร์ โปรแกรมที่ใช้ในการพัฒนาระบบ Microsoft Visual Studio Community 2017 และใช้โปรแกรม Microsoft SQL Server 2014 SP1 Express ในการจัดการฐานข้อมูล

### บทที่ 3

### การออกแบบและพัฒนาโปรแกรม

### <u>การศึกษาข้อมูลเบื้องต้น</u>

จากการที่คณะผู้จัดทำได้ศึกษาข้อมูลและการดำเนินงานของคลินิกเสริมความงาม ทำให้พบ ปัญหาในการดำเนินงาน และข้อผิดพลาดต่างๆ ดังต่อไปนี้

- การเก็บข้อมูลในรูปแบบของเอกสาร จำนวนข้อมูลที่เพิ่มมากขึ้นทำให้การจัดเก็บข้อมูล เกิดความยุ่งยากซับซ้อน คลาดเคลื่อน ยากต่อการค้นหา และอาจเกิดการชำรุด สูญหาย
- การส่งตรวจผิดพลาดเนื่องจากการระบุข้อมูลของลูกค้าไม่ถูกต้อง ทำให้การรักษา เป็นไปอย่างล่าช้า ไม่ต่อเนื่องและเสียเวลาเป็นอย่างมาก
- การนัดหมาย การถงเวลาซ้ำซ้อน ทำให้ลูกค้าเสียเวลาในการมานั่งรอการรักษาเป็น เวลานาน
- การสั่งซื้อยาและวัสดุ ซึ่งการเก็บข้อมูลในรูปแบบของเอกสารทำให้ยากแก่การ ประมวลผลในการสั่งซื้อ ต้องใช้เวลานานในการตรวจนับสินก้าคงเหลือ และอาจเกิด ข้อผิดพลาดระหว่างการตรวจนับ

### <u>การเก็บรวมรวมข้อมูล</u>

- คณะผู้จัดทำได้ทำการเก็บรวบรวมข้อมูลจากการสอบถามข้อมูลจากลูกค้า และ สังเกตการณ์ทำงานพนักงานคลินิกเสริมความงาม ถึงระบบการทำงาน การจัดเก็บข้อมูล พื้นฐาน การสั่งซื้อยาและวัสดุ เพื่อนำข้อผิดพลาดมาทำการแก้ไข
- ศึกษาและเก็บรวบรวมข้อมูลจากเว็บไซต์เสริมความงาม เพื่อเป็นแนวทางเพิ่มเติมในการ พัฒนา ออกแบบระบบการทำงาน และแก้ไขปัญหาในการดำเนินธุรกิจ
- สึกษาและเก็บรวบรวมข้อมูลจากงานวิจัยที่เกี่ยวข้อง เพื่อเป็นแนวทางในการพัฒนา ระบบ
#### <u>การวิเคราะห์ระบบงาน</u>

จากการที่คณะผู้จัดทำได้ศึกษาข้อมูลจากทางคลินิกเสริมความงาม ทำให้ทราบถึงลักษณะ การดำเนินงาน ปัญหา และความต้องการ เพื่อให้สอดคล้องกับการทำงานของระบบ จึงได้ทำการ วิเคราะห์รายละเอียดของระบบงานต่างๆ ได้ดังนี้

| งาน/กิจกรรม                   | รายละเอียดของงาน/กิจกรรม                                                                                                    | เอกสารที่เกี่ยวข้อง                                     | ผู้รับผิดชอบ             |
|-------------------------------|----------------------------------------------------------------------------------------------------|---------------------------------------------------------|--------------------------|
| 1. การจัดเก็บ<br>ข้อมูลลูกค้า | บันทึกข้อมูลต่างๆ ลงใน<br>กระดาษ แฟ้มเอกสาร                                                                                                    | แฟ้มข้อมูลลูกค้า                                        | เจ้าของกิจการ<br>พนักงาน |
| 2. การสั่งซื้อยา และ<br>วัสดุ | ตรวจนับยา และวัสดุคงเหลือใน<br>คลัง แล้วทำการสั่งซื้อโดยออก<br>ใบสั่งซื้อไปให้ผู้จำหน่าย                                                                                     | แฟ้มข้อมูลการสั่งซื้อ<br>ยา และวัสดุ                    | พนักงาน                  |
| 3.                            | ตรวจสอบรายการสั่งซื้อจากสมุด<br>สั่งซื้อ                                                                                                    | แฟ้มข้อมูลการสั่งซื้อ<br>ยา และวัสดุ                    | พนักงาน                  |
| 4.การรักษา                    | ตรวจสอบรายการรักษาจาก<br>แฟ้มข้อมูลลูกค้า จดบันทึกการ<br>รักษาลงในแฟ้มข้อมูลลูกค้าและ<br>จดบันทึกข้อมูลการนัดหมายลง<br>สมุคการนัดหมาย และเขียน<br>ใบเสร็จรับเงินให้กับลูกค้า | แฟ้มข้อมูลลูกค้า<br>แฟ้มข้อมูลนัดหมาย<br>ใบเสร็จรับเงิน | แพทย์<br>พนักงาน         |
| 5. การเบิกวัสดุ               | จดบันทึกการเบิกวัสดุลงในสมุด                                                                                                    | แฟ้มข้อมูลเบิกวัสดุ                                     | พนักงาน                  |

<u>ตารางที่ 3.1</u> แสดงรายละเอียดของระบบงานปัจจุบัน

| a             | <b>a a a</b>                            | രി ധ് പ്         |
|---------------|-----------------------------------------|------------------|
| mar 2 991 2 2 | ແຜດງຜູ້ຄາງພາໂຄຍງຊາງທີ່ເຄດລາຄະພາບບານ     | ເປັນເຊີລູລູລາມາມ |
|               | *************************************** |                  |
|               |                                         |                  |

| งาน/กิจกรรม                   | ปัญหา                                                                                                    | ความต้องการ                                                                                                    |
|-------------------------------|----------------------------------------------------------------------------------------------------|----------------------------------------------------------------------------------------------------|
| 1. การจัดเก็บข้อมูล<br>ลูกค้ำ | <ul> <li>มีความล่าช้าในการค้นหา</li> <li>ทำให้ข้อมูลเกิดการชำรุคสูญหาย</li> </ul>                                                                                                    | <ul> <li>สืบค้นข้อมูลได้อย่างรวดเร็ว</li> <li>มีความเป็นระบบในการ<br/>จัดเก็บข้อมูล</li> </ul>                                                                                         |
| 2. การสั่งซื้อยา และ<br>วัสดุ | <ul> <li>ใช้เวลาในการตรวจนับยา และ<br/>วัสดุกงเหลือเป็นเวลานาน</li> <li>เกิดข้อผิดพลาดระหว่างการตรวจ<br/>นับ</li> <li>การสั่งซื้อเกิดปัญหาขาดข้อมูลที่<br/>ถูกต้องในการตัดสินใจ</li> </ul>                | <ul> <li>สามารถแสดงรายการยา<br/>และวัสดุกงเหลือได้</li> <li>ระบบสามารถออกใบสั่งซื้อ<br/>ได้</li> </ul>                                                                                 |
| 3. การรับยา และ<br>วัสดุ      | <ul> <li>ใช้เวลานานในการค้นหารายการ<br/>สั่งซื้อจากแฟ้มข้อมูลสั่งซื้อ</li> </ul>                                                                                                    | <ul> <li>แสดงรายการสั่งซื้อยา และ</li> <li>วัสดุจากตัวแทนจำหน่ายได้</li> <li>รวดเร็ว</li> </ul>                                                                                        |
| 4. การรักษา                   | <ul> <li>ใช้เวลานานในการค้นหา<br/>แฟ้มข้อมูลลูกค้า</li> <li>การส่งตรวจผิดพลาดเนื่องจาก<br/>การระบุข้อมูลของลูกค้าไม่<br/>ถูกต้อง</li> <li>ใช้เวลาในการเขียนใบเสร็จและ<br/>อาจเกิดข้อผิดพลาดได้</li> </ul> | <ul> <li>ค้นหาประวัติถูกค้าและ<br/>ประวัติการรักษาได้อย่าง<br/>รวดเร็ว</li> <li>สามารถคำนวณรายการ<br/>รักษาได้อย่างถูกต้อง</li> <li>ออกใบเสร็จรับเงินให้ถูกค้า<br/>ได้ทันที</li> </ul> |
| 5. การเบิกวัสคุ               | - ใช้เวลาในการตรวจนับวัสดุ<br>คงเหลือ                                                                                                    | <ul> <li>สามารถแสดงรายการวัสดุ</li> <li>คงเหลือได้</li> </ul>                                                                                                    |

<u>แผนผังการทำงานของระบบงานปัจจุบัน</u>

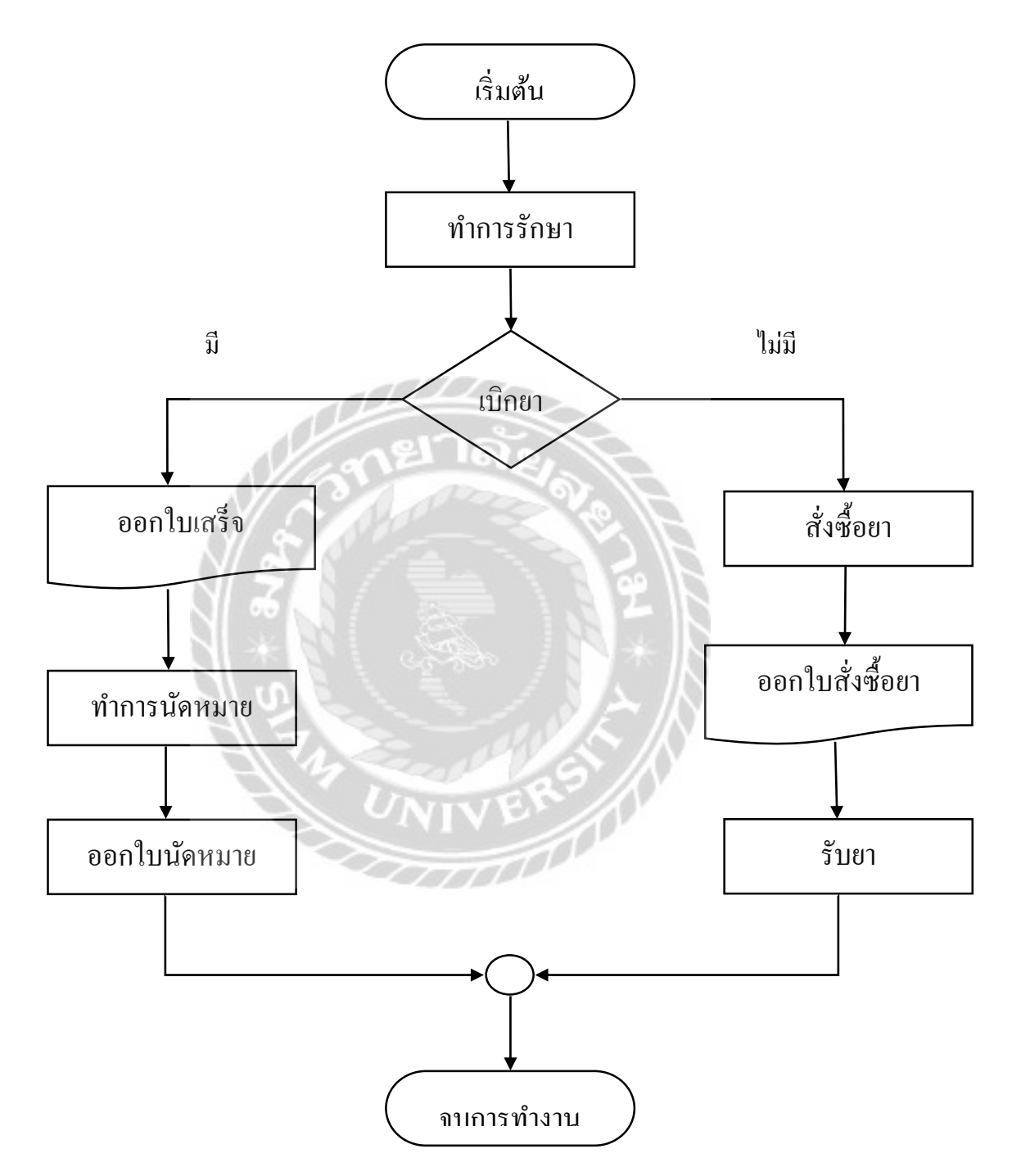

ภาพที่ 3.1 แผนผังการทำงานของระบบปัจจุบัน

#### <u>การออกแบบและพัฒนาโปรแกรม</u>

1. การออกแบบส่วนข้อมูลนำเข้า

|    | Beauty Clinic.                         |
|----|----------------------------------------|
|    | LiveNaue                               |
|    | EMP_00001                              |
|    | 1                                      |
|    |                                        |
|    | 48 22 14                               |
| 20 | ······································ |
|    | 4                                      |

ภาพที่ 3.2 หน้าจอ Login เข้าสู่ระบบ

หน้าจอเข้าสู่ระบบคลินิกเสริมความงาม โคยผู้ใช้จะใส่ชื่อผู้ใช้ระบบและรหัสผ่าน เพื่อเข้าสู่ ระบบ

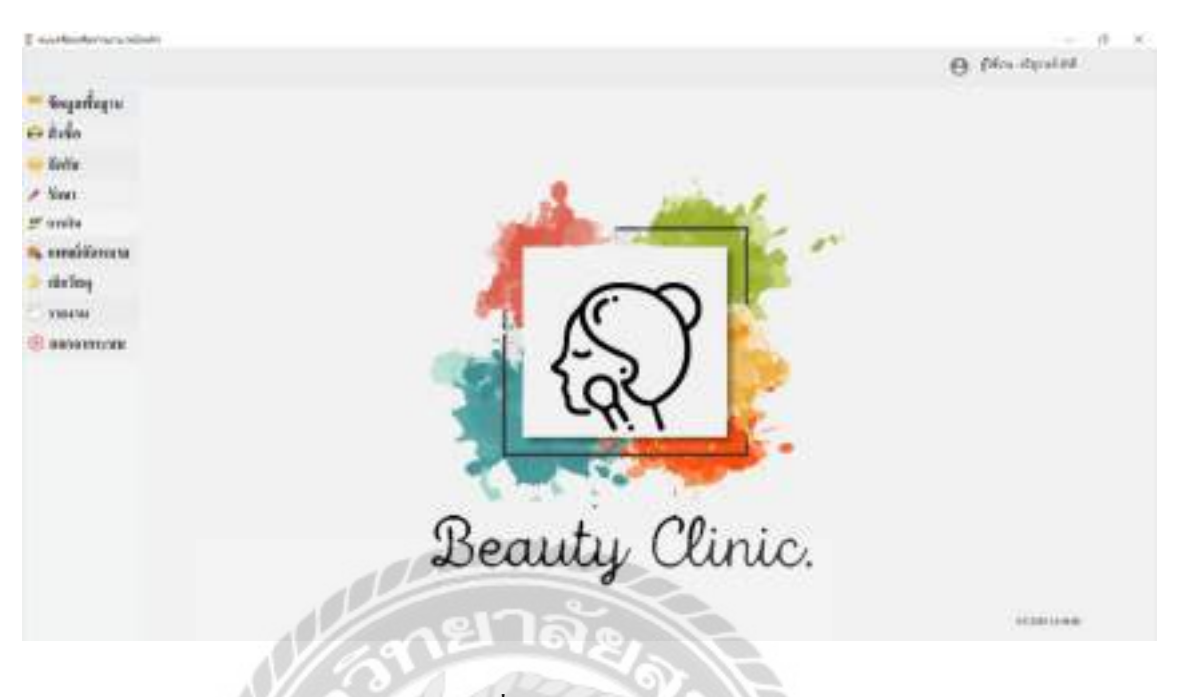

ภาพที่ 3.3 หน้าจอเมนูหลัก

หน้าจอเมนูหลักของระบบคลินิกเสริมความงาม สามารถใช้งานในแต่ละส่วน ประกอบค้วย เมนูข้อมูลพื้นฐาน เมนูสั่งซื้อ เมนูจัครับ เมนูรักษา เมนูการเงิน เมนูแพทย์นัคหมาย เมนูเบิกวัสคุ เมนู รายงาน และเมนูออกจากระบบ

0000

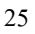

| Contractions and                                                                                                    | 100.00                                                                                                    |            | - 0.1        |
|----------------------------------------------------------------------------------------------------|----------------------------------------------------------------------------------------------------|------------|--------------|
|                                                                                                    |                                                                                                    |            | O the dealer |
| <ul> <li>Sopråque</li> <li>Sofo</li> <li>Sofo</li> <li>Sofo</li> <li>sofo</li> <li>sofo</li> <li>sofo</li> <li>sofo</li> <li>station</li> </ul> | dereilere<br>Vetendere<br>Sebestere                                                                                                    |            |              |
| YNDIM                                                                                                    | philosom.                                                                                                    | manalise . |              |
| (3) 000000000000000000000000000000000000                                                                                                    | POLINE.                                                                                                    | aprillant. |              |
|                                                                                                    | POL_MAL                                                                                                    | Readian    |              |
|                                                                                                    | Pol_MB                                                                                                    | and        |              |
|                                                                                                    | 10,00                                                                                                    | 1001       |              |
|                                                                                                    | and the second second sec | Quit Qui   | al and the   |

ภาพที่ 3.4 หน้าจอข้อมูลตำแหน่งงาน

หน้าจอข้อมูลตำแหน่งงาน สามารถกรอกรหัสตำแหน่งงาน และชื่อตำแหน่งงาน โดยสามารถ ทำรายการ เพิ่ม แก้ไข ยกเลิก และช่องว่างสำหรับกรอกชื่อตำแหน่งงานที่ต้องการค้นหา โดยจะแสดง ข้อมูลในตารางแสดงรายละเอียด

UNIVE

10000

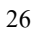

|                                                                                                    |                                                           |                 |                     |                      |                     | O (the deal | 16 |
|----------------------------------------------------------------------------------------------------|-----------------------------------------------------------|-----------------|---------------------|----------------------|---------------------|-------------|----|
| Engenhagen<br>Rolle<br>Solle<br>Solle<br>Soule<br>Conte<br>Conte<br>C | Segendress<br>effective<br>factories<br>fact<br>effective |                 | fing<br>continuitad |                      |                     |             |    |
| anorresen G                                                                                                    | CL Helennis                                               |                 |                     |                      |                     |             |    |
|                                                                                                    | all solutions                                             | fecenty         | Summers .           | 3.4                  | (A)                 | del[indel   |    |
|                                                                                                    | and, see                                                  | alig-state      | 10,00               | Press and party of   | Aprentance -        |             |    |
|                                                                                                    | 101,000                                                   | manufavitu      | 101,000             | America California   | ADDRESS TO A DOLLAR | 8212140     |    |
|                                                                                                    | date years                                                | with Mi         | his per-            | frameline in         | talaph (m.d.)       | dis/184.04  |    |
|                                                                                                    | 807,000                                                   | exitation       | Pol_bio             | dealing genitree     | 1998-1107           | in La Trial |    |
|                                                                                                    | 104,000                                                   | (Area           | 101,000             | INFO DECIMAL OF      | 100011100           | 8007942     |    |
|                                                                                                    | 201,000                                                   | gelensk .       | 101,000             | (Main Special second | 790.000             | 10.1770mil  |    |
|                                                                                                    | 040,000                                                   | averable school | the same            | Perceipedres         | minang (1-1-1       | and choices |    |
|                                                                                                    | 09/5.0000                                                 | bella hala      | the                 | main distant into    | PR0.010             | 10.14TM8    |    |
|                                                                                                    | 10.0 mm                                                   | 100             |                     | a state of the       | - 11 C              |             |    |
|                                                                                                    |                                                           |                 | ALL TO              | (Dark)               |                     |             |    |

ภาพที่ 3.5 หน้าจอข้อมูลพนักงาน

หน้าจอข้อมูลพนักงาน สามารถกรอกรหัสพนักงาน ชื่อตำแหน่งงาน ชื่อ-สกุล อีเมล์ รหัสผ่าน ที่อยู่ และเบอร์ โทรศัพท์ สามารถทำรายการเพิ่ม แก้ไข ยกเลิก และช่องว่างสำหรับกรอกชื่อพนักงานที่ ต้องการก้นหา โดยจะแสดงข้อมูลในตารางแสดงรายละเอียด

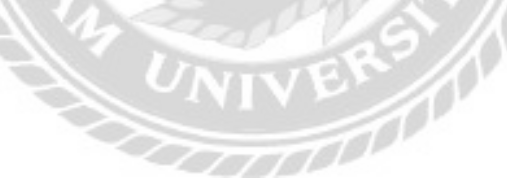

|                                                                         |                                                         |                 |         |                                                                                                    |           | e            | Ban devilat |
|-------------------------------------------------------------------------|---------------------------------------------------------|-----------------|---------|----------------------------------------------------------------------------------------------------|-----------|--------------|-------------|
| Gogađagov<br>Rođa<br>Kođa<br>Zmr<br>Povobe<br>Povobe<br>Gađag<br>Rođanj | Bogagoði<br>skigaði<br>le-aga<br>stjálau<br>tindtuslafi |                 |         | en Tados<br>Eng                                                                                                    |           |              |             |
| 8 8899397239                                                            | Q Helen                                                 | i i             |         |                                                                                                    |           |              |             |
|                                                                         | stating                                                 | Rear            | - Maler | Industria                                                                                                    | Ba Haber  | M.           | terforme :  |
|                                                                         | 2,986                                                   | a di Junia      |         |                                                                                                    | wah bitep | 100.014      | HINDER .    |
|                                                                         | 2,981                                                   | an an Badral    | 10.     |                                                                                                    | Terrer    | 100.1104     | 00010-00    |
|                                                                         | 7,989                                                   | Www.damer       | A#      |                                                                                                    |           | 49941        | BID P       |
|                                                                         | 1,000                                                   | Address and the |         |                                                                                                    |           | 49991        | 1010100     |
|                                                                         | 0,990                                                   | and a desire    |         |                                                                                                    | Toleborg  | 188.000      | HONDOON .   |
|                                                                         | 6.940                                                   | 101010310       |         | and the second second se |           | Autor (1996) | 8112610     |
|                                                                         | 1,000                                                   | stupp boly      | 1.1.1   |                                                                                                    | 8775      | 1000-1110    | BPARAT.     |
|                                                                         | 7,000                                                   | A44             | *       |                                                                                                    |           | 498,11-00    | 82775       |
|                                                                         |                                                         |                 |         |                                                                                                    |           |              |             |
|                                                                         | 200                                                     | 100             | 100 B   | STA D                                                                                                    |           | 11.00        |             |

## ภาพที่ 3.6 หน้าจอข้อมูลลูกค้า

หน้าจอข้อมูลลูกค้า สามารถกรอกรหัสลูกค้า ชื่อ-สกุล กรุ๊ปเลือค โรคประจำตัว ประวัติแพ้ยา ที่ อยู่ และเบอร์ โทรศัพท์ สามารถทำรายการเพิ่ม แก้ไข ยกเลิก และช่องว่างสำหรับกรอกชื่อลูกค้าที่ ต้องการค้นหา โดยจะแสดงข้อมูลในตารางแสดงรายละเอียด

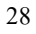

|               |                          |                   |              | No. State of the second |
|---------------|--------------------------|-------------------|--------------|-------------------------|
|               |                          |                   | 0.0          | in dental.              |
| Squileps      | ประการสารวิตรา           |                   |              |                         |
| Refe .        | a line to see the second |                   |              |                         |
| <b>Zorlia</b> | THE STREET CONT          | 1111,0008         |              |                         |
| iner-         | Reducem (Det             |                   |              |                         |
|               | 191                      | 100               |              |                         |
| TETE          |                          |                   |              |                         |
| HIGHER        |                          |                   |              |                         |
| islog         |                          |                   |              |                         |
| 101 M         | Q debianche              |                   |              |                         |
| INCOMPANY OF  | Manager and State        | Retrarent feet    | i han i li b |                         |
|               | 1734_Mmm                 | anagers (         | au .         |                         |
|               | TTM_MINI                 | behad-spatielies. | A.000        |                         |
|               | 111(.000                 | -                 | 310000       |                         |
|               | 111,000                  | holized           | 10,000       |                         |
|               | 7734 4444                | discound to       | 1,000.0      |                         |
|               |                          |                   |              |                         |
|               | THANK                    | alawitia          | 1. march     |                         |

ภาพที่ 3.7 หน้าจอข้อมูลประเภทการรักษา

หน้าจอข้อมูลประเภทการรักษา สามารถกรอกรหัสประเภทการรักษา ชื่อประเภทการรักษา และราคา โคยสามารถทำการ เพิ่ม แก้ไข ยกเลิก และช่องว่างสำหรับกรอกชื่อประเภทการรักษาเพื่อ ก้นหา โดยจะแสดงข้อมูลในตารางแสดงรายละเอียด

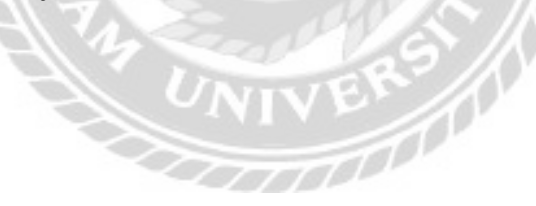

| ingarðagru<br>Luðin<br>Hörs<br>Hors<br>Hörs<br>Hörs<br>Hörs<br>Hörs | Keypelyksbein<br>varietnis<br>Kehnietu<br>Kehnietu<br>Kenn | reaction<br>I<br>compare<br>compare<br>compare |                                              |             | 3 (An dyalal |
|---------------------------------------------------------------------|------------------------------------------------------------|------------------------------------------------|----------------------------------------------|-------------|--------------|
|                                                                     | G ministra                                                 |                                                |                                              |             |              |
|                                                                     | rectand.                                                   | fileius. dens                                  | atifati vanilar                              | formation . |              |
|                                                                     | Peter control                                              | (address)                                      | a strength and                               | 29 Jan.     |              |
|                                                                     | Heck and an                                                | latin ber                                      | <ul> <li>Tarlessenaireviseines au</li> </ul> | 7754 etcst  |              |
|                                                                     | PEO, IMARI                                                 | 14040enne                                      | <ul> <li>numf red ref raft</li> </ul>        | 1164,0000   |              |
|                                                                     | REC (1989)                                                 | Wheel                                          | 1 manuality                                  | 120 Mart    |              |
|                                                                     | 160,0001                                                   | Markey A.                                      | 1 100-01                                     | 121,988     |              |
|                                                                     | Pes), sense                                                | Tandhaavafrid DA                               | + diamaniati                                 | 1.07 2001   |              |
|                                                                     | 1401,0001                                                  | a moltry                                       | 1 M(M)                                       | 107908      |              |
|                                                                     | TORY MODEL                                                 |                                                |                                              | 120 Meet    |              |

ภาพที่ 3.8 หน้าจอข้อมูลโปรโมชัน

หน้าจอข้อมูลโปรโมชัน สามารถกรอกรหัสโปรโมชัน ชื่อโปรโมชัน ชื่อประเภทการรักษา ส่วนลด และรายละเอียด โดยสามารถทำการ เพิ่ม แก้ไข ยกเลิก และช่องว่างสำหรับกรอกชื่อโปรโม ชันเพื่อก้นหา โดยจะแสดงข้อมูลในตารางแสดงรายละเอียด

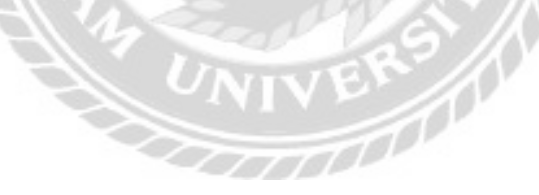

| weither farmers ingenera                               | n                                       |                           | - 0          |
|--------------------------------------------------------|-----------------------------------------|---------------------------|--------------|
|                                                        |                                         |                           | O the spaint |
| Sogarlagro<br>Rollo<br>Solla<br>Sono<br>Combo<br>Combo | desenar<br>obeisens (19,000<br>beisenar |                           |              |
| riteling<br>Yuuru                                      | Q. mhines                               | 3                         | _            |
| and a second                                           | ing party.                              | attern                    |              |
|                                                        | SLINN<br>SLINN                          | ancophin<br>antolyterinis |              |
|                                                        | and the                                 | 9 9 M 9 M                 | -            |

ภาพที่ 3.9 หน้าจอข้อมูลประเภทยา

หน้าจอข้อมูลประเภทยา สามารถกรอกรหัสประเภทยา และชื่อประเภทยา โดยสามารถทำการ เพิ่ม แก้ไข ยกเลิก และช่องว่างสำหรับกรอกชื่อประเภทยาที่ต้องการก้นหา โดยจะแสดงข้อมูลใน ตารางแสดงรายละเอียด

UNIVE

101

|                                                                                                    |                                                                                                    |                                                                                                    |                                                                                                    |                                            |                                                                            |                 |           | 0 /4m   | ferminist. |
|----------------------------------------------------------------------------------------------------|----------------------------------------------------------------------------------------------------|----------------------------------------------------------------------------------------------------|----------------------------------------------------------------------------------------------------|--------------------------------------------|----------------------------------------------------------------------------|-----------------|-----------|---------|------------|
| Sogafagov<br>želo<br>Solv<br>Son<br>Son<br>sonite<br>emážizou sa<br>ritežnog                                                                                                    | Began<br>vien<br>Introne<br>Int<br>recide                                                                                                    |                                                                                                    |                                                                                                    | odo<br>oras<br>orasenta<br>indo<br>geneira | daa y kool                                                                 | e<br>inte       | 10        |         |            |
| THEFT                                                                                                    |                                                                                                    |                                                                                                    |                                                                                                    |                                            |                                                                            |                 |           |         |            |
| 200200<br>80000000000                                                                                                    | reader<br>Q. [-4                                                                                                    |                                                                                                    |                                                                                                    |                                            |                                                                            | <b>ie</b> 0.00  |           |         |            |
| anan<br>Manananan                                                                                                    | randar<br>Q_(4                                                                                                    | for<br>First                                                                                                    | renda                                                                                                    | tuarraite                                  | ***                                                                        | in Q ~          |           | Inema   | -          |
| ana<br>aonanan                                                                                                    | randar<br>Q/A<br>adar                                                                                                    | fer<br>Før<br>Danker for indhant                                                                                                    | renda<br>Leonardan de s                                                                                                    | tumente.                                   | 910<br>32 164                                                              | in Q ~<br>Johin |           | lowing  | 84         |
| 1979)<br>1999 - 1999<br>1999 - 1999 - 1999<br>1999 - 1999 - 1999<br>1999 - 1999 - 1999<br>1999 - 1999 - 1999 - 1999<br>1999 - 1999 - 1990 - 1990 - 1990 - 1990 - 1990 - 19 | reaction<br>Og/an<br>Inferi<br>Inferiori                                                                                                    | бе<br>Фит<br>разван Со'новано<br>италия сагода                                                                                             | ramilar<br>Leannaidhe Drois<br>Paisclanan Mod ài                                                                                           | funersite.                                 | 10 100<br>20 100<br>20 100                                                 | ine Q ~         | Paras     | lawara  | No.        |
| 1999<br>1999<br>1999                                                                                                    | rander<br>Q/m<br>stream<br>urc.com<br>urc.com                                                                                                    | for<br>First<br>Datase (fe influery<br>mitratini carefu)<br>for Gable * Labore *                                                           | ramilar<br>Liserwooldertites<br>mistamen Mod År-<br>ogfsbare dos Star                                                                      | hamir                                      | 9000<br>22:001<br>23:00<br>4:00                                            | in Q ~          | Pacas     | lawing  | 8.01       |
| 1999<br>1999                                                                                                    | randar<br>Q_(A<br>http://www.<br>http://www.<br>http://www.<br>http://www.<br>http://www.                                                                                                    | for<br>Fore<br>Destate for software<br>performance and<br>the Galder - Labore -<br>records of the function                                 | ramilar<br>Levenseller Det.<br>Helder Med År-<br>ogförer des Stor<br>ogförder som                                                          | hearraft.                                  | 9580<br>28 584<br>28 505<br>4 585<br>10 105                                | ter Q ~         | <br>Neter | lawing  | No.        |
| 800<br>800<br>800<br>800<br>800<br>800<br>800<br>800<br>800<br>800                                                                                                    | randar<br>Q_(=4<br>abr, out<br>abr, out<br>abr, out<br>abr, out<br>abr, out                                                                                                    | der<br>Förer<br>Destellar för instittans<br>omrädelten Laderar –<br>Prozessä ser Färertin<br>Engenerer Terförande                          | rumilar<br>Levensedite des<br>meschanzen Mod di-<br>ogföhris des Stars<br>ogföhris des Stars<br>anereste de Massal                         | hcarrolb;                                  | 9500<br>32 584<br>32 595<br>4 595<br>13 595<br>13 595<br>27 585            | ine Q ~         | New       | lowing  | No.        |
| uru<br>anning                                                                                                    | Table<br>Contraction<br>The second<br>Second<br>S | der<br>Först<br>Desteur för instituter<br>serstattete Ladeaer i<br>Hanston Ladeaer Tagenete<br>Stageneter Tageneter<br>Lageneter Tageneter | ramilar<br>Levensesifications<br>matchanten Mod di-<br>ropfilationether<br>opfilationether<br>aneoretic in Wated<br>Jammer etter with also | hcarrolt,                                  | 94280<br>28:464<br>28:454<br>4:555<br>20:455<br>27:464<br>27:464<br>14:455 | kas Q ~         | Nov       | Tenning | No.        |

## ภาพที่ 3.10 หน้าจอข้อมูลยา

หน้าจอข้อมูลยา สามารถกรอกรหัสยา ชื่อประเภทยา ชื่อยา รายละเอียด ราคาซื้อ ราคาขาย หน่วยนับ และชื่อผู้จำหน่าย จำนวนคงเหลือระบบจะแสดงให้อัตโนมัติ โดยสามารถทำการ เพิ่ม แก้ไข ยกเลิก ช่องว่างสำหรับกรอกรหัสยาและล็อตยาเพื่อค้นหา และช่องว่างสำหรับกรอกชื่อยาเพื่อค้นหา โดยจะแสดงข้อมูลในตารางแสดงรายละเอียด

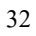

| 40                 |                                                                                                    |                                                                                                    |                                                                                                    |                                                                            |                                                                                    | O fin drain                                      |  |
|--------------------|----------------------------------------------------------------------------------------------------|----------------------------------------------------------------------------------------------------|----------------------------------------------------------------------------------------------------|----------------------------------------------------------------------------|------------------------------------------------------------------------------------|--------------------------------------------------|--|
| diagoa<br>Kercana  | Anyo Tay<br>olarka<br>ivin<br>ramaha                                                                                                    | HerComi                                                                                                    | res<br>turnando<br>utado<br>fujimin                                                                                                    | diary line tob.                                                            | 10 <b>28</b>                                                                       |                                                  |  |
| 4                  |                                                                                                    |                                                                                                    |                                                                                                    |                                                                            |                                                                                    |                                                  |  |
| ч<br>н<br>нтожк    | () ( ordering                                                                                                    |                                                                                                    |                                                                                                    | -                                                                          |                                                                                    | - Anio                                           |  |
| 4<br>4<br>170308   | Q(odda                                                                                                    | Arm.                                                                                                    | tenine .                                                                                                    | yellerin ince                                                              | nde nieter                                                                         | - prix                                           |  |
| ч<br>и<br>нтожк    | CL ( chickey )                                                                                                    | Refer<br>Administration<br>Administration                                                                                                    | yahin<br>dahada balan kada sa balan                                                                                                    | yelena ina                                                                 | n (h<br>- h                                                                        | - Ørie<br>- 1999                                 |  |
| 4<br>HTTNE         | C. ( code)                                                                                                    | Refey<br>Advertisement men<br>Advertisement<br>Advertisement                                                                                                    | ynnille<br>dakerbehörsekerörsen<br>Winden forsende kolledere<br>Winden forse besterrete Å                                                                                                    | yeñesa isan<br>18 1<br>18 1                                                | nde state<br>- N<br>- M                                                            | - (finite)<br>                                   |  |
| n                  | of the second second se | Roby<br>Adar Symon over<br>Marchanas<br>Margan ang<br>Matanas                                                                                                    | yndiller<br>Hallen de falster skard fører<br>Hille det falster skale skale det er<br>Hille de falster skale skale skale skale<br>Mille skale ska | 999                                                                        | 100k State<br>2 K<br>2 M<br>2 M<br>2 M                                             | - (Jania)<br>- (Jania)<br>- (Jania)<br>- (Jania) |  |
| nj<br>u<br>Narodik | OL ( ordered to the second to the second tot | Roly<br>Adam Samuel men<br>Adam Saukes<br>Dangan anag<br>Adamas<br>Adamas<br>Adamas                                                                                                    | ryskiller<br>faller det derse berdittere<br>Hitsdas, forturslich inderdaren<br>Hitsdas forturslich inderdare<br>of Baier Bragdarfahlt soni digt<br>of Hitsdaspersonen Bedelet                                                                                                    | 199 <b>-729100 - 19000</b><br>1920<br>1920<br>1920<br>1920<br>1920<br>1920 | anda si anto<br>2 fit<br>2 mit<br>2 mit<br>2 mit<br>2 mit<br>2 mit                 |                                                  |  |
| n<br>u<br>Nacada   | CL ( rechtig<br>internet<br>internet<br>internet<br>internet<br>internet<br>internet                                                                                                    | Arten<br>Arten Samaa maar<br>Arten Samaa<br>Arten Sama<br>Arten Sama<br>Arten Sama<br>Arten Sama<br>Arten Sama                                                                                                    | nan Tan<br>Galan de Laisse dan Airen<br>Hilbales, betweeliche italied en<br>Hilbales, betweeliche italied en<br>er Dieter bespeliete dat in antid gi<br>ur Dieter bespeliete dat antid<br>Hilbertweene meinen Bestahlt<br>ur Dieter bes                                                                                                    | 2000 0000<br>000<br>000<br>000<br>000                                      | anda statu<br>2 0<br>2 00<br>2 00<br>2 00<br>2 00<br>2 0<br>2 0<br>2 0<br>2 0      |                                                  |  |
| nj<br>u<br>Hrtovik |                                                                                                    | Jahn<br>Alder Spennen oner<br>Alder Spennen om<br>Alder Spennen<br>Alder Spennen<br>Ald | nak Bar<br>Balan de plans des divers<br>Winder, betre des balanders<br>Winder, betre des balanders<br>al Detre besplante finitesender<br>al Detre besplante finitesender<br>al Depresentes et annet<br>Magnetissen auforder bei                                                                                                    | 99000000 (0000<br>000<br>000<br>000<br>000<br>000<br>000                   | ande sciade<br>2 0<br>- 11<br>- 11<br>- 12<br>- 12<br>- 12<br>- 12<br>- 12<br>- 12 |                                                  |  |
| 9<br>6<br>1970:398 |                                                                                                    | Aring<br>Ariter transactioner<br>Ariter transaction<br>Ariter transaction<br>Arite                                                                                                    | Testille<br>Adamstytelenselsenform<br>Winder bytelenselse Arten<br>Winder bespärisch inderform<br>af Date bespärisch inweidet<br>af Date bespärisch inweidet<br>af Date bespärische Antonio<br>Alter<br>Physiolities ats anto<br>Winderform ats anto<br>Winderform atter atter                                                                                                    | 99 <b>0.000 0000</b><br>000<br>000<br>000<br>000<br>000<br>000<br>000      |                                                                                    |                                                  |  |

ภาพที่ 3.11 หน้าจอข้อมูลวัสคุ

หน้าจอข้อมูลวัสคุ สามารถกรอกรหัสวัสคุ ชื่อวัสคุ รายละเอียค ราคา หน่วยนับ และชื่อผู้ จำหน่าย จำนวนกงเหลือระบบจะแสดงให้อัตโนมัติ โดยสามารถทำการ เพิ่ม แก้ไข ยกเลิก และ ช่องว่างสำหรับกรอกชื่อวัสคุเพื่อก้นหา โดยจะแสดงข้อมูลในตารางแสดงรายละเอียด

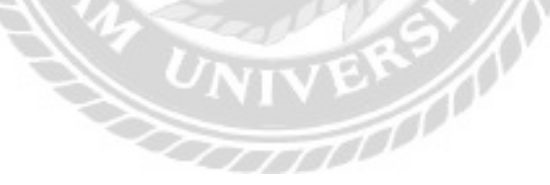

| parlagna<br>lo<br>14<br>14<br>14 | foyafitmtu<br>risitaria<br>fajoora<br>faj | 4,000                                                                                                  | sufficient<br>fied                                                                                            |                                                                                                    | Q (ye down                                                                  |
|----------------------------------|-------------------------------------------|----------------------------------------------------------------------------------------------------|----------------------------------------------------------------------------------------------------|----------------------------------------------------------------------------------------------------|-----------------------------------------------------------------------------|
| ley<br>m<br>Annone               | CL relation                               |                                                                                                    | *                                                                                                    | collocitor.                                                                                                    | a.c.                                                                        |
|                                  |                                           | alline always tak<br>always down't tak<br>alkin languit tak<br>alkin filoso and <u>ar an</u> awiha tak | microsof<br>Nel<br>society constructions distance for constru-<br>constigation manufacture manuel description | 632099<br>638099<br>6390999<br>639999<br>63999<br>6399<br>63999<br>639999<br>63999<br>63999<br>63999<br>63999<br>63999<br>63999<br>63999<br>6 | Hereigneit von<br>Bereigneit von<br>Technistigneit von<br>Carliestigneit im |
|                                  |                                           | 00000                                                                                                  |                                                                                                    |                                                                                                    |                                                                             |

ภาพที่ 3.12 หน้าจอข้อมูลผู้จำหน่าย

หน้าจอข้อมูลผู้จำหน่าย สามารถกรอกรหัสผู้จำหน่าย ชื่อผู้จำหน่าย ที่อยู่ เบอร์โทรศัพท์ และ อีเมล์ โดยสามารถทำการ เพิ่ม แก้ไข ยกเลิก และช่องว่างสำหรับกรอกชื่อผู้จำหน่ายเพื่อค้นหา โดยจะ แสดงข้อมูลในตารางแสดงรายละเอียด

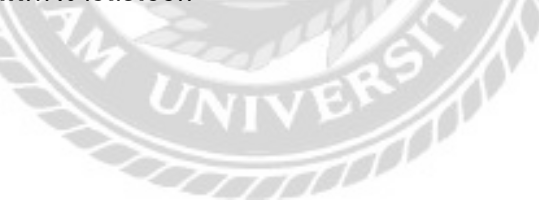

|                      |               |                   |         |               |             |           | 0 (A             | n dywlei |
|----------------------|---------------|-------------------|---------|---------------|-------------|-----------|------------------|----------|
| naon<br>Naon<br>Naon | Sing of State | leikau<br>lahikau | (10,000 | minud         | a (2        | n wî dalî |                  |          |
| ini)<br>nite         | 4             |                   |         | - mainten     |             |           |                  |          |
| máženova<br>istiny   |               | ~                 | (Q) (m) | <br>enniteli. | and an      | 0         |                  |          |
| 89907038             |               | - Mass            | dan     | them .        | 1 initially |           | <br>( market and | +        |
|                      |               |                   |         |               |             |           |                  |          |
|                      |               |                   |         |               |             |           |                  |          |
|                      |               |                   |         |               |             |           |                  |          |
|                      |               |                   |         | <br>7.00-     |             |           | Personal I       | 1.00 100 |
|                      |               |                   |         |               |             |           |                  |          |

ภาพที่ 3.13 หน้าจอข้อมูลสั่งซื้อยา

หน้าจอข้อมูลสั่งซื้อยา โดยจะแสดงรหัสใบสั่งซื้อยา วันที่สั่งซื้อ พนักงานสั่งซื้อ สามารถเลือก ชื่อผู้จำหน่ายที่ต้องการ สามารถค้นหาข้อมูลยา โดยจะแสดงข้อมูลในตารางรายละเอียด ประกอบด้วย รหัสยา ชื่อยา รากา(บาท) ราการวม(บาท) หน่วยนับ และสามารถกรอกจำนวนที่ต้องการสั่งซื้อ รวมถึง สามารถทำรายการเพิ่ม ลบข้อมูลยา บันทึก ยกเลิกการสั่งซื้อยา และออกใบสั่งซื้อยา

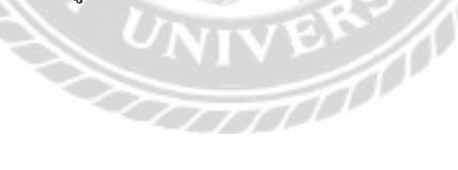

| ph  | fin     | -                                | fremende | minshi | 100000   | innelle "  |  |
|-----|---------|----------------------------------|----------|--------|----------|------------|--|
| MD  | C_0001  | Distation: (In Tealing)          | τ.       | 440    | 185.50   | Fillenau . |  |
| ИD  | K_00002 | BETADDAE (1599/060               | 20       | 838    | 108-00   | insterfis  |  |
| MD  | C_00011 | Int Caulture - Lothinse - Visson | 9        | 199    | 1,008.00 | eqtita     |  |
| 14D | C_00004 | DECREAT MET PARENTO              | 0        | 194    | 2,208.00 | ngd Ta's   |  |
| 540 | C_0006  | (Dispussion) Tang Terrarity:     | 0        | 100    | 99.00    | #8816155   |  |
| MD  | C 10000 | April                            | 9        | +**    | 819.00   | Pasarre    |  |
| 2.5 |         |                                  |          |        |          | 1.5        |  |

ภาพที่ 3.14 หน้าจอค้นหาข้อมูลยา

หน้าจอก้นหาข้อมูลยา มีช่องว่างสำหรับกรอกรหัสหรือชื่อยาที่ต้องการก้นหา โดยจะแสดง ข้อมูลในตารางแสดงรายละเอียด ประกอบด้วย รหัสยา ชื่อยา จำนวนกงเหลือ หน่วยนับ รากางาย (บาท) และรายละเอียด

|                                                                                                    |                                                                                                    |                  |      |                   |              |       | O the de | ver/68     |
|----------------------------------------------------------------------------------------------------|----------------------------------------------------------------------------------------------------|------------------|------|-------------------|--------------|-------|----------|------------|
| รูสสัญล<br>สัง<br>สัง<br>มา<br>มา<br>มา<br>มา<br>มา<br>มา<br>มา<br>มา<br>มา<br>มา<br>มา<br>มา<br>มา | fingathan<br>Sainte<br>Antaith<br>Antaith<br>Antai | Littee<br>Apolia |      | ombetaké<br>piter | her          | tusto | 1000     | (1000)<br> |
|                                                                                                    | figeles .                                                                                                    | index            | 1444 | kind              | Rentry Artes |       |          |            |

## ภาพที่ 3.15 หน้าจอรับยา

หน้าจอรับยาจากผู้จำหน่าย โดยจะแสดงวันที่รับ ชื่อผู้รับ สามารถก้นหาใบสั่งซื้อยา โดยจะ แสดงรหัสใบสั่งซื้อ วันที่สั่งซื้อ พนักงานสั่งซื้อ ชื่อผู้จำหน่าย แสดงรหัสยา ชื่อยา จำนวนสั่งซื้อ จำนวนก้างรับ หน่วยนับในตารางรายละเอียดใบสั่งซื้อ แสดงราคารวมตามรายการใบสั่งซื้อ สามารถ ทำรายการบันทึกล็อตแบบค้างรับตามรายการที่เลือก โดยจะแสดงรหัสล็อต รหัสยา สถานะ และ สามารถกรอกจำนวนรับ วันหมดอายุของยา รวมถึงสามารถทำรายการบันทึก และยกเลิกการรับยา

| statutela | adde     | Interesteda | believen            | 1101210 (\$195) |  |
|-----------|----------|-------------|---------------------|-----------------|--|
| 10,38117  | 1541385  | and a Rife  | distantia data data | ) 40.00C        |  |
| 10,000    | 15-41365 | min Při     | afginetuslinus fafe | 10000           |  |
|           |          |             |                     |                 |  |
|           |          |             |                     |                 |  |

# ภาพที่ 3.16 หน้าจอค้นหาใบสั่งซื้อยา

หน้าจอค้นหาใบสั่งซื้อยา มีช่องว่างสำหรับกรอกรหัสใบสั่งซื้อยาที่ค้องการค้นหา โดยจะแสดง ข้อมูลในตารางแสดงรายละเอียด ประกอบด้วย รหัสใบสั่งซื้อ วันที่สั่งซื้อ ชื่อพนักงานที่สั่งซื้อ ชื่อผู้ จำหน่าย ราการวม(บาท)

|                       |                                    |                 |              |                     |      |          | .0       | film direction |
|-----------------------|------------------------------------|-----------------|--------------|---------------------|------|----------|----------|----------------|
| gantagin<br>ka<br>100 | grafekinger<br>parkinter<br>setime | N_NILL<br>Indep | _            | ntarahi<br>kejerata | devi |          |          |                |
| 84                    |                                    |                 |              |                     |      |          |          |                |
| NO REPORT             | 16.31                              |                 |              |                     |      |          |          |                |
| let.                  | 1 feithe                           | \$194 C         | 214 Arter    | tenditile           | (NC) | -        |          |                |
| EM                    |                                    |                 |              |                     |      | 0        |          |                |
| ALC: NO.              | steller                            | Select.         |              | due                 | wieß | 1001.000 | DOM: NOT | 10             |
|                       |                                    |                 |              |                     |      |          |          |                |
|                       |                                    |                 |              |                     |      |          |          |                |
|                       |                                    | 10              | <u>g</u> ggl |                     |      |          | Textus   |                |

ภาพที่ 3.17 หน้าจอข้อมูลสั่งซื้อวัสคุ

หน้าจอข้อมูลสั่งซื้อวัสดุ โดยจะแสดงรหัสใบสั่งซื้อวัสดุ วันที่สั่งซื้อ พนักงานสั่งซื้อ สามารถ เถือกชื่อผู้จำหน่ายที่ด้องการ สามารถค้นหาข้อมูลวัสดุ โดยจะแสดงข้อมูลในตารางรายละเอียด ประกอบด้วย รหัสวัสดุ ชื่อวัสดุ ราคา(บาท) ราคารวม(บาท) หน่วยนับ และสามารถกรอกจำนวนที่ ด้องการส่งซื้อ รวมถึงสามารถทำรายการเพิ่ม ลบข้อมูลวัสดุ บันทึก ยกเลิกการสั่งซื้อวัสดุ และออก ใบสั่งซื้อวัสดุ

| A RECENT       |                            |          |         |     |
|----------------|----------------------------|----------|---------|-----|
| olitize        | fectors                    | transite | windu   |     |
| MAT_90903      | Autoral Grandenai renaged  | 11       |         |     |
| MAT_ROOT       | ทั่งชีนเสด (Readings)      | 1.2      | mána :  |     |
| 36AT_00000     | d'offent (genue der stagt) | 1        | ndex    |     |
| MAT_0000+      | พักษัตปาก (545-44          | 0        | neise . |     |
| MAT_00809      | #18 (Consta                | 4        | we      |     |
| MAT_DODE       | (constation for first and  | ÷.       | de la   |     |
| MAT_00007<br>C | store SAVE (Decemanis)     | 300      | 64      | - 2 |

ภาพที่ 3.18 หน้าจอค้นหาข้อมูลวัสดุ

หน้าจอก้นหาข้อมูลวัสคุ มีช่องว่างสำหรับกรอกรหัสหรือชื่อวัสคุที่ต้องการก้นหา โดยจะแสดง ข้อมูลในตารางแสดงรายละเอียด ประกอบด้วย รหัสวัสคุ ชื่อวัสคุ จำนวนกงเหลือ และหน่วยนับ

0000

|                                                    |                                              |     |                               |                | O the desire |  |
|----------------------------------------------------|----------------------------------------------|-----|-------------------------------|----------------|--------------|--|
| Sogarðagnu<br>Roða<br>Soða<br>Sonn<br>Sonn<br>Sonn | SogataYaq<br>visitable<br>Satzde<br>utsenble |     | (G) Injinia<br>Salis<br>Sajis | acan<br>Agedod |              |  |
| risting<br>yaaroo<br>aayoomeyaa                    | roordaadadd<br>arong                         | hay | teres (                       | eta in per     | THEM THE     |  |
|                                                    |                                              |     |                               |                |              |  |
|                                                    |                                              |     | 19200                         |                | tenia ani te |  |

ภาพที่ 3.19 หน้าจอข้อมูลรับวัสดุ

หน้าจอรับวัสดุจากผู้จำหน่าย โดยจะแสดงวันที่รับ ชื่อผู้รับ สามารถค้นหาใบสั่งซื้อวัสดุ โดยจะ แสดงรหัสใบสั่งซื้อ วันที่สั่งซื้อ พนักงานสั่งซื้อ ชื่อผู้จำหน่าย รวมถึงสามารถทำรายการบันทึก และ ยกเลิกการรับวัสดุ

| Q man    |           |           |                       |          |
|----------|-----------|-----------|-----------------------|----------|
| ministra | nieds     | hound     | lofteniu              | INTE OVE |
| 20_00008 | 344055    | rula Mi   | alidenta silena dolla | 200.00   |
| PO_SHRD  | 3440255   | mile Filt | uffdreimnftran dielle | 38.9     |
| 20_0000  | (4-412585 | mate Wh   | uliferin näran dolla  | -000     |
| 10,0000  | 1442381   | nula Bili | alideriuninas dels    | 200.04   |
| PD_08848 | 14-0.2388 | mits Pfly | aliderianinas dada    | 100.00   |
| M2_38611 | 14.07260  | nuts Phy. | uffilmeta nöran önde  | -        |
| PO_00011 | 14/07/08  | zula Mi   | ultimetunikan inik    | 400 v    |
| · • -    |           |           |                       |          |

# ภาพที่ 3.20 หน้าจอค้นหาใบสั่งซื้อวัสดุ

หน้าจอค้นหาใบสั่งซื้อวัสดุ มีช่องว่างสำหรับกรอกรหัสใบสั่งซื้อวัสดุที่ต้องการค้นหา โดยจะ แสดงข้อมูลในตารางแสดงรายละเอียด ประกอบด้วย รหัสใบสั่งซื้อ วันที่สั่งซื้อ ชื่อพนักงานสั่งซื้อ ชื่อ ผู้จำหน่าย และราการวม(บาท)

|                                  |                  |             |            |            |      | O the dealer    |
|----------------------------------|------------------|-------------|------------|------------|------|-----------------|
| fugadupu                         | รักมูลมักไทย     |             |            |            |      |                 |
| + tido                           | wheth            | and some    |            |            |      |                 |
| Xelfe .                          | 2.64             | 8-11-80     |            |            |      |                 |
| Sinn.                            | ederade          | ateration . |            |            |      |                 |
| onite<br>emaîtênce se<br>eksîleş | Ageda<br>sictory | 10          | Property ( | unte rea   | •    |                 |
| 1010                             | sinter           | him         |            | innait     |      |                 |
|                                  |                  | 200         | 1217       | ล้ย<br>2 0 | e e  | and an electric |
|                                  | 3/ #             | 7. 17       | d          | J J        | a. e |                 |

หน้าจอเบิกวัสดุ โดยจะแสดงรหัสเบิก วันที่เบิก พนักงานเบิก สามารถค้นหารายการวัสดุที่ ด้องการเบิก สามารถกรอกจำนวนที่ต้องการเบิก รวมถึงสามารถทำรายการเพิ่ม ลบข้อมูลการเบิก บันทึก และยกเลิกการเบิกวัสดุ

|                                     |                                                       |        |                    |                   |                  |         |                                               | 0 (      | tion aligned bit |
|-------------------------------------|-------------------------------------------------------|--------|--------------------|-------------------|------------------|---------|-----------------------------------------------|----------|------------------|
| Soyafiqtu<br>Refo<br>Solia<br>Vari  | status<br>status<br>kapiti<br>kanni<br>fattasuseritus | bçatır | a                  | talitan<br>Aliala | Intall           |         | ter faitere<br>Au                             |          |                  |
| radu<br>rmátěrozu<br>dvlog<br>turne | taintein<br>remberine<br>otes<br>remotes              | ia.    | (Q)<br>her<br>refe | +                 | ) en []<br>en [] | 4       | Wheeler with<br>O States without<br>O without | _        | ÷.               |
|                                     | rit                                                   | n (Aus |                    | m                 |                  | 1941204 |                                               | [n, ]    |                  |
|                                     |                                                       | 55     | 21                 | າລໍ               | 26               |         | Anna 🗌                                        | 4.00 100 |                  |
|                                     |                                                       |        |                    | 0                 | 8                | 12      | 16                                            |          |                  |

ภาพที่ 3.22 หน้าจอข้อมูลรักษา

หน้าจอข้อมูลรักษา โดยจะแสดงรหัสการรักษา ชื่อแพทย์ วันที่รักษา สามารถก้นหาข้อมูล ลูกก้า เมื่อมีการนัดหมายจะแสดงรหัสนัดหมาย และเรื่อง สามารถตรวจสอบประวัติการรักษาก่อน หน้า สามารถกรอกชื่อประเภทการรักษา ชื่อโปรโมชัน คำวินิจฉัยการรักษา สามารถก้นหาข้อมูลยา โดยจะแสดงข้อมูลในตารางรายละเอียด ประกอบด้วย รหัสยา ชื่อยา รายละเอียด คงเหลือ ราคา ก่ายา รวม สามารถกรอกจำนวนยาที่ต้องการ กรอกวิธีรับประทาน วิธีใช้ และหมายเหตุของยาแต่ละตัว รวมถึงสามารถทำรายการเพิ่ม แก้ไข ลบข้อมูลยา บันทึก และยกเลิกรายการรักษา

| where the second second s | 9,050+1 | www.entites | 415+4 | due.                | arlifesella | างให้บุระก  | -3001 |
|----------------------------------------------------------------------------------------------------|---------|-------------|-------|---------------------|-------------|-------------|-------|
| TSL/MMM                                                                                                    | 1012100 | inde        |       | 400 A2000 (1009 911 |             | della unate | dishe |
| The second                                                                                                    | 1411345 |             |       | dealers a service a |             | Antolium    | dulle |
| TM, MHEL                                                                                                    | 1002344 | Reard       | 8.C   |                     |             |             |       |
|                                                                                                    |         |             |       |                     |             |             |       |
|                                                                                                    |         |             | _     |                     |             |             |       |

ภาพที่ 3.23 หน้าจอค้นหาประวัติการรักษา

หน้าจอก้นหาประวัติการรักษา จะแสดงประวัติการรักษาก่อนหน้าของลูกก้าแต่ละคน สามารถ ดูรายละเอียดการจ่ายยา หน้าจอจะแสดงข้อมูลยาที่จ่ายแต่ละครั้ง โดยจะแสดงข้อมูลในตารางแสดง รายละเอียด

| A fearbache a chardrane                                                       |                                                                         |       |     |                                 |       | <ul> <li>Alexander</li> </ul> |
|-------------------------------------------------------------------------------|-------------------------------------------------------------------------|-------|-----|---------------------------------|-------|-------------------------------|
| ngarfugiu<br>olio<br>nite<br>nitu<br>nitu<br>matitang<br>aunu<br>aunu<br>aunu | Brees<br>storadown<br>deged<br>deged<br>tal<br>tal<br>tal<br>tal<br>tal | 4,000 | (D) | randonina<br>Cl. Mine<br>Maneer | <br>- |                               |
|                                                                               |                                                                         | 1000  |     | 8                               |       | -                             |

### ภาพที่ 3.24 หน้าจอนัดหมาย

หน้าจอนัดหมาย จะแสดงรหัสการนัดหมาย ชื่อแพทย์ วันที่บันทึกการนัดหมาย สามารถก้นหา ข้อมูลลูกก้า สามารถกรอกวันที่นัดหมาย เวลาที่นัดหมาย เรื่องที่นัดหมาย สามารถก้นหารายการนัด หมาย โดยกรอกวันที่ หรือเวลาที่ต้องการก้นหา โดยจะแสดงข้อมูลในตารางแสดงรายละเอียด รวมถึง สามารถทำรายการตกลง ยกเลิก และออกใบนัดหมาย

UNIVER

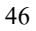

|              |                                                                                                    |   |                              |                                                                                                    |            |                                                                                                    | e     | Hiv Routh | ē. |
|--------------|----------------------------------------------------------------------------------------------------|---|------------------------------|----------------------------------------------------------------------------------------------------|------------|----------------------------------------------------------------------------------------------------|-------|-----------|----|
| ingenfagter  | 4egeore culte                                                                                                    |   |                              |                                                                                                    |            |                                                                                                    |       |           |    |
| lefe .       | winiteer                                                                                                    |   | plates)                      | Gardi                                                                                                    | fixed      | Links.                                                                                                    | 2     |           |    |
| ella .       | Sept.                                                                                                    | - | 10,0000                      | e-Cody                                                                                                    | wheth:     | OTTOM:                                                                                                    |       |           |    |
|              | Annuel                                                                                                    |   | THE MOON                     | glageres                                                                                                    | wheth:     | 10121200                                                                                                    | 100   |           |    |
|              | Settoreentine .                                                                                                    |   | 20,001                       | The Assess                                                                                                    | shift      | (87380)                                                                                                    |       |           |    |
| 5/84         | Artistada                                                                                                    |   | Documents                    | of the ball                                                                                                    | and a late | 04-1/2244                                                                                                    | 1.0   |           |    |
| réfinice     | in Eliza                                                                                                    |   |                              |                                                                                                    |            |                                                                                                    | 1     |           |    |
| ring         | entitlementer.                                                                                                    |   |                              |                                                                                                    |            |                                                                                                    |       |           |    |
|              | and the second second se | A | Anna In                      |                                                                                                    | -          |                                                                                                    |       |           |    |
|              | 1 cm                                                                                                    |   |                              | CARGO                                                                                                    |            | the second second second second second second second second second second second second second second second se |       |           |    |
|              |                                                                                                    |   |                              | (1) (1) (1) (1) (1) (1) (1) (1) (1) (1)                                                                        |            | 1000                                                                                                    |       |           |    |
| sice and the |                                                                                                    |   |                              | 00000000000000000000000000000000000000                                                                         |            |                                                                                                    |       |           |    |
| deleterate   |                                                                                                    |   |                              |                                                                                                    |            |                                                                                                    |       |           |    |
| one enclose  |                                                                                                    |   |                              | or and the second second second second second second second second second second second second second second s |            |                                                                                                    |       |           |    |
| NOV WICTON   |                                                                                                    |   |                              |                                                                                                    |            |                                                                                                    |       |           |    |
| 909/871:108  | -                                                                                                    |   |                              | 14145                                                                                                    |            |                                                                                                    | -     |           |    |
| 909 W71:00   | 6240                                                                                                    |   | Ling                         | (1118-                                                                                                    |            | 6.00                                                                                                    | 54    |           |    |
| 800 WTT:200  | 60w)<br>980                                                                                                    |   | Lin<br>shidad                | faite<br>atom                                                                                                  |            | 6.00<br>K.00                                                                                                    | 51    |           |    |
| 909 WTT:509  | 60w)<br>940<br>940                                                                                                    |   | Aria<br>selected<br>selected | fara<br>etarea<br>etarea                                                                                       |            | 8.48<br>6.46<br>6.46                                                                                            | 1 1 2 |           |    |
| 600 ¥11:19   | 60%)<br>1980<br>1980                                                                                                    |   | lan<br>ahildad<br>tan        | 6404<br>                                                                                                    |            | 63<br>60<br>60                                                                                                  | 5 1 5 |           |    |
| 6004 WY1788  | ditas<br>Masa<br>Masa                                                                                                    |   | un<br>defidud<br>un          | farm<br>eiteren<br>eiteren<br>18                                                                               | •          | 6.00<br>0.00<br>0.00                                                                                            | 5 5 5 |           |    |
| 004¥11:198   | dina<br>tua<br>tua                                                                                                    |   | ila<br>aliikut<br>taa        | rana<br>ritana<br>odpreter<br>Tar                                                                              | •          | 646<br>646<br>646<br>848                                                                                        | 5 5 5 |           |    |
| NA YITEM     | dbar<br>Han<br>Han                                                                                                    |   | Ars<br>addud<br>Un           | <br><br><br>12                                                                                                 |            | 6.00<br>6.00<br>6.00<br>6.00                                                                                    | 5 5 5 |           |    |

ภาพที่ 3.25 หน้าจอการเงิน

หน้าจอการเงิน จะแสดงรหัสรักษา ชื่อลูกค้า ชื่อแพทย์ ชื่อประเภทการรักษา ชื่อโปรโมชัน วันที่รักษา แสดงรายละเอียดการจ่ายยาโดยแพทย์ของลูกค้าแต่ละคน โดยสามารถคำนวณก่ารักษา ส่วนลด(เปอร์เซ็นต์) ส่วนลด(บาท) ค่ายารวม ก่ารักษารวม ภาษีมูลก่าเพิ่ม ก่ารักษารวมทั้งหมด สามารถทำรายการบันทึก ยกเลิก และออกใบเสร็จ

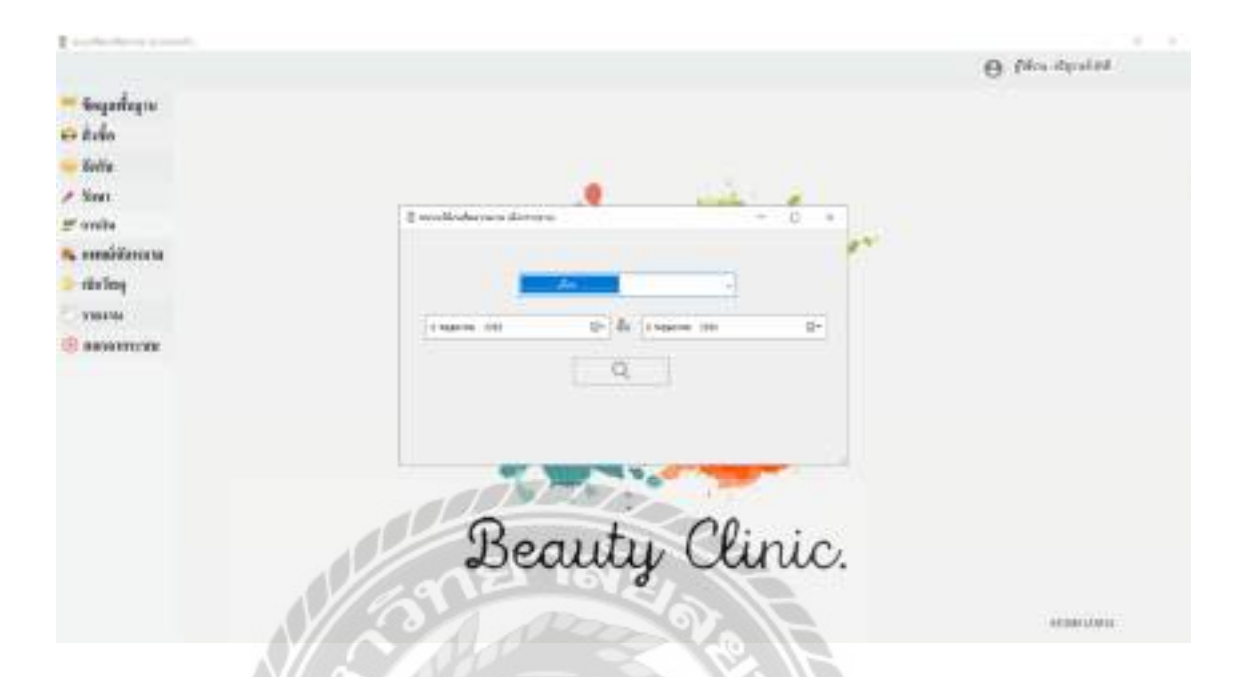

### ภาพที่ 3.26 หน้าจอรายงานระบบ

หน้าจอรายงานระบบ จะแสดงข้อมูลรายงานต่างๆ ประกอบด้วย รายงานประเภทการรักษา รายการการนัดหมาย รายงานยาคงเหลือ รายงานการเบิกวัสดุ และรายงานวัสดุกงเหลือ

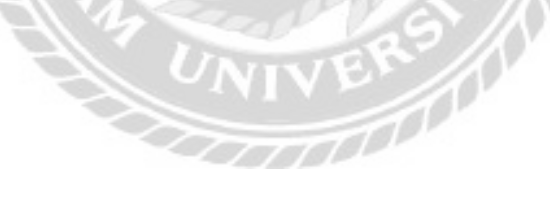

#### 2. การออกแบบส่วนผลลัพธ์

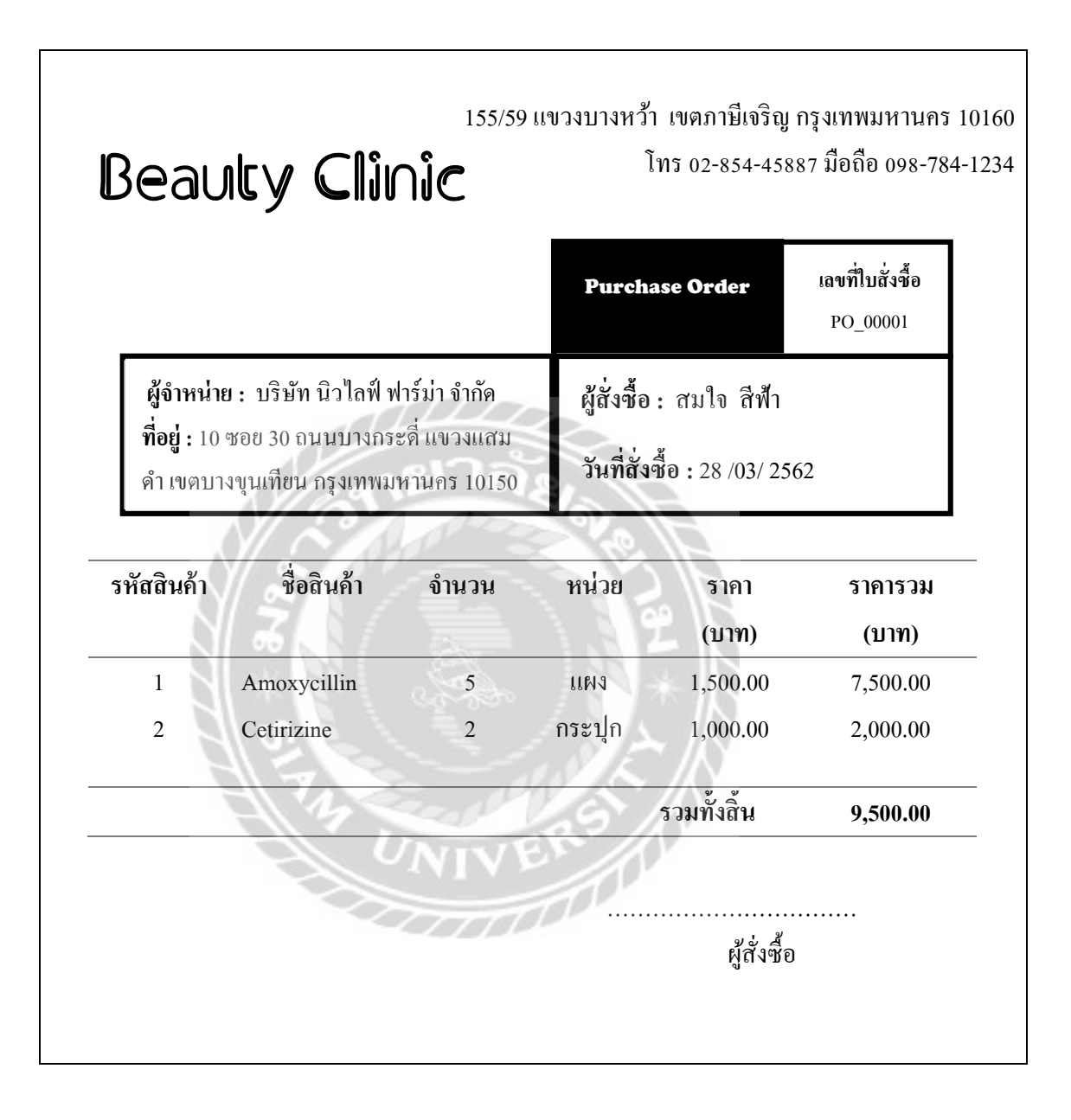

ภาพที่ 3.27 ใบสั่งซื้อยา

|                                      |                                                                 |                              | Purcha                      | se Order                      | เลขที่ใบสั่งซื้อ<br>PO_00001 |
|--------------------------------------|-----------------------------------------------------------------|------------------------------|-----------------------------|-------------------------------|------------------------------|
| ผู้จำหน่าย<br>ที่อยู่ : 10<br>ถนนพหล | ม : บริษัท ไตรชนม์<br>01/49 หมู่ที่ 20 นวน<br>เโยธิน กรุงเทพมหา | จำกัด<br>คร 10<br>เนคร 12120 | ผู้สั่งซื้อ<br>วันที่สั่งขึ | : สมใจ สีฟ้า<br>ชื่อ:28/03/2: | 562                          |
| หัสสินค้า                            | ชื่อสินค้า                                                      | จำนวน                        | หน่วย                       | ราคา<br>(บาท)                 | ราคารวม<br>(บาท)             |
| 1                                    | สำลี                                                            | 12                           | ห่อ                         | 50.00                         | 600.00                       |
| 2                                    | ผ้ากอซ                                                          | 10                           | ม้วน                        | 30.00                         | 300.00                       |
|                                      | S.                                                              |                              |                             | รวมทั้งสิ้น                   | 900.00                       |
|                                      | UNA UN                                                          | VIVE                         | RS                          |                               | ู้สั่งซื้อ                   |

ภาพที่ 3.28 ใบสั่งซื้อวัสดุ

# Beauty Clinic

155/59 แขวงบางหว้า เขตภาษีเจริญ กรุงเทพมหานคร 10160 โทร 02-854-45887 มือถือ 098-784-1234

#### ใบเสร็จรับเงิน

ชื่อลูกค้า สิริพร สดใส แพทย์ผู้รักษา ประภา สุขสมบัติ ประเภทการรักษา โบท็อกซ์

วันที่ 28 /03/ 2562

เลขที่ใบเสร็จ 001

| ลำดับ | รายการ   | จำนวนเงิน | ส่วนลด   | จำนวนเงินสุทธิ |
|-------|----------|-----------|----------|----------------|
|       | VI SAMP  | (บาท)     | (บาท)    | (บาท)          |
| 1     | รายการยา |           | 0        |                |
|       | Amoxi    | 850.00    | 0.00     | 850.00         |
| 2     | ฟิลเลอร์ | 17,000.00 | 850.00   | 16,150.00      |
|       | NOLL     |           | 15       |                |
|       | ยอดรวม   | 17,850.00 | 850.00   | 17,000.00      |
|       | VAT 7%   | 1,190.00  |          | 1,190.00       |
|       |          |           | ยอดสุทธิ | 18,190.00      |
|       |          |           |          |                |
|       |          |           |          |                |
|       |          |           |          | ผู้รับเงิน     |
|       |          |           |          | -              |

ภาพที่ 3.29 ใบเสร็จรับเงิน

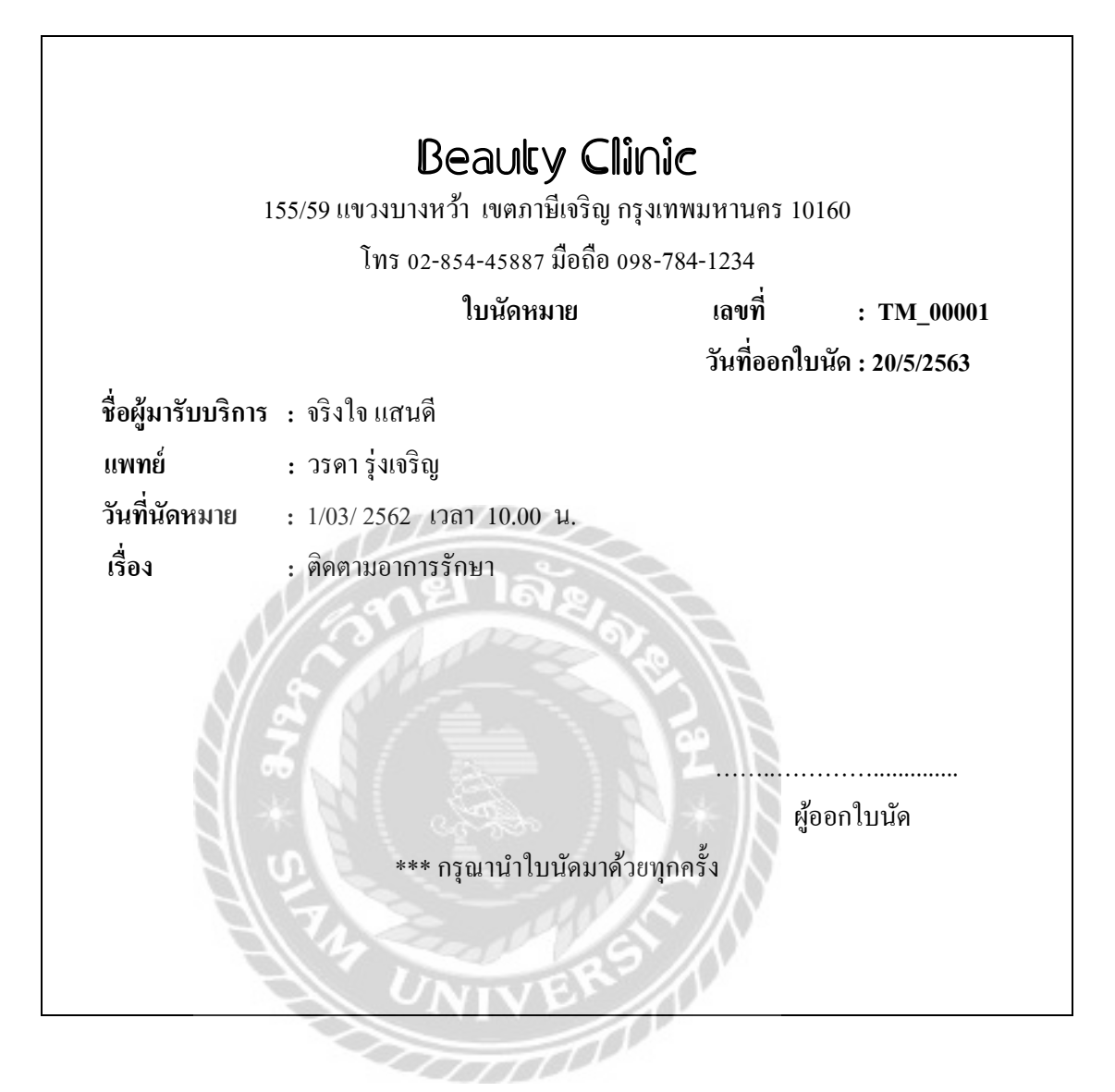

ภาพที่ 3.30 ใบนัคหมาย

| ผู้ทำการเบิก : สมใจ สีฟ้า<br>วันที่เบิก : 28 /03/ 2562 |           |           | 155/59 แขวงบางหว้ำ เขตภาษีเจริญ<br>กรุงเทพมหานคร 10160<br>โทร 02-854-45887 มือถือ 098-784-1234 |            |  |
|--------------------------------------------------------|-----------|-----------|------------------------------------------------------------------------------------------------|------------|--|
| ำดับ                                                   | รหัสวัสดุ | ชื่อวัสดุ | จำนวน                                                                                          | หน่วย      |  |
| 1                                                      | MAT_00001 | สำลี      | 12                                                                                             | ห่อ        |  |
| 2                                                      | MAT_00008 | ผ้ากอซ    | 10                                                                                             | ม้วน       |  |
|                                                        | *         |           | รวมทั้งสิ่                                                                                     | น 2 รายการ |  |
| 000                                                    | ST A      | arty S    |                                                                                                | ผู้เบิก    |  |

ภาพที่ 3.31 ใบเบิกวัสดุ

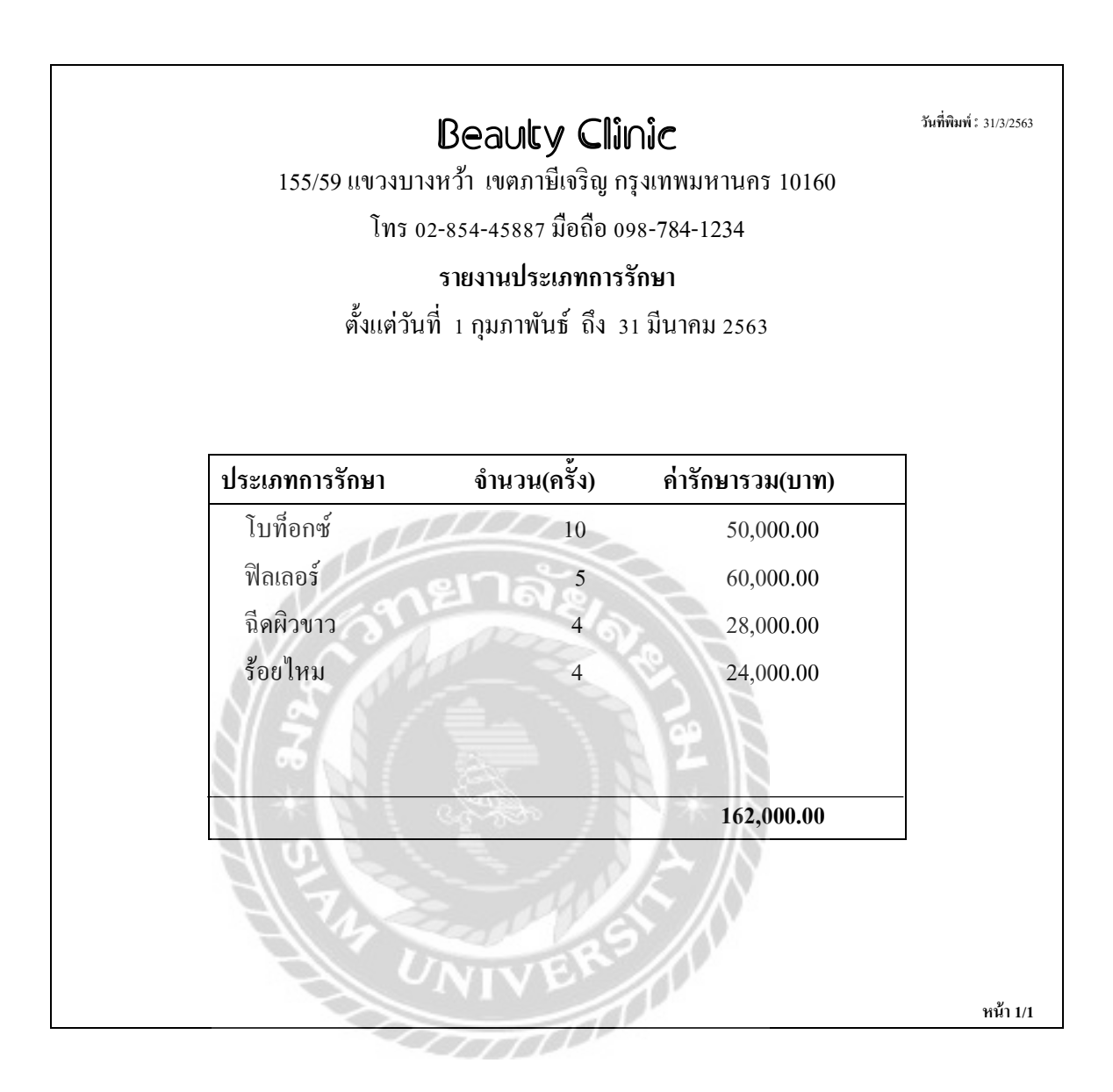

ภาพที่ 3.32 รายงานประเภทการรักษา

|            | 155,           | Be<br>(59 แขวงบางหว้า<br>โทร 02-854<br>รั<br>ตั้งแต่วันที่ 1 มี | <b>auty Clinic</b><br>เขตภาษีเจริญ กรุงเทพมหานคร 10160<br>-45887 มือถือ 098-784-1234<br><b>ายงานการนัดหมาย</b><br>นาคม 2562 ถึง 31 มีนาคม 2562 | วันที่พิมพ์ : 31/3/2563 |
|------------|----------------|-----------------------------------------------------------------|----------------------------------------------------------------------------------------------------|-------------------------|
| สถานะ เข้า | รับการรักษาเ   | ເລ້ວ                                                            |                                                                                                    |                         |
| วันที่     | รหัสลูกค้า     | ชื่อลูกค้า                                                      | ที่อยู่                                                                                                    | เบอร์โทรศัพท์           |
| 1/03/2562  | 01             | มะปราง ดวงดี                                                    | 12/1 บางแ <b>ก</b> เขตบางแก กทม.10160                                                                                                    | 098-1247899             |
| 10/03/2562 | 02             | วันชัย เข้มแข็ง                                                 | 55 /4 บางบอน เขต บางบอน กทม.                                                                                                    | 097-1542033             |
| 25/03/2562 | 03             | สมใจ อ่างทอง                                                    | 1054                                                                                                    | 085-4123457             |
|            | $\mathbb{N}$   |                                                                 | 17/12 บางแค เขตบางแค กทม.10160                                                                                                    |                         |
|            |                |                                                                 | จำนวนลูกค้า สถานะ เข้ารับการรัก                                                                                                    | ษาแล้ว 3 คน             |
| สถานะ ยังไ | ม่ได้เข้ารับกา | รรักษา                                                          |                                                                                                    |                         |
| วันที่     | รหัสลูกค้า     | ชื่อลูกค้า                                                      | ที่อยู่                                                                                                    | เบอร์โทรศัพท์           |
| 10/04/2562 | 08             | เฉลิม มีควง                                                     | 55 /4 บางขุนเทียน กทม.1054                                                                                                    | 097-1542033             |
| 29/03/2562 | 07             | ฟาง ทองคำ                                                       | 59/111 สมุทรสาคร 74000                                                                                                    | 087-1493457             |
|            |                |                                                                 | จำนวนลูกค้า สถานะ ยังไม่ได้เข้ารับการรับ                                                                                                    | าษา 2 คน                |
|            |                |                                                                 |                                                                                                    |                         |

ภาพที่ 3.33 รายงานการนัคหมาย

|                                     | <b>Beauty C</b><br>155/59 แขวงบางหว้า เขตภาษีเจริญ<br>โทร 02-854-45887 มือถือ<br>รายงานยาคงเห<br>ณ วันที่ 31 มีนาค | ี <b>ไม้เกม้ต</b><br>กรุงเทพมหานคร 10160<br>098-784-1234<br>ห <b>ลือ</b><br>ม 2562 | วันที่พิมพ์ : 31/3/2563 |
|-------------------------------------|----------------------------------------------------------------------------------------------------|------------------------------------------------------------------------------------|-------------------------|
| ไระเภท : ยาอันตร                    | าย                                                                                                    |                                                                                    |                         |
| รหัสยา                              | ชื่อยา                                                                                                    | จำนวนคงเหลือ                                                                       | หน่วย                   |
| 1                                   | Amoxycillin                                                                                                    | 10                                                                                 | แพง                     |
| 2                                   | Lidocaine                                                                                                    | 3                                                                                  | LING                    |
| ระเภท : ยาสามัถุ                    | <u>เ</u> ประจำบ้าน<br>                                                                                             | 125                                                                                |                         |
| รหัสยา                              | ชื่อยา                                                                                                    | จำนวนคงเหลือ                                                                       | หน่วย                   |
| 2                                   | CetirizineLidocaine                                                                                                | 5                                                                                  | กระปุก                  |
| ,                                   |                                                                                                    |                                                                                    |                         |
| ວ<br>ระเภท : ยาควบศ                 | ุมพิเศษ                                                                                                    |                                                                                    |                         |
| ง<br>ระเภท : ยาควบคุ<br>รหัสยา      | ุเมพิเศษ<br>ชื่อยา                                                                                                 | จำนวนคงเหลือ                                                                       | หน่วย                   |
| ร<br>ระเภท : ยาควบคุ<br>รหัสยา<br>4 | ุ่มพิเศษ<br>ชื่อยา<br>Juvederm                                                                                     | จำนวนคงเหลือ<br>9                                                                  | หน่วย<br>กล่อง          |
| ร<br>ระเภท : ยาควบค<br>รหัสยา<br>4  | ุเมพิเศษ<br>ชื่อยา<br>Juvederm                                                                                     | จำนวนคงเหลือ<br>9                                                                  | หน่วย<br>กล่อง          |

ภาพที่ 3.34 รายงานยาคงเหลือ
|              | Bea                  | uty Clinic                |          | วันที่พิมพ์ : 31/3/2563 |
|--------------|----------------------|---------------------------|----------|-------------------------|
|              | 155/59 แขวงบางหว้า เ | งตภาษีเจริญ กรุงเทพมหาน   | คร 10160 |                         |
|              | โทร 02-854-4         | 45887 มือถือ 098-784-1234 |          |                         |
|              | ราย                  | ยงานการเบิกวัสดุ          |          |                         |
|              | ตั้งแต่วันที่ 1 มีน  | าคม 2562 ถึง 31 มีนาคม 2  | 562      |                         |
| ผ้ทำการเบิก  | : สมใจ สขสวัสดิ์     |                           |          |                         |
| Q            | ชื่อวัสดุ            | จำนวนเบิกรวม              | หน่วยนับ |                         |
|              | ตำลื                 | 10                        | ห่อ      | _                       |
|              | ผ้ากอซ               | 16 2 50                   | ม้วน     |                         |
|              | ถูงมือยาง            | 100                       | ' ମୃ     |                         |
| ຜູ້ກຳการเบิก | : ดวงดี มีดวง        | 32                        |          |                         |
|              | ชื่อวัสดุ            | จำนวนเบิกรวม              | หน่วยนับ |                         |
|              | เข็มฉีดยา            | 100                       | อัน      |                         |
|              | ผ้าพันแผล            | 10                        | กล่อง    |                         |
|              | 9/ 9/ 1              | 20                        | กล่อง    |                         |
|              | ผ้าปัดปาก            |                           |          |                         |

## ภาพที่ 3.35 รายงานการเบิกวัสดุ

| รหัสวัสดุ<br>01<br>02<br>03 | <b>ชื่อวัสดุ</b><br>เข็มฉีดยา<br>ผ้าพันแผล | จำนวนคงเหลือ<br>9 | หน่วย<br>อัน |
|-----------------------------|--------------------------------------------|-------------------|--------------|
| 01<br>02<br>03              | เข็มฉีดยา<br>ผ้าพันแผล                     | 9                 | อัน          |
| 02<br>03                    | ผ้าพันแผล                                  |                   |              |
| 03                          |                                            | 50                | กล่อง        |
|                             | ผ้าปิดปาก                                  | 20                | กล่อง        |
| 5 + <b>8</b>                |                                            | E A               | หน้า 1/.     |

#### 3. การออกแบบฐานข้อมูล

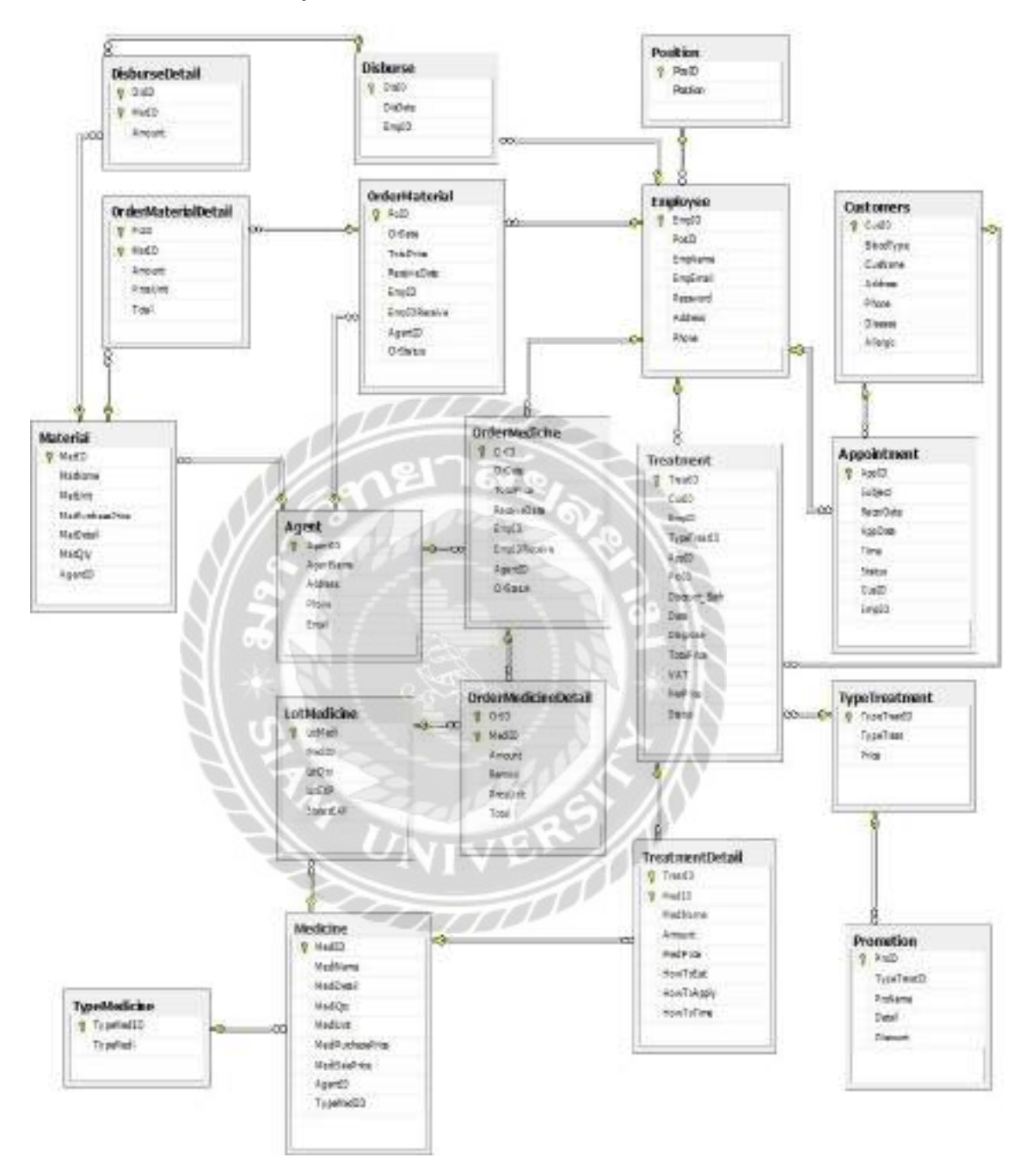

ภาพที่ 3.37 การแสดงความสัมพันธ์ของข้อมูล

## <u>ตารางที่ 3.3</u> รายการตารางข้อมูล

| ชื่อตาราง           | คำอธิบาย                        |
|---------------------|---------------------------------|
| Agent               | ตารางผู้จำหน่าย                 |
| Appointment         | ตารางการนัดหมาย                 |
| Customers           | ตารางลูกค้า                     |
| Disburse            | ตารางเบิกจ่ายวัสดุ              |
| DisburseDetail      | ตารางรายละเอียดการเบิกจ่ายวัสดุ |
| Employees           | ตารางพนักงาน                    |
| LotMedicine         | ตารางถือตยา                     |
| Material            | ตารางวัสดุ                      |
| Medicine            | ตารางยา                         |
| OrderMaterial       | ตารางสั่งซื้อวัสดุ              |
| OrderMaterialDetail | ตารางรายละเอียดการสั่งซื้อวัสดุ |
| OrderMedicine       | ตารางสั่งซื้อยา                 |
| OrderMedicineDetail | ตารางรายละเอียดการสั่งซื้อยา    |
| Position            | ตารางตำแหน่งงาน                 |
| Promotion           | ตารางโปรโมชัน                   |
| Treatment           | ตารางการรักษา                   |
| TreatmentDetail     | ตารางรายละเอียดการรักษา         |
| TypeMedicine        | ตารางประเภทยา                   |
| TypeTreatment       | ตารางประเภทการรักษา             |
|                     |                                 |

### 4. การพัฒนาโปรแกรม

4.1 การออกแบบฐานข้อมูล โดยใช้ โปรแกรม Microsoft SQL Server 2008 R2

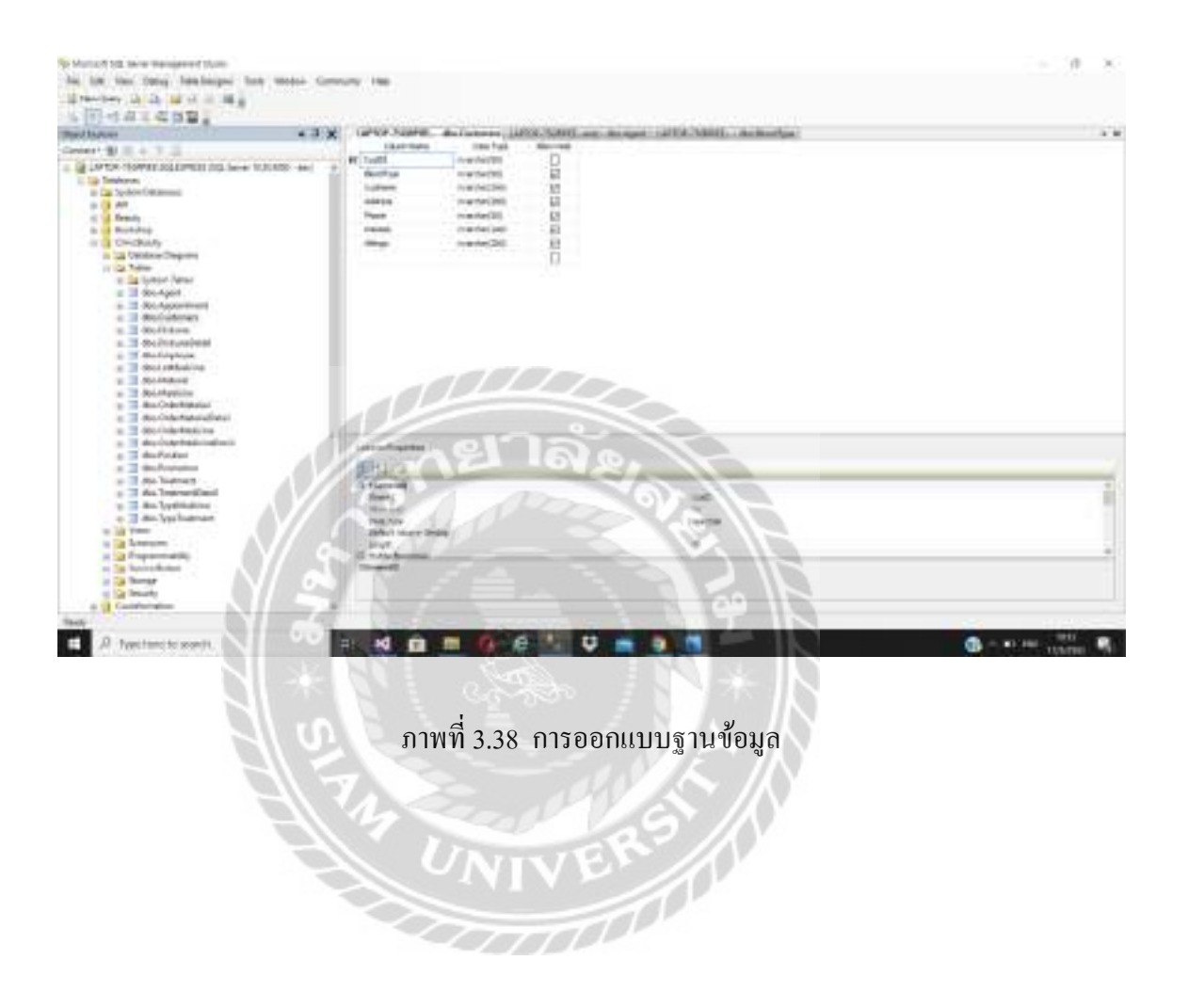

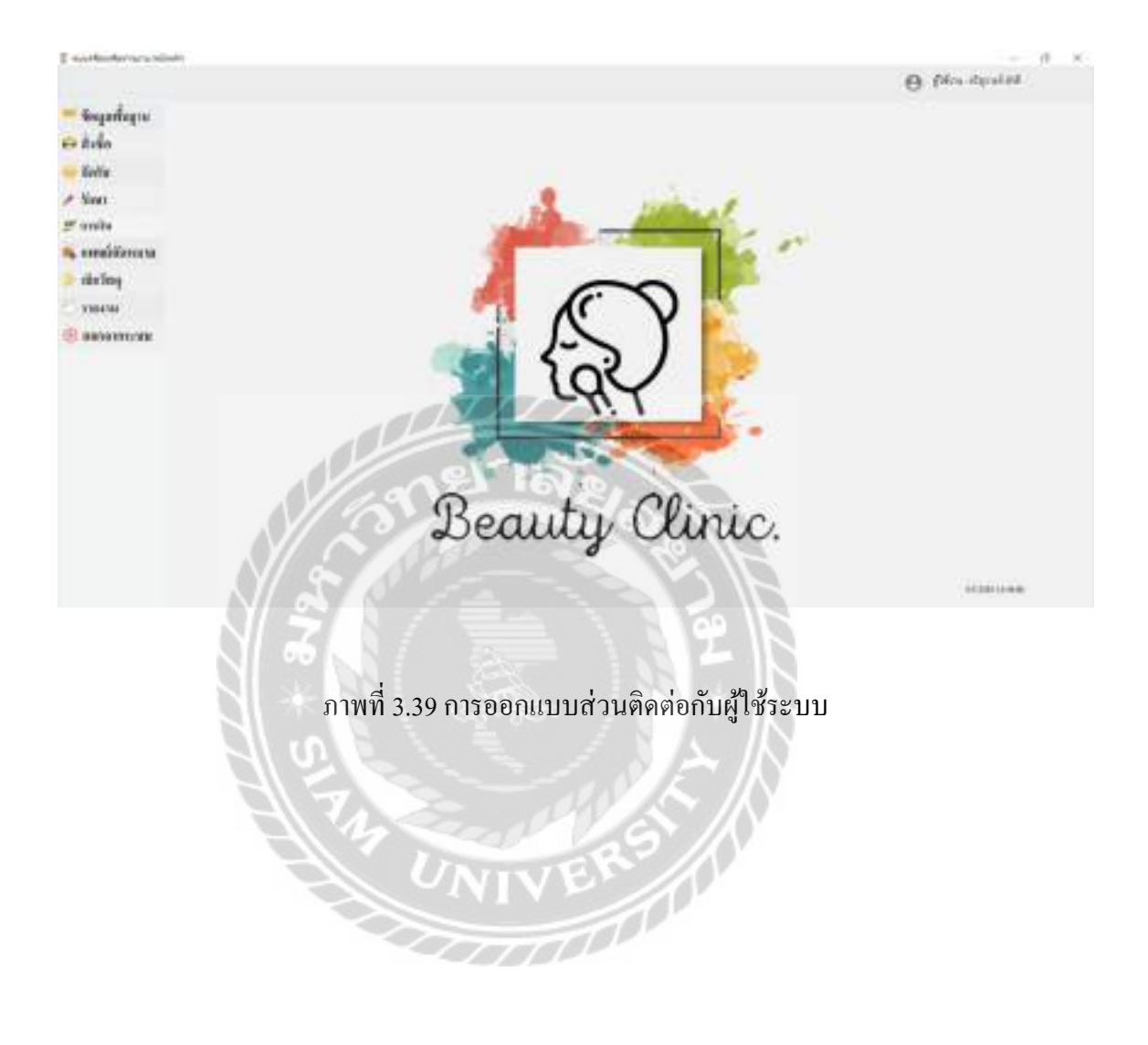

#### 4.2 การออกแบบส่วนติดต่อกับผู้ใช้โดยใช้โปรแกรม Microsoft Visual Studio 2017

## 4.3 การเขียน โปรแกรมติดต่อกับฐานข้อมูลด้วยภาษา C#

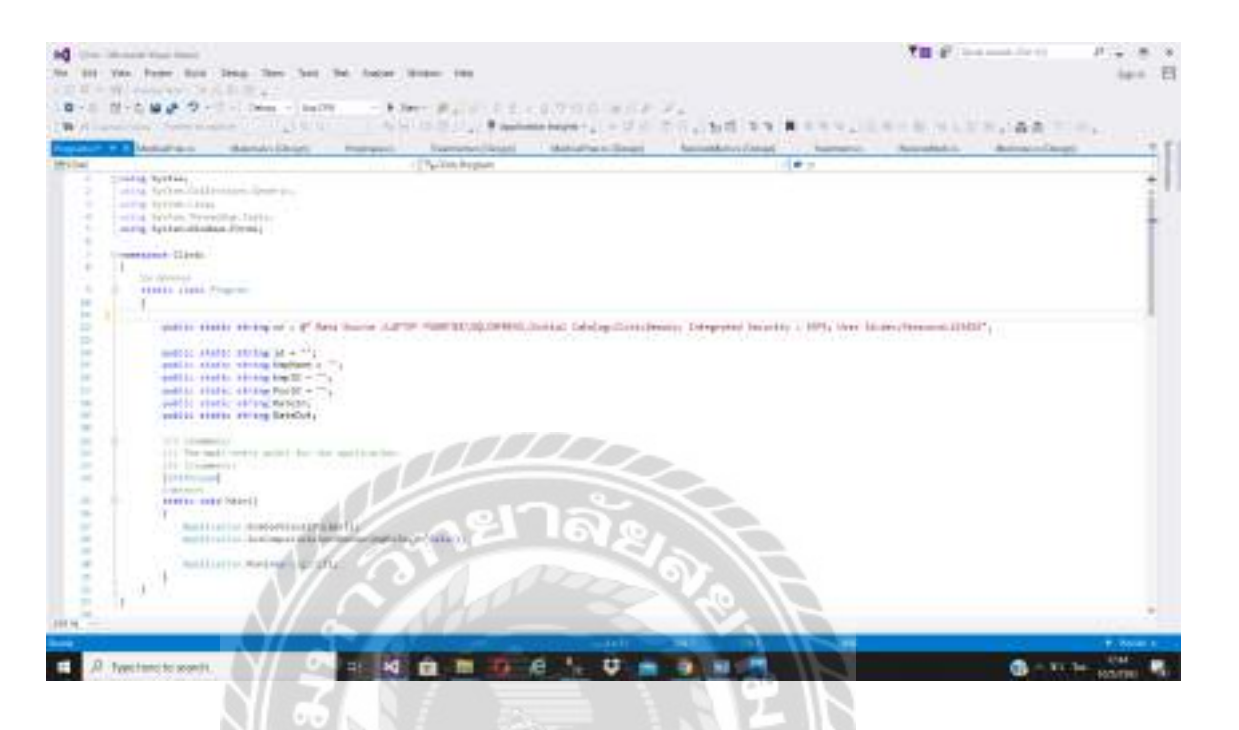

ภาพที่ 3.40 แสดงการเขียนโปรแกรมเพื่อใช้ติดต่อกับฐานข้อมูล

00000

# บทที่ 4

# ขั้นตอนการปฏิบัติงานและทคสอบโปรแกรม

### <u>ขั้นตอนการปฏิบัติงาน</u>

โปรแกรมระบบคลินิกเสริมความงาม ผู้ใช้งานมีสิทธิ์ในการเข้าถึงข้อมูล 4 กลุ่ม คังต่อไปนี้

- 4.1 พนักงานดูแลระบบ มีสิทธิ์ในการเข้าใช้งาน เข้าถึงข้อมูลได้ทุกหน้าจอของ ระบบ
- 4.2 เจ้าของกิจการ มีสิทธิ์ในการเข้าใช้งาน เข้าถึงข้อมูลได้ทุกหน้าจอของระบบ
- 4.3 แพทย์ มีสิทธิ์ในการเข้าใช้งาน เข้าถึงข้อมูลได้เฉพาะหน้าจอรักษา และหน้าจอ แพทย์นัดหมายเท่านั้น
- 4.4 พนักงาน มีสิทธิ์ในการเข้าใช้งาน เข้าถึงข้อมูลได้ทุกหน้าจอ ยกเว้นหน้าจอรักษา และหน้าจอแพทย์นัดหมาย

โปรแกรมระบบคลินิกเสริมความงาม มีขั้นตอนการใช้งานคังต่อไปนี้

| @ P 2                                                                                                    | EMP 0000   | <b>.</b> |
|----------------------------------------------------------------------------------------------------|------------|----------|
| THE REAL PROPERTY AND A DESCRIPTION OF A DESCRIPTION OF A | B Property | <b>2</b> |
|                                                                                                    |            |          |

ภาพที่ 4.1 หน้าจอ Login เข้าสู่ระบบ

หน้าจอแรกสำหรับการใช้ระบบ คือ การเข้าระบบโดยการ Login มีขั้นตอนดังต่อไปนี้

- 1. กรอกชื่อผู้ใช้
- 2. กรอกรหัสผ่าน
- 3. คลิกปุ่ม LOGIN เพื่อทำการเข้าสู่ระบบ
- 4. เมื่อไม่ต้องการเข้าสู่ระบบให้คลิก CANCEL เพื่อยกเลิก

| auditudena's ideale                                                                                     |               | - 3 F           |
|----------------------------------------------------------------------------------------------------|---------------|-----------------|
| Sayringra 1<br>v žrša 2<br>kaliz 3<br>/ Saut 4<br>9 milionaru 6<br>daring 7<br>vaura 8<br>9 milionaru 9 | Beauty Clinic | () files deviat |
|                                                                                                    | - enais       |                 |

### ภาพที่ 4.2 หน้าจอเมนูหลักของระบบ

เมื่อผู้ใช้เข้าสู่ระบบแล้วจะแสดงหน้าเมนูหลักต่างๆ ของโปรแกรมดังต่อไปนี้

- 1. เมนูข้อมูลพื้นฐาน สำหรับจัดการข้อมูลพื้นฐาน
- เมนูสั่งซื้อ สำหรับจัดการข้อมูลสั่งซื้อยา และวัสดุ
- เมนูจัครับ สำหรับจัดการข้อมูลรับยา และ วัสดุ
- เมนูรักษา สำหรับจัดการ การรักษาให้แก่ลูกค้า
- เมนูการเงิน สำหรับจัดการ การชำระเงินให้แก่ลูกค้า
- 6. เมนูแพทย์นัดหมาย สำหรับจัดการ การนัดหมายให้แก่ลูกค้า
- 7. เมนูเบิกวัสดุ สำหรับการจัดการเบิกวัสดุใช้ภายในคลินิก
- 8. เมนูรายงาน สำหรับออกรายงานต่างๆ ของระบบ
- 9. เมนูออกจากระบบ สำหรับออกจากโปรแกรม

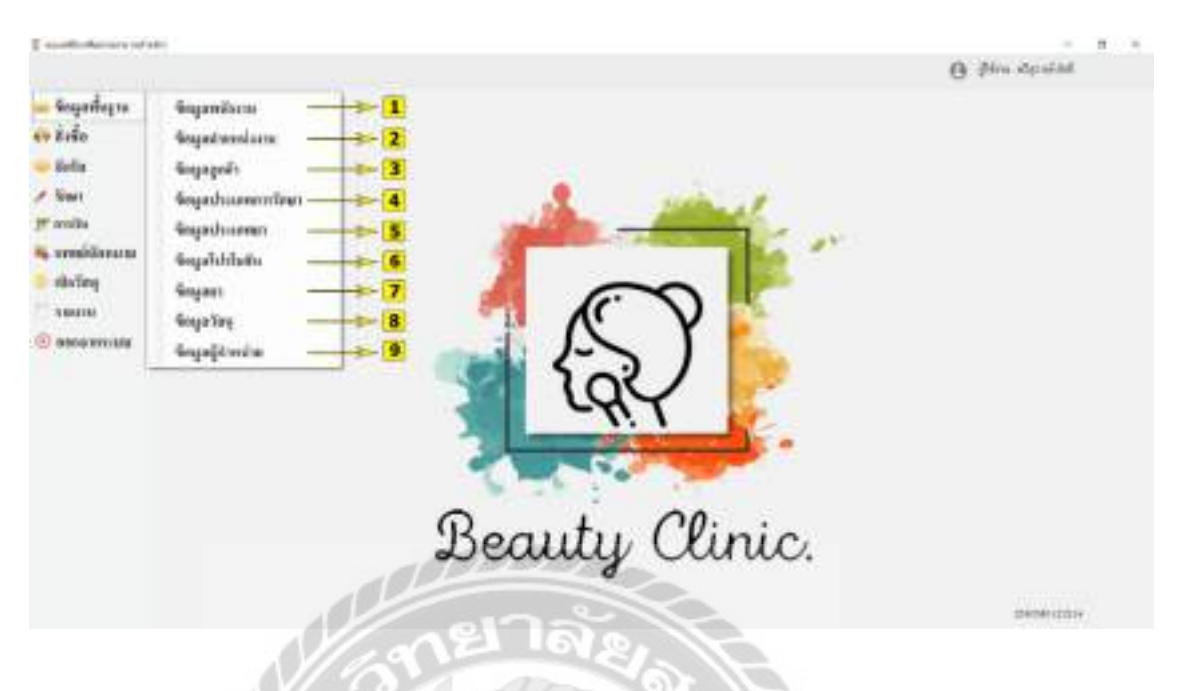

ภาพที่ 4.3 หน้าจอเมนูข้อมูลพื้นฐาน

เมื่อผู้ใช้คลิกปุ่มเมนูข้อมูลพื้นฐาน จะแสดงเมนูข้อมูลพื้นฐานต่างๆ ของโปรแกรมดังต่อไปนี้

- 1. ข้อมูลพนักงาน สำหรับจัดการข้อมูลพนักงาน
- 2. ข้อมูลตำแหน่งงาน สำหรับจัดการข้อมูลตำแหน่งงาน
- 3. ข้อมูลลูกค้า สำหรับจัดการข้อมูลลูกค้า
- ข้อมูลประเภทการรักษา สำหรับจัดการข้อมูลประเภทการรักษา
- 5. ข้อมูลประเภทยา สำหรับจัดการข้อมูลประเภทยา
- ข้อมูลโปรโมชัน สำหรับจัดการข้อมูลโปรโมชัน
- 7. ข้อมูลยา สำหรับจัดการข้อมูลยา
- 8. ข้อมูลวัสคุ สำหรับจัคการข้อมูลวัสคุ
- ข้อมูลผู้จำหน่าย สำหรับจัดการข้อมูลผู้จำหน่าย

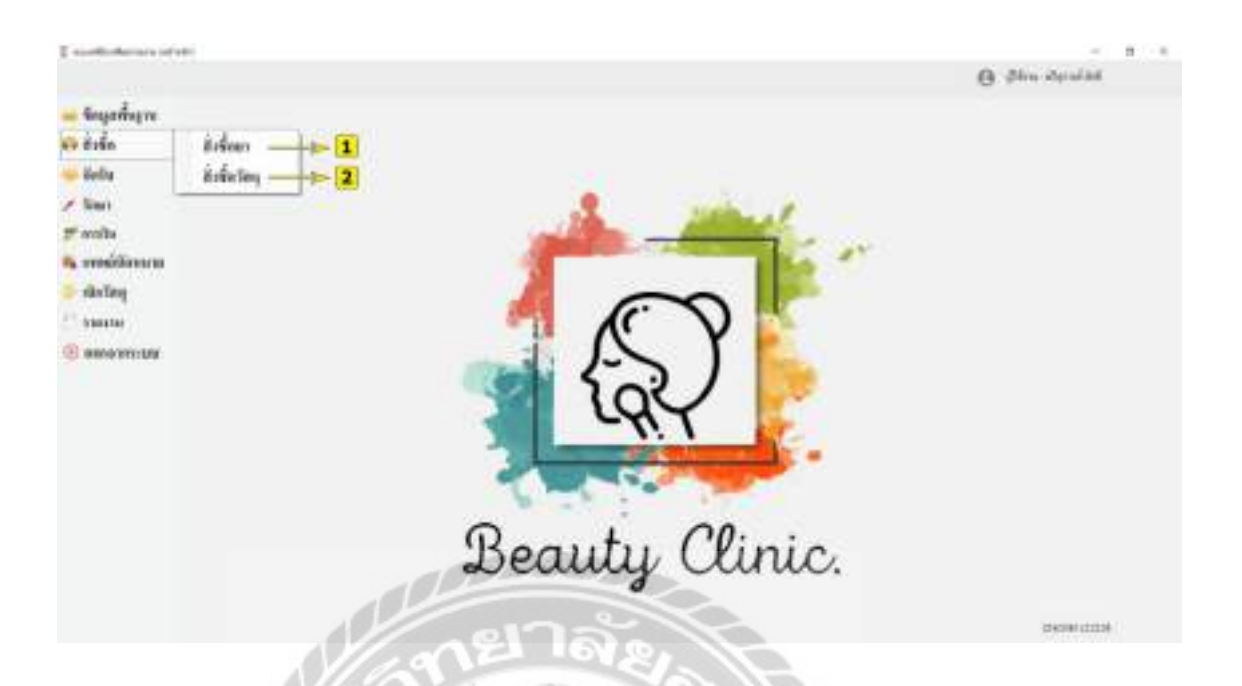

## ภาพที่ 4.4 หน้าจอเมนูสั่งซื้อ

เมื่อผู้ใช้คลิกปุ่มเมนูสั่งซื้อ จะแสคงเมนูสั่งซื้อต่างๆ ของโปรแกรมคังต่อไปนี้

- 1. สั่งซื้อยา
- สั่งซื้อวัสดุ

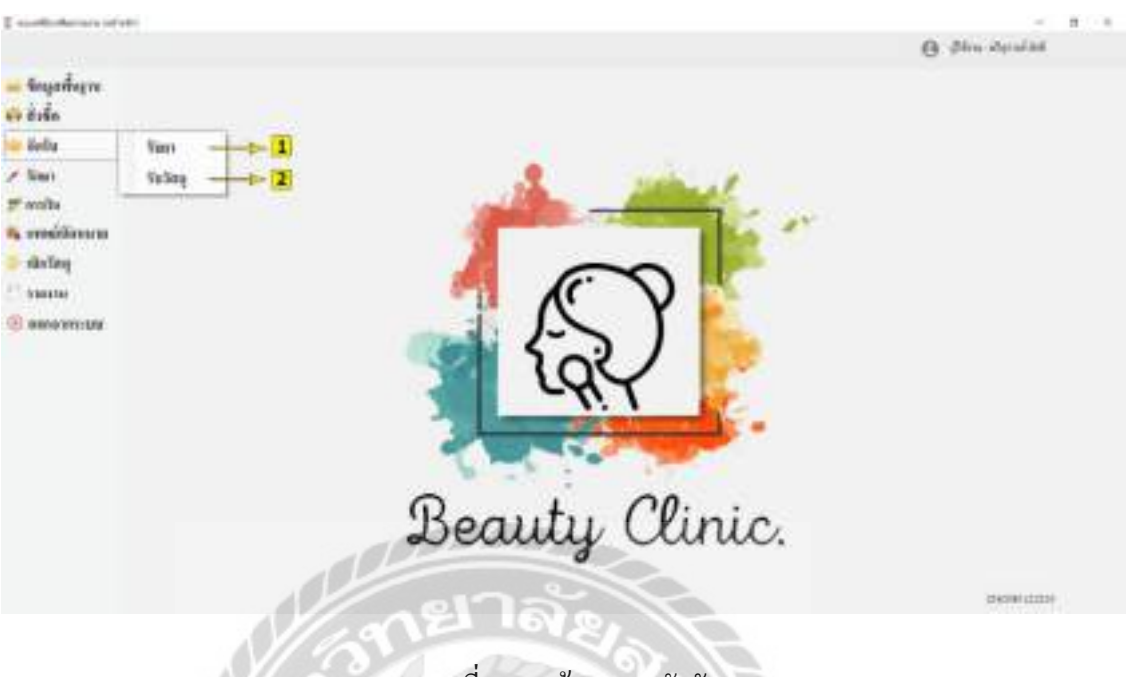

ภาพที่ 4.5 หน้าจอเมนูจัครับ

เมื่อผู้ใช้คลิกปุ่มเมนูจัครับ จะแสคงเมนูจัครับต่างๆ ของโปรแกรมคังต่อไปนี้

- 1. รับยา
- 2. รับวัสคุ

| dagas            | logmitum                                                                                                    |                                                                                                    |                                                                               |                                                                           | Ļ                                                                                                    |                                                                                                    | O les des                                                                                       |
|------------------|----------------------------------------------------------------------------------------------------|----------------------------------------------------------------------------------------------------|-------------------------------------------------------------------------------|---------------------------------------------------------------------------|----------------------------------------------------------------------------------------------------|----------------------------------------------------------------------------------------------------|-------------------------------------------------------------------------------------------------|
|                  | ofendary<br>Relevalers                                                                                                    | (0.0,001)                                                                                                    |                                                                               | áq.                                                                       |                                                                                                    |                                                                                                    |                                                                                                 |
|                  | Sec. mar.                                                                                                    | energiere.                                                                                                    | _                                                                             |                                                                           |                                                                                                    |                                                                                                    |                                                                                                 |
| (incaras         | Ant                                                                                                    | terroritarian .                                                                                                    |                                                                               |                                                                           |                                                                                                    |                                                                                                    |                                                                                                 |
| e<br>e<br>d      | alida<br>Q ( mboom                                                                                                    | en<br>3                                                                                                    |                                                                               | nationalei                                                                | at rear                                                                                                    |                                                                                                    |                                                                                                 |
| arma<br>n<br>d   | alida<br>Q atheory<br>process                                                                                                    | ers<br>3<br>Buosse                                                                                                    | Access                                                                        | realituded                                                                | (at a read                                                                                                    | -                                                                                                    | adland                                                                                          |
| n<br>n<br>n      | alialar<br>Qdratectures<br>antiperson<br>antiperson                                                                                                    | arr<br>3.<br>Annara<br>Annara                                                                                                    | Arresta<br>Ira, arc                                                           | realTooded                                                                | an armed<br>Ref :                                                                                                    | fe<br>sparse on                                                                                                    | ad build<br>arrests                                                                             |
| n<br>n<br>n      | alialar<br>Qdratectures<br>Internets<br>Internets<br>Internets<br>Internets<br>Internets                                                                                                    | ers<br>3<br>Anneles<br>Anneles<br>anneles                                                                                                    | Amona<br>Inc.an                                                               | interne<br>interne<br>interne                                             | at street                                                                                                    | At At At At At At At At At At At At At A                                                                                                    | ad balant<br>arrests<br>arctical                                                                |
| n<br>n<br>n      |                                                                                                    | ers<br>3<br>2<br>denates<br>admitte<br>admitte<br>admitte                                                                                                    | Annon<br>191,01<br>191,01<br>191,01                                           | internet                                                                  | And a second second sec    | Ag<br>Appertent soon<br>Appertent soon<br>Appertent soon<br>Appertent soon                                                                                                    | ad bond<br>armad<br>armad<br>armad<br>arma                                                      |
| n<br>n<br>n      | C) entenne<br>C) entenne<br>mersen<br>mersen<br>mersen<br>mersen                                                                                                    | ers<br>3<br>dawald<br>alawald<br>ana glada<br>alawald<br>ana glada<br>alawald<br>ana glada<br>ana glada<br>ana glada<br>ana glada                                                                                                    | Arrenta<br>199, 201<br>199, 201<br>199, 201<br>199, 201                       | interne<br>interne<br>interne<br>interne<br>interne                       | Real<br>Martin<br>Sectors<br>Sectors<br>Sectors<br>Sectors<br>Sectors<br>Sectors<br>Sectors                                                                                                    | Ag<br>marte son<br>synthetics<br>synthetics<br>stations<br>stations                                                                                                    | ad burnel<br>encode<br>datates<br>science<br>science                                            |
| n<br>n<br>norma  | C) enheime<br>C) enheime<br>mersen<br>mersen<br>mersen<br>mersen<br>mersen<br>mersen<br>mersen                                                                                                    | ers<br>3<br>almate<br>almate<br>almate<br>almate<br>almate<br>almate<br>almate<br>almate                                                                                                    | Amerika<br>190,90<br>10,90<br>10,90<br>10,90                                  | Internet<br>Line<br>Line<br>Line<br>Line<br>Line<br>Line                  | In an and a second second seco    | File<br>Paper State<br>Paper State<br>S                                                                                                    | ad hoted<br>ermest<br>ermest<br>skarter<br>skarter<br>skarter                                   |
| n<br>norma       | C) (abbito)<br>C) (abbito)<br>Internet<br>Internet<br>Intern                                                                                        | ers<br>Brokes<br>algorided<br>mitrightle<br>adviste<br>outsite<br>gharation<br>gharation<br>algorided<br>advised<br>advise                                                                                                    | Annes<br>141,451<br>111,561<br>111,561<br>111,561<br>111,561                  | Interne<br>Lines<br>Lines<br>Lines<br>Lines<br>Lines<br>Lines             | In an Anna I                                                                                                    | 64<br>1000000<br>1000000<br>10000000<br>10000000<br>1000000                                                                                                    | ad hoted<br>encode<br>encode<br>encode<br>encode<br>encode<br>encode<br>encode<br>encode        |
| annna.<br>M      | citatas<br>Q distantos<br>arteneses<br>artenes<br>artenes     | ers<br>Beans<br>algoritht<br>mit glubs<br>mit glubs<br>mit glubs<br>mit sits<br>mit sit | Amerika<br>10.,00<br>10.,00<br>10.,00<br>10.,00<br>10.,00<br>10.,00<br>10.,00 | interne<br>interne<br>interne<br>interne<br>interne<br>interne<br>interne | Read I<br>Second and the second and the second and the | Fe<br>Sparse too<br>Sparse too<br>States<br>States<br>State | ad humai<br>annasi<br>atomas<br>atomas<br>atomas<br>atomas<br>atomas<br>atomas<br>atomas        |
| ų<br>n<br>ancuta | alidas<br>C. di balan<br>art sen<br>art sen<br>art | ers                                                                                                    | Annes<br>101,00<br>101,00<br>10,00<br>10,00<br>10,00<br>10,00<br>10,00        |                                                                           | In a real of the second second    | Fel<br>Reported and<br>Electronic<br>Electronic<br>Electronic<br>Electronic<br>Electronic<br>Electronic<br>Electronic                                                                                                    | ad bolid<br>annaci<br>decises<br>decises<br>decises<br>decises<br>decises<br>decises<br>decises |

### ภาพที่ 4.6 หน้าจอข้อมูลพนักงาน

หน้าจอข้อมูลพนักงาน ใช้สำหรับจัดการข้อมูลพนักงาน โดยมีขั้นตอนการใช้งานดังต่อไปนี้

- เมื่อผู้ใช้ต้องการเพิ่มข้อมูลพนักงาน ให้เลือกตำแหน่งงาน และกรอกชื่อ นามสกุล อีเมล์ รหัสผ่าน ที่อยู่ และเบอร์ โทรศัพท์ โดยระบบจะแสดงรหัสพนักงานอัตโนมัติ
- ปุ่มบันทึก คลิกเมื่อมีการเพิ่มข้อมูลหรือแก้ไขข้อมูล เพื่อบันทึกข้อมูลลงฐานข้อมูล
- เมื่อผู้ใช้ต้องการค้นหาข้อมูลพนักงาน ให้กรอกรหัสพนักงาน หรือ ชื่อพนักงาน
- ปุ่มแก้ไข คลิกเมื่อต้องการแก้ไขข้อมูลพนักงานที่มีอยู่แล้ว โดยจะต้องเลือกข้อมูล พนักงานจากตารางก่อน จากนั้นทำการแก้ไขข้อมูลพนักงาน
- 5. ปุ่มยกเลิก คลิกเมื่อต้องการยกเลิกการเพิ่มหรือแก้ไขข้อมูลพนักงาน

| understation interim                         | and a                                             |                                | - 1        |
|----------------------------------------------|---------------------------------------------------|--------------------------------|------------|
| Singarðing ræ<br>Kriðin<br>Sindra<br>Singar  | damilianu<br>Viistaniem <u></u><br>Sutaniem (146) |                                | D for size |
| residirosco<br>Dating<br>costo<br>encontrata | CL scherpine                                      | Paston<br>nirrgatan<br>dinates |            |
|                                              | 40,000<br>20,000                                  | f<br>wDen                      |            |
|                                              | 1111                                              |                                |            |

ภาพที่ 4.7 หน้าจอข้อมูลตำแหน่งงาน

หน้าจอข้อมูลตำแหน่งงาน ใช้สำหรับจัดการข้อมูลตำแหน่งงาน โดยมีขั้นตอนการใช้งาน ดังต่อไปนี้

- เมื่อผู้ใช้ต้องการเพิ่มข้อมูลตำแหน่งงาน ให้กรอกชื่อตำแหน่งงาน โดยระบบจะแสดง รหัสตำแหน่งงานอัตโนมัติ
- ปุ่มบันทึก คลิกเมื่อมีการเพิ่มข้อมูลหรือแก้ไขข้อมูล เพื่อบันทึกข้อมูลลงฐานข้อมูล
- เมื่อผู้ใช้ต้องการกันหาข้อมูลตำแหน่งงาน ให้กรอกรหัสตำแหน่งงาน หรือ ชื่อตำแหน่ง งาน
- ปุ่มแก้ไข คลิกเมื่อต้องการแก้ไขข้อมูลตำแหน่งงานที่มีอยู่แล้ว โดยจะต้องเลือกข้อมูล ตำแหน่งงานจากตารางก่อน จากนั้นทำการแก้ไขข้อมูลตำแหน่งงาน
- ปุ่มยกเลิก คลิกเมื่อต้องการยกเลิกการเพิ่มหรือแก้ไขข้อมูลตำแหน่งงาน

| faquagadi 1                                                                                                    |                                                                                                    |                       |             |                                              |                                                                                             |                                                                                                    |  |  |  |
|----------------------------------------------------------------------------------------------------|----------------------------------------------------------------------------------------------------|-----------------------|-------------|----------------------------------------------|---------------------------------------------------------------------------------------------|----------------------------------------------------------------------------------------------------|--|--|--|
| singula                                                                                                    | (.)#H                                                                                                    |                       | million     | 11                                           |                                                                                             |                                                                                                    |  |  |  |
| to ese                                                                                                    | Birrada -                                                                                                    |                       |             |                                              |                                                                                             |                                                                                                    |  |  |  |
| rjúho                                                                                                    |                                                                                                    | 14                    | -           |                                              |                                                                                             |                                                                                                    |  |  |  |
| Taxiati                                                                                                    | () (Jenni                                                                                                    |                       | 1.111.01    | No. 10                                       |                                                                                             |                                                                                                    |  |  |  |
|                                                                                                    |                                                                                                    |                       |             |                                              |                                                                                             |                                                                                                    |  |  |  |
|                                                                                                    |                                                                                                    |                       | and/esites  | ant with                                     |                                                                                             |                                                                                                    |  |  |  |
| Q.mt                                                                                                    | rð T                                                                                                    |                       |             |                                              | - 22                                                                                        |                                                                                                    |  |  |  |
|                                                                                                    |                                                                                                    |                       |             |                                              |                                                                                             |                                                                                                    |  |  |  |
| (input )                                                                                                    | Aver                                                                                                    | 1924                  | Chemister . | mbdr.                                        | RE                                                                                          | influence.                                                                                                    |  |  |  |
| impt in                                                                                                    | Arrange<br>1670-04                                                                                                    | inga here             | Terror III  | mitteler<br>drucklubge                       | NE.                                                                                         | and from                                                                                                    |  |  |  |
| inpi<br>Lini<br>Lini                                                                                                    | Awarp<br>LGArdy<br>markatel                                                                                                    | igaine<br>A           | basien.     | an Bole<br>on Alabay<br>lana                 | RE                                                                                          | and being                                                                                                    |  |  |  |
| inpit in the local division of the local division of the local div | Awany<br>Lifely<br>nar Life<br>Ka Annar                                                                                                    |                       | ben/H       | mitode<br>onskiplinge<br>Linna               | Ng<br>Marine<br>Marini<br>Marini                                                            | and both<br>accessive<br>accessive<br>accessive<br>accessive                                                                                                    |  |  |  |
| 1111                                                                                                    | Array<br>Lithidy<br>Harketti<br>Harketti<br>Afaratar                                                                                                    | 1920ar<br>1<br>1<br>1 | Toget III   | an Bole<br>orach Liber<br>Lisea<br>-         | Rg                                                                                          | arthui<br>accelt<br>accelt<br>accelt<br>accert                                                                                                    |  |  |  |
| 11111                                                                                                    | Arrange<br>A Radig<br>wan kathi<br>Wei Jannie<br>Aden menin<br>arki Man                                                                                                    | igate<br>1            | benitit.    | mathalar<br>anaAstalaga<br>taona<br>Tabalam  | Ng                                                                                          | arthuir<br>Barry<br>Barry<br>Barry<br>Barry<br>Barry<br>Barry                                                                                                    |  |  |  |
| F111133                                                                                                    | Arrente<br>Life Rody<br>Har Science<br>Marchanne<br>Aller House<br>Labor House<br>Labor House                                                                                                    | 1944er                | Induited.   | na Bolo<br>and Alfrig<br>Issue<br>Tablice    | Rg.,<br>internet<br>internet<br>kannet<br>reternet<br>brake com                             | inflation<br>ware?<br>weaking<br>weaking<br>weaking<br>weaking<br>weaking<br>weaking                                                                                                    |  |  |  |
| 1111111                                                                                                    | An exemp<br>in the Dealer<br>more Dealer<br>March Searcher<br>Adars on even<br>of an exemp<br>of an exemp<br>o | 9.10<br>              | hep-t-tt    | na Bole<br>orach Lebay<br>Lema<br>Talalaas   | NE                                                                                          | artist<br>accur<br>accur<br>accu  |  |  |  |
| <b>E111111</b>                                                                                                    | Arrente<br>Litter<br>Konstan<br>Konstan<br>Konstan<br>Adammeter<br>Adammeter<br>Konstan<br>Konstan<br>Konstan<br>Ant                                                                                                    | 1994-                 | Install     | na Bole<br>orach Lifeig<br>Liena<br>Tablicas | Ng.<br>Marriel<br>Marriel<br>Marriel<br>Marriel<br>Marriel<br>Marriel<br>Marriel<br>Marriel | artist<br>accel<br>accel |  |  |  |

ภาพที่ 4.8 หน้าจอข้อมูลลูกค้า

หน้าจอข้อมูลลูกค้า สำหรับจัดการข้อมูลลูกค้า โดยมีขั้นตอนการใช้งานดังต่อไปนี้

- เมื่อผู้ใช้ต้องการเพิ่มข้อมูลลูกค้า ให้กรอกชื่อ นามสกุลลูกค้า กรุ๊ปเลือด โรคประจำตัว ประวัติการแพ้ยา ที่อยู่ และเบอร์ โทรศัพท์ โดยระบบจะแสดงรหัสลูกค้าอัตโนมัติ
- ปุ่มบันทึก คลิกเมื่อมีการเพิ่มข้อมูลหรือแก้ไขข้อมูล เพื่อบันทึกข้อมูลลงฐานข้อมูล
- เมื่อผู้ใช้ต้องการค้นหาข้อมูลลูกค้า ให้กรอกรหัสลูกค้า หรือ ชื่อลูกค้า
- ปุ่มแก้ไข คลิกเมื่อต้องการแก้ไขข้อมูลลูกค้าที่มีอยู่แล้ว โดยจะต้องเลือกข้อมูลลูกค้าจาก ตารางก่อน จากนั้นทำการแก้ไขข้อมูลลูกค้า
- ปุ่มยกเลิก คลิกเมื่อต้องการยกเลิกการเพิ่มหรือแก้ไขข้อมูลลูกค้า

| ระบุรกระ                                                      | theorem                                                  | 1                                                                            | 3 flandyriad |
|---------------------------------------------------------------|----------------------------------------------------------|------------------------------------------------------------------------------|--------------|
| a dada<br>Kadin<br>1 Jana<br>1 Jana<br>1 Janatin<br>1 Janatin | ninterrentier<br>Reterrentier<br>ren                     | termen<br>schoel<br>(1990) we                                                |              |
| sladnų<br>suuro<br>suurosuur                                  | Ci, inclusionalise<br>administration                     | 3                                                                            |              |
|                                                               | 10,000<br>10,000<br>10,000<br>10,000<br>10,000<br>10,000 | Aragnes<br>Sarinalisten<br>Baiari<br>Island<br>Manadolfy<br>alandify<br>Bais |              |
|                                                               | 1000                                                     |                                                                              | <br>         |

ภาพที่ 4.9 หน้าจอข้อมูลประเภทการรักษา

หน้าจอข้อมูลประเภทการรักษา ใช้สำหรับจัดการข้อมูลประเภทการรักษา โดยมีขั้นตอนการใช้ งานดังต่อไปนี้

- เมื่อผู้ใช้ต้องการเพิ่มข้อมูลประเภทการรักษา ให้กรอกชื่อประเภทการรักษา และราคา ประเภทการรักษา โดยระบบจะแสดงรหัสประเภทการรักษาอัตโนมัติ
- ปุ่มบันทึก คลิกเมื่อมีการเพิ่มข้อมูลหรือแก้ไขข้อมูล เพื่อบันทึกข้อมูลลงฐานข้อมูล
- เมื่อผู้ใช้ต้องการก้นหาข้อมูลประเภทการรักษาให้กรอกรหัสประเภทการรักษาหรือ ชื่อ ประเภทการรักษา
- ปุ่มแก้ไข คลิกเมื่อต้องการแก้ไขข้อมูลประเภทการรักษาที่มีอยู่แล้ว โดยจะต้องเลือก ข้อมูลประเภทการรักษาจากตารางก่อน จากนั้นทำการแก้ไขข้อมูลประเภทการรักษา
- 5. ปุ่มยกเลิก คลิกเมื่อต้องการยกเลิกการเพิ่มหรือแก้ไขข้อมูลประเภทการรักษา

| and the set of a single state |                  |                                                                                                    | - 8 -           |
|-------------------------------|------------------|----------------------------------------------------------------------------------------------------|-----------------|
|                               |                  |                                                                                                    | O (the departed |
| Seguring to                   | ปนเพพท           | <b>1</b>                                                                                                    |                 |
| anta .                        | 10/200           |                                                                                                    |                 |
| Search                        | feduces (marging |                                                                                                    |                 |
| emáliesco                     |                  |                                                                                                    |                 |
| same                          | Q reduces        | I and the second second second second second second second second second second second second second second se |                 |
| 0000375128                    |                  | hears                                                                                                    |                 |
|                               | 11.000           | receive                                                                                                    |                 |
|                               |                  | - magnetices                                                                                                   |                 |
|                               |                  |                                                                                                    |                 |
|                               | 100              | 2 4 5                                                                                                    |                 |
|                               |                  | 0 0.0 vit 0                                                                                                    | 11778-0-144     |
|                               | N/ac             | EL INS IL                                                                                                    |                 |

ภาพที่ 4.10 หน้าจอข้อมูลประเภทยา

หน้าจอข้อมูลประเภทยา ใช้สำหรับจัคการข้อมูลประเภทยา โคยมีขั้นตอนการใช้งานคังต่อไปนี้

- เมื่อผู้ใช้ต้องการเพิ่มข้อมูลประเภทยา ให้กรอกชื่อประเภทยา โดยระบบจะแสดงรหัส ประเภทยาอัตโนมัติ
- ปุ่มบันทึก คลิกเมื่อมีการเพิ่มข้อมูลหรือแก้ไขข้อมูล เพื่อบันทึกข้อมูลลงฐานข้อมูล
- เมื่อผู้ใช้ต้องการค้นหาข้อมูลประเภทยา ให้กรอกรหัสประเภทยา หรือ ชื่อประเภทยา
- ปุ่มแก้ไข คลิกเมื่อต้องการแก้ไขข้อมูลประเภทยา ที่มีอยู่แล้ว โดยจะต้องเลือกข้อมูล ประเภทยา จากตารางก่อน จากนั้นทำการแก้ไขข้อมูลประเภทยา
- ปุ่มยกเลิก คลิกเมื่อต้องการยกเลิกการเพิ่มหรือแก้ไขข้อมูลประเภทยา

|       |                                                                                                    |                                                                                                    |           |                                                                                        |                                                                                                    |                                                                                                    | O this denies |
|-------|----------------------------------------------------------------------------------------------------|----------------------------------------------------------------------------------------------------|-----------|----------------------------------------------------------------------------------------|----------------------------------------------------------------------------------------------------|----------------------------------------------------------------------------------------------------|---------------|
| que . | Sepahisheir                                                                                                    |                                                                                                    |           |                                                                                        |                                                                                                    |                                                                                                    |               |
|       | variation                                                                                                    | 640 Meri                                                                                                    | 1         | rander                                                                                 | [ same of [                                                                                                    |                                                                                                    |               |
|       | Belgisherty                                                                                                    | a Sauda                                                                                                    |           |                                                                                        |                                                                                                    |                                                                                                    |               |
|       | <b>Betsconnelleur</b>                                                                                                    | la beata                                                                                                    | 1         |                                                                                        |                                                                                                    |                                                                                                    |               |
|       | 6.000                                                                                                    | 17 444.8                                                                                                    | 4         |                                                                                        |                                                                                                    |                                                                                                    |               |
|       |                                                                                                    |                                                                                                    |           |                                                                                        |                                                                                                    |                                                                                                    |               |
|       |                                                                                                    | -                                                                                                    |           |                                                                                        |                                                                                                    |                                                                                                    |               |
|       |                                                                                                    |                                                                                                    |           |                                                                                        |                                                                                                    |                                                                                                    |               |
|       | E material                                                                                                    | 1                                                                                                    |           |                                                                                        |                                                                                                    |                                                                                                    |               |
| nive. | Cl <sub>a</sub> (redst)//ak                                                                                                    | 9                                                                                                    |           |                                                                                        |                                                                                                    |                                                                                                    |               |
| nwe   | il) (missio)/uk.                                                                                                    | Across .                                                                                                    | Familie   | ( and                                                                                  | lei                                                                                                    | Inducerty                                                                                                   |               |
|       | Ch (redshifush)<br>(redshifush)<br>redshifush                                                                                                    | Belatada<br>Idontada                                                                                                    | Familia   | rane<br>1. datae                                                                       | for<br>A set                                                                                                    | Beltureritte<br>Thickness                                                                                   | -             |
| 1190  | C. volution                                                                                                    | Brathes<br>Sectors                                                                                                    | Tematthe  | i dita<br>1 dita<br>1 alte                                                             | Bei<br>Arysh                                                                                                    | Bilasetts<br>Tila, son<br>Tila, son                                                                         | -             |
|       | Ci, redulutura<br>pertanan<br>mujaar<br>mujaar                                                                                                    | Braches<br>Teaches<br>Start seaded to<br>Start free:<br>Teacher                                                                                                    | Templetha | rano<br>1. datas<br>1. adam<br>2. haine                                                | fler<br>Arrels<br>I<br>Yes                                                                                                    | Behaverthy<br>Tits, some<br>Tits, some<br>Tits, some                                                        | -             |
|       | C. vehic//ak.                                                                                                    | Braches<br>Textmodelle<br>whether<br>Textmodelle<br>Textmodelle                                                                                                    | Zanjitibi | raa<br>1. datus<br>1. datus<br>2. 'kana<br>2. inada                                    | նտ<br>մելտի<br>գն<br>մե                                                                                                    | Behaverthy<br>TRL, som<br>TRL, som<br>TRL, som<br>TRL, som                                                  |               |
|       | CL vedalatas                                                                                                    | Beauton<br>Sand mandred for<br>Windefang<br>Sandrage<br>Sandrage<br>Sandrage<br>Sandrage                                                                                                    | Societtes | i dan<br>i dan<br>i alar<br>i keri<br>i keri<br>i keri                                 | Bai<br>A celo<br>I<br>Ali<br>B                                                                                                    | Талинетта<br>Талон<br>Талон<br>Талон<br>Талон<br>Талон                                                      |               |
|       | CL redublicate<br>Initial lade<br>Initial lade | Ecologia<br>Selection<br>whether<br>schedies<br>tangen<br>tangen<br>tang<br>tang<br>tang<br>tang<br>tang<br>tang<br>tang<br>tan | Seconda   | i data<br>i data<br>i adat<br>i adat<br>i birdi<br>i birdi<br>i birdi<br>i data        | fini<br>de pelo<br>que<br>de<br>enterentenentines com                                                                                                   | Balaneeths<br>111,000<br>111,000<br>111,000<br>111,000<br>111,000<br>111,000                                |               |
|       | C. readed.insta.                                                                                                    | Economic International International Interna                                                                                                    | Passialla | i data<br>s data<br>s adat<br>2 kata<br>2 kata<br>2 kata<br>2 kata<br>2 kata<br>2 kata | fini<br>de pela<br>que<br>de<br>esta constante d'ante sono<br>de activitation d'ante sono<br>de activitation d'ante sono<br>de activitation d'ante sono | Balaneeriks<br>1111,000<br>1111,000<br>1111,000<br>1111,000<br>1111,000<br>1111,000                         |               |
| nan   | C. verdalijijaa.<br>Verdalijijaa.<br>Verdalijijaa<br>Verdalijijaa<br>Verdalijijaa<br>Verdalijijaa<br>Verdalijijaa<br>Verdalijijaa<br>Verdalijijaa<br>Verdalijijaa                                                                                                    | Ecology<br>Interferended In<br>Scientification<br>Interferent<br>Interferent<br>Interferent<br>Interferent<br>Interferent<br>Interferent<br>Interferent<br>Interferent                                                                                                    | Panjatha  | i data<br>i data<br>i adat<br>2 kata<br>2 kata<br>2 kata<br>2 kata<br>2 kata<br>2 kata | Ani<br>Aryak<br>Jan<br>Ali<br>Ani<br>Ani<br>Ani<br>Ani<br>Ani<br>Ani<br>Ani<br>Ani<br>Ani<br>An                                                         | Balaneerthy<br>THL,0001<br>THL,0000<br>THL,0000<br>THL,0000<br>THL,0000<br>THL,0000<br>THL,0000<br>THL,0000 |               |

ภาพที่ 4.11 หน้าจอข้อมูลโปรโมชัน

หน้าจอข้อมูลโปรโมชัน ใช้สำหรับจัคการข้อมูลโปรโมชัน โคยมีขั้นตอนการใช้งานคังต่อไปนี้

- เมื่อผู้ใช้ต้องการเพิ่มข้อมูลโปรโมชันให้กรอกชื่อโปรโมชัน เลือกประเภทการรักษา กรอกส่วนลด และรายละเอียด โดยระบบจะแสดงรหัสโปรโมชันอัตโนมัติ
- ปุ่มบันทึก คลิกเมื่อมีการเพิ่มข้อมูลหรือแก้ไขข้อมูล เพื่อบันทึกข้อมูลลงฐานข้อมูล
- เมื่อผู้ใช้ต้องการก้นหาข้อมูลโปรโมชัน ให้กรอกรหัสโปรโมชัน หรือ ชื่อโปรโมชัน
- ปุ่มแก้ไข คลิกเมื่อต้องการแก้ไขข้อมูลโปรโมชันที่มีอยู่แล้ว โดยจะต้องเลือกข้อมูลโปร โมชันจากตารางก่อน จากนั้นทำการแก้ไขข้อมูลโปรโมชัน
- ปุ่มยกเลิก คลิกเมื่อต้องการยกเลิกการเพิ่มหรือแก้ไขข้อมูล โปร โมชัน

| 1.1  |                                                               |                                                                                                    |                                                                                                    |                       |                                 | 9.00                  | - 10   | G lan        | dy-strice . |
|------|---------------------------------------------------------------|----------------------------------------------------------------------------------------------------|----------------------------------------------------------------------------------------------------|-----------------------|---------------------------------|-----------------------|--------|--------------|-------------|
| hqni | Segan                                                         |                                                                                                    |                                                                                                    |                       |                                 |                       |        |              |             |
|      | view.                                                         | ) Marcijanen                                                                                                    |                                                                                                    | reede                 |                                 | 114.04                | -      | 1            |             |
|      | Informe                                                       | other -                                                                                                    |                                                                                                    | 100168                |                                 | - Canada              | -      |              |             |
|      | See.                                                          | Anna Taladhan                                                                                                    |                                                                                                    | termeda               |                                 |                       |        |              |             |
|      | resilie                                                       | alexer of the street                                                                                                    | the same                                                                                                    | nist:                 | -                               |                       |        |              |             |
|      |                                                               | - block                                                                                                    |                                                                                                    | İslinin               | distant                         | (46)                  |        |              |             |
|      |                                                               |                                                                                                    |                                                                                                    |                       |                                 |                       |        |              |             |
| www. | randos<br>Q_m                                                 | alter P                                                                                                    | ]                                                                                                    |                       |                                 | here Q down           | da.    |              |             |
|      | rdmi                                                          | fm                                                                                                    | renda                                                                                                    | tearest.              | 100                             | shin.                 | Term.  | Territory    | -           |
|      | 8005,0000                                                     | teams deletion                                                                                                    | tenners/hatsbes                                                                                             | Carlot and the second | 22.101                          | 107-0045556,000       | e 19   | 0.417300     | 244         |
|      |                                                               |                                                                                                    |                                                                                                    |                       | in the                          | And shares and shares | 21 11  | IN ALLEY NO. | 101         |
|      | NEX.,0001                                                     | THET, COTTLE LAN YOU                                                                                                    | ARTICUSTING ALL REPORTED                                                                                    | -                     | 10.000                          | rotanites in          |        |              |             |
|      | NEX. 0001                                                     | to the the second second secon | anglohara anacionari                                                                                        | 5<br>4                | 4 100                           | Lot wer here jone     | G: 199 | C-101132     |             |
|      | 1055,5001<br>1055,5000<br>1055,5000                           | Not Carthy - Lobow<br>PELOPSA (NET REWEI)                                                                                                    | ogfolown winceliger-<br>ogfolown winceliger-                                                                |                       | 4 (85                           | COT WEITING JON       | Gi 19  |              |             |
|      | 1000,0000<br>1000,0000<br>1000,0000                           | Net Cartho - Lobase<br>PEDROL (1977 Result)<br>Deposite Try Investo                                                                                                    | registration of the con-<br>registration of the con-<br>station of the second of the con-                   |                       | 4 (m)<br>11 (m)<br>27 (m)       | Coll and resc loss    | ta 190 | 10-001100    |             |
|      | 600x,5000<br>600x,5000<br>600x,5000<br>600x,5000<br>600x,5000 | Net Same Carrier<br>Net Same - Lebon<br>PELOPSA ( NET Result)<br>Deposite Trey Involu-<br>Anni                                                                                                    | ngdiacon reaching<br>ngdiacon reaching<br>ngdiacon de com-<br>acemento activismental<br>grant activismental |                       | 4 0m<br>11 0m<br>21 0m<br>21 0m | Lot we have doe       | ta 190 | -0-301939    |             |

ภาพที่ 4.12 หน้าจอข้อมูลยา

หน้าจอข้อมูลยา ใช้สำหรับจัดการข้อมูลยา โดยมีขั้นตอนการใช้งานดังต่อไปนี้

- เมื่อผู้ใช้ต้องการเพิ่มข้อมูลยา ให้เลือกประเภทยา กรอกชื่อยา กรอกรายละเอียด ราคาซื้อ ราคาขาย หน่วยนับ และเลือกผู้จำหน่าย โดยระบบจะแสดงรหัสยาอัตโนมัติ
- ปุ่มบันทึก คลิกเมื่อมีการเพิ่มข้อมูลหรือแก้ไขข้อมูล เพื่อบันทึกข้อมูลลงฐานข้อมูล
- เมื่อผู้ใช้ต้องการค้นหาข้อมูลยา ให้กรอกรหัสยา ชื่อยา หรือคลิกเลือกยางากตาราง เพื่อ แสดงข้อมูลล็อตของยาตัวนั้น ๆ โดยจะแสดงข้อมูลล็อตในตารางขวามือ
- ปุ่มแก้ไข คลิกเมื่อต้องการแก้ไขข้อมูลยาที่มีอยู่แล้ว โดยจะต้องเลือกข้อมูลยาจากตาราง ก่อน จากนั้นทำการแก้ไขข้อมูลยา
- ปุ่มยกเลิก คลิกเมื่อต้องการยกเลิกการเพิ่มหรือแก้ไขข้อมูลยา

|             |                                                                                                    |                                                                                                    |                                                                                                    |                                                                 |          |                                                                                  | O New Apostale                                                                                                    |  |
|-------------|----------------------------------------------------------------------------------------------------|----------------------------------------------------------------------------------------------------|----------------------------------------------------------------------------------------------------|-----------------------------------------------------------------|----------|----------------------------------------------------------------------------------|----------------------------------------------------------------------------------------------------|--|
| faga        | -                                                                                                    |                                                                                                    |                                                                                                    |                                                                 |          |                                                                                  |                                                                                                    |  |
|             | victory                                                                                                    | (magazin                                                                                                    |                                                                                                    |                                                                 |          |                                                                                  |                                                                                                    |  |
|             | <b>Bring</b>                                                                                                    | And in a little point of                                                                                                    | en execute                                                                                                    |                                                                 | 4        |                                                                                  |                                                                                                    |  |
|             | rander                                                                                                    |                                                                                                    | subsetty                                                                                                    | 4                                                               |          |                                                                                  |                                                                                                    |  |
| -           |                                                                                                    |                                                                                                    | fajrara                                                                                                    | adapti salisar tak                                              |          |                                                                                  |                                                                                                    |  |
|             |                                                                                                    |                                                                                                    |                                                                                                    |                                                                 |          |                                                                                  |                                                                                                    |  |
| 10          |                                                                                                    | Contraction of the                                                                                                    |                                                                                                    |                                                                 |          |                                                                                  |                                                                                                    |  |
|             |                                                                                                    | the second second second second second second second second second second second second second second second se                                     |                                                                                                    |                                                                 |          |                                                                                  |                                                                                                    |  |
| 9           |                                                                                                    |                                                                                                    |                                                                                                    |                                                                 |          |                                                                                  | _                                                                                                    |  |
| 10.004      | Q man                                                                                                    |                                                                                                    |                                                                                                    |                                                                 |          |                                                                                  | _                                                                                                    |  |
| 1           | Ci (ninitrity)                                                                                                    | <b>3</b>                                                                                                    | rende                                                                                                    | relievia                                                        | ta and   | -                                                                                |                                                                                                    |  |
| rocula      | Ci (miling                                                                                                    | Any<br>references                                                                                                    | rendes<br>a Mapinalman de contrib                                                                                                    | udaia                                                           | ianuti.  | -                                                                                | (Free Control of Control of Contr |  |
| ,<br>10.139 | CL (million<br>margine                                                                                                    | Ada<br>radiologianistics<br>tori/Withouser                                                                                                    | rendes<br>a Mapialas de antide<br>Wege (Krone gride Web)                                                                                                    | 110kmin                                                         | transh.  | -                                                                                |                                                                                                    |  |
| noona       | Ci, cheffeige<br>Instrume<br>Instrume<br>Instrume<br>Instrume                                                                                                    | Anne<br>envelopiesses er ser<br>dere Mit Stansamer<br>offer forsatil, bilt par type of                                                              | render<br>a Mappoliter in omitik<br>Vegenfören gräcklehte<br>af Simplei er sader orderet                                                                                                    |                                                                 | transh . | - A<br>- A<br>- A                                                                | 2<br>                                                                                                    |  |
| ,<br>19.194 | C. (million<br>mittane<br>mittane<br>mittane<br>mittane<br>mittane                                                                                                    | Ante<br>medicilezzature est<br>deserviti concentre<br>officiente in interprete<br>providi concentre                                                 | pandas<br>ar Stephnikas ato antido<br>Wagon (kinas gride Welfer<br>ar Sternaka en andere ar direat<br>ripitalia en sono derest (k                                                                                | ndasia<br>                                                      | Tearsth  | - A-<br>- A-<br>- A-<br>- A-                                                     | 2<br>0<br>0<br>0<br>0<br>0<br>0<br>0<br>0<br>0<br>0<br>0<br>0<br>0                                                                                                    |  |
| ,<br>1933)  | Contraction<br>Contraction<br>Contra                                                                                                    | Aller<br>markelezasis eres<br>der förstalle församer<br>ofter förstalle kört påre forse och<br>görstelle indensore<br>markelig                      | resolution<br>of Marginal Association and the<br>Wingon (Alexandro) are sub-dependent<br>variables enterior and are well with<br>variables enterior and well via<br>Marcado de                                   | 1000000<br>010<br>0100<br>0100<br>0100<br>000                   | innsch.  | - A<br>- A<br>- A<br>- A<br>- A<br>- A<br>- A<br>- A<br>- A<br>- A               |                                                                                                    |  |
| rouus       | Circleton<br>Biology<br>Biology<br>Biol | Alter<br>methodosomeres<br>dare/MCSamer<br>offeringen<br>offeringen<br>attende<br>attende                                                           | reache<br>ar Seponteur en parte<br>Papa (franz giste Welsk<br>ar Seconda en anderer devel<br>Verstal de<br>Werstel de                                                                                            | 1000000<br>010<br>010<br>010<br>010<br>010<br>010<br>010<br>010 | Tearah   | - A<br>- A<br>- A<br>- A<br>- A<br>- A<br>- A<br>- A<br>- A<br>- A               |                                                                                                    |  |
| rossa       | CL ( rice Bally)<br>Interference<br>Interference                                                                                                    | Anter<br>rendroferanse sur<br>der Wittgesamme<br>ofter bernath bilt par type a.<br>gebotel i somsoner<br>antidat<br>antered<br>filter               | rendes<br>ar Veperifican en onto<br>Veperifican problement<br>ar Verente i se naderer densi<br>sprinker store den et (s<br>tit och de<br>tit och de<br>tit och de                                                |                                                                 | Example  | - A<br>- A<br>- A<br>- A<br>- A<br>- A<br>- A<br>- A<br>- A<br>- A               |                                                                                                    |  |
| 1           | C. (100 Byles)<br>Interpreter<br>Interpreter<br>In                                                                                                    | 3<br>Ada<br>methodosana may<br>darida tauanan<br>yitarati bitu sa tyo a<br>yitarati bitu sa tyo a<br>yitarati<br>adata<br>dariana<br>time tau       | rendes<br>a Marpooleur en ontek<br>Urgeopliceur priceWebb<br>al Secula en autorendenet<br>varialiseur en autorendenet<br>Urwebba<br>Brock de<br>Urwebbase<br>Herete Inden-                                       |                                                                 | transh.  | - A<br>- A<br>- A<br>- A<br>- A<br>- A<br>- A<br>- A<br>- A<br>- A               |                                                                                                    |  |
| 1           | C. (cheffight<br>interprete<br>interprete<br>int                                                                                                    | 3<br>Ada<br>markedenan ever<br>taraktirgenan<br>oferkenali kir serger e<br>yftereti samene<br>adala<br>amend<br>filer<br>markeden<br>amend<br>filer | renden<br>ar Marpinalenar ein onrich<br>Wegersförme grächfelter<br>varhalte eine andere er dereit<br>varhalte eine andere er der<br>Wegersförden<br>Bisterbeiten<br>Bisterbeiten<br>Bisterbeiten<br>Bisterbeiten |                                                                 | transh.  | - K<br>- K<br>- S<br>- S<br>- S<br>- S<br>- S<br>- S<br>- S<br>- S<br>- S<br>- S |                                                                                                    |  |

ภาพที่ 4.13 หน้าจอข้อมูลวัสดุ

หน้าจอข้อมูลวัสดุ ใช้สำหรับจัดการข้อมูลวัสดุ โดยมีขั้นตอนการใช้งานดังต่อไปนี้

- เมื่อผู้ใช้ต้องการเพิ่มข้อมูลวัสดุ ให้กรอกชื่อวัสดุ รายละเอียด ราคา หน่วยนับ และเลือกผู้ จำหน่าย โดยระบบจะแสดงรหัสวัสดุอัตโนมัติ
- ปุ่มบันทึก คลิกเมื่อมีการเพิ่มข้อมูลหรือแก้ไขข้อมูล เพื่อบันทึกข้อมูลลงฐานข้อมูล
- เมื่อผู้ใช้ต้องการค้นหาข้อมูลวัสดุ ให้กรอกรหัสวัสดุ หรือ ชื่อวัสดุ
- ปุ่มแก้ไข คลิกเมื่อต้องการแก้ไขข้อมูลวัสดุ ที่มีอยู่แล้ว โดยจะต้องเลือกข้อมูลวัสดุจาก ตารางก่อน จากนั้นทำการแก้ไขข้อมูลวัสดุ
- ปุ่มยกเลิก คลิกเมื่อต้องการยกเลิกการเพิ่มหรือแก้ไขข้อมูลวัสดุ

| re Sayağârada                                                                                                  |                                             | 1                                                                                                    |                |                  |
|----------------------------------------------------------------------------------------------------|---------------------------------------------|----------------------------------------------------------------------------------------------------|----------------|------------------|
| stafenia                                                                                                    | (                                           | antionine process                                                                                                    | 19             |                  |
| Veptorio                                                                                                    | this weights to be                          | Ind an proposition                                                                                                    |                |                  |
|                                                                                                    | traj mandual a nervalad la<br>popunario nun |                                                                                                    |                |                  |
|                                                                                                    | n P                                         |                                                                                                    | authorited     | . Ini            |
| 1,000                                                                                                    | alighting datase date.                      | 1000 0.000                                                                                                    | -              | Family-street    |
| 4,000                                                                                                    | all describered date                        | Ppa.                                                                                                    | 40001000       | Indiged on-      |
| the second second second second second second second second second second second second second second second s | a fight factorial profit.                   | search in the search of the search of the se | e terrer and a | Strengt past one |
| 4,000                                                                                                    | 454e v ITana and constraint with            | the state of the second second s                                                                                                    | 40-754681      | Tarked (good one |

ภาพที่ 4.14 หน้าจอข้อมูลผู้จำหน่าย

หน้าจอข้อมูลผู้จำหน่าย ใช้สำหรับจัดการข้อมูลผู้จำหน่าย โดยมีขั้นตอนการใช้งานดังต่อไปนี้

- เมื่อผู้ใช้ต้องการเพิ่มข้อมูลผู้จำหน่าย ให้กรอกชื่อผู้จำหน่าย ที่อยู่ เบอร์โทรศัพท์ และ
  อีเมล์ โดยระบบจะแสดงรหัสผู้จำหน่ายอัตโนมัติ
- ปุ่มบันทึก คลิกเมื่อมีการเพิ่มข้อมูลหรือแก้ไขข้อมูล เพื่อบันทึกข้อมูลลงฐานข้อมูล
- เมื่อผู้ใช้ต้องการก้นหาข้อมูลผู้จำหน่าย ให้กรอกรหัสผู้จำหน่าย หรือ ชื่อผู้จำหน่าย
- ปุ่มแก้ไข คลิกเมื่อต้องการแก้ไขข้อมูลผู้จำหน่าย ที่มีอยู่แล้ว โดยจะต้องเลือกข้อมูลผู้ จำหน่าย จากตารางก่อน จากนั้นทำการแก้ไขข้อมูลผู้จำหน่าย
- ปุ่มยกเลิก คลิกเมื่อต้องการยกเลิกการเพิ่มหรือแก้ ใขข้อมูลผู้จำหน่าย

|     |               |                  |              |              | 1        | 6.1                        |   |
|-----|---------------|------------------|--------------|--------------|----------|----------------------------|---|
|     | +itchoit/dass | NUMBER           | niteration ( | digraf dik   |          |                            |   |
|     | tuitele       | 11000            | September    | determinente |          |                            |   |
|     | Har           |                  |              |              |          | 12                         |   |
|     | etter.        | 2                | n fund 3 in  | 4            |          |                            |   |
|     | and and       | Anne (Make       |              | 0            |          |                            | 1 |
| 2.2 | Mar.          | Au               | Page 1       | exists .     | last and | Internet in the local data | - |
| **  | 100,000       | optibias         |              | oden -       | 1000     | -                          |   |
|     | MC MU.        | CONTRACTOR STATE | 3            |              |          | 100                        |   |
|     |               |                  |              |              |          |                            |   |
|     |               |                  |              |              |          |                            |   |
|     |               |                  |              |              |          |                            |   |

ภาพที่ 4.15 หน้าจอสั่งซื้อยา

หน้าจอสั่งซื้อยา สำหรับการจัดการสั่งซื้อยาจากผู้จำหน่าย โดยมีขั้นตอนการใช้งานดังต่อไปนี้

- เลือกผู้จำหน่ายที่ต้องการ ระบบจะแสดง รหัสใบสั่งซื้อยา วันที่สั่งซื้อ และพนักงาน สั่งซื้อโดยอัตโนมัติ
- ปุ่มค้นหารายการยา เมื่อผู้ใช้คลิกระบบจะแสดงหน้าจอค้นหารายการยา ตามผู้จำหน่ายที่
  เลือก ดังภาพที่ 4.16
- กรอกจำนวนที่ต้องการสั่งซื้อ
- เมื่อกรอกจำนวนที่ต้องการสั่งซื้อแล้วให้คลิกปุ่มเพิ่ม ระบบจะคำนวณราคายาทั้งหมดให้ โดยอัตโนมัติ และแสดงข้อมูลลงในตารางด้านล่าง
- ปุ่มลบในตาราง คลิกเมื่อต้องการยกเลิกรายการยาตัวนั้น ๆ
- ปุ่มบันทึก ระบบจะทำการบันทึกข้อมูลการสั่งซื้อลงฐานข้อมูล และเมื่อบันทึกเสร็จ ระบบจะพิมพ์ใบสั่งซื้อโดยอัตโนมัติ ดังภาพที่ ค.9 ใบสั่งซื้อยา
- ปุ่มยกเลิก คลิกเมื่อต้องการยกเลิกการสั่งซื้อยาทั้งหมด

| sview)     | feet                                                                 | สารการสะ | mimb  |  |
|------------|----------------------------------------------------------------------|----------|-------|--|
| MDC_00001  | Decisions (in Designation)<br>United Electrick Kare (Structure Cont) | 7        | 918   |  |
| 34DC_90008 | Antiophones                                                          | 29       | 11000 |  |
| MDC_00010  | ngd-Inlaw                                                            |          | rates |  |
|            |                                                                      |          |       |  |
|            |                                                                      |          |       |  |
|            |                                                                      |          |       |  |

ภาพที่ 4.16 หน้าจอค้นหารายการยา

จากการคลิกปุ่มค้นหารายการยา โดยระบบจะแสดงหน้าจอก้นหารายการยา ตามผู้จำหน่ายที่ เลือก โดยมีขั้นตอนการใช้งานดังต่อไปนี้

- 1. เมื่อผู้ใช้ต้องการค้นหารายการยา ให้กรอกรหัสยา หรือ ชื่อยา
- ปุ่มตกลง คลิกเมื่อเลือกรายการยาที่ต้องการในตาราง
- ปุ่มยกเลิก คลิกเมื่อไม่ต้องการเลือกรายการ

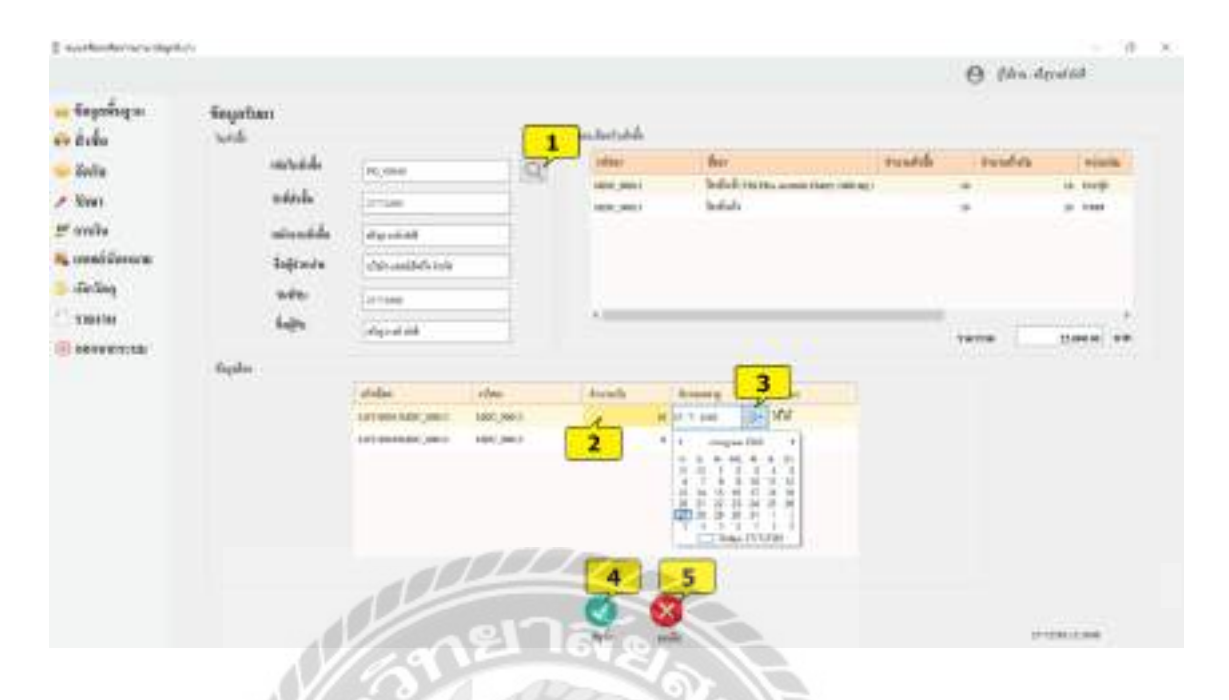

ภาพที่ 4.17 หน้าจอรับยา

หน้าจอรับยา สำหรับการจัดการรับยาจากผู้จำหน่าย โดยมีขั้นตอนการใช้งานดังต่อไปนี้

- ปุ่มค้นหาใบสั่งซื้อยา เมื่อผู้ใช้คลิกระบบจะแสดงหน้าจอค้นหารายการใบสั่งซื้อ ดังภาพ ที่ 4.18
- 2. กรอกจำนวนยาที่ต้องการรับ
- 3. คลิกเลือกวันหมดอายุของยา
- 4. ปุ่มบันทึก ระบบจะทำการบันทึกข้อมูลการรับยาลงฐานข้อมูล
- ปุ่มยกเลิก คลิกเมื่อ ไม่ต้องการทำรายการรับยา

| Q month  | 1 444  | turnet    | 1.0                 | Contraction of the local distance of the local distance of the loc |  |
|----------|--------|-----------|---------------------|----------------------------------------------------------------------------------------------------|--|
| 10,810 Z | 103236 | Algorithi | stokern florad into | 100.00                                                                                                    |  |
|          |        |           |                     |                                                                                                    |  |
|          |        |           |                     |                                                                                                    |  |
|          |        |           |                     |                                                                                                    |  |
|          |        |           |                     |                                                                                                    |  |
|          |        |           |                     |                                                                                                    |  |
|          |        |           |                     |                                                                                                    |  |
|          |        |           | 100                 |                                                                                                    |  |

ภาพที่ 4.18 หน้าจอค้นหาใบสั่งซื้อยา

จากการคลิกปุ่มค้นหาใบสั่งซื้อยา เมื่อผู้ใช้คลิกระบบจะแสดงหน้าจอค้นหารายการใบสั่งซื้อ โดยมีขั้นตอนการใช้งานดังต่อไปนี้

- เมื่อผู้ใช้ต้องการค้นหารายการใบสั่งซื้อยา ให้กรอกรหัสใบสั่งซื้อยา
- กลิกเลือกรายการใบสั่งซื้อยาที่ต้องการ
- ปุ่มตกลง คลิกเมื่อเลือกรายการ ใบสั่งซื้อยาที่ต้องการ ในตารางแล้ว
- 4. ปุ่มยกเลิก คลิกเมื่อไม่ต้องการเลือกรายการ

| hen    | Saged | idatas      |             |                                                                                                    |                |      |                    | 1     |          |       |   |
|--------|-------|-------------|-------------|----------------------------------------------------------------------------------------------------|----------------|------|--------------------|-------|----------|-------|---|
|        | 10    | Astricing   | 0,000       |                                                                                                    | micrafil       | -    | evine.             |       |          |       |   |
|        | 24    | and.        | 110.044     |                                                                                                    | <b>Soferin</b> |      | lease Aprend State | - 31  |          |       |   |
|        | 640   |             | _           |                                                                                                    | -              |      | -                  |       | -        |       |   |
| 6      |       | adadag      | 2 4         |                                                                                                    | made 3         | je n | 4                  |       |          |       |   |
|        |       | wor, see at | ICC: Lander | -1 mm                                                                                                    | -161           |      |                    |       |          |       | 5 |
| 11.116 |       | weeka       | dates and a |                                                                                                    | 10.0           |      | • (m               | -     | 1000 271 |       | 0 |
|        |       | 2441,000    | induti-     |                                                                                                    |                |      |                    | (10.1 |          | 1,000 | ŏ |
|        |       |             |             |                                                                                                    |                |      |                    |       |          | -     | _ |
|        |       |             |             |                                                                                                    |                |      |                    |       |          |       |   |
|        |       |             |             |                                                                                                    |                |      |                    |       |          |       |   |
|        |       |             |             | g al                                                                                                    | 6              | 7    | 1                  |       | tenta    | toma  |   |
|        |       |             |             | and the second second se | 100            | 105  |                    |       |          |       |   |

ภาพที่ 4.19 หน้าจอสั่งซื้อวัสคุ

หน้าจอสั่งซื้อวัสดุ สำหรับการจัดการสั่งซื้อวัสดุจากผู้จำหน่าย โดยมีขั้นตอนการใช้งาน ดังต่อไปนี้

- เลือกผู้จำหน่ายที่ต้องการ ระบบจะแสดง รหัสใบสั่งซื้อวัสดุ วันที่สั่งซื้อ และพนักงาน สั่งซื้อโดยอัตโนมัติ
- ปุ่มค้นหารายการวัสดุ เมื่อผู้ใช้คลิกระบบจะแสดงหน้าจอค้นหารายการวัสดุ ตามผู้ จำหน่ายที่เลือก ดังภาพที่ 4.20
- กรอกจำนวนที่ต้องการสั่งซื้อ
- เมื่อกรอกจำนวนที่ต้องการสั่งซื้อแล้วให้กลิกปุ่มเพิ่ม ระบบจะกำนวณรากาวัสดุ ทั้งหมด ให้โดยอัตโนมัติ และแสดงข้อมูลลงในตารางด้านล่าง
- ปุ่มลบในตาราง คลิกเมื่อต้องการยกเลิกรายการวัสคุนั้น ๆ
- ปุ่มบันทึก ระบบจะทำการบันทึกข้อมูลการสั่งซื้อลงฐานข้อมูล และเมื่อบันทึกเสร็จ ระบบจะพิมพ์ใบสั่งซื้อโดยอัตโนมัติ ดังภาพที่ ค.8 ใบสั่งซื้อวัสดุ
- ปุ่มยกเลิก คลิกเมื่อต้องการยกเลิกการสั่งซื้อวัสดุทั้งหมด

| 10    | rîeq    | fotay                                         | ร่านของอาสิต | 1     | nimit | 1 |
|-------|---------|-----------------------------------------------|--------------|-------|-------|---|
| NEAL  | 1_06062 | (Petrone (Boolings))                          |              | 1.1   | den : |   |
| 344   | L OBORT | offerfer tradulation the Cross are Boost Pre- |              |       | des.  |   |
| 3643  | r_onomy | รูประเทศไป Battanoopet                        |              | 10 .0 |       |   |
| 34.63 | 1,08018 | สร้างการสร้า                                  |              | 1.0   | Sec   |   |
|       |         |                                               |              |       |       |   |
|       |         |                                               |              |       |       |   |

ภาพที่ 4.20 หน้าจอก้นหารายการวัสดุ

จากการคลิกปุ่มค้นหารายการวัสคุ โคยระบบจะแสดงหน้าจอค้นหารายการวัสคุ ตามผู้จำหน่าย ที่เลือก โคยมีขั้นตอนการใช้งานดังต่อไปนี้

- เมื่อผู้ใช้ต้องการค้นหารายการวัสดุ ให้กรอกรหัสวัสดุ หรือ ชื่อวัสดุ
- ปุ่มตกลง คลิกเมื่อเลือกรายการวัสดุที่ต้องการในตาราง
- ปุ่มยกเลิก คลิกเมื่อไม่ต้องการเลือกรายการ

|                        |                                                                                                    |           |   |                   |                                                                                                    |       | O șin  | step-al Ark |
|------------------------|----------------------------------------------------------------------------------------------------|-----------|---|-------------------|----------------------------------------------------------------------------------------------------|-------|--------|-------------|
| nganlagna<br>Ao<br>Air | fayatirteg<br>satséde<br>satiste                                                                                | Picarat   | 1 | fajreie<br>Sellie | digram data min                                                                                                |       |        |             |
| wr.                    | wittendele                                                                                                    | a bit     |   | 2.40m             | decisio                                                                                                    |       |        |             |
| uta.                   |                                                                                                    |           |   |                   |                                                                                                    |       |        |             |
| day                    | -                                                                                                    |           |   |                   |                                                                                                    |       |        |             |
|                        | (The second second second second second second second second second second second second second second second s |           |   |                   | Sint W                                                                                                    |       |        |             |
| and the second second  | Sault of                                                                                                    | ang alars |   |                   | and and a second second second second second second second second second second second second second second se |       |        |             |
|                        |                                                                                                    |           |   |                   |                                                                                                    |       |        |             |
|                        |                                                                                                    |           |   |                   |                                                                                                    |       |        |             |
|                        |                                                                                                    |           |   |                   |                                                                                                    |       |        |             |
|                        |                                                                                                    |           |   |                   |                                                                                                    |       |        |             |
|                        |                                                                                                    |           |   |                   |                                                                                                    | TANK  |        |             |
|                        |                                                                                                    |           |   |                   | 2                                                                                                    | TANTO | - 10 m |             |

ภาพที่ 4.21 หน้าจอรับวัสดุ

หน้าจอรับวัสดุ สำหรับการจัดการรับวัสดุจากผู้จำหน่าย โดยมีขั้นตอนการใช้งานดังต่อไปนี้

- ปุ่มค้นหาใบสั่งซื้อวัสดุ เมื่อผู้ใช้คลิกระบบจะแสดงหน้าจอค้นหารายการใบสั่งซื้อ ดัง ภาพที่ 4.22
- ปุ่มบันทึก คลิกเพื่อทำการรับวัสดุ โดยระบบจะบันทึกวันที่รับ และ ชื่อผู้รับลงฐานข้อมูล
- ปุ่มยกเลิก คลิกเมื่อไม่ต้องการทำรายการรับวัสดุ

| Q mini    |             |             |                            |               |  |
|-----------|-------------|-------------|----------------------------|---------------|--|
| withhe 5  | 2 4.66.6    | hearingtele | definite                   | TINITEL (BTR) |  |
| PD. 50001 | inates      | mie Mu      | all destructions date      | 600 X         |  |
| PD_shall  | Louis State | oute Mi     | of destructions it who     | 100 at        |  |
| PO_0080   | 14143390    | nds Mh      | หรือสารการเปลือน สำคัญ     | 400.W         |  |
| 70,0000   | 1440300     | mile the    | white encoders a live      | 200.00        |  |
| PO_008.6  | 104350      | mile Mi     | หรือรับประวัติการ สินใจ    | 300 B         |  |
| PO_90001  | 1414(258)   | es/la bhi   | stream line too            | 400.00        |  |
| P0_000.2  | 344250      | endo Ma     | vital extra silence to the | 400.01 +      |  |
| 4.999     |             |             |                            | (9)           |  |

ภาพที่ 4.22 หน้าจอค้นหาใบสั่งซื้อวัสดุ

จากการคลิกปุ่มค้นหาใบสั่งซื้อวัสดุ เมื่อผู้ใช้คลิกระบบจะแสดงหน้าจอค้นหารายการใบสั่งซื้อ โดยมีขั้นตอนการใช้งานคังต่อไปนี้

- เมื่อผู้ใช้ต้องการค้นหารายการใบสั่งซื้อวัสดุ ให้กรอกรหัสใบสั่งซื้อวัสดุ
- กลิกเลือกรายการใบสั่งซื้อวัสดุที่ต้องการ
- ปุ่มตกลง คลิกเมื่อเลือกรายการใบสั่งซื้อวัสดุที่ต้องการในตารางแล้ว
- 4. ปุ่มยกเลิก คลิกเมื่อไม่ต้องการเลือกรายการ

| systemeter and more                                               |                                                                      |                                                                     |                                                 |                                                                 |                                                             |                                         |                                                       | 0   | the boards | . 0 |
|-------------------------------------------------------------------|----------------------------------------------------------------------|---------------------------------------------------------------------|-------------------------------------------------|-----------------------------------------------------------------|-------------------------------------------------------------|-----------------------------------------|-------------------------------------------------------|-----|------------|-----|
| Segarifagne<br>Erdin<br>Kella<br>Sinon<br>endes<br>endes<br>endes | fegenstrate<br>sister<br>ligh<br>lines<br>lister<br>lister<br>lister | 10.0<br>1.0<br>1.0<br>1.0<br>1.0<br>1.0<br>1.0<br>1.0<br>1.0<br>1.0 | nan<br>halq<br>bli<br>ode2te<br>teaniol/p<br>ma | alathar<br>Biginean<br>Daganta<br>Daganta<br>Inganti<br>Filling | Super 1<br>In Charles<br>Victoria<br>Ric Australia<br>Conte | ina<br>Molec<br>Molec<br>Molec<br>Molec | taltse<br>orrant<br>orrant<br>orran<br>orran<br>orran |     |            |     |
| 130176<br>00004975288                                             |                                                                      | en:<br>en:jenn                                                      | har<br>opfision                                 | fanis (                                                         | niada Tanta                                                 | 1.000                                   | (10.00                                                |     |            |     |
|                                                                   |                                                                      |                                                                     | [#6.60<br>1<br>10.00                            | ten<br>united<br>ten                                            | fara<br>idara<br>adaptedace                                 | E                                       | 1. No. 40<br>1.011-00<br>1011-00                      |     |            |     |
|                                                                   |                                                                      |                                                                     | 000                                             | 2                                                               | 3                                                           |                                         | 6,735.08                                              | 110 |            |     |

### ภาพที่ 4.23 หน้าจอการเงิน

หน้าจอการเงิน สำหรับจัดการ การชำระเงินให้แก่ลูกค้า โดยมีขั้นตอนการใช้งานคังต่อไปนี้

- คลิกเลือกรายการรักษาจากตาราง ระบบจะแสดงข้อมูลการรักษา การจ่ายยา และคำนวณ ราคาค่ารักษารวมทั้งหมด ที่ลูกค้าต้องชำระ โดยอัตโนมัติ
- ปุ่มบันทึก คลิกเพื่อบันทึกข้อมูลการชำระเงินลงฐานข้อมูล และเมื่อบันทึกเสร็จ ระบบจะ พิมพ์ใบเสร็จ โดยอัต โนมัติ ดังภาพที่ ค.6 ใบเสร็จรับเงิน
- ปุ่มยกเลิก คลิกเมื่อต้องการยกเลิกรายการการชำระเงินนั้น ๆ

| Âgw                 | 4numin'ine                                                          |                         | 1 |                      | G Geneticent |
|---------------------|---------------------------------------------------------------------|-------------------------|---|----------------------|--------------|
|                     | ofacla<br>Sañda<br>Adresata                                         | al,se<br>1110<br>Aprild |   |                      |              |
| 1990-19<br>1.<br>1. | Aring 2<br>Inc. nor<br>Internet<br>Internet<br>Internet<br>Internet | Alter Invester          |   | <br>-<br>0<br>1<br>5 |              |
|                     | and per-                                                            | 884 y                   |   | <br>ō                |              |
|                     |                                                                     | 0000                    |   |                      |              |

ภาพที่ 4.24 หน้าจอเบิกวัสดุ

หน้าจอเบิกวัสดุ สำหรับการจัดการเบิกวัสดุใช้ภายในคลินิก โดยมีขั้นตอนการใช้งาน ดังต่อไปนี้

- 1. ระบบจะแสดงรหัสเบิกวัสดุ วันที่เบิก พนักงานเบิกให้อัตโนมัติ
- ปุ่มค้นหาข้อมูลวัสดุ เมื่อผู้ใช้คลิกระบบจะแสดงหน้าจอค้นหาข้อมูลวัสดุ ดังภาพที่ 4.25
- กรอกจำนวนที่ต้องการเบิก
- เมื่อกรอกจำนวนที่ต้องการเบิกแล้วให้คลิกปุ่มเพิ่ม ระบบจะแสดงข้อมูลลงในตาราง ด้านล่าง
- ปุ่มลบในตาราง คลิกเมื่อต้องการยกเลิกรายการวัสคุนั้น ๆ
- ปุ่มบันทึก คลิกเพื่อบันทึกข้อมูลการเบิกวัสดุลงฐานข้อมูล และเมื่อบันทึกเสร็จ ระบบจะ พิมพ์ใบเบิกวัสดุโดยอัตโนมัติ ภาพที่ ค.10 ใบเบิกวัสดุ
- ปุ่มยกเลิก คลิกเมื่อต้องการยกเลิกการเบิกวัสดุ

| wiring .  | fring 2                          | tunesde | whith   |  |
|-----------|----------------------------------|---------|---------|--|
| MAT_ROOM  | Auffren begehaus wagel           |         | 04      |  |
| MAT_ROBUL | Solution (Restore)               | 4) A    | rvina - |  |
| MAT_RONG  | differigrout hering              | 3       | relipe  |  |
| MAT_80898 | d-Devise paula                   | 4       | inées.  |  |
| MAT_ROOM  | #BiCamp                          |         | 144     |  |
| MAT_ROUGH | a more a straight (Manager and ) | ÷.      | ilia.   |  |
| MAT_90097 | therefold (Tanaparet             | 300     | 84      |  |

ภาพที่ 4.25 หน้าจอก้นหาข้อมูลวัสดุ

จากการคลิกปุ่มค้นหาข้อมูลวัสคุ เมื่อผู้ใช้คลิกระบบจะแสดงหน้าจอค้นหาข้อมูลข้อมูลวัสคุ โคยมีขั้นตอนการใช้งานคังต่อไปนี้

- เมื่อผู้ใช้ต้องการค้นหาข้อมูลข้อมูลวัสดุ ให้กรอกรหัสข้อมูลวัสดุ หรือ ชื่อข้อมูลวัสดุ
- กลิกเลือกข้อมูลข้อมูลวัสคุที่ต้องการ
- ปุ่มตกลง คลิกเมื่อเลือกข้อมูลข้อมูลวัสดุที่ต้องการในตารางแล้ว
- 4. ปุ่มยกเลิก คลิกเมื่อไม่ต้องการเลือกรายการ

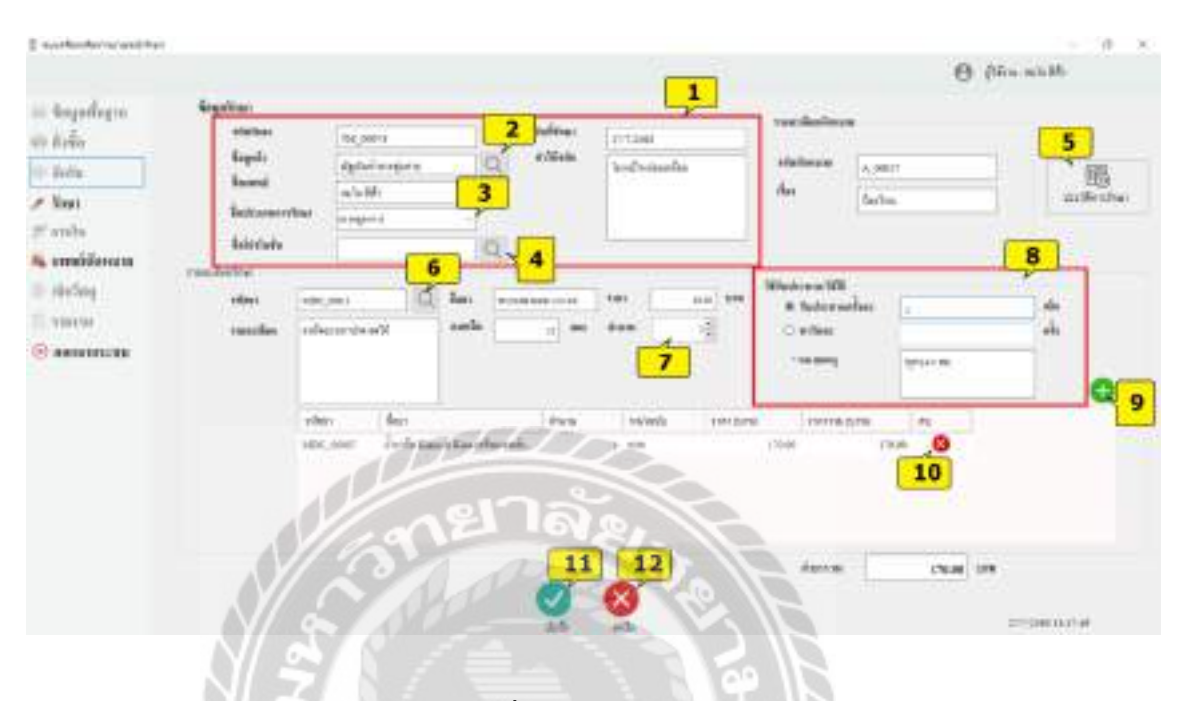

#### ภาพที่ 4.26 หน้าจอรักษา

หน้าจอรักษา สำหรับจัดการการรักษาให้แก่ลูกค้า โดยมีขั้นตอนการใช้งานดังต่อไปนี้

- ระบบจะแสดงรหัสรักษา ชื่อแพทย์ วันที่รักษาให้อัตโนมัติ โดยผู้ใช้ต้องกรอกกำวินิฉัย
- ปุ่มค้นหาข้อมูลลูกค้า เมื่อผู้ใช้คลิกระบบจะแสดงหน้าจอค้นหาข้อมูลลูกค้า ดังภาพที่
  4.27
- คลิกเลือกประเภทการรักษา
- ปุ่มค้นหาข้อมูลโปรโมชัน เมื่อผู้ใช้คลิกระบบจะแสดงหน้าจอค้นหาข้อมูลโปรโมชัน ตามประเภทการรักษาที่เลือก ดังภาพที่ 4.28
- ปุ่มค้นหาประวัติการรักษา เมื่อผู้ใช้คลิกระบบจะแสดงหน้าจอค้นหาประวัติการรักษา ตามลูกค้าที่เลือก ดังภาพที่ 4.29
- ปุ่มก้นหารายการยา เมื่อผู้ใช้กลิกระบบจะแสดงหน้าจอก้นหาข้อมูลยา ดังภาพที่ 4.30
- 7. กรอกจำนวนที่ต้องการจ่ายยา

- 8. กรอกวิธีรับประทาน / วิธีใช้
- เมื่อกรอกจำนวนยาที่ต้องการจ่ายแล้ว ให้คลิกปุ่มเพิ่ม ระบบจะแสดงข้อมูลลงในตาราง ด้านล่าง พร้อมคำนวณค่ายารวมทั้งหมดด้านล่างตาราง
- 10. ปุ่มลบในตาราง คลิกเมื่อต้องการยกเลิกรายการยาตัวนั้น ๆ
- ปุ่มบันทึก คลิกเพื่อบันทึกข้อมูลการรักษาลงฐานข้อมูล โดยระบบจะทำการตัดล็อตยา แบบเข้าก่อนออกก่อนให้อัตโนมัติ
- 12. ปุ่มยกเลิก คลิกเมื่อไม่ต้องการทำรายการรักษา

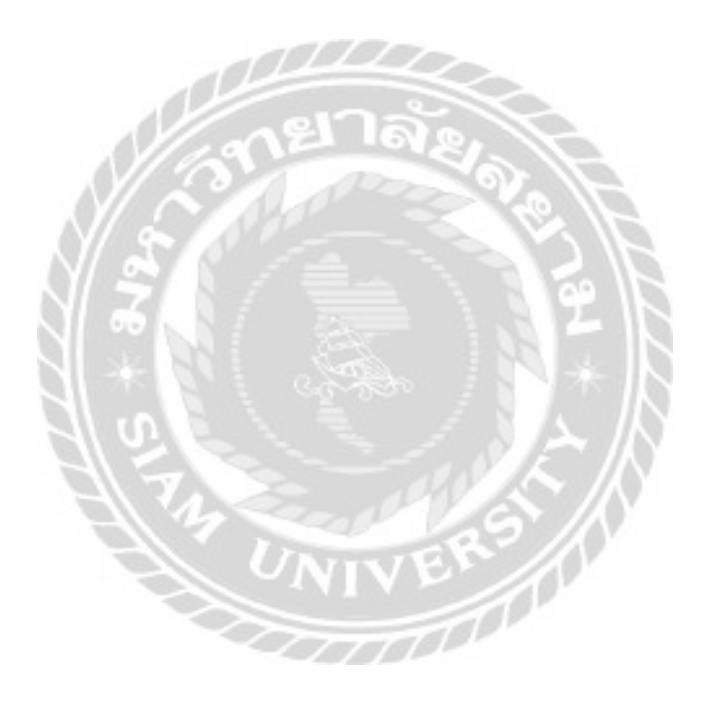

| steps   | Basary (       | 2 film | Testudeh | Swittenber   | Teg                | - |
|---------|----------------|--------|----------|--------------|--------------------|---|
| C_00001 | riducing       | 2 0    | -        | eradiolofium | P#2.10m0           |   |
| C_0881  | rare Inded     | *      | 12       | larers.      | 201.10120          |   |
| C.0001  | Redawore       | -18    |          |              | 10001              |   |
| C_00004 | diference and  | -0     |          |              | TURN               |   |
| C 00001 | mails desare   |        |          | Toleform     | CRAME OF THE OWNER |   |
| C_00006 | สงสายสารีโดง   | 0      |          | 1.000        | MT4054172-00       |   |
| Court   | storgen Rundly | 1.00   | - Mi     | anesta       | And a second       |   |

ภาพที่ 4.27 หน้าจอค้นหาข้อมูลลูกค้า

จากการคลิกปุ่มค้นหาข้อมูลลูกค้า เมื่อผู้ใช้คลิกระบบจะแสดงหน้าจอค้นหาข้อมูลลูกค้า โดยมี ขั้นตอนการใช้งานดังต่อไปนี้

- 1. เมื่อผู้ใช้ต้องการค้นหาข้อมูลลูกค้า ให้กรอกรหัสลูกค้า หรือชื่อลูกค้า
- คลิกเลือกข้อมูลลูกค้าที่ต้องการ
- ปุ่มตกลง คลิกเมื่อเลือกข้อมูลลูกค้าที่ต้องการในตารางแล้ว
- 4. ปุ่มยกเลิก คลิกเมื่อไม่ต้องการเลือกรายการ
| abies who | Aintun   | 2 discertofier | roandice             | douments |
|-----------|----------|----------------|----------------------|----------|
| 180_0000  | Hitstern | TTM MODI       | GAUNTE : #Feat + #fa | -1       |
|           |          |                |                      |          |

ภาพที่ 4.28 หน้าจอค้นหาข้อมูลโปรโมชัน

จากการคลิกปุ่มค้นหาข้อมูลโปรโมชัน เมื่อผู้ใช้คลิกระบบจะแสคงหน้าจอค้นหาข้อมูลโปรโม ชัน ตามข้อมูลประเภทการรักษาที่เลือก โดยมีขั้นตอนการใช้งานดังต่อไปนี้

- 1. เมื่อผู้ใช้ต้องการค้นหาข้อมูลโปรโมชัน ให้กรอกรหัสโปรโมชัน หรือ ชื่อโปรโมชัน
- คลิกเลือกข้อมูล โปร โมชันที่ต้องการ
- ปุ่มตกลง คลิกเมื่อเลือกข้อมูล โปร โมชันที่ต้องการในตารางแล้ว
- 4. ปุ่มยกเลิก คลิกเมื่อไม่ต้องการเลือกรายการ

|           |         | 214000000 ATU 1 | <br>100                   | Automater. | attenue     | 1807  |
|-----------|---------|-----------------|---------------------------|------------|-------------|-------|
| 54,0000   | 0011100 | 4491            | BETADESE (HUMPAN)         | 2          | destroades  | er-de |
| tta_0000H | and the | respects        | Colle than a travel from. | 10.00      | fortalisate | d'als |
| TM_000001 | 101100  | Recel           |                           |            |             |       |
|           |         |                 |                           |            |             |       |
| -         |         |                 | <br>* * III               |            |             |       |

ภาพที่ 4.29 หน้าจอค้นหาประวัติการรักษา

จากการคลิกปุ่มค้นหาประวัติการรักษา เมื่อผู้ใช้คลิกระบบจะแสดงหน้าจอค้นหาประวัติการ รักษา ตามข้อมูลลูกค้าที่เลือก โดยมีขั้นตอนการใช้งานดังต่อไปนี้

- กลิกเลือกประวัติการรักษาก่อนหน้าจากตาราง เพื่อแสดงข้อมูลยาที่จ่ายในแต่ละครั้ง โดย จะแสดงข้อมูลยาที่จ่ายในตารางขวามือ
- ปุ่มปิดหน้าจอ คลิกเมื่อดูประวัติการรักษาเรียบร้อยแล้ว

| (reference) | fm: 2 f                          | amende | mi'antu | 21414-00181 | ana an     |  |
|-------------|----------------------------------|--------|---------|-------------|------------|--|
| MEDC_00001  | Distribute (14 (HoRkawa)         |        | LEN .   | 100.50      | PULTINUAL  |  |
| 2000_20002  | METADINE and the                 | - 28   | NIR     | 100.80      | eratoria   |  |
| MEC_BORN    | In Cadda - Lottant - Vean        |        | 1995    | 1,930.30    | ngd Bas    |  |
| 1EDC_00004  | ITLOPEA CHET RIVERT              |        | 198     | 1,300.00    | ogd hals   |  |
| 58DC_00005  | things of a factor of the second |        | 1991    | 96.00       | 88810102   |  |
| MDC 80800   | April                            |        | 1000    | \$10.00     | Statute: * |  |
|             |                                  |        |         |             |            |  |

ภาพที่ 4.30 หน้าจอค้นหาข้อมูลยา

จากการคลิกปุ่มค้นหาข้อมูลยา เมื่อผู้ใช้คลิกระบบจะแสดงหน้าจอค้นหาข้อมูลยา โดยมี ขั้นตอนการใช้งานดังต่อไปนี้

- 1. เมื่อผู้ใช้ต้องการค้นหาข้อมูลยา ให้กรอกรหัสยา หรือ ชื่อยา
- 2. คลิกเลือกข้อมูลยาที่ต้องการ
- ปุ่มตกลง คลิกเมื่อเลือกข้อมูลยา ที่ต้องการในตารางแล้ว
- 4. ปุ่มยกเลิก คลิกเมื่อไม่ต้องการเลือกรายการ

| denie appen                                                                                            |                                                                  |                                              |                  |                                                                            |                                                                                                   | 0  | 12200000         |
|----------------------------------------------------------------------------------------------------|------------------------------------------------------------------|----------------------------------------------|------------------|----------------------------------------------------------------------------|---------------------------------------------------------------------------------------------------|----|------------------|
| ndagro                                                                                                 | -                                                                | 1                                            | _                |                                                                            |                                                                                                   | .0 | (decession)      |
| o<br>e<br>b<br>differente<br>con<br>ret<br>ret<br>ret<br>ret<br>ret<br>ret<br>ret<br>ret<br>ret<br>ret | identione<br>dagat<br>dased<br>tak<br>tak<br>takteen<br>daskteen | a<br>rabinate<br>ada M.<br>attate<br>r tipes | 2<br>2<br>7<br>4 | interiore<br>CL Mee<br>interiore<br>CMI<br>CMI<br>CMI<br>CMI<br>CMI<br>CMI | 6<br>24<br>24<br>24<br>25<br>25<br>25<br>25<br>25<br>25<br>25<br>25<br>25<br>25<br>25<br>25<br>25 |    |                  |
|                                                                                                    |                                                                  |                                              |                  |                                                                            |                                                                                                   |    |                  |
|                                                                                                    |                                                                  | -017                                         | 2                | 18                                                                         |                                                                                                   |    | And the lot of a |

ภาพที่ 4.31 หน้าจอแพทย์นัดหมาย

หน้าจอแพทย์นัดหมาย สำหรับจัดการ การนัดหมายให้แก่ลูกค้า โดยมีขั้นตอนการใช้งาน ดังต่อไปนี้

- 1. ระบบจะแสดงรหัสการนัดหมาย ชื่อแพทย์ วันที่ให้อัตโนมัติ
- ปุ่มค้นหาข้อมูลลูกค้า เมื่อผู้ใช้คลิกระบบจะแสดงหน้าจอค้นหาข้อมูลลูกค้า ดังภาพที่
   4.27
- คลิกเลือกวันที่นัคหมาย
- 4. คลิกเลือกเวลานัคหมาย
- กรอกเรื่องที่นัดหมาย
- 6. เมื่อผู้ใช้ต้องการค้นหาข้อมูลการนัดหมาย ให้กรอกวันที่นัดหมาย หรือ เวลาที่นัดหมาย
- ปุ่มตกลง คลิกเพื่อบันทึกข้อมูลการนัคหมายลงฐานข้อมูล และเมื่อบันทึกเสร็จ ระบบจะ พิมพ์ใบนัคหมายโดยอัตโนมัติ ดังภาพที่ ค.7 ใบนัคหมาย
- 8. ปุ่มยกเลิก คลิกเมื่อไม่ต้องการทำรายการการนัดหมาย

|                |                          | 1                 |
|----------------|--------------------------|-------------------|
| 5 'agavasi 250 | 2<br>0- 11 1 10001702 21 | ** D <sup>2</sup> |
|                | Q                        |                   |

### ภาพที่ 4.32 หน้าจอรายงานระบบ

เมนูรายงาน สำหรับออกรายงานต่างๆ ของระบบ ประกอบด้วย รายงานประเภทการรักษา รายงานยาคงเหลือ รายงานการเบิกวัสดุ รายงานวัสดุกงเหลือ รายงานนัดหมาย โดยมีขั้นตอนการใช้ งานดังต่อไปนี้

- 1. คลิกเลือกข้อมูลรายงานที่ต้องการ
- คลิกเลือกวันที่เริ่มออกรายงาน
- กลิกเลือกวันที่สิ้นสุดออกรายงาน
- คลิกปุ่มค้นหา เพื่อแสดงรายงานที่ผู้ใช้เลือก
  - 4.1 ดังภาพที่ ค.1 รายงานประเภทการรักษา
  - 4.2 ดังภาพที่ ค.2 รายงานยาคงเหลือ
  - 4.3 ดังภาพที่ ค.3 รายงานการเบิกวัสดุ
  - 4.4 ดังภาพที่ ค.4 รายงานวัสดุคงเหลือ
  - 4.5 ดังภาพที่ ค.5 รายงานการนัดหมาย

#### <u>การทดสอบโปรแกรม</u>

คณะผู้จัดทำได้ทำการป้องกันข้อผิดพลาดของโปรแกรม ดังต่อไปนี้

1. การตรวจสอบข้อผิดพลาดในหน้า Login

|                                  | X   |
|----------------------------------|-----|
| Geauty Clinic.                   |     |
| EMP_05001                        |     |
| Failword C                       |     |
|                                  |     |
| angaran sama faga badin bing dar | es. |
| UNIVE                            | e.  |

ภาพที่ 4.33 กรณีกรอกข้อมูลไม่ถูกต้อง

ผู้ใช้ระบบทำการกรอก ชื่อผู้ใช้ และรหัสผ่านเพื่อเข้าสู่ระบบ หากผู้ใช้กรอกชื่อผู้ใช้ หรือ รหัสผ่าน ไม่ถูกต้อง เมื่อกลิกปุ่ม LOGIN จะแสดงข้อกวาม "!กรุณาตรวจสอบข้อมูลล็อกอินให้ ถูกต้อง" ใต้ปุ่ม LOGIN และ CANCEL

### การตรวจสอบข้อผิดพลาดในหน้าข้อมูลพนักงาน

|                                                                                                    |                                                                                                    |                                                                                                    |                                                                                                    |                          |                                                                                                    |                                                                                                    | A STATISTICS OF STATISTICS                                                                                            | 0 |
|----------------------------------------------------------------------------------------------------|----------------------------------------------------------------------------------------------------|----------------------------------------------------------------------------------------------------|----------------------------------------------------------------------------------------------------|--------------------------|----------------------------------------------------------------------------------------------------|----------------------------------------------------------------------------------------------------|----------------------------------------------------------------------------------------------------|---|
|                                                                                                    |                                                                                                    |                                                                                                    |                                                                                                    |                          |                                                                                                    |                                                                                                    | O Georgian                                                                                                    |   |
| teyahyu<br>kéo                                                                                                    | Soymilara<br>Sinika                                                                                                    | -                                                                                                    |                                                                                                    | 2                        | Telephone and                                                                                                    |                                                                                                    |                                                                                                    |   |
| Selle .                                                                                                    |                                                                                                    | and see                                                                                                    | -                                                                                                    | 1.000                    | Television of the second                                                                                                    |                                                                                                    |                                                                                                    |   |
| See                                                                                                    | Balladeserte                                                                                                    |                                                                                                    |                                                                                                    |                          |                                                                                                    |                                                                                                    |                                                                                                    |   |
| anala                                                                                                    | le su                                                                                                    | entalque :                                                                                                    |                                                                                                    |                          |                                                                                                    |                                                                                                    |                                                                                                    |   |
| constant second                                                                                                    | Bed                                                                                                    | Institution.                                                                                                    |                                                                                                    | and the start of         |                                                                                                    |                                                                                                    |                                                                                                    |   |
| International                                                                                                    | statu                                                                                                    | 1011                                                                                                    |                                                                                                    | Value and                | and and                                                                                                    |                                                                                                    |                                                                                                    |   |
| dictory                                                                                                    |                                                                                                    | 1.27                                                                                                    |                                                                                                    |                          |                                                                                                    |                                                                                                    |                                                                                                    |   |
| And a state of the state of the |                                                                                                    |                                                                                                    |                                                                                                    |                          |                                                                                                    |                                                                                                    |                                                                                                    |   |
| 10000                                                                                                    |                                                                                                    |                                                                                                    |                                                                                                    |                          |                                                                                                    |                                                                                                    |                                                                                                    |   |
| energical and a second                                                                                                    | Q menore                                                                                                    | 1                                                                                                    |                                                                                                    |                          |                                                                                                    |                                                                                                    |                                                                                                    |   |
| ******                                                                                                    | () indicates                                                                                                    | Aurey                                                                                                    | dantas                                                                                                    | - main                   | . Sel                                                                                                    |                                                                                                    | nelsolul                                                                                                    |   |
| ana minak                                                                                                    | Q minimum<br>stealars<br>sayses                                                                                                    | kunna<br>Ag-al Ad                                                                                                    | distante en la constante en la constante | simila<br>2010           | fail<br>Invite (Saling                                                                                                    | fer<br>April 100                                                                                                    | artista<br>In-tea                                                                                                    |   |
| energian<br>energian                                                                                                    | () obdesten<br>Mesten<br>sor om<br>sorjen                                                                                                    | konne<br>dy-afrik<br>man (forhi                                                                                                    | dardark<br>Reijse<br>Rojser                                                                                                    | unaria<br>Istan<br>Istan | Sail<br>Teaching Said on<br>Teaching pair on                                                                                                    | <b>Fej</b><br>Rysteinis<br>Spatiation                                                                                                    | mellenfed<br>interfacio<br>ministri                                                                                   | 1 |
| **********                                                                                                    | () orderden<br>Interden<br>Interden<br>Interden<br>Interden<br>Interden                                                                                                    | kaans<br>Agud (Al<br>aan Qo la<br>ada35                                                                                                    | dontas<br>Rejati<br>Sejati                                                                                                    | anata<br>Inte<br>Ani     | fai<br>Second pairs<br>Second pairs<br>Second pairs                                                                                                    | For<br>Reporter Con-<br>Contraction on a<br>Data and                                                                                                    | asimba<br>Ristais<br>Gliaist                                                                                          | 1 |
| aalaannoo                                                                                                    | CL mithiden<br>Interiore<br>Int you<br>Int you<br>Int you<br>Int you                                                                                                    | konna<br>digoddal<br>man ffalla<br>salalli<br>salarwry                                                                                                    | 100000<br>100,301<br>100,301<br>100,301                                                                                                    | 111                      | Kad<br>Description<br>Conferences<br>Conferences<br>Conferences                                                                                                    | Re<br>Rentre con<br>Spanner Mal con<br>Frank con<br>Res con                                                                                                    | activitet<br>Romain<br>Romain<br>Romain<br>Romain                                                                     | 1 |
| ANAL INCOM                                                                                                    | C) mitteden<br>Mitteden<br>Mitteden<br>Mitteden<br>Mitteden<br>Mitteden<br>Mitteden<br>Mitteden<br>Mitteden                                                                                                    | konna<br>dgoddd<br>mae (bala<br>adalli<br>ndarne)<br>dag                                                                                                    | Northean<br>Northean<br>Northean<br>Northean<br>Northean<br>Northean<br>Northean                                                                                                    | 11:14                    | fail<br>Description<br>testoperion<br>testoperion<br>testoperion<br>testoperion                                                                                                    | Fel<br>Appartent con<br>Content of Content<br>That in a<br>Procession                                                                                                    | activited<br>attracts<br>actuant<br>actuant<br>actuant<br>actuant<br>actuant                                          | 1 |
| ana micen                                                                                                    | C) mitheles<br>minister<br>minister<br>min                                                                                                    | Anney<br>Agend 60<br>man (Solis<br>actu 88<br>actu 99<br>actu 99<br>actu | Norma<br>No.30<br>No.30<br>No.30<br>No.30<br>No.30<br>No.30<br>No.30<br>No.30                                                                                                    | 111                      | Fail<br>TerringSpail on<br>England on<br>England on<br>England on<br>England on<br>England on<br>England on                                                                                                    | Fel<br>Repetito con<br>Spanner Mal anno<br>Falla con<br>Reports<br>Reports                                                                                                    | arfueld<br>Briteir<br>Guines<br>Guines<br>Guines<br>Guines<br>Guines<br>Guines                                        |   |
|                                                                                                    | C) midraden<br>infestions<br>infestions<br>infes                                                                                                    | konneg<br>dig-af tit<br>man (to bi<br>ada 28<br>ada 28<br>ada 29<br>dig 23<br>ada 20<br>dig 23<br>ada 20<br>dig 23<br>ada 20<br>dig 23                                                                                                    |                                                                                                    |                          | Fad<br>Second State of the<br>Second State of the<br>Se                                                                                                    | Fel<br>Egentres con<br>Spanner hell a con<br>Felar con<br>Record<br>Record<br>Recor | arladal<br>bartada<br>dalari<br>dalari<br>dalari<br>dalari<br>dalari<br>dalari<br>dalari<br>dalari<br>dalari          |   |
| ana man                                                                                                    | C) mithroni<br>Minister<br>Minister | house<br>dg-d100<br>ean (balt<br>ad-100<br>ad-100<br>ad-100<br>dd-100<br>hard-ad-100<br>hard-ad-100<br>hard-ad-100                                                                                                    |                                                                                                    | III WAA                  | Fair<br>Teaching paid in<br>Sealing paid in<br>Sealing paid paid in<br>Sealing paid paid in<br>Sealing paid paid paid paid paid paid paid paid                                                                                                    | Fej<br>Spatter con<br>Spatter con<br>Spatter con<br>Statistics<br>Record<br>Record<br>Spatter con<br>Spatter con<br>Spatter con<br>Spatter con<br>Spatter con<br>Spatter con                                                                                                    | 8770464<br>877644<br>687644<br>687644<br>887744<br>897744<br>897744<br>897744<br>897744<br>897744<br>897744<br>897744 |   |
| ana man                                                                                                    | C) mitheden<br>interiore<br>interiore                                                                                                    | konne<br>dig of the<br>energicalite<br>existence<br>data<br>data<br>data<br>data<br>data<br>data<br>data<br>dat                                                                                                    |                                                                                                    |                          | far<br>Descentional of<br>Descention<br>Descention<br>De | Fel<br>Egyptics Los<br>Contention<br>Statistics<br>Resident<br>Statistics<br>Losses<br>Statistics<br>Statistics<br>Statistics                                                                                                    | 5275694<br>827569<br>627569<br>627569<br>627569<br>627569<br>627569<br>627569<br>627569<br>627569<br>627569<br>627569 |   |

ภาพที่ 4.34 หน้าจอข้อมูลพนักงาน

จากการทดสอบ โปรแกรมเมื่อผู้ใช้งานเข้าสู่หน้าจอข้อมูลพนักงานจะพบกับรายละเอียดต่างๆ ของพนักงาน เมื่อผู้ใช้งานคลิกปุ่มต่างๆ ดังภาพที่ 4.34 จะขึ้นข้อความดังนี้

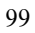

 2.1 เมื่อผู้ใช้คลิกปุ่มบันทึกข้อมูลพนักงาน ในกรณีที่ผู้ใช้ไม่ได้กรอกข้อมูล หรือกรอกข้อมูล ใม่ครบถ้วน ระบบจะแสดงข้อความ ดังภาพที่ 4.35

| แจ้งเตือน |                       | ×    |
|-----------|-----------------------|------|
| Δ         | กรุณากรอกข้อมูลให้ครบ | ถ้วน |
|           | 0                     | K    |
|           | na                    |      |

ภาพที่ 4.35 ผลการตรวจสอบกรุณากรอกข้อมูลให้กรบถ้วน

 2.2 เมื่อผู้ใช้คลิกปุ่มแก้ไขข้อมูลพนักงาน ในกรณีที่ผู้ใช้ไม่ได้เลือก ระบบจะแสดงข้อความ ดังภาพที่ 4.36

| 1 | แจ้งเตือน        | (5/)/×        |
|---|------------------|---------------|
|   | โปรดเลือกข้อมูลภ | อนกดบุ่มแก้ใข |
|   |                  |               |
|   |                  |               |

ภาพที่ 4.36 ผลการตรวจสอบโปรคเลือกข้อมูลก่อนกคปุ่มแก้ไข

| 1914                                             |                                                                         |                                                                                                    |                                                                                                    |
|--------------------------------------------------|-------------------------------------------------------------------------|----------------------------------------------------------------------------------------------------|----------------------------------------------------------------------------------------------------|
| Reveluen<br>obtionien<br>betweire                | (record<br>(and                                                         |                                                                                                    | O (the desided                                                                                                    |
| Q, indusion                                      | ()                                                                      |                                                                                                    | _                                                                                                    |
| Torreston<br>Torreston<br>Torreston<br>Torreston |                                                                         | - Parkins<br>Seberappenen<br>Analien<br>and<br>sebera                                                                                                    |                                                                                                    |
|                                                  | ane                                                                     | มาล้ะ                                                                                                    |                                                                                                    |
|                                                  | ภาพที่ 4.                                                               | 37 หน้าจอข้อมูลตำแหน่งงาน                                                                                                    |                                                                                                    |
| ารทดสอบโปรเ                                      | แกรมเมื่อผู้ใ                                                           | ช้งานเข้าสู่หน้าจอข้อมูลตำแหน่ง                                                                                                    | เงาน จะพบกับรายละเอียด                                                                                                    |
| อมูลตำแหน่งงาา                                   | ม เมื่อผู้ใช้งา<br>                                                     | นคลิกปุ่มต่างๆ ดังภาพที่ 4.37 จะจึ่                                                                                                    | ิ้นข้อความดังนี้                                                                                                    |
|                                                  | รรรคราม<br>สายสาย<br>สายสาย<br>สายสาย<br>สาย<br>สาย<br>สาย<br>สาย<br>สา | มีสารรถเรา<br>สิมารถเกม<br>โรการและ<br>เกมาร์<br>เกมาร์<br>เกมาร่<br>เกมาร่<br>เกมาราร่<br>เกมาร่<br>เกมาร่<br>เกมาร่<br>เ | รังองรังมา<br>มีแต่เหม<br>มีแต่เหม<br>มีไประเยาะ<br>มีเป็อผู้ใช้งานเข้าสู่หน้าจอข้อมูลดำแหน่ง<br>มีมีอผู้ใช้งานคลิกปุ่มต่างๆ ดังภาพที่ 4.37 จะจี้ |

## การตรวจสอบข้อผิดพลาดในหน้าข้อมูลตำแหน่งงาน

 3.1 เมื่อผู้ใช้คลิกปุ่มบันทึกข้อมูลตำแหน่งงาน ในกรณีที่ผู้ใช้ไม่ได้กรอกข้อมูล หรือกรอก ข้อมูลไม่ครบถ้วน ระบบจะแสดงข้อความ ดังภาพที่ 4.38

| แจงเตอน  | X                   |
|----------|---------------------|
| 🛕 กรุณาก | รอกข้อมูสให้ครบก้วน |
|          | ОК                  |

ภาพที่ 4.38 ผลการตรวจสอบกรุณากรอกข้อมูลให้ครบถ้วน

 3.2 เมื่อผู้ใช้คลิกปุ่มแก้ไขข้อมูลตำแหน่งงาน ในกรณีที่ผู้ใช้ไม่ได้เลือก ระบบจะแสดง ข้อความ ดังภาพที่ 4.39

| 77 | 25 |           | 19          |             |
|----|----|-----------|-------------|-------------|
|    |    | โปรดเลือก | เข้อมูลก่อน | กดบุ่มแก้ไข |
|    | ~  | 2770      |             |             |

ภาพที่ 4.39 ผลการตรวจสอบโปรคเลือกข้อมูลก่อนกคปุ่มแก้ไข

### 4. การตรวจสอบข้อผิดพลาดในหน้าข้อมูลลูกค้า

|                                                                                                    |                                        |                                                                                                    |                                                |                                                                                                    |                                                                                                    | .0                                                                                                    | filer schools                                                                                                    |
|----------------------------------------------------------------------------------------------------|----------------------------------------|----------------------------------------------------------------------------------------------------|------------------------------------------------|----------------------------------------------------------------------------------------------------|----------------------------------------------------------------------------------------------------|----------------------------------------------------------------------------------------------------|----------------------------------------------------------------------------------------------------|
| physic                                                                                                    | faquagedie                             |                                                                                                    |                                                |                                                                                                    |                                                                                                    |                                                                                                    |                                                                                                    |
| la la                                                                                                    | dimit.                                 | and a second                                                                                                    |                                                | the Backey                                                                                                    |                                                                                                    |                                                                                                    |                                                                                                    |
| h                                                                                                    |                                        | C. (1991)                                                                                                    |                                                | 1422204243                                                                                                    |                                                                                                    |                                                                                                    |                                                                                                    |
| 2                                                                                                    | pr. unit                               | Ten copt                                                                                                    |                                                |                                                                                                    |                                                                                                    |                                                                                                    |                                                                                                    |
|                                                                                                    | ritidae                                | - F                                                                                                    | 1                                              | <del>64</del>                                                                                                    | 10000                                                                                                    |                                                                                                    |                                                                                                    |
|                                                                                                    | Samburial's                            | Deres                                                                                                    |                                                |                                                                                                    |                                                                                                    |                                                                                                    |                                                                                                    |
| ariies an                                                                                                    |                                        |                                                                                                    |                                                |                                                                                                    |                                                                                                    |                                                                                                    |                                                                                                    |
| Seq                                                                                                    |                                        |                                                                                                    |                                                | 1000                                                                                                    |                                                                                                    |                                                                                                    |                                                                                                    |
|                                                                                                    |                                        |                                                                                                    |                                                | the second second second second second second second second second second second second second second second se                                                                                                    |                                                                                                    |                                                                                                    |                                                                                                    |
| #1mi                                                                                                    |                                        |                                                                                                    |                                                | and a second second sec | Ton contra                                                                                                    |                                                                                                    |                                                                                                    |
| alasi<br>No arrestata                                                                                                  | Q mays                                 |                                                                                                    |                                                | - section -                                                                                                    | Concerts.                                                                                                    |                                                                                                    |                                                                                                    |
| alai<br>Na kivi. Ma                                                                                                    | Q ( order &                            | Aver                                                                                                    | ojaže                                          | Land.                                                                                                    |                                                                                                    | N                                                                                                    | ufficial.                                                                                                    |
| alas<br>No arrectador                                                                                                  | Q, orbest<br>Ingel                     | freesep<br>10.00dg                                                                                                    | opatie<br>-                                    | tiente                                                                                                    | and a                                                                                                    | Ng.<br>Ma sa a                                                                                                    | safadar<br>atuata                                                                                                    |
| 886<br>168 - 169 - 169 - 169 - 169 - 169 - 169 - 169 - 169 - 169 - 169 - 169 - 169 - 169 - 169 - 169 - 169 - 169 - 169 | Q, orbus<br>Ingel<br>Lun               | Arcorp<br>1473adq<br>1494bdd                                                                                                    | ijalar<br>1                                    | Tageter                                                                                                    | and and a second second | Ng<br>Marine<br>Marine                                                                                                    | suffered<br>analysis                                                                                                    |
| alan<br>Na articida                                                                                                    | Q might<br>Rept<br>Las<br>Cal          | Arcorp<br>Althoug<br>southedd<br>Rechanger                                                                                                    | ijulu<br>V                                     | Table .                                                                                                    | an Rode<br>An Andrew<br>Transa                                                                                                    | Rg<br>Marian<br>Marian<br>Kang                                                                                              | safadar<br>assars<br>across<br>assars                                                                                             |
| atas<br>Na Ever. Mar                                                                                                   |                                        | Arcorp<br>4830dq<br>worthold<br>Reclaman<br>Advenues                                                                                                    | indu<br>i                                      | Labolat.                                                                                                    | an Bade<br>Andrichtep<br>Tenes                                                                                                    | Ag<br>Marine<br>Marin<br>Aga                                                                                                | salbalar<br>actars<br>actars<br>actars<br>actars                                                                                  |
| ilii<br>waxaa                                                                                                    |                                        | Armony<br>Artitudy<br>Institudy<br>Reclaman<br>Advances<br>Advances<br>Advances                                                                                                    | 4444<br>•<br>•                                 | tanta                                                                                                    | in the later                                                                                                    | Rig<br>Mit state<br>Mit state<br>Mit state<br>Mit state<br>Mit state                                                        | astedar<br>astera<br>astera<br>astera<br>astera<br>astera                                                                         |
| alaa<br>Na ween char                                                                                                   |                                        | An usep<br>A S Builty<br>wase finded<br>Rec James<br>Advances<br>and a segme<br>and a segme                                                                                                    |                                                | taste                                                                                                    | in the second                                                                                                    | Rig<br>Mit south<br>Mit south<br>Riggs<br>Riggs<br>Mit south<br>Mit south                                                   | anfordar<br>actuars<br>actuar<br>actuar<br>actuar<br>actuar<br>actuar<br>actuar<br>actuar<br>actuar<br>actuar<br>actuar<br>actuar |
| alaa<br>Na ween char                                                                                                   | 11111111111111111111111111111111111111 | An sump<br>in Black<br>sourcheads<br>Rei Janners<br>deler enster<br>entersteller<br>endersteller<br>terkentersteller                                                                                                    | 344<br>7 <u>74</u><br>1217                     |                                                                                                    | Internet                                                                                                    | Rig<br>Mit Land<br>Mit Land<br>Mit Land<br>Mit Land<br>Mit Land<br>Mit Land<br>Mit Land<br>Mit Land                         | anfielde<br>antique<br>antique<br>antique<br>antique<br>antique<br>antique<br>antique<br>antique<br>antique                       |
| alaa<br>Nararoo.dha                                                                                                    | 11111111111111111111111111111111111111 | An surp<br>is it ited<br>in the function<br>in the function<br>which control<br>and a realist<br>real a realist<br>real a realist<br>real a realist<br>real a real a realist<br>real a real a real a real<br>real a real a real a real a real<br>real a real a real a real a real<br>real a real a real a real a real a<br>real a real a real a real a real a real a<br>real a real a real a real a real a real a<br>real a real a real a real a real a real a real a<br>real a real a real a real a real a real a real a<br>real a real a real a real a real a real a real a real a real a real a<br>real a real a read a read a read a read a read a read a read a read a read a re | 1<br>1<br>1<br>2<br>1<br>2<br>1<br>2<br>1<br>2 |                                                                                                    | In the second second se | Reg<br>Wei song<br>Mit song<br>Mit song<br>Mit song<br>Mit song<br>Mit song<br>Mit song<br>Mit song<br>Mit song<br>Mit song | anfantar<br>anaars<br>anread<br>antar<br>antar<br>antar<br>antar<br>antar<br>antar<br>antar<br>antar<br>antar                     |

ภาพที่ 4.40 หน้าจอข้อมูลลูกค้า

จากการทดสอบโปรแกรมเมื่อผู้ใช้งานเข้าสู่หน้าจอข้อมูลลูกค้า จะพบกับรายละเอียดต่างๆ ของ

ข้อมูลลูกค้า เมื่อผู้ใช้งานคลิกปุ่มต่างๆ ดังภาพที่ 4.40 จะขึ้นข้อความดังนี้

4.1 เมื่อผู้ใช้คลิกปุ่มบันทึกข้อมูลข้อมูลลูกค้า ในกรณีที่ผู้ใช้ไม่ได้กรอกข้อมูล หรือกรอก
 ข้อมูลไม่ครบถ้วน ระบบจะแสดงข้อความ ดังภาพที่ 4.41

| แจงเตอห |                             |               | ^ |
|---------|-----------------------------|---------------|---|
| 1 1     | ถุณ <mark>ากรอกข้อ</mark> เ | มูลให้ครบก้วน |   |
|         |                             | OK            | ] |

ภาพที่ 4.41 ผลการตรวจสอบกรุณากรอกข้อมูลให้ครบถ้วน

4.2 เมื่อผู้ใช้คลิกปุ่มแก้ไขข้อมูลลูกค้า ในกรณีที่ผู้ใช้ไม่ได้เลือก ระบบจะแสดงข้อความ ดัง
 ภาพที่ 4.42

| 1 | แจ้งเตือน           | 5//×        |
|---|---------------------|-------------|
|   | โปรดเสือกข้อมูลก่อน | กดบุ่มแก้ไข |
|   |                     |             |

ภาพที่ 4.42 ผลการตรวจสอบโปรคเลือกข้อมูลก่อนกคปุ่มแก้ไข

| T and the deriver of Harden                                                                                    | e des                                                                                                    |                                                                                                    |    |       | 0 | (the stands |   |  |
|----------------------------------------------------------------------------------------------------|----------------------------------------------------------------------------------------------------|----------------------------------------------------------------------------------------------------|----|-------|---|-------------|---|--|
| <ul> <li>Sogaňajnu</li> <li>do</li> <li>do</li> <li>do/e</li> <li>Sout</li> <li>Sout</li> <li>souta</li> </ul> | draamersfiner<br>slichtsamersfiner<br>Techniseersfiner<br>swi                                            | micross<br>almoste<br>(1810)                                                                       | 18 |       |   |             |   |  |
| <ul> <li>definy</li> <li>vacu</li> <li>manaveran</li> </ul>                                                    | Q (Antonio a                                                                                             |                                                                                                    |    |       |   |             |   |  |
|                                                                                                    | Thights,<br>Thights,<br>Thights,<br>Thights,<br>Thights,<br>Thights,<br>Thights,<br>Thights,<br>Thights, | ringtro<br>Sata Assashikas<br>Tomi<br>Many<br>Many<br>Many<br>Many<br>Many<br>Many<br>Many<br>Many | 81 | 11111 |   |             |   |  |
|                                                                                                    |                                                                                                    | All or                                                                                             |    |       |   |             | 1 |  |

### การตรวจสอบข้อผิดพลาดในหน้าข้อมูลประเภทการรักษา

ภาพที่ 4.43 หน้าจอข้อมูลประเภทการรักษา

จากการทคสอบโปรแกรมเมื่อผู้ใช้งานเข้าสู่หน้าจอข้อมูลประเภทการรักษา จะพบกับ รายละเอียดต่างๆ ของข้อมูลประเภทการรักษา เมื่อผู้ใช้งานคลิกปุ่มต่างๆ ดังภาพที่ 4.43 จะขึ้นข้อความ ดังนี้ 5.1 เมื่อผู้ใช้คลิกปุ่มบันทึกข้อมูลประเภทการรักษา ในกรณีที่ผู้ใช้ไม่ได้กรอกข้อมูล หรือ กรอกข้อมูลไม่ครบถ้วน ระบบจะแสดงข้อความ ดังภาพที่ 4.44

| ~                   |
|---------------------|
| รอกข้อมูลให้ครบก้วน |
| ОК                  |
|                     |

ภาพที่ 4.44 ผลการตรวจสอบกรุณากรอกข้อมูลให้ครบถ้วน

 5.2 เมื่อผู้ใช้คลิกปุ่มแก้ไขข้อมูลประเภทการรักษา ในกรณีที่ผู้ใช้ไม่ได้เลือก ระบบจะแสดง ข้อความ ดังภาพที่ 4.45

| l < l |           | VE          |                     |                                |
|-------|-----------|-------------|---------------------|--------------------------------|
|       | โปรดเลือก | เข้อมูลก่อน | เกตบันแก้ไข         |                                |
|       |           |             |                     |                                |
|       |           |             |                     |                                |
|       |           | 1 โปรดเลือก | โปรดเลือกข้อมูลก่อน | โปรดเลือกข้อมูลก่อนกดปุ่มแก้ไข |

ภาพที่ 4.45 ผลการตรวจสอบโปรคเลือกข้อมูลก่อนกคปุ่มแก้ไข

# การตรวงสอบข้อผิดพลาดในหน้าข้อมูลประเภทยา

| 🕴 saartiisekeense siinpaleet                |                                  |                  |                                |             |               |       |
|---------------------------------------------|----------------------------------|------------------|--------------------------------|-------------|---------------|-------|
| Suprhyn<br>Gridd<br>Helu<br>A Sun<br>Fronto | dissoner<br>visioner<br>Tetuener | ngan<br>mga      |                                |             |               |       |
| - causia                                    | Q, Heldow                        |                  |                                |             |               |       |
| (0) BRINSTOTATE                             | Andrease<br>Regions              |                  | Noteria<br>offere<br>or spline |             |               |       |
|                                             |                                  | 200              | 0 AL                           |             | TO DRIVEN     |       |
|                                             | 1                                | ภาพที่ 4.4       | 6 หน้าจอข้อมูลประเภทยา         |             |               |       |
| จากกา                                       | เรทดสอบโปร <i>แ</i>              | กรมเมื่อผู้ใช้งา | านเข้าสู่หน้าจอข้อมูลประเภ     | ทยา จะพบก   | าับรายละเอียด | ต่างๆ |
| ของข้อมูลปร                                 | ระเภทยา เมื่อผู้ใ                | ช้งานคลิกปุ่มต   | ท่างๆ ดังภาพที่ 4.46 จะขึ้นข้  | อความดังนี้ |               |       |
|                                             |                                  |                  |                                |             |               |       |

6.1 เมื่อผู้ใช้คลิกปุ่มบันทึกข้อมูลประเภทการรักษา ในกรณีที่ผู้ใช้ไม่ได้กรอกข้อมูล หรือ กรอกข้อมูลไม่ครบถ้วน ระบบจะแสดงข้อความ ดังภาพที่ 4.47

| j vit | นากรอกข้อมูสให้ครบถ้วน |
|-------|------------------------|
|       | OK                     |

ภาพที่ 4.47 ผลการตรวจสอบกรุณากรอกข้อมูลให้ครบถ้วน

6.2 เมื่อผู้ใช้คลิกปุ่มแก้ไขข้อมูลประเภทยา ในกรณีที่ผู้ใช้ไม่ได้เลือก ระบบจะแสดงข้อความ
 ดังภาพที่ 4.48

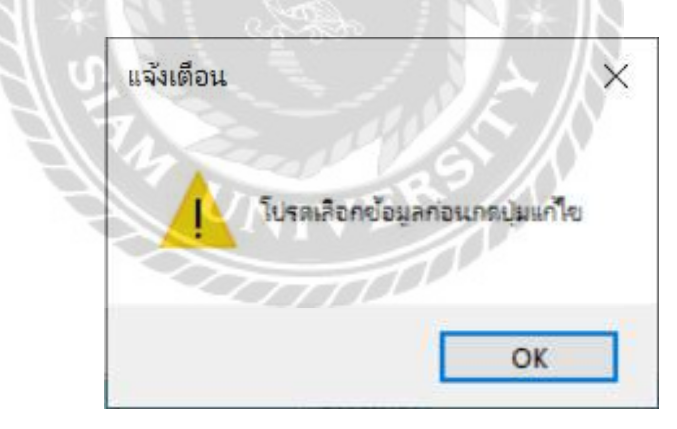

ภาพที่ 4.48 ผลการตรวจสอบโปรคเลือกข้อมูลก่อนกคปุ่มแก้ไข

### 7. การตรวจสอบข้อผิดพลาดในหน้าข้อมูลโปรโมชัน

| sorticitation mail                                                                             | GA:                                                                  |                                                                                                    |                                                                                                    |                                                                                         | - 1 - 1       |
|------------------------------------------------------------------------------------------------|----------------------------------------------------------------------|----------------------------------------------------------------------------------------------------|----------------------------------------------------------------------------------------------------|-----------------------------------------------------------------------------------------|---------------|
|                                                                                                |                                                                      |                                                                                                    |                                                                                                    |                                                                                         | 9 Blue Agoddd |
| Gegenham<br>Rofe<br>Kols<br>San<br>San<br>San<br>San<br>San<br>San<br>San<br>San<br>San<br>San | Boygalabiladia<br>shiriniladia<br>batariania<br>batariania<br>batari | (majana)<br>almain<br>almain | reacted.                                                                                                    |                                                                                         |               |
| B neverantate                                                                                  | Q orferen                                                            | Attion and                                                                                                    | anited rando                                                                                                    | Balances etter                                                                          |               |
|                                                                                                | No. 1999<br>No. 1999<br>No. 1999<br>No. 1999<br>No. 1999<br>No. 1995 | Verbaude/Ite<br>alexivitio<br>Variated<br>Variated<br>Millioner Attest<br>Millioner<br>Million                                                                                                    | e - Athanti els<br>i - aleri<br>- stranjo<br>- stranjo<br>- stran | 1754,0000<br>1754,0000<br>1754,0000<br>1754,0000<br>1754,0000<br>1754,0000<br>1754,0000 | [             |
|                                                                                                | N/a                                                                  | 1800                                                                                                    | Oat P.A Oak                                                                                                    |                                                                                         | 1000000000    |

ภาพที่ 4.49 หน้าจอข้อมูลโปรโมชัน

จากการทคสอบโปรแกรมเมื่อผู้ใช้งานเข้าสู่หน้าจอข้อมูลโปรโมชัน จะพบกับรายละเอียคต่างๆ ของข้อมูลโปรโมชัน เมื่อผู้ใช้งานคลิกปุ่มต่างๆ ดังภาพที่ 4.49 จะขึ้นข้อความดังนี้

0000000

7.1 เมื่อผู้ใช้คลิกปุ่มบันทึกข้อมูล โปร โมชัน ในกรณีที่ผู้ใช้ไม่ได้กรอกข้อมูล หรือกรอก
 ข้อมูลไม่ครบถ้วน ระบบจะแสดงข้อความ ดังภาพที่ 4.50

| แจงเตอน |        |            |              | X  |
|---------|--------|------------|--------------|----|
| Δ       | กรุณาศ | เรอกข้อมูล | ส์เห้ครบก้วน | 85 |
|         |        |            | OK           |    |

ภาพที่ 4.50 ผลการตรวจสอบกรุณากรอกข้อมูลให้ครบถ้วน

7.2 เมื่อผู้ใช้คลิกปุ่มแก้ไขข้อมูลโปรโมชัน ในกรณีที่ผู้ใช้ไม่ได้เลือก ระบบจะแสดงข้อความ
 ดังภาพที่ 4.51

|              | NITVER?                    |
|--------------|----------------------------|
|              |                            |
|              |                            |
| _ <u>_</u> _ | เกรษเขอยออทัฐนอนายกำแบ เอ  |
|              | เกรตเขอยุขอมีขยองขอด้าแบหล |

ภาพที่ 4.51 ผลการตรวจสอบโปรคเลือกข้อมูลก่อนกคปุ่มแก้ไข

### 8. การตรวจสอบข้อผิดพลาดในหน้าข้อมูลยา

| Sugaring to Sugari<br>Sula<br>Sula<br>Sula<br>Sura<br>Sura<br>Sura<br>Sura<br>Sura<br>Sura<br>Sura<br>Sur | t ISC 2000<br>menn of the Case of the Case o | ner er e                      | randa<br>ranna<br>terranada<br>mindo<br>lagonia | <br>Citat v boo | an an an an an an an an an an an an an a | ta<br>ta       | 810      |
|----------------------------------------------------------------------------------------------------|----------------------------------------------------------------------------------------------------|-------------------------------|-------------------------------------------------|-----------------|------------------------------------------|----------------|----------|
| anonanan sana<br>ano                                                                                      | ter<br>Oglanter<br>In fen                                                                                                    | rande                         | Increasily                                      | wear.           | Inter Colorest                           | ton Towers     | INTR.    |
| and and                                                                                                   | an den                                                                                                    | randa                         | decases?                                        | WEDD            | winter .                                 | Harn. Tornerty | - OWTER  |
| panet.                                                                                                    | own manual Articipation                                                                                                    | La company the most state     |                                                 |                 |                                          |                |          |
|                                                                                                    | The second second                                                                                                    | THE R P LEASE BLUE AND A DECK |                                                 | 18.1491         | LIT OR OMBIL 2000                        | 10 117,044     | NV.      |
| 108                                                                                                    | with the second second                                                                                                    | san tonin Muld.               | 10 m                                            | 18. 10 10       | 127-00016002,0000                        | 19 1111110     | 104      |
| LEX.                                                                                                    | (2001) bi contribution                                                                                                    | a later a should get.         |                                                 | - a mi          |                                          |                |          |
| 100                                                                                                    | DOM BLODGALART ANNIO                                                                                                    | applifations and some         |                                                 | T. int.         |                                          |                |          |
| 100                                                                                                    | the start of the start of the s   | Record to an Maria ?.         | 1.0.                                            | 19.04           |                                          |                |          |
| 100                                                                                                    | and from                                                                                                    | Station Lanorable             | 1                                               | ar set of       |                                          |                |          |
| 185                                                                                                    | (na) dustrian à an in-                                                                                                    | forestances and a             |                                                 | 1.41            | 1 and                                    |                | _        |
|                                                                                                    | V & NO                                                                                                    | -                             | 104                                             |                 | 240                                      |                | interior |

จากการทคสอบโปรแกรมเมื่อผู้ใช้งานเข้าสู่หน้าจอข้อมูลยา จะพบกับรายละเอียดต่างๆ ของ ข้อมูลยา เมื่อผู้ใช้งานคลิกปุ่มต่างๆ ดังภาพที่ 4.52 จะขึ้นข้อความดังนี้

----

8.1 เมื่อผู้ใช้คลิกปุ่มบันทึกข้อมูลยา ในกรณีที่ผู้ใช้ไม่ได้กรอกข้อมูล หรือกรอกข้อมูลไม่
 ครบถ้วน ระบบจะแสดงข้อความ ดังภาพที่ 4.53

|   |         |           |           | 010.1 |
|---|---------|-----------|-----------|-------|
| Δ | กรุณากร | อกข้อมูสใ | ห้ครบก้วน |       |
|   |         |           | OK        |       |

ภาพที่ 4.53 ผลการตรวจสอบกรุณากรอกข้อมูลให้ครบถ้วน

8.2 เมื่อผู้ใช้คลิกปุ่มแก้ไขข้อมูลยา ในกรณีที่ผู้ใช้ไม่ได้เลือก ระบบจะแสดงข้อความ ดังภาพ
 ที่ 4.54

| แจ้งเตี | อน                | \$N           |
|---------|-------------------|---------------|
|         | UNIVER            | 10            |
| 1       | โปรดเลือกข้อมูลก่ | อนกดปุ่มแก้ไข |

ภาพที่ 4.54 ผลการตรวจสอบโปรดเลือกข้อมูลก่อนกดปุ่มแก้ไข

8.3 ผู้ใช้ทำการเข้าหน้าจอข้อมูลยา เมื่อจำนวนคงเหลือยา เหลือน้อยกว่ากำหนด ระบบจะ
 แสดงข้อความ ดังภาพที่ 4.55

|     | แจ้งเตือน 🗙                                                                     |
|-----|---------------------------------------------------------------------------------|
|     | ยาโกลัหมดแล้ว                                                                   |
|     | ОК                                                                              |
|     | ภาพที่ 4.55 ผลการตรวจสอบยาใกล้หมดแล้ว                                           |
| 8.4 | เมื่อผู้ใช้กรอกข้อมูลราคาขาย น้อยกว่าราคาซื้อ กำหนด ระบบจะแสดงข้อความ คังภาพที่ |
|     | 1.56                                                                            |

| H. | แจ้งเตือน  | ×             |
|----|------------|---------------|
| 31 |            | 2E/N          |
|    | 3 all      | 5/1           |
|    | อมัยเอรลาร | ยกว่าราดาชื่อ |
|    |            |               |

ภาพที่ 4.56 ผลการตรวจสอบราคาขายน้อยกว่าราคาซื้อ

### การตรวจสอบข้อผิดพลาดในข้อมูลวัสดุ

| I well-denies ingth                                                                                                    | -                                         |                                                                                                    |                                                                                                    |                |               |               | 8.03 |
|----------------------------------------------------------------------------------------------------|-------------------------------------------|----------------------------------------------------------------------------------------------------|----------------------------------------------------------------------------------------------------|----------------|---------------|---------------|------|
|                                                                                                    |                                           |                                                                                                    |                                                                                                    |                |               | O New Aquesta |      |
| <ul> <li>Sayvilagus</li> <li>Sata</li> <li>Sata</li> <li>San</li> <li>Santa</li> <li>Santa</li> <li>Santa</li> <li>Santa</li> <li>Sata</li> <li>Sata</li> <l< td=""><td>faqarloq<br/>ofeloq<br/>fatioş<br/>osecilisi</td><td>441,400<br/>6007024133041007033<br/>61090</td><td>un<br/>exempted<br/>stath<br/>Signets</td><td>dijen. Hantek</td><td>1</td><td></td><td></td></l<></ul> | faqarloq<br>ofeloq<br>fatioş<br>osecilisi | 441,400<br>6007024133041007033<br>61090                                                                                                    | un<br>exempted<br>stath<br>Signets                                                                                                    | dijen. Hantek  | 1             |               |      |
| S DOMO RATION                                                                                                    | Q                                         |                                                                                                    |                                                                                                    |                |               |               |      |
|                                                                                                    | -dalley -                                 | Alter :                                                                                                    | randla                                                                                                    | infirin - much | wints.        | () and        |      |
|                                                                                                    | 1000_348                                  | and distance out                                                                                                    | inflation accords                                                                                                    | 1000           | 1. <b>F</b> t | -2446         | _    |
|                                                                                                    | 1845,5880                                 | stany in the processory                                                                                                    | Wagenfillang gindu 14-5-5                                                                                                    |                | 101 84        | 1,000         |      |
|                                                                                                    | 100,000                                   | of the set of the set | all best in a set of the set of the set of t | state in       | - ster        | 1,000         |      |
|                                                                                                    | 10.17 (10.00                              | physiolization and                                                                                                    | and door stores denot by                                                                                                    | 1,044          | 10.00         | 1,0001        |      |
|                                                                                                    | (857, 0810)                               | mbds                                                                                                    | Waldala                                                                                                    |                | 11 1000       | 1,000         |      |
|                                                                                                    | 897,980.                                  |                                                                                                    | Webfeet                                                                                                    |                | 41.438        | 3,000         |      |
|                                                                                                    | 100,000                                   | otes                                                                                                    | ofda all indu-la                                                                                                    |                | 10.000        | 1,000         |      |
|                                                                                                    | 457,2991                                  | and in the                                                                                                    | Meridian (5) .0                                                                                                    | and the        | 11            | 1,000         |      |
|                                                                                                    | 847,999                                   | shamp                                                                                                    | Shippeli                                                                                                    | SHE            | y also        | 1,000         | 1.2  |
|                                                                                                    |                                           |                                                                                                    | Orth                                                                                                    | **** O 0+*     |               | and inter-    |      |

ภาพที่ 4.57 หน้าจอข้อมูลวัสคุ

จากการทคสอบ โปรแกรมเมื่อผู้ใช้งานเข้าสู่หน้าจอข้อมูลวัสคุ จะพบกับรายละเอียคต่างๆ ของ ข้อมูลวัสคุ เมื่อผู้ใช้งานคลิกปุ่มต่างๆ คังภาพที่ 4.57 จะขึ้นข้อความคังนี้

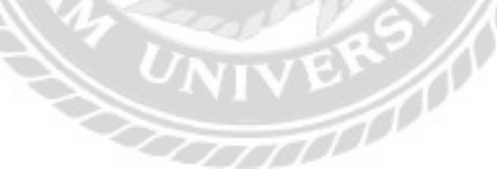

 1. เมื่อผู้ใช้คลิกปุ่มบันทึกข้อมูลวัสคุ ในกรณีที่ผู้ใช้ไม่ได้กรอกข้อมูล หรือกรอกข้อมูลไม่ ครบถ้วน ระบบจะแสดงข้อความ ดังภาพที่ 4.58

| Λ | กรุณ | ากรอกย้ | ้อมูสให้ | ดรบก้วน | 35 |
|---|------|---------|----------|---------|----|
|   |      |         |          | OK      |    |

ภาพที่ 4.58 ผลการตรวจสอบกรุณากรอกข้อมูลให้ครบถ้วน

 รี่ยุ่งไข้กลิกปุ่มแก้ไขข้อมูลวัสดุ ในกรณีที่ผู้ใช้ไม่ได้เลือก ระบบจะแสดงข้อกวาม ดัง ภาพที่ 4.59

| แจ้งเตือน | ad P               | \$ //       |
|-----------|--------------------|-------------|
|           | NIVE               |             |
|           | เกรดเหตุแต่อมู่สุข | าอนกตบุมแกร |

ภาพที่ 4.59 ผลการตรวจสอบโปรดเลือกข้อมูลก่อนกดปุ่มแก้ไข

### 10. การตรวจสอบข้อผิดพลาดในข้อมูลผู้จำหน่าย

| and Sederara high                   | 194 B         |                                                       |                                     |                                                                                                    | - 3 1                |
|-------------------------------------|---------------|-------------------------------------------------------|-------------------------------------|----------------------------------------------------------------------------------------------------|----------------------|
|                                     |               |                                                       |                                     |                                                                                                    | O Olive Agricult     |
| . ข้อมูลที่อยูาย<br>• ชั่งชื่อ      | \$njajinnin   |                                                       |                                     |                                                                                                    |                      |
| Xella                               | 16661018      | di, 9000y                                             | miladed measure                     |                                                                                                    |                      |
| News                                | Belceite      | (Fdc anithelis to h                                   | And montant                         | And and a second second second second second second second second second second second second second second se |                      |
| f colta<br>6 maidene sa<br>6 de Seg | 4             | ne en menadhari e sera a dhari fa<br>Iferganasi na si |                                     |                                                                                                    |                      |
|                                     | Q. stelations |                                                       |                                     |                                                                                                    |                      |
|                                     | of the second | Selferin .                                            | Aug.                                | (asDiefed                                                                                                    | Bal.                 |
|                                     | 0.0001        | (Tproving the set                                     | 7910m                               | NOOKIN                                                                                                    | Partistantum:        |
|                                     | 4,400         | stress (lease) it as                                  | Isi                                 | 0414798340                                                                                                    | Reading and some     |
|                                     | 4,5400        | stan To prod Cate                                     | server of representation of process | edition, controls                                                                                              | Terrine () part tool |
|                                     | -             | and an and a second and a second                      | ale a                               | ander solder                                                                                                   | futuripat or         |
|                                     |               | Stop-                                                 | 0 46 O                              | 4                                                                                                    | 1000000000           |

ภาพที่ 4.60 หน้าจอข้อมูลผู้จำหน่าย

จากการทคสอบ โปรแกรมเมื่อผู้ใช้งานเข้าสู่หน้าจอข้อมูลผู้จำหน่าย จะพบกับรายละเอียคต่างๆ ของข้อมูลผู้จำหน่าย เมื่อผู้ใช้งานคลิกปุ่มต่างๆ ดังภาพที่ 4.60 จะขึ้นข้อความดังนี้

20000000

10.1 เมื่อผู้ใช้คลิกปุ่มบันทึกข้อมูลผู้จำหน่าย ในกรณีที่ผู้ใช้ไม่ได้กรอกข้อมูล หรือกรอกข้อมูล
 ใม่ครบถ้วน ระบบจะแสดงข้อความ ดังภาพที่ 4.61

| Δ | กรุณาเ | ารอกซ้อมู | สให้ครบกัวเ | <b>1</b> 35 |
|---|--------|-----------|-------------|-------------|
|   |        |           | OK          |             |

ภาพที่ 4.61 ผลการตรวจสอบกรุณากรอกข้อมูลให้ครบถ้วน

10.2 เมื่อผู้ใช้คลิกปุ่มแก้ไขข้อมูลผู้จำหน่าย ในกรณีที่ผู้ใช้ไม่ได้เลือก ระบบจะแสดงข้อความ

| ดังภ | าพที่ | 4.62 |
|------|-------|------|
|      |       |      |

| แจ้งเตือน       | 5 / X ×         |
|-----------------|-----------------|
| โปรดเลือกข้อมูล | ก้อนกดปุ่มแก้ไข |
|                 | ОК              |

ภาพที่ 4.62 ผลการตรวจสอบโปรคเลือกข้อมูลก่อนกคปุ่มแก้ไข

## 11. การตรวจสอบข้อผิดพลาดในข้อมูลสั่งซื้อยา

| Sugadagau               | 60499ž | irim     |       |               |          |               |     |      |      |        |   |   |       |   |  |
|-------------------------|--------|----------|-------|---------------|----------|---------------|-----|------|------|--------|---|---|-------|---|--|
| C                       | 100    | hahilan  | 1     |               | 10       | where         | 14. | 44   | 4.04 |        |   |   |       |   |  |
| 9                       | 54     | tala.    | 144.0 |               |          | faiji en      |     | de   |      |        |   |   |       |   |  |
| ł.                      | ideo.  |          |       |               |          |               |     |      |      |        |   |   |       |   |  |
| direction in the second |        | triat.   |       | 8             | side and | endeli        | -   |      |      |        |   |   |       |   |  |
| 4                       |        | 101.341  | 12    | non-Watter    | .100     | 相             |     |      | 0    |        |   |   |       |   |  |
| 86                      |        | silver . |       | i dan         |          | -             |     | -    |      | 100.00 |   |   |       | 4 |  |
| onean                   |        | MX: 999  |       | gilian.       |          |               |     | **** |      |        | - |   | ****  | 0 |  |
|                         |        | 100,981  |       | NUMBER OF ALL |          |               |     |      |      |        |   |   | 141.4 | • |  |
|                         |        |          | 1     | 111<br>m      | 217      | <u>لانمار</u> | 1   |      |      |        |   | - |       |   |  |
|                         |        | Ŵ.       | 5     |               |          | 0             | 8   | K    |      | B      |   |   |       |   |  |

ภาพที่ 4.63 หน้าจอข้อมูลสั่งซื้อยา

จากการทคสอบ โปรแกรมเมื่อผู้ใช้งานเข้าสู่หน้าจอข้อมูลสั่งซื้อยา จะพบกับรายละเอียดต่างๆ ของข้อมูลสั่งซื้อยา เมื่อผู้ใช้งานคลิกปุ่มต่างๆ ดังภาพที่ 4.63 จะขึ้นข้อความดังนี้

20000000

11.1 ผู้ใช้ระบบทำการคลิกปุ่มบันทึก โดยไม่มีรายการสั่งซื้อยาใดๆ เลย ระบบจะแสดง
 ข้อความ ดังภาพที่ 4.64

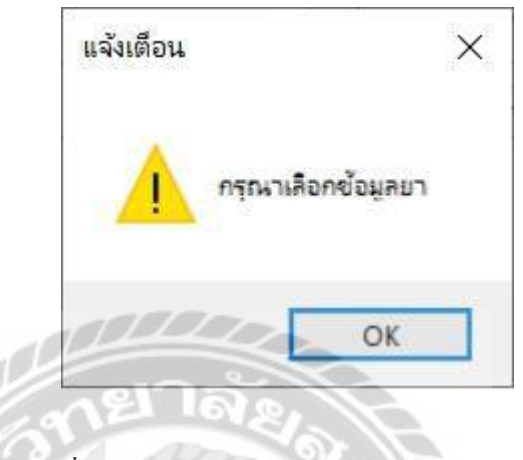

ภาพที่ 4.64 ผลการตรวจสอบกรุณาเลือกข้อมูลยา

11.2 ผู้ใช้ระบบทำการคลิกปุ่มเพิ่ม โดยผู้ใช้ยังไม่ได้เลือกรายการยาที่ต้องการสั่งซื้อ ระบบจะ

แสดงข้อความ ดังภาพที่ 4.65

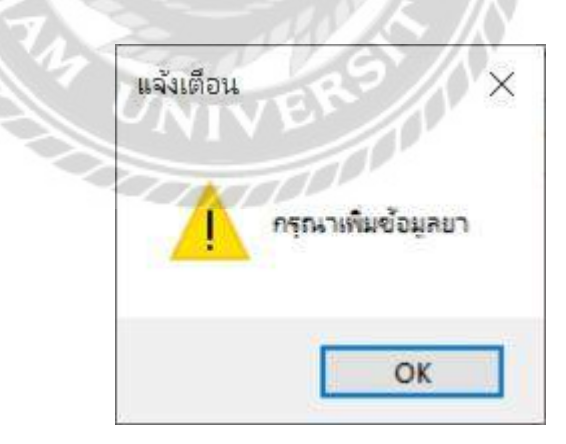

ภาพที่ 4.65 ผลการตรวจสอบกรุณาเพิ่มข้อมูลยา

| leveligen               | Anna        | -form           |         |              |         |        |                 |     |                      |     |         |      | θ       | din 1 | end out |
|-------------------------|-------------|-----------------|---------|--------------|---------|--------|-----------------|-----|----------------------|-----|---------|------|---------|-------|---------|
| Krito<br>Kriso<br>Kriso | - an<br>Sea | hatdene<br>tide | 92<br>4 | -            |         |        | iredd<br>fireda | ł   | Agral da<br>Agrae ha |     |         |      |         |       |         |
| enitieum                | 060         |                 |         |              |         |        |                 |     |                      |     |         |      |         |       |         |
| kiteg                   |             | 14/94           | -       | firite:      | 100.000 | inst   | 44              |     |                      |     |         |      |         |       |         |
| euro:                   |             | me(3043 . ]     | 9       | and a second | H       | -      | 40.             | 4.0 |                      |     |         |      |         |       |         |
| NAMES OF A              |             | rares           |         | 2 Billing    |         | - Barn |                 | -1  | -                    |     | 171 8/8 |      | 1016.00 |       |         |
|                         |             | tax1, mild      |         | - 4.4        |         |        |                 | 1   |                      |     |         | 1000 |         | 1000  |         |
|                         |             |                 |         |              |         |        |                 |     |                      |     |         |      |         |       |         |
|                         |             |                 |         | 100          |         |        | 3               |     |                      |     |         |      |         |       |         |
|                         |             | 12              | 1       | ar C         | 8       |        | 13              | 1   |                      | ŝ,  |         |      |         |       |         |
|                         |             | 1070            |         |              |         | 623    |                 | 1.0 | 7.200                | 7.1 |         |      |         |       |         |

ภาพที่ 4.66 หน้าจอข้อมูลสั่งซื้อวัสดุ

จากการทคสอบโปรแกรมเมื่อผู้ใช้งานเข้าสู่หน้าจอข้อมูลสั่งซื้อวัสคุ จะพบกับรายละเอียค ต่างๆ ของข้อมูลสั่งซื้อวัสคุ เมื่อผู้ใช้งานกลิกปุ่มต่างๆ ดังภาพที่ 4.66 จะขึ้นข้อกวามดังนี้

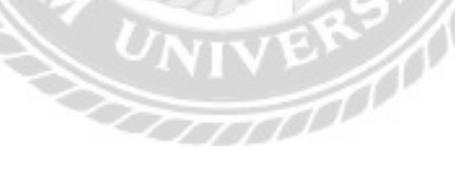

 4ไม้ทำการคลิกปุ่มบันทึก โดยไม่มีรายการสั่งซื้อวัสดุใดๆ เลย ระบบจะแสดงข้อความ ดังภาพที่ 4.67

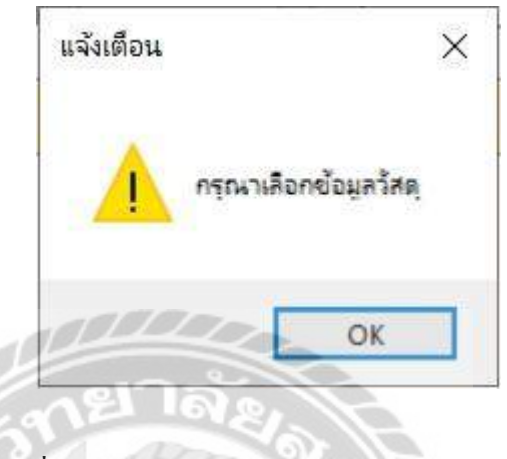

ภาพที่ 4.67 ผลการตรวจสอบกรุณาเลือกข้อมูลวัสดุ

 หู้ใช้ทำการคลิกปุ่มเพิ่ม โดยผู้ใช้ยังไม่ได้เลือกรายการวัสดุที่ต้องการสั่งซื้อ ระบบจะ แสดงข้อกวาม ดังภาพที่ 4.68

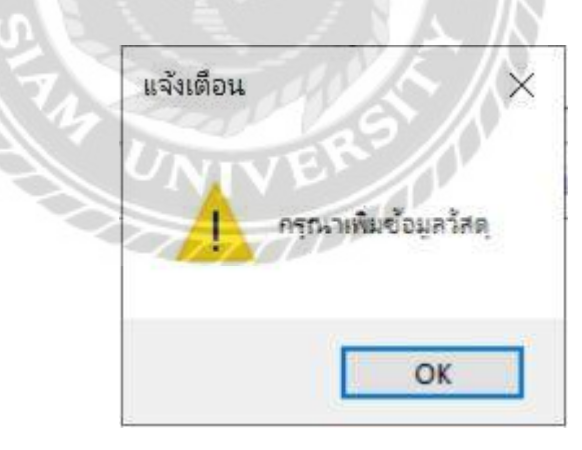

ภาพที่ 4.68 ผลการตรวจสอบกรุณาเพิ่มข้อมูลวัสคุ

|                                                                                                    |                                                                                                    |                 |               |                                            |                                                                                                    |        | 10 10 1  | in the second second |
|----------------------------------------------------------------------------------------------------|----------------------------------------------------------------------------------------------------|-----------------|---------------|--------------------------------------------|----------------------------------------------------------------------------------------------------|--------|----------|----------------------|
|                                                                                                    |                                                                                                    |                 |               |                                            |                                                                                                    |        | Q. fores | Ecenes -             |
| รัตถุมทั้งสุวม<br>สิ่งสิ่ง                                                                                                    | พียมูลปัสก<br>เมคร์                                                                                             |                 |               | instatute.                                 |                                                                                                    |        |          |                      |
| Zalia                                                                                                    | -mitala                                                                                                    | INC. COM        | 1101          | offer                                      | bir                                                                                                    | ruside | -Paul-ta | winin .              |
| Eliza a                                                                                                    | and in the second                                                                                               | 1.000           |               | inter part i                               | Balladi Harma armai Marr 1980 ay 1                                                                              |        | *        | is sep               |
|                                                                                                    |                                                                                                    | 1               | -             | 100,000                                    | bendi                                                                                                    |        | *        |                      |
| and Revenue                                                                                                    | minedala                                                                                                    | diputati        | _             |                                            |                                                                                                    |        |          |                      |
| THE REAL PROPERTY IN CONTRACTOR OF THE PROPERTY IN CONTRACTOR OF THE PROPERTY INTERTY INTERT | laijiada                                                                                                    | chi-asibilities |               |                                            |                                                                                                    |        |          |                      |
| record                                                                                                    | 946                                                                                                    | 127.1640        |               | 1.5                                        |                                                                                                    | -      |          | 10                   |
| 1304144                                                                                                    | 649                                                                                                    | April 44        |               |                                            |                                                                                                    |        | -        |                      |
|                                                                                                    | A                                                                                                    |                 | 100           | -10 C. C. C. C. C. C. C. C. C. C. C. C. C. |                                                                                                    |        |          |                      |
|                                                                                                    | edan.                                                                                                    | 500             | - Area        | 14.54                                      | A                                                                                                    |        |          |                      |
|                                                                                                    |                                                                                                    | LATING MAN SHIT | doc pecili    | 1                                          | We want the set of the                                                                                          |        |          |                      |
|                                                                                                    |                                                                                                    |                 | in the second |                                            | 1                                                                                                    |        |          |                      |
|                                                                                                    |                                                                                                    |                 | 7010          | 17m                                        | 1111111                                                                                                    |        |          |                      |
|                                                                                                    |                                                                                                    |                 | _             |                                            | 1 1 1 1 1 1 1 1<br>10 1 1 1 1 1 1 1 1 1 1 1                                                                     |        |          |                      |
|                                                                                                    |                                                                                                    |                 |               |                                            |                                                                                                    |        |          |                      |
|                                                                                                    |                                                                                                    | 1               | 3             | 610.                                       | San Burge                                                                                                    |        |          |                      |
|                                                                                                    | 17                                                                                                    | 6               | -             |                                            | alle.                                                                                                    |        |          |                      |
|                                                                                                    | 17/                                                                                                    |                 |               | 0 0                                        | CALE .                                                                                                    |        |          |                      |
|                                                                                                    |                                                                                                    |                 |               | Address of the                             | 1 1 20 1                                                                                                    |        | ÷        |                      |
|                                                                                                    |                                                                                                    | J AMM           |               |                                            |                                                                                                    |        |          |                      |
|                                                                                                    | TV/ 64                                                                                                    |                 |               |                                            |                                                                                                    |        |          |                      |
|                                                                                                    | N 7                                                                                                    |                 | d             | 0/ 0                                       |                                                                                                    |        |          |                      |
|                                                                                                    | N 60                                                                                                    | ກາ              | พที่ 4.6      | 9 หน้าจอข่                                 | ์อมูลรับยา                                                                                                    |        |          |                      |
|                                                                                                    |                                                                                                    |                 |               |                                            | 4                                                                                                    |        |          |                      |
|                                                                                                    | the second second second second second second second second second second second second second second second se |                 |               |                                            | the second second second second second second second second second second second second second second second se |        |          |                      |

จากการทดสอบ โปรแกรมเมื่อผู้ใช้งานเข้าสู่หน้าจอข้อมูลรับยา จะพบกับรายละเอียดต่างๆ ของ ข้อมูลรับยา เมื่อผู้ใช้งานคลิกปุ่มต่างๆ ดังภาพที่ 4.69 จะขึ้นข้อความดังนี้

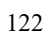

หู้ใช้ทำการคลิกปุ่มบันทึก โดยผู้ใช้ยังไม่ได้กรอกจำนวนที่ต้องการรับ ระบบจะแสดง
 ข้อความ ดังภาพที่ 4.70

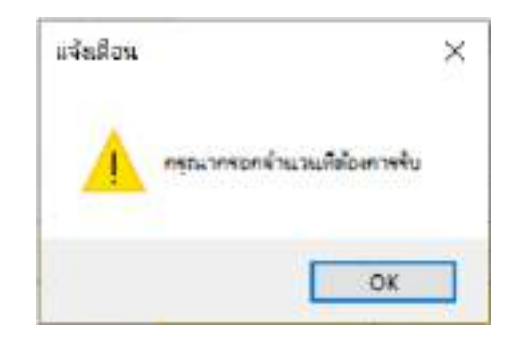

ภาพที่ 4.70 ผลการตรวจสอบกรุณากรอกจำนวนที่ต้องการรับ

13.2 ผู้ใช้ทำการคลิกปุ่มบันทึก โดยผู้ใช้ยังไม่ได้กรอกวันหมดอายุ ระบบจะแสดงข้อความ ดัง ภาพที่ 4.71

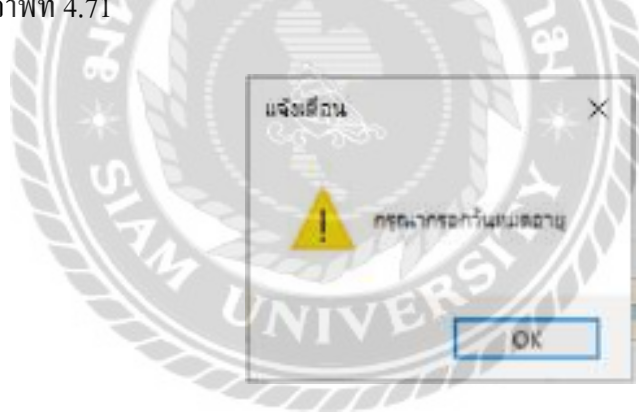

ภาพที่ 4.71 ผลการตรวจสอบกรุณากรอกวันหมดอายุ

13.3 ผู้ใช้ทำการกรอกจำนวนที่ต้องการรับ โดยผู้ใช้กรอกจำนวนที่ต้องการรับเกินจำนวนก้าง
 รับ ระบบจะแสดงข้อความ ดังภาพที่ 4.72

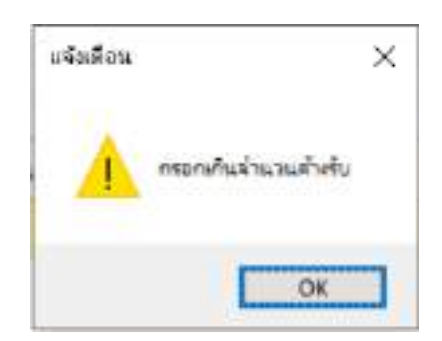

ภาพที่ 4.72 ผลการตรวจสอบกรอกเกินจำนวนค้างรับ

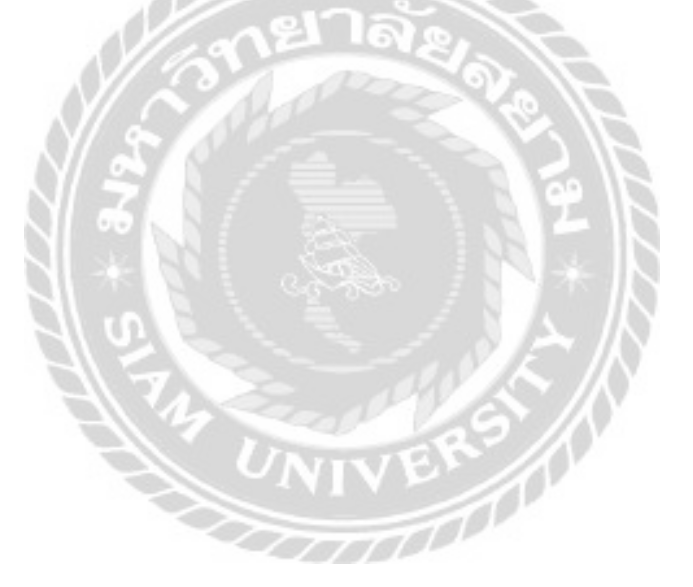

| Sundara                  |                      |           |                                                                                                    |      |            |                   |        |        | O Nor days | laid - |
|--------------------------|----------------------|-----------|----------------------------------------------------------------------------------------------------|------|------------|-------------------|--------|--------|------------|--------|
| i doğumuştu<br>Doğumuştu | 4eyatuting<br>waxide | (man)     |                                                                                                    | (Q)  | İstatu     | Address Area Sole |        |        |            |        |
| Seat                     | same                 | THEFT     |                                                                                                    | 1999 | Yulfu      | 117797            |        | 37     |            |        |
| sulla                    | witcoside            | abiliti . |                                                                                                    | 1    | Ballis     | dunink            |        |        |            |        |
| mailman                  |                      |           |                                                                                                    |      |            |                   |        |        |            |        |
| dating                   | randstatels          |           |                                                                                                    |      |            |                   |        |        |            |        |
| 1000100                  | 1000                 |           | -                                                                                                    |      |            | din .             | -      | 100007 |            |        |
| anno strategy            |                      | a         | and the second second se |      |            |                   | 101100 |        |            |        |
|                          | and a                | Marc      | dec.                                                                                                    |      |            | AND A             |        |        | 10.0       |        |
|                          | and a                |           | 444 -                                                                                                    |      |            | Aller             |        | -      |            |        |
|                          | all y                | -         |                                                                                                    |      |            | 1001              |        |        |            |        |
|                          |                      | . ,       |                                                                                                    |      |            | -                 |        |        | **         |        |
|                          | any s                |           | 000                                                                                                    |      |            |                   |        |        |            |        |
|                          |                      |           | 000                                                                                                    |      |            |                   |        |        |            |        |
|                          |                      |           | 111<br>111                                                                                                    | 22   | %          |                   |        | en     |            |        |
|                          |                      |           | ne                                                                                                    |      | എ<br>ब     |                   |        | -m [   |            |        |
|                          |                      |           | ne<br>ne                                                                                                    |      | २२२<br>२२२ |                   |        |        |            |        |

ภาพที่ 4.73 หน้าจอข้อมูลรับวัสดุ

จากการทคสอบ โปรแกรมเมื่อผู้ใช้งานเข้าสู่หน้าจอข้อมูลรับวัสคุ จะพบกับรายละเอียคต่างๆ ของข้อมูลรับวัสคุ เมื่อผู้ใช้งานคลิกปุ่มต่างๆ ดังภาพที่ 4.73 จะขึ้นข้อความดังนี้

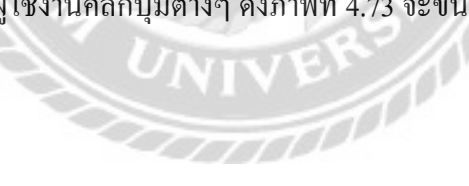

 14.1 ผู้ใช้ทำการคลิกปุ่มบันทึก โดยผู้ใช้ยังไม่ได้เลือกรายการใบสั่งซื้อวัสดุที่ต้องการับ ระบบ จะแสดงข้อความ ดังภาพที่ 4.74

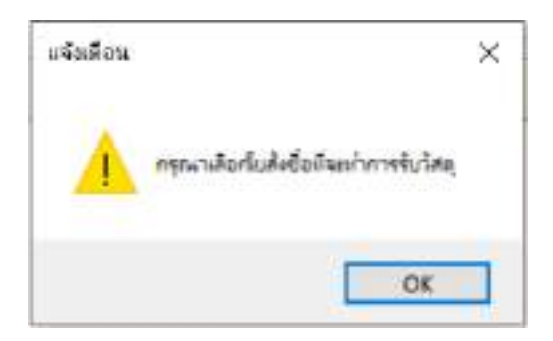

ภาพที่ 4.74 ผลการตรวจสอบกรุณาเลือกใบสั่งซื้อที่จะทำการรับวัสดุ

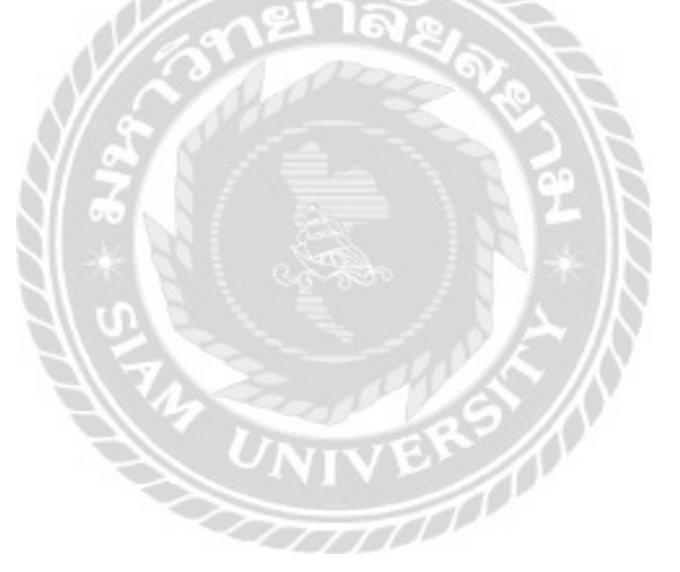

| togodagou<br>1. d                                                                                              | Angelian<br>status                | 100000       |      | niter           | Cittan            | verdenting                        |                                         |   |
|----------------------------------------------------------------------------------------------------|-----------------------------------|--------------|------|-----------------|-------------------|-----------------------------------|-----------------------------------------|---|
| ir Brito<br>I-Bella                                                                                            | fogeli                            | (Deliverties | 10   | stillado.       | Induction         | stations                          |                                         |   |
|                                                                                                    | Record                            | a's H        | - 12 |                 | for sense in      | itee                              | 1.000                                   |   |
| lings)                                                                                                    | houseeven                         | a square to  |      |                 |                   |                                   | Arritin.                                |   |
| raile                                                                                                    | <b>Britten</b>                    |              | 100  |                 | 10                |                                   |                                         |   |
| dechog<br>1002100                                                                                              | randerbu<br>Her (m)<br>rander (m) | (m)          | In   |                 | *** ***           | Wederso WE<br>R Subcros<br>O when | due 🔽                                   | ÷ |
| Generation of the second second second second second second second second second second second second second s |                                   |              |      |                 |                   | . an and                          |                                         | • |
|                                                                                                    | 24                                | er deut      |      | êsca.           | within the second | ie                                | 1210                                    |   |
|                                                                                                    |                                   | 20           | 21   | 22<br>າລໍ<br>ເອ | 000               |                                   | ( ) ( ) ( ) ( ) ( ) ( ) ( ) ( ) ( ) ( ) |   |

ภาพที่ 4.75 หน้าจอข้อมูลรักษา

จากการทคสอบ โปรแกรมเมื่อผู้ใช้งานเข้าสู่หน้าจอข้อมูลรักษา จะพบกับรายละเอียคต่างๆ ของ ข้อมูลรักษา เมื่อผู้ใช้งานคลิกปุ่มต่างๆ คังภาพที่ 4.75 จะขึ้นข้อความคังนี้

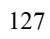

 4 ผู้ใช้ทำการคลิกปุ่มบันทึก โดยผู้ใช้ยังไม่ได้เลือกข้อมูลลูกค้า ระบบจะแสดงข้อความ ดัง ภาพที่ 4.76

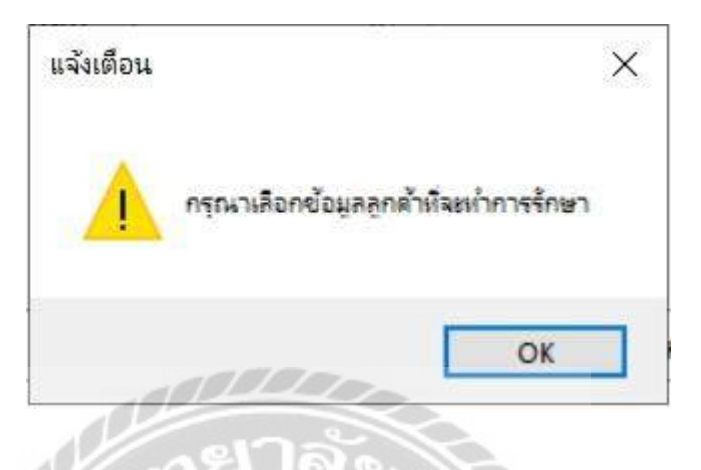

ภาพที่ 4.76 ผลการตรวจสอบกรุณาเลือกข้อมูลลูกค้าที่จะทำการรักษา

15.2 ผู้ใช้ทำการคลิกปุ่มบันทึก โดยผู้ใช้ยังไม่ได้กรอกข้อมูลคำวินิจฉัย ระบบจะแสดง
 ข้อความ ดังภาพที่ 4.77

| S | แจ้งเตือน          | ≻∕∕\×     |
|---|--------------------|-----------|
|   | 1 กรุณกรอกข้อมูลต่ | าวีนิจฉัย |
|   |                    | OK        |

ภาพที่ 4.77 ผลการตรวจสอบกรุณากรอกข้อมูลคำวินิจฉัย
4ไข้ทำการคลิกปุ่มค้นหาประวัติการรักษา โดยผู้ใช้ไม่ได้เลือกข้อมูลลูกค้า ระบบจะ แสดงข้อความ ดังภาพที่ 4.78

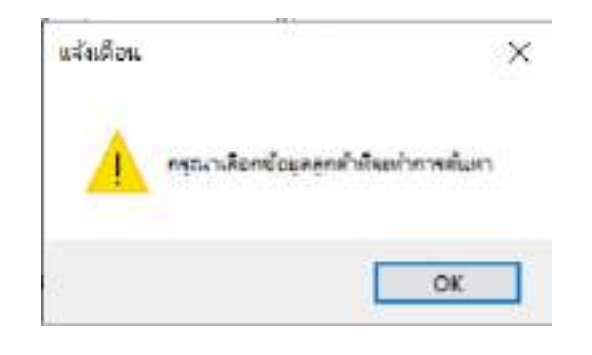

ภาพที่ 4.78ผลการตรวจสอบกรุณาเลือกข้อมูลลูกค้าที่จะทำการค้นหา

15.4 พนักงานดูแลระบบทำการบันทึกข้อมูลในหน้าจอรักษา ระบบจะแสดงข้อความ ดังภาพ

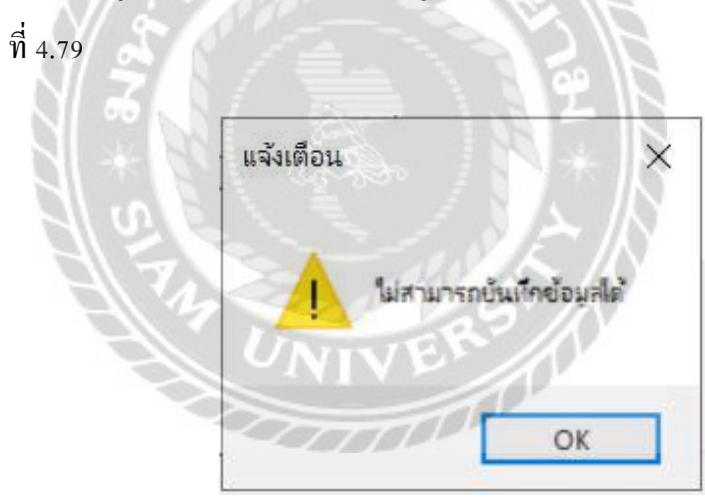

ภาพที่ 4.79 ผลการตรวจสอบไม่สามารถบันทึกข้อมูลได้

15.5 ผู้ใช้ทำการคลิกปุ่มเพิ่ม โดยผู้ใช้ไม่ได้เลือกรายการยา ระบบจะแสดงข้อความ ดังภาพที่4.80

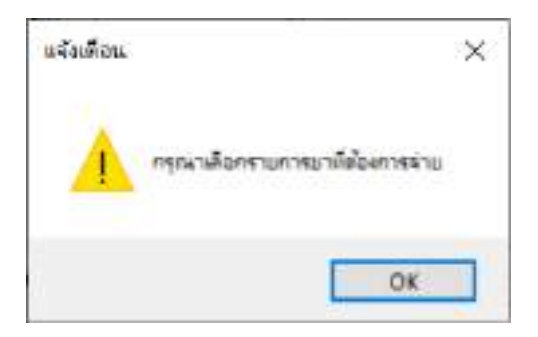

ภาพที่ 4.80 ผลการตรวจสอบกรุณาเลือกรายการยาที่ต้องการจ่าย

15.6 ผู้ใช้ทำการคลิกปุ่มเพิ่ม โดยผู้ใช้กรอกจำนวนยาเกิน จำนวนคงเหลือ ระบบจะแสดง
 ข้อความ ดังภาพที่ 4.81

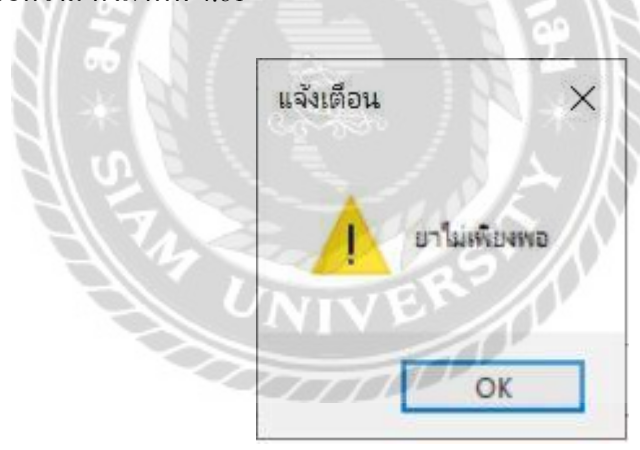

ภาพที่ 4.81 ผลการตรวจสอบยาไม่เพียงพอ

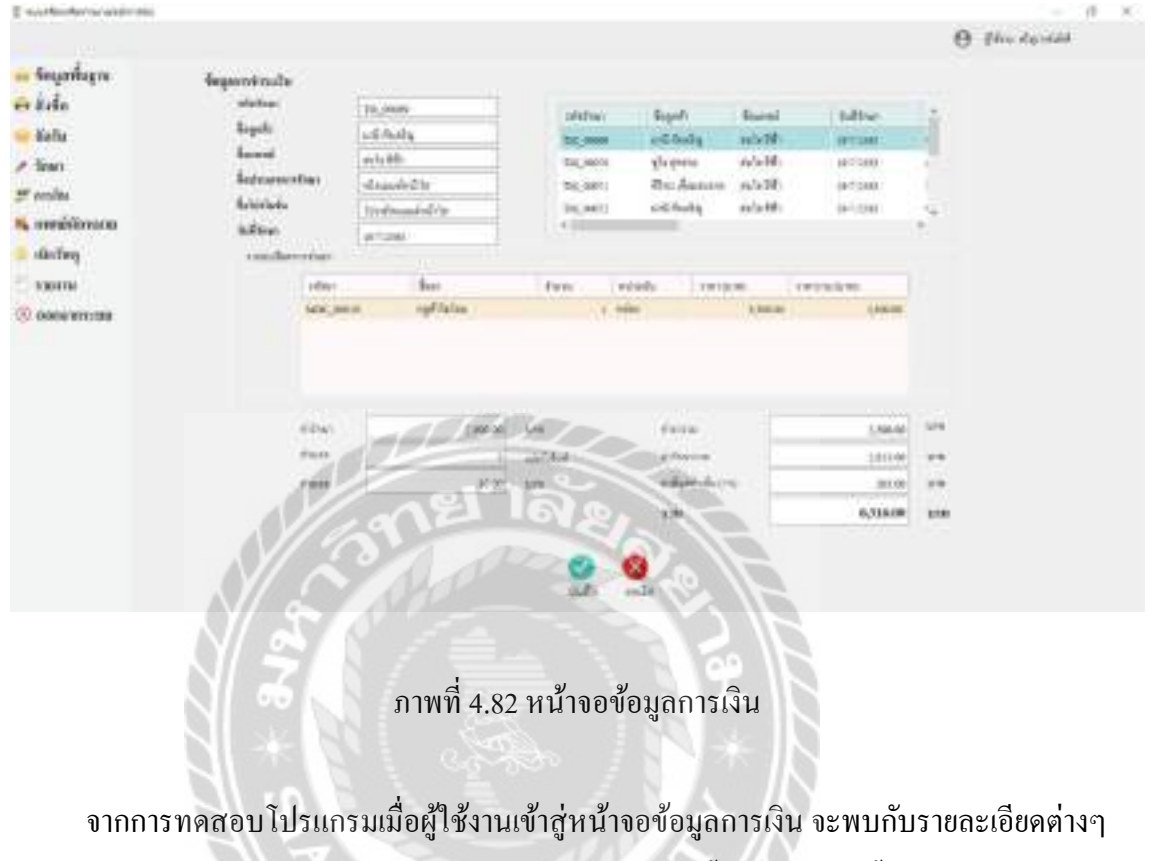

0000000

ของข้อมูลการเงิน เมื่อผู้ใช้งานกลิกปุ่มต่างๆ ดังภาพที่ 4.82 จะขึ้นข้อกวามดังนี้

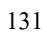

16.1 ผู้ใช้ทำการคลิกปุ่มบันทึก โดยผู้ใช้ยังไม่ได้เลือกข้อมูลการรักษาที่ต้องการชำระเงิน ระบบจะแสดงข้อความ ดังภาพที่ 4.83

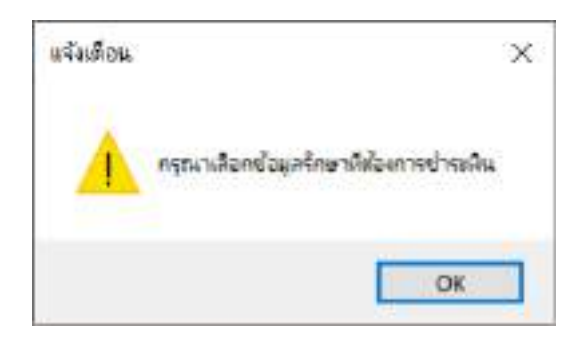

ภาพที่ 4.83 การตรวจสอบกรุณาเลือกข้อมูลการรักษาที่ต้องการชำระเงิน

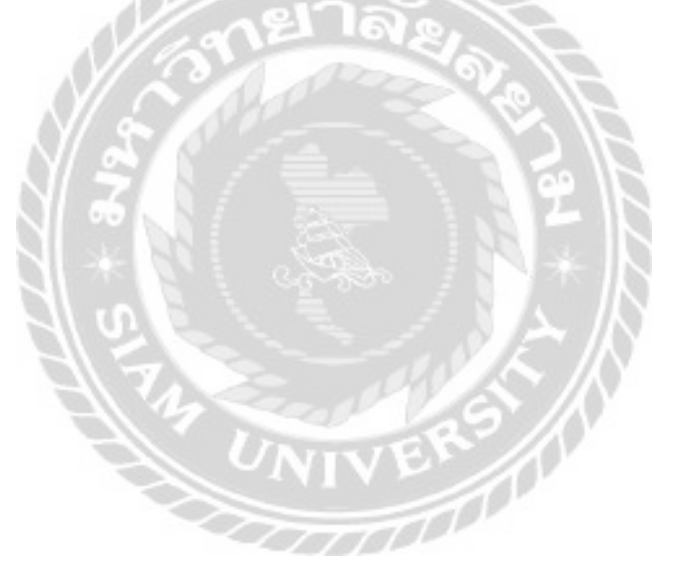

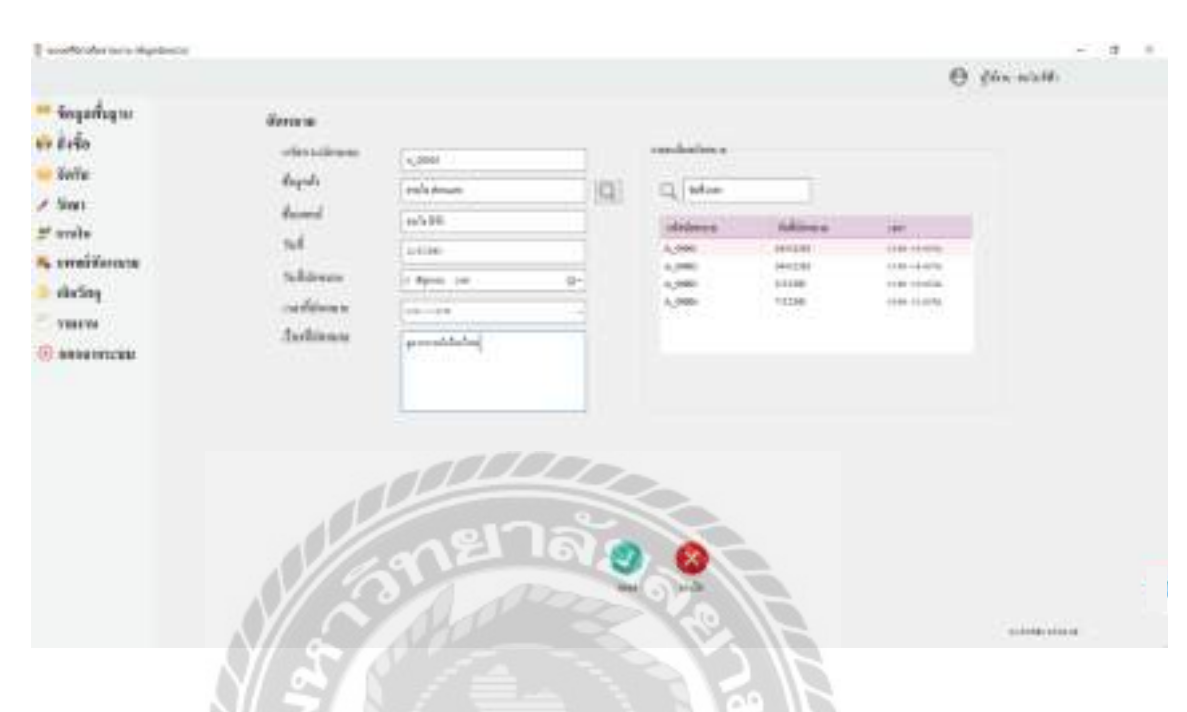

#### 17. การตรวจสอบข้อผิดพลาดในหน้าแพทย์นัดหมาย

ภาพที่ 4.84 หน้าจอข้อมูลแพทย์นัดหมาย

จากการทคสอบ โปรแกรมเมื่อผู้ใช้งานเข้าสู่หน้าจอข้อมูลแพทย์นัคหมาย จะพบกับรายละเอียค ต่างๆ ของข้อมูลแพทย์นัคหมาย เมื่อผู้ใช้งานคลิกปุ่มต่างๆ คังภาพที่ 4.84 จะขึ้นข้อความคังนี้

000000

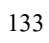

17.1 ผู้ใช้ทำการคลิกปุ่มบันทึก โดยผู้ใช้ยังไม่ได้เลือกข้อมูลลูกค้า ระบบจะแสดงข้อความ ดัง ภาพที่ 4.85

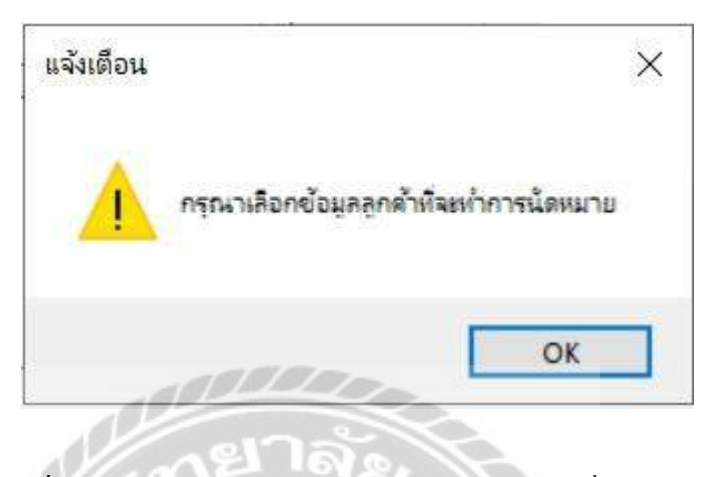

ภาพที่ 4.85 ผลการตรวจสอบกรุณาเลือกข้อมูลลูกค้าที่จะทำการนัดหมาย

4ไข้ทำการคลิกปุ่มบันทึก โดยผู้ใช้ยังไม่ได้เลือกเวลานัดหมาย ระบบจะแสดงข้อความ
 ดังภาพที่ 4.86

| 5   | แจ้งเตือน     | Ŀ ĸ       |
|-----|---------------|-----------|
| 100 | ครุณาเลือกเวเ | รหนัดหมาย |
|     |               | ОК        |

ภาพที่ 4.86 ผลการตรวจสอบกรุณาเลือกเวลานัคหมาย

17.3 ผู้ใช้ทำการคลิกปุ่มบันทึก โดยผู้ใช้ยังไม่ได้กรอกเรื่องนัดหมาย ระบบจะแสดงข้อความ
 ดังภาพที่ 4.87

| รอกเรื่องนัดหมาย |
|------------------|
| ОК               |
|                  |

ภาพที่ 4.87 ผลการตรวจสอบกรุณากรอกเรื่องนัดหมาย

17.4 ผู้ใช้ทำการเลือกวันที่และเวลาซ้ำ ระบบจะแสดงข้อความ ดังภาพที่ 4.88 ตัวอย่างเช่น
"แพทย์สมใจ สีฟ้า มีคิวนัดแล้ว" เป็นต้น

|   | 010                 |              |
|---|---------------------|--------------|
| 8 | แมงหมั สะมีจ สิงป้า | ปีด้วงโดแล้ว |
|   | ווחום האוז חזו ו    | NE OVER 1    |

ภาพที่ 4.88 ผลการตรวจสอบแพทย์มีคิวนัคแล้ว

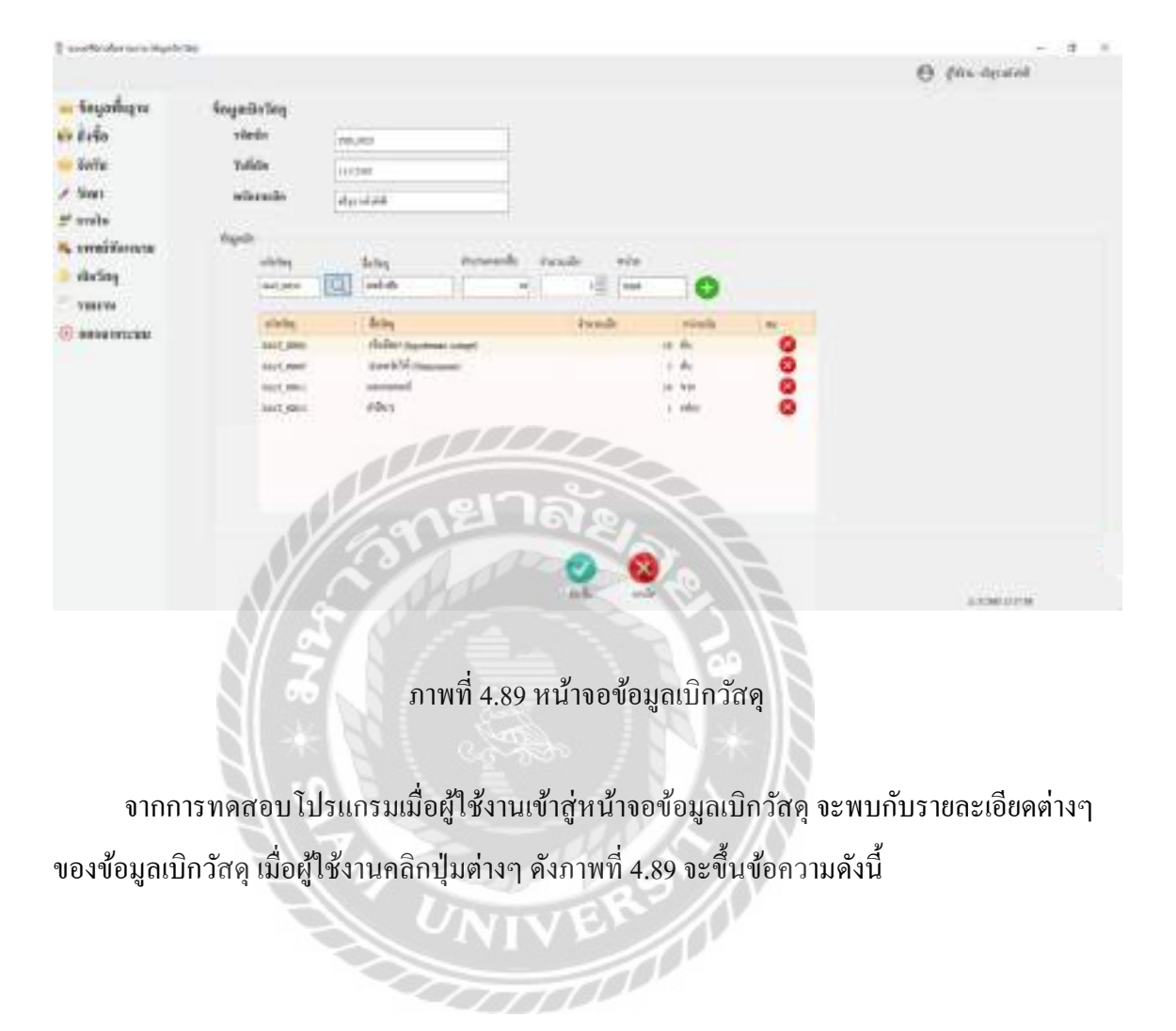

18.1 ผู้ใช้ทำการคลิกปุ่มบันทึก โดยไม่มีรายการเบิกวัสดุ ระบบจะแสดงข้อความ ดังภาพที่

4.90

| แจ้งเตือน | ×                     |
|-----------|-----------------------|
|           | กรุณาเสือกข้อมูลวัสดุ |
| 10000     | ОК                    |
| ner       | OK<br>IGI 8           |

ภาพที่ 4.90 ผลการตรวจสอบกรุณาเลือกข้อมูลวัสดุ

 18.2 ผู้ใช้ทำการคลิกปุ่มเพิ่ม โดยไม่มีรายการเลือกวัสดุที่ต้องการเบิก ระบบจะแสดงข้อความ ดังภาพที่ 4.91

| แจ้งเตือน | \$}}        |
|-----------|-------------|
| กรณาเชิม  | ข้อมูลวัสดุ |
|           |             |
|           | OK          |

ภาพที่ 4.91 ผลการตรวจสอบกรุณาเพิ่มข้อมูลวัสดุ

บทที่ 5

#### สรุปผลการดำเนินงานและข้อเสนอแนะ

#### <u>สรุปผลการคำเนินงาน</u>

การพัฒนาระบบบริหารงานคลินิกเสริมความงาม เริ่มต้นโดยคณะผู้จัดทำเห็นถึงปัญหาที่เกิดขึ้น ขณะคำเนินงานในการเก็บรวบรวมเอกสาร การจ่ายยา และการนัดหมาย ทำให้ทราบว่าการคำเนินงาน เป็นไปอย่างล่าช้าไม่เป็นระบบ คณะผู้จัดทำได้สึกษาก้นคว้าและเก็บรวบรวมข้อมูลเกี่ยวกับระบบคลินิก จึงนำข้อมูลที่รวบรวมได้มาวิเคราะห์เพื่อทำการวางแผน กำหนดขอบเขตของระบบ และออกแบบหน้าจอ การทำงานของระบบให้เหมาะสมกับการใช้งาน คณะผู้จัดทำได้นำโปรแกรมคอมพิวเตอร์ Microsoft Visual Studio 2017 เป็นเครื่องมือในการออกแบบและเขียนโปรแกรมการทำงานของระบบใช้โปรแกรม Microsoft SQL Server 2008 R2 เป็นเครื่องมือในการจัดการฐานข้อมูล ระบบบริหารงานคลินิกเสริม ความงาม สามารถใช้ในการบริหารจัดการข้อมูลพื้นฐานต่างๆได้ สามารถทำรายการสั่งซื้อยา และวัสดุ รับ ยา และวัสดุ สามารถทำการเบิกวัสดุ แพทย์สามารถทำการรักษาให้แก่ถูกค้าได้ สามารถจองเวลาในการเข้า รับการรักษา และสามารถจัดการคลังยาแบบเข้าก่อน-ออกก่อนได้

#### <u>ปัญหาและอุปสรรค</u>

- ปัญหาในการออกแบบหน้าจององระบบ จะต้องออกแบบให้เหมาะสมกับผู้ใช้งาน และง่าย ต่อการใช้งาน
- 2. ปัญหาการเขียนโปรแกรมค่อนข้างซับซ้อน ทำให้เกิดความล่าช้าในการทำงาน

UNIVE

- ปัญหาในเรื่องของฐานข้อมูลที่มีความซับซ้อน ทำให้เกิดความล่าช้าในการทำงาน
- 4. ปัญหาในการทดสอบโปรแกรมและตรวจสอบหาข้อผิดพลาดของระบบค่อนข้างนาน

#### <u>ข้อเสนอแนะ</u>

- 1. ควรมีการชำระเงินผ่านบัตรเครคิต หรือโอนจ่ายผ่านแอปพลิเกชันของธนาการ
- 2. ควรมีระบบการจองเวลาผ่านทางอินเทอร์เน็ตเพื่อเข้ารับการรักษา
- ควรมีรูปภาพลูกค้าประกอบการรรักษา เพื่อเปรียบเทียบผลการรักษา
- 4. ควรมีการจัดการราคายาที่หมดอายุ เพื่อนำไปคำนวณหาต้นทุนกิจการ

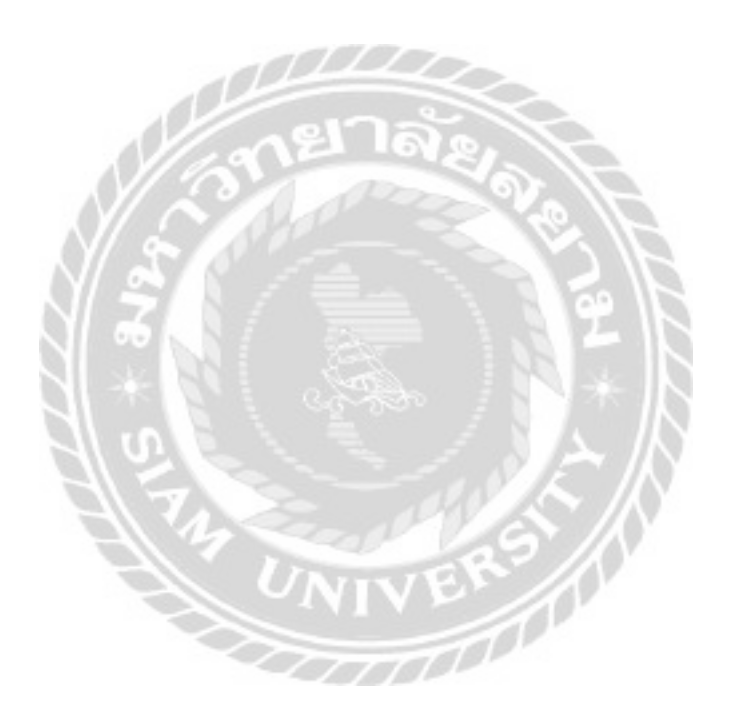

#### บรรณานุกรม

การดูแลความงามที่ดีที่สุด. (2554). เข้าถึงได้จาก https://dermaster-thailand.com/th/

- แก้วตา เกตุแก้ว รัชนันท์ เอี่ยมแม้น และอานันท์ มะลิชัย. (2557). ระบบการจัดการร้านจำหน่าย เกรื่องสำอาง. กรุงเทพมหานกร: มหาวิทยาลัยสยาม.
- แก้วใจ อาภรณ์พิศาล และราชภัฏ บุญยิ่งยง. (2561). *ระบบจัดการครุภัณฑ์ โรงพยาบาลบ้านแพ้ว*. นครปฐม: มหาวิทยาลัยราชภัฏนครปฐม.
- คลินิกเสริมความงาม เลเซอร์ ชะลอวัย และศัลยกรรม ครบวงจรโดยความร่วมมือของแพทย์ ผู้เชี่ยวชาญจากไทยและเกาหลี. (2561). เข้าถึงได้จาก http://www.haeyoclinic.com/

คลินิกเสริมความงาม Skclinics. (2563). เข้าถึงได้จาก http://skclinics.com/

- ฐิติพัฒน์ มหาคไทย. (2560). *ระบบจัคการครุภัณฑ์คอมพิวเตอร์*. กรุงเทพมหานคร: มหาวิทยาลัยธรรมศาสตร์.
- ควงแก้ว สวามิภักดิ์. (2546). ระบบฐานข้อมูล : Database System. กรุงเทพมหานคร: ซีเอ็คยูเคชั่น.
- ธราธร แสงเฟื่อง และพีรพล เพึ่งแป้น. (2560). ระบบบริหารจัคการข้อมูลอุปกรณ์คอมพิวเตอร์. กรุงเทพมหานคร: มหาวิทยาลัยสยาม.
- ปรีคา สื่อเฉย ศักรินทร์ มังชาลี และอภิชาติ นาคสีหมอก. (2559). โ*ปรแกรมระบบการจัดการครุภัณฑ์* เครื่องมือแพทย์. กรุงเทพมหานคร: มหาวิทยาลัยสยาม.

ร้อยใหม Spring Lock. (2558). เข้าถึงได้จาก http://www.hishersclinic.com/

โอภาส เอี่ยมสิริวงศ์. (2558). *ระบบฐานข้อมูล (Database System)*. กรุงเทพมหานคร : บริษัท วี.พริ้นท์ (1991) จำกัด.

Miracle Happens At Khongkwan. (2557). เข้าถึงได้จาก http://www.khongkwanclinic.com/home

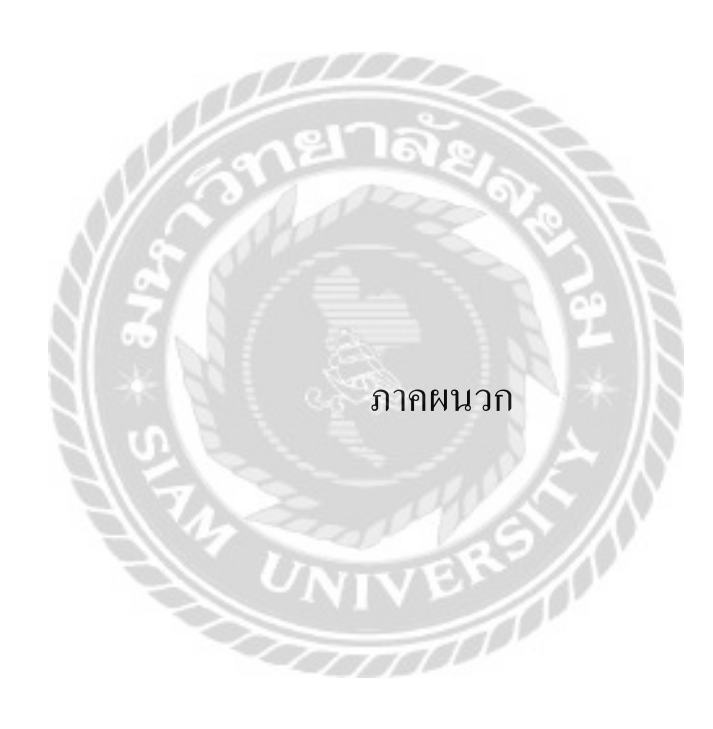

#### ภาคผนวก ก

#### การออกแบบระบบงาน

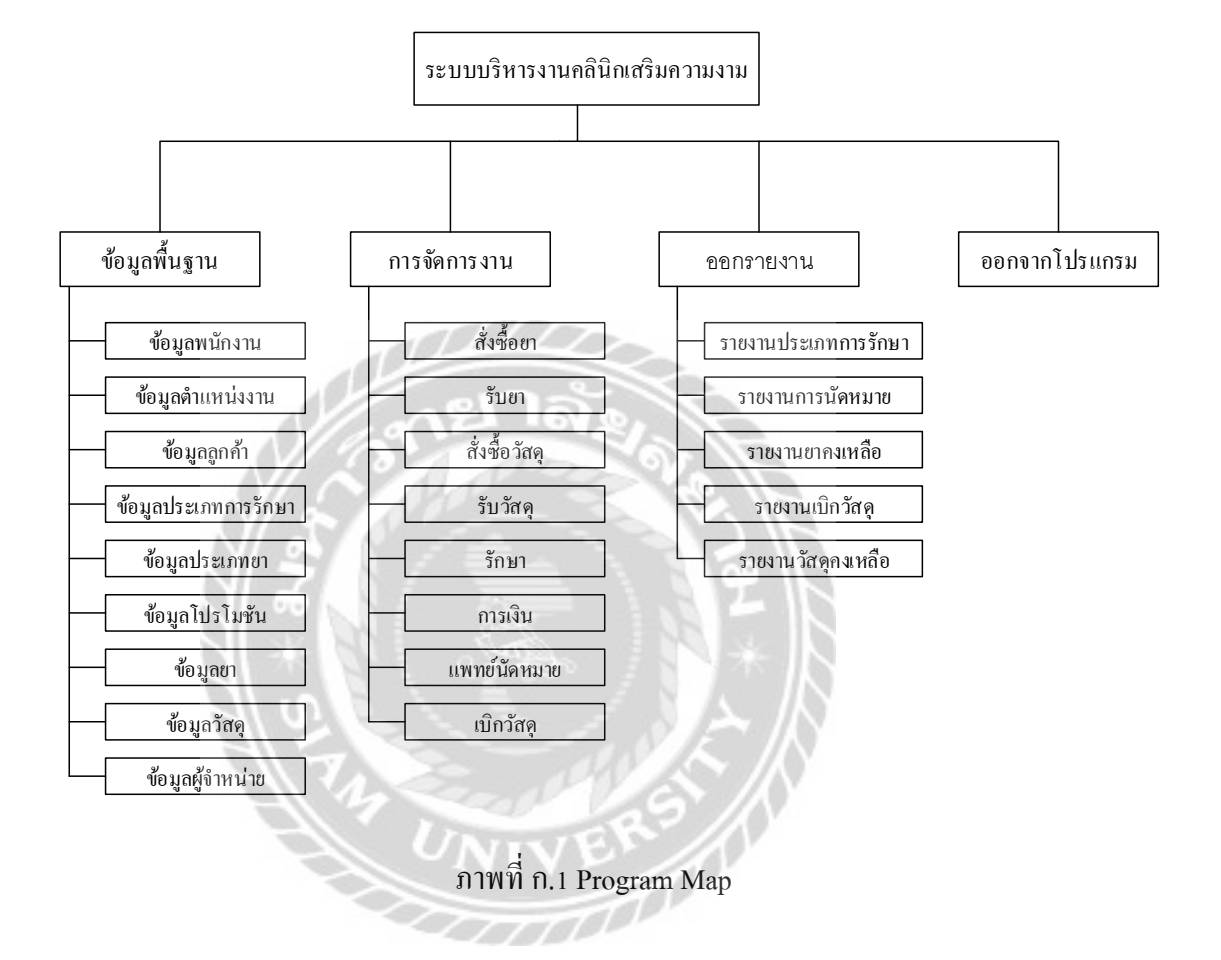

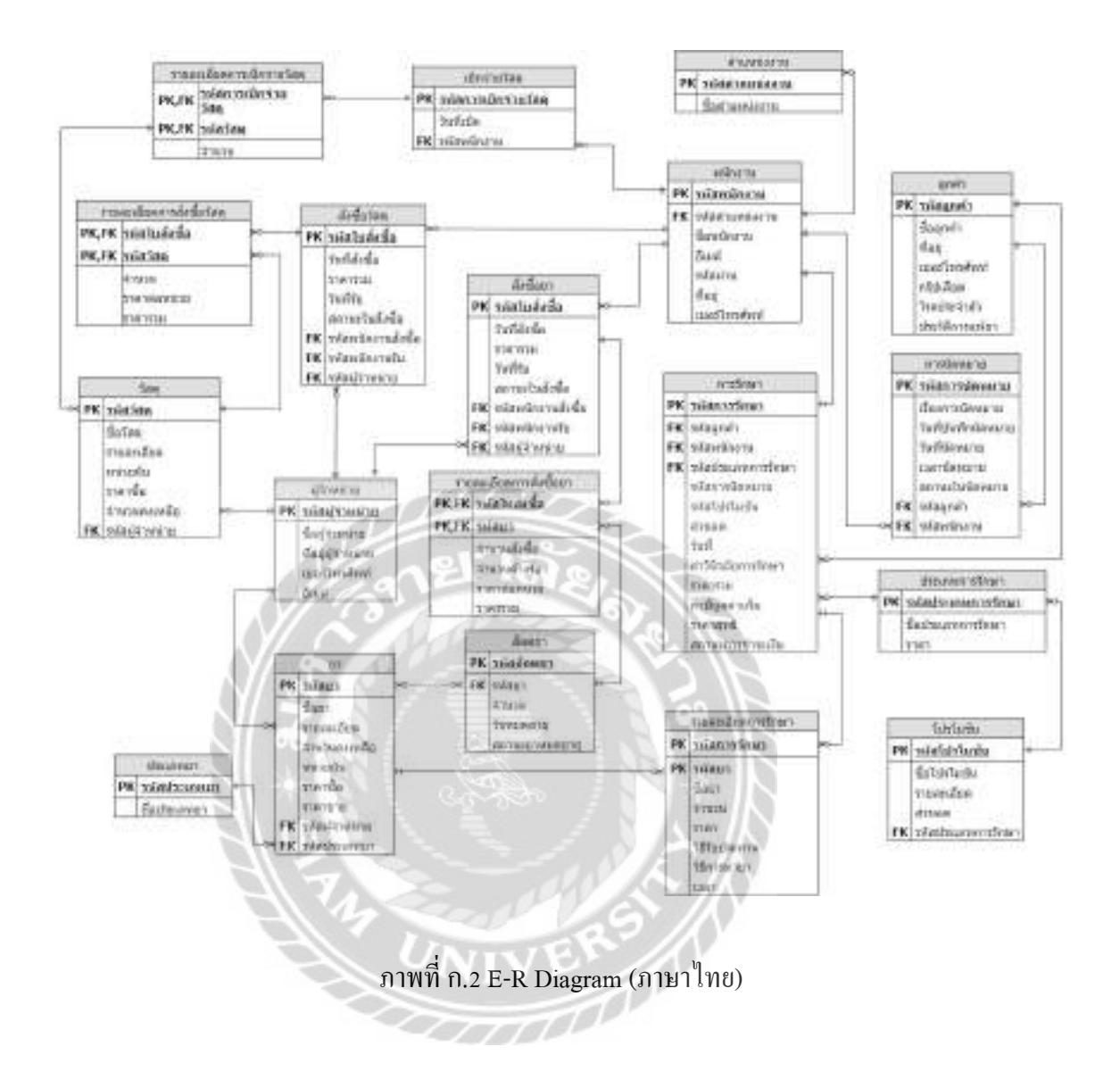

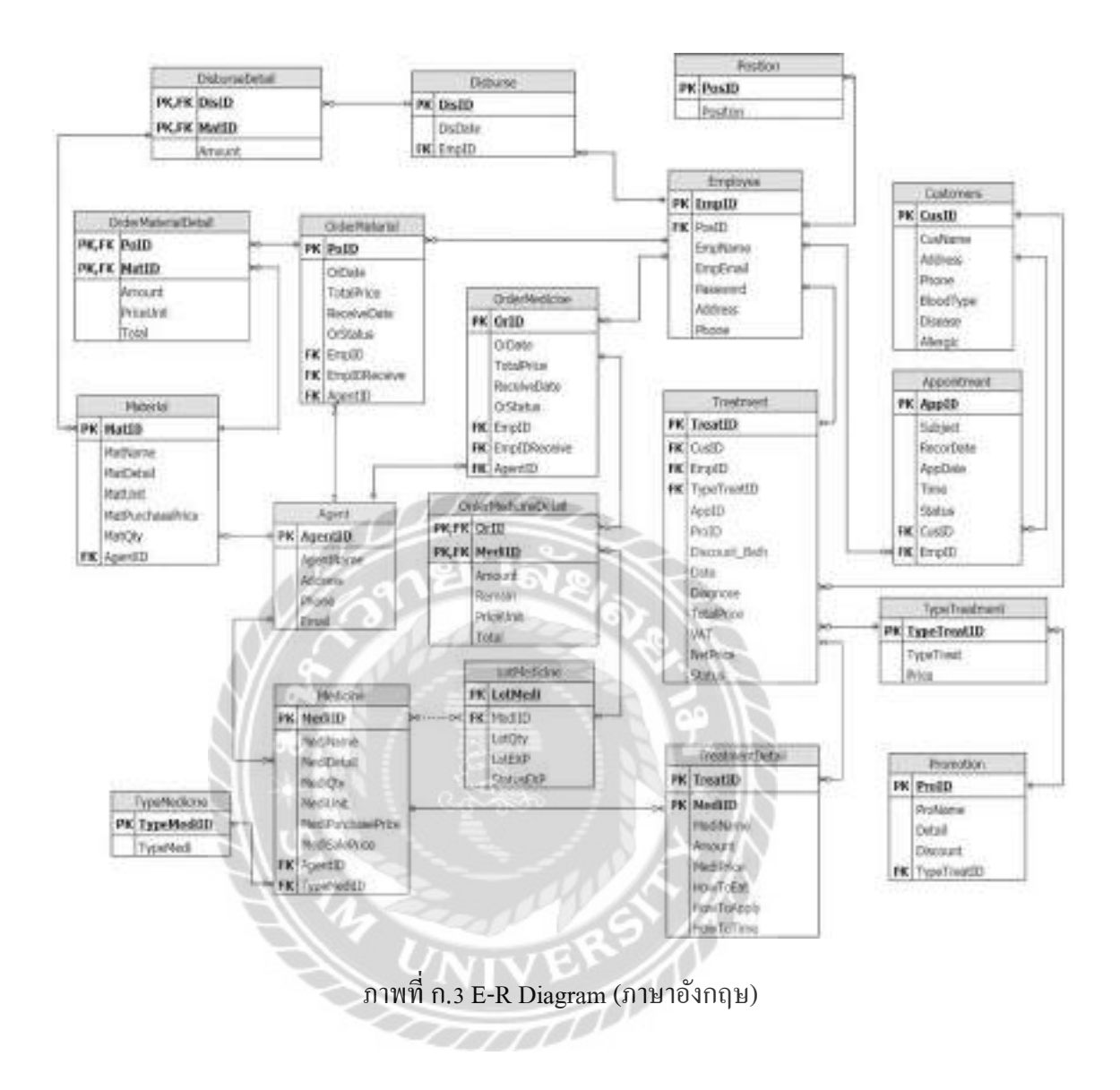

# <u>ตารางที่ ก.1</u> รายการตารางข้อมูล

| ชื่อตาราง           | คำอธิบาย                        |
|---------------------|---------------------------------|
| Agent               | ตารางผู้จำหน่าย                 |
| Appointment         | ตารางการนัดหมาย                 |
| Customers           | ตารางลูกค้ำ                     |
| Disburse            | ตารางเบิกง่ายวัสดุ              |
| DisburseDetail      | ตารางรายละเอียดการเบิกจ่ายวัสดุ |
| Employees           | ตารางพนักงาน                    |
| LotMedicine         | ตารางลีอตยา                     |
| Material            | ตารางวัสดุ                      |
| Medicine            | ตารางยา                         |
| OrderMaterial       | ตารางสั่งซื้อวัสดุ              |
| OrderMaterialDetail | ตารางรายละเอียดการสั่งซื้อวัสดุ |
| OrderMedicine       | ตารางสั่งซื้อยา                 |
| OrderMedicineDetail | ตารางรายละเอียดการสั่งซื้อยา    |
| Position            | ตารางตำแหน่งงาน                 |
| Promotion           | ตารางโปรโมชัน                   |
| Treatment           | ตารางการรักษา                   |
| TypeMedicine        | ตารางประเภทยา                   |
| TreatmentDetail     | ตารางรายละเอียดการรักษา         |
| TypeTreatment       | ตารางประเภทการรักษา             |

| <u>ตารางที่ ก.2</u> | รายการตารางผู้จำหน่าย (Ag | ent) |
|---------------------|---------------------------|------|

| Name      | Туре          | Р   | М   | Refer to | Description       |
|-----------|---------------|-----|-----|----------|-------------------|
| AgentID   | nvarchar(50)  | Yes | Yes |          | รหัสผู้จำหน่าย    |
| AgentName | nvarchar(250) | No  | No  |          | ชื่อผู้จำหน่าย    |
| Address   | nvarchar(600) | No  | No  |          | ที่อยู่ผู้จำหน่าย |
| Phone     | nvarchar(50)  | No  | No  |          | เบอร์โทรศัพท์     |
| Email     | nvarchar(50)  | No  | No  |          | อีเมล์            |

<u>ตารางที่ ก.3</u> รายการตารางการนัดหมาย (Appointment)

| Name      | Туре          | Р   | М   | Refer to        | Description         |
|-----------|---------------|-----|-----|-----------------|---------------------|
| AppID     | nvarchar(50)  | Yes | Yes |                 | รหัสการนัคหมาย      |
| Subject   | nvarchar(100) | No  | No  |                 | เรื่องการนัดหมาย    |
| RecorDate | Date          | No  | No  | 34              | วันที่บันทึกนัดหมาย |
| AppDate   | Date          | No  | No  | A * 6 1         | วันที่นัดหมาย       |
| Time      | nvarchar(50)  | No  | No  |                 | เวลานัคหมาย         |
| Status    | nvarchar(50)  | No  | No  | S IN            | สถานะใบนัคหมาย      |
| CusID     | nvarchar(50)  | No  | No  | Customers.CusID | รหัสลูกค้า          |
| EmpID     | nvarchar(50)  | No  | No  | Employee. EmpID | รหัสพนักงาน         |

### <u>ตารางที่ ก.4</u> รายการตารางลูกค้า (Customers)

| Name      | Туре          | Р   | М   | Refer to | Description   |
|-----------|---------------|-----|-----|----------|---------------|
| CusID     | nvarchar(50)  | Yes | Yes |          | รหัสลูกค้า    |
| CusName   | nvarchar(200) | No  | No  |          | ชื่อลูกค้า    |
| Address   | nvarchar(200) | No  | No  |          | ที่อยู่       |
| Phone     | nvarchar(50)  | No  | No  |          | เบอร์โทรศัพท์ |
| BloodType | nvarchar(10)  | No  | No  |          | กรุ๊ปเลือด    |

### <u>ตารางที่ ก.4(ต่อ)</u> รายการตารางถูกก้ำ (Customers)

| Name     | Туре          | Р  | М  | Refer to | Description     |
|----------|---------------|----|----|----------|-----------------|
| Disease  | nvarchar(100) | No | No |          | โรคประจำตัว     |
| Allergic | nvarchar(200) | No | No |          | ประวัติการแพ้ยา |

#### <u>ตารางที่ ก.5</u> รายการตารางเบิกจ่ายวัสดุ (Disburse)

| Name    | Туре         | Р   | М   | Refer to        | Description          |
|---------|--------------|-----|-----|-----------------|----------------------|
| DisID   | nvarchar(50) | Yes | Yes |                 | รหัสการเบิกจ่ายวัสคุ |
| DisDate | Date         | No  | No  |                 | วันที่เบิก           |
| EmpID   | nvarchar(50) | No  | No  | Employee. EmpID | รหัสพนักงาน          |

# <u>ตารางที่ ก.6</u> รายการตารางรายละเอียคเบิกจ่ายวัสดุ (DisburseDetail)

| Name                                              | Туре         | Р   | М   | Refer to        | Description          |  |
|---------------------------------------------------|--------------|-----|-----|-----------------|----------------------|--|
| DisID                                             | nvarchar(50) | Yes | Yes | Disburse. DisID | รหัสการเบิกง่ายวัสดุ |  |
| MatID                                             | nvarchar(50) | Yes | Yes | Material, MatID | รหัสวัสคุ            |  |
| Amuont                                            | int          | No  | No  | 5 /N            | จำนวน                |  |
| <u>ตารางที่ ก.7</u> รายการตารางพนักงาน (Employee) |              |     |     |                 |                      |  |

#### <u>ตารางที่ ก.7</u> รายการตารางพนักงาน (Employee)

| Name     | Туре          | Р   | М   | Refer to        | Description    |
|----------|---------------|-----|-----|-----------------|----------------|
| EmpID    | nvarchar(50)  | Yes | Yes |                 | รหัสพนักงาน    |
| PosID    | nvarchar(50)  | No  | Yes | Position. PosID | รหัสตำแหน่งงาน |
| EmpName  | nvarchar(200) | No  | No  |                 | ชื่อพนักงาน    |
| EmpEmail | nvarchar(200) | No  | No  |                 | อีเมล์         |
| Password | nvarchar(50)  | No  | No  |                 | รหัสผ่าน       |
| Address  | nvarchar(200) | No  | No  |                 | ที่อยู่        |
| Phone    | nvarchar(50)  | No  | No  |                 | เบอร์โทรศัพท์  |

| ตารางที่ ก.8 รายการตารางถือตยา (LotMe | dicine) |
|---------------------------------------|---------|

| Name      | Туре         | Р   | М   | Refer to         | Description    |
|-----------|--------------|-----|-----|------------------|----------------|
| LotMedi   | nvarchar(50) | Yes | Yes |                  | รหัสล็อตยา     |
| MediID    | nvarchar(50) | No  | Yes | Medicine. MediID | รหัสยา         |
| LotQty    | int          | No  | No  |                  | จำนวน          |
| LotEXP    | Date         | No  | No  |                  | วันหมดอายุ     |
| StatusEXP | nvarchar(50) | No  | No  |                  | สถานะยาหมดอายุ |

# <u>ตารางที่ ก.9</u> รายการตารางวัสดุ (Material)

| Name             | Туре           | Р   | М   | Refer to       | Description    |
|------------------|----------------|-----|-----|----------------|----------------|
| MatID            | nvarchar(50)   | Yes | Yes | -1 St          | รหัสวัสดุ      |
| MatName          | nvarchar(200)  | No  | No  |                | ชื่อวัสดุ      |
| MatDetail        | nvarchar(50)   | No  | No  | J Z K          | รายละเอียด     |
| MatUnit          | nvarchar(50)   | No  | No  |                | หน่วยนับ       |
| MatPurchasePrice | decimal(18, 2) | No  | No  |                | ราคาซื้อ       |
| MatQty           | int            | No  | No  |                | จำนวนคงเหลือ   |
| AgentID          | nvarchar(50)   | No  | No  | Agent. AgentID | รหัสผู้จำหน่าย |

# <u>ตารางที่ ก.10</u> รายการตารางยา (Medicine)

| Name              | Туре           | Р   | М   | Refer to | Description  |
|-------------------|----------------|-----|-----|----------|--------------|
| MediID            | nvarchar(50)   | Yes | Yes |          | รหัสยา       |
| MediName          | nvarchar(100)  | No  | No  |          | ชื่อยา       |
| MediDetail        | nvarchar(500)  | No  | No  |          | รายละเอียด   |
| MediQty           | int            | No  | No  |          | จำนวนคงเหลือ |
| MediUnit          | nvarchar(50)   | No  | No  |          | หน่วยนับ     |
| MediPurchasePrice | decimal(18, 2) | No  | No  |          | ราคาซื้อ     |

| ตารางที่ ก.10(ต่อ) | รายการตารางยา (Medicin | ne) |
|--------------------|------------------------|-----|
|                    | - `                    |     |

| Name          | Туре           | Р  | М  | Refer to       | Description    |
|---------------|----------------|----|----|----------------|----------------|
| MediSalePrice | decimal(18, 2) | No | No |                | ราคาขาย        |
| AgentID       | nvarchar(50)   | No | No | Agent. AgentID | รหัสผู้จำหน่าย |
| TypeMediID    | nvarchar(50)   | No | No | TypeMedicine.  | รหัสประเภทยา   |
|               |                |    |    | TypeMediID     |                |

# <u>ตารางที่ ก.11</u>รายการตารางสั่งซื้อวัสคุ (OrderMaterial)

| Name         | Туре           | Р   | М   | Refer to       | Description         |
|--------------|----------------|-----|-----|----------------|---------------------|
| PoID         | nvarchar(50)   | Yes | Yes | A A            | รหัสใบสั่งซื้อ      |
| OrDate       | date           | No  | No  | E C            | วันที่สั่งซื้อ      |
| TotalPrice   | decimal(18, 2) | No  | No  |                | ราคารวม             |
| ReceiveDate  | date           | No  | No  | 4              | วันที่รับ           |
| OrStatus     | nvarchar(20)   | No  | No  | 42             | สถานะใบสั่งซื้อ     |
| EmpID        | nvarchar(50)   | No  | No  | Employee.EmpID | รหัสพนักงานสั่งซื้อ |
| EmpIDReceive | nvarchar(50)   | No  | No  | Employee.EmpID | รหัสพนักงานรับ      |
| AgentID      | nvarchar(50)   | No  | No  | Agent. AgentID | รหัสผู้จำหน่าย      |

# <u>ตารางที่ ก.12</u>รายการตารางรายละเอียดการสั่งซื้อวัสดุ (OrderMaterialDetail)

| Name      | Туре           | Р   | М   | Refer to           | Description    |
|-----------|----------------|-----|-----|--------------------|----------------|
| PoID      | nvarchar(50)   | Yes | Yes | OrderMaterial.PoID | รหัสใบสั่งซื้อ |
| MatID     | nvarchar(50)   | Yes | Yes | Material. MatID    | รหัสวัสคุ      |
| Amount    | int            | No  | No  |                    | จำนวน          |
| PriceUnit | nvarchar(50)   | No  | No  |                    | รากาต่อหน่วย   |
| Total     | decimal(18, 2) | No  | No  |                    | ราคารวม        |

| Name         | Туре           | Р   | М   | Refer to       | Description         |
|--------------|----------------|-----|-----|----------------|---------------------|
| OrID         | nvarchar(50)   | Yes | Yes |                | รหัสใบสั่งซื้อ      |
| OrDate       | date           | No  | No  |                | วันที่สั่งซื้อ      |
| TotalPrice   | decimal(18, 2) | No  | No  |                | ราคารวม             |
| ReceiveDate  | date           | No  | No  |                | วันที่รับ           |
| OrStatus     | nvarchar(20)   | No  | No  |                | สถานะใบสั่งซื้อ     |
| EmpID        | nvarchar(50)   | No  | No  | Employee.EmpID | รหัสพนักงานสั่งซื้อ |
| EmpIDReceive | nvarchar(50)   | No  | No  | Employee.EmpID | รหัสพนักงานรับ      |
| AgentID      | nvarchar(50)   | No  | No  | Agent. AgentID | รหัสผู้จำหน่าย      |

<u>ตารางที่ ก.13</u> รายการตารางสั่งซื้อยา (OrderMedicine)

<u>ตารางที่ ก.14</u> รายการตารางรายละเอียดการสั่งซื้อยา (OrderMedicineDetail)

| Name      | Туре           | Р   | М   | Refer to           | Description    |
|-----------|----------------|-----|-----|--------------------|----------------|
| OrID      | nvarchar(50)   | Yes | Yes | OrderMedicine.OrID | รหัสใบสั่งซื้อ |
| MediID    | nvarchar(50)   | Yes | Yes | Medicine. MediID   | รหัสยา         |
| Amount    | int            | No  | No  | 51                 | จำนวนสั่งซื้อ  |
| Remain    | int            | No  | No  |                    | จำนวนค้างรับ   |
| PriceUnit | nvarchar(50)   | No  | No  |                    | รากาต่อหน่วย   |
| Total     | decimal(18, 2) | No  | No  |                    | ราคารวม        |

## <u>ตารางที่ ก.15</u> รายการตารางตำแหน่งงาน (Position)

| Name     | Туре          | Р   | М   | Refer to | Description    |
|----------|---------------|-----|-----|----------|----------------|
| PosID    | nvarchar(50)  | Yes | Yes |          | รหัสตำแหน่งงาน |
| Position | nvarchar(100) | No  | No  |          | ชื่อตำแหน่งงาน |

| ตารางที่ ก.16 | รายการตารางโปรโมชัน (Promotion) |  |
|---------------|---------------------------------|--|
|               | ( ,                             |  |

| Name        | Туре           | Р   | М   | Refer to       | Description   |
|-------------|----------------|-----|-----|----------------|---------------|
| ProID       | nvarchar(50)   | Yes | Yes |                | รหัสโปรโมชัน  |
| ProName     | nvarchar(100)  | No  | No  |                | ชื่อโปรโมชัน  |
| Detail      | nvarchar(200)  | No  | No  |                | รายละเอียด    |
| Discount    | decimal(18, 0) | No  | No  |                | ส่วนลด        |
| TypeTreatID | nvarchar(50)   | No  | No  | TypeTreatment. | รหัสประเภทการ |
|             |                |     |     | TypeTreatID    | รักษา         |

-

# <u>ตารางที่ ก.17</u> รายการตารางการรักษา (Treatment)

S.

| Name          | Туре           | Р   | М   | Refer to          | Description        |
|---------------|----------------|-----|-----|-------------------|--------------------|
| TreatID       | nvarchar(50)   | Yes | Yes |                   | รหัสการรักษา       |
| CusID         | nvarchar(50)   | No  | No  | Customer.CusID    | รหัสลูกค้ำ         |
| EmpID         | nvarchar(50)   | No  | No  | Employee.EmpID    | รหัสพนักงาน        |
| TypeTreatID   | nvarchar(50)   | No  | No  | TypeTreatment.    | รหัสประเภทการ      |
|               | 14             | 2   | 20  | TypeTreatID       | รักษา              |
| AppID         | nvarchar(50)   | No  | No  | Appointment.AppID | รหัสการนัดหมาย     |
| ProID         | nvarchar(50)   | No  | No  | Promotion.ProID   | รหัสโปรโมชัน       |
| Discount_Bath | nvarchar(50)   | No  | No  |                   | ส่วนลด             |
| Date          | nvarchar(20)   | No  | No  |                   | วันที่             |
| Diagnose      | nvarchar(200)  | No  | No  |                   | คำวินิจฉัยการรักษา |
| TotalPrice    | decimal(18, 2) | No  | No  |                   | ราคารวม            |
| VAT           | decimal(18, 2) | No  | No  |                   | ภาษึมูลค่าเพิ่ม    |
| NetPrice      | decimal(18, 2) | No  | No  |                   | ราคาสุทธิ          |
| Status        | nvarchar(50)   | No  | No  |                   | สถานะการชำระเงิน   |

### <u>ตารางที่ ก.18</u> รายการตารางประเภทยา (TypeMedicine)

| Name       | Туре          | Р   | М   | Refer to | Description  |
|------------|---------------|-----|-----|----------|--------------|
| TypeMediID | nvarchar(50)  | Yes | Yes |          | รหัสประเภทยา |
| TypeMedi   | nvarchar(100) | No  | No  |          | ชื่อประเภทยา |

#### <u>ตารางที่ ก.19</u> รายการตารางรายละเอียดการรักษา (TreatmentDetail)

| Name       | Туре           | Р   | М   | Refer to                      | Description   |
|------------|----------------|-----|-----|-------------------------------|---------------|
| TreatID    | nvarchar(50)   | Yes | Yes | Treatment.TreatID             | รหัสการรักษา  |
| MediID     | nvarchar(50)   | Yes | Yes | Medicine.MediID               | รหัสยา        |
| MediName   | nvarchar(200)  | No  | No  | Sal I                         | ชื่อยา        |
| Amount     | int            | No  | No  |                               | จำนวน         |
| MediPrice  | decimal(18, 2) | No  | No  | Ta H                          | ราคา          |
| HowToEat   | nvarchar(100)  | No  | No  | 1 - 20                        | วิธีรับประทาน |
| HowToApply | nvarchar(100)  | No  | No  | A * 10 1                      | วิธีการทายา   |
| HowToTime  | nvarchar(100)  | No  | No  | $\mathcal{A} \in \mathcal{N}$ | ເວລາ          |

### <u>ตารางที่ ก.20</u> รายการตารางประเภทการรักษา (TypeTreatment)

| Name        | Туре           | ₽Z PZ | М   | Refer to | Description        |
|-------------|----------------|-------|-----|----------|--------------------|
| TypeTreatID | nvarchar(50)   | Yes   | Yes |          | รหัสประเภทการรักษา |
| TypeTreat   | nvarchar(100)  | No    | No  |          | ชื่อประเภทการรักษา |
| Price       | decimal(18, 2) | No    | No  |          | ราคา               |

#### หมายเหตุ

P = Primary Key

M = Mandatory

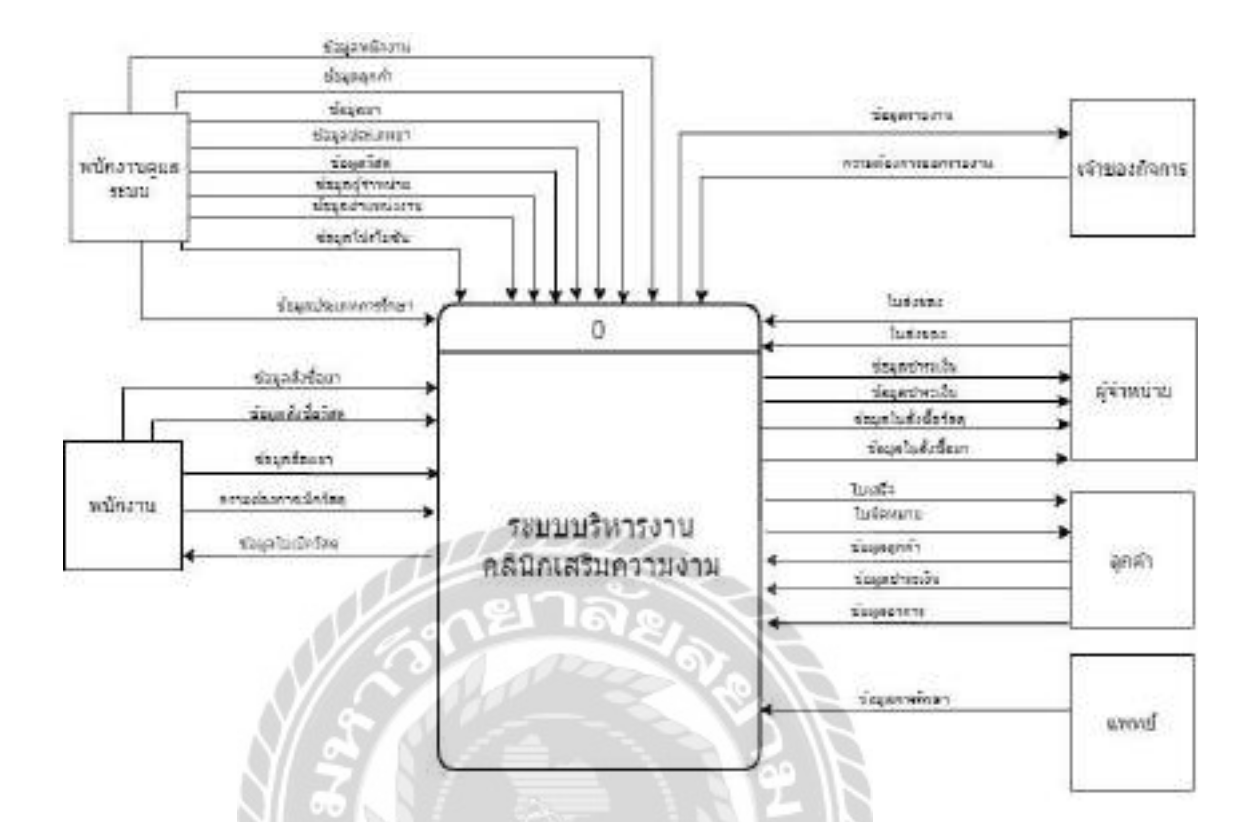

ภาพที่ ก.4 Context Diagram ระบบบริหารงานคลินิกเสริมความงาม

UNIVE

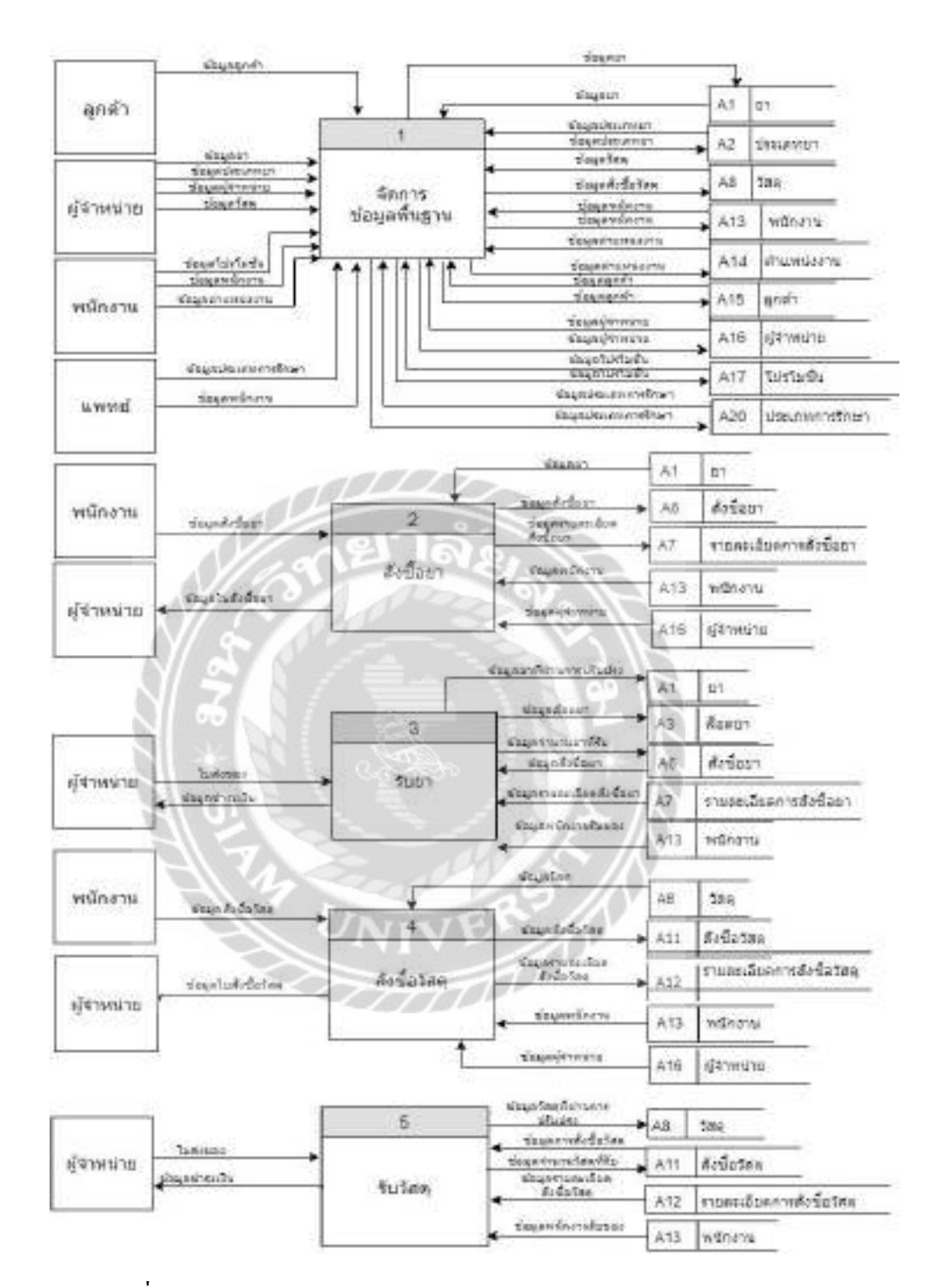

ภาพที่ ก.5 Data Flow Diagram Level 0 ระบบบริหารงานคลินิกเสริมความงาม

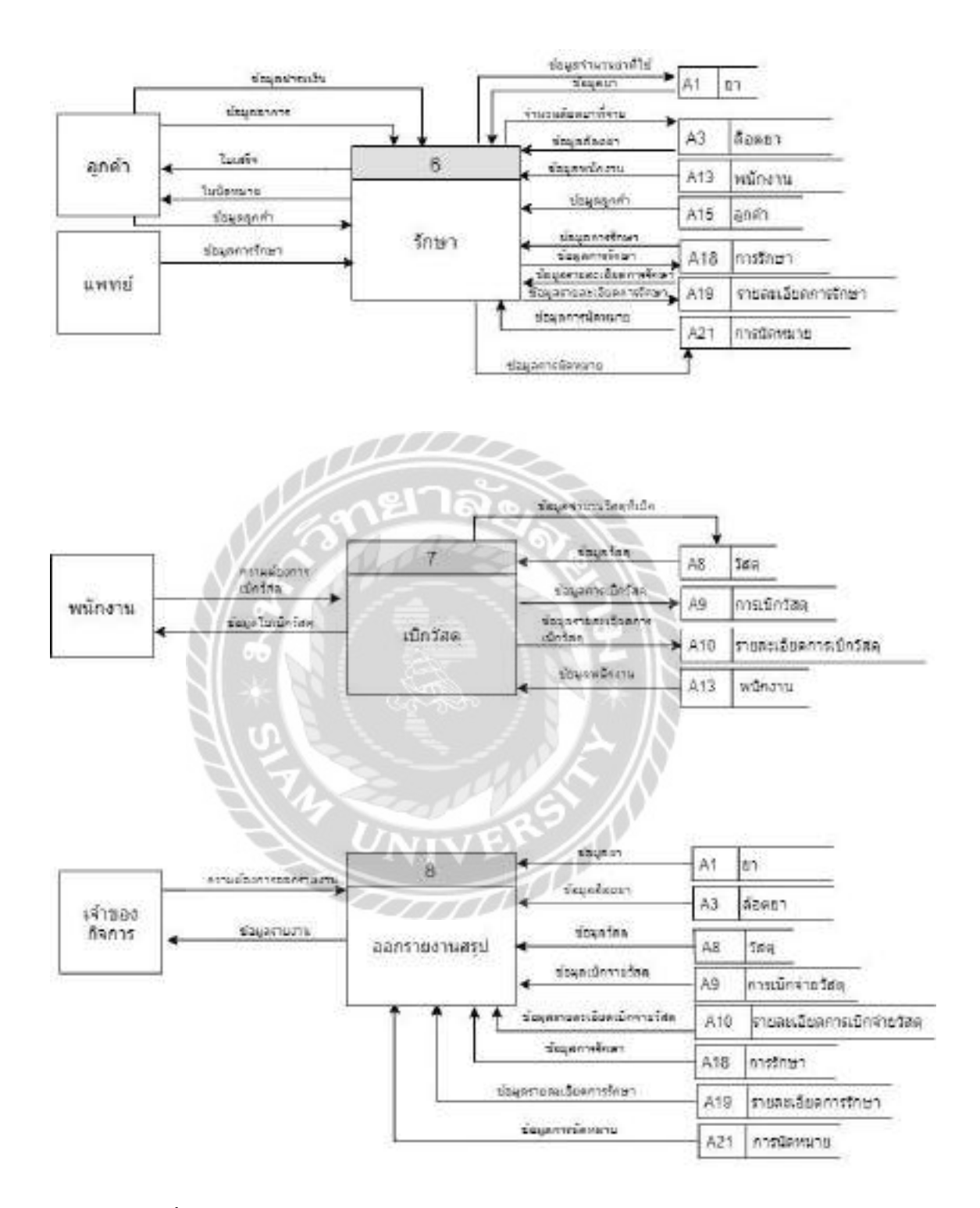

ภาพที่ ก.6 Data Flow Diagram Level 0 ระบบบริหารงานคลินิกเสริมความงาม (ต่อ)

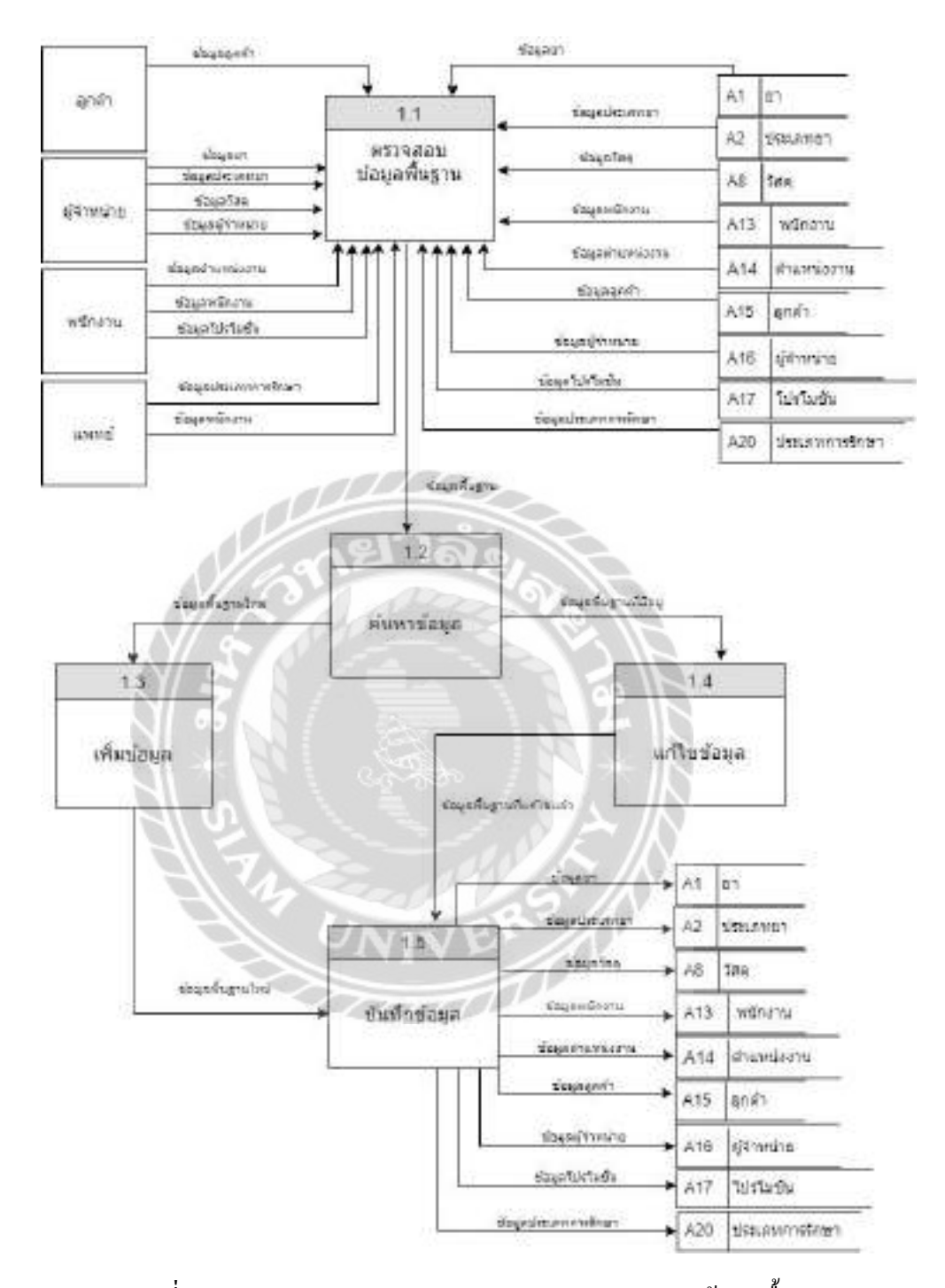

ภาพที่ ก.7 Data Flow Diagram Level 1 Process 1 : จัดการข้อมูลพื้นฐาน

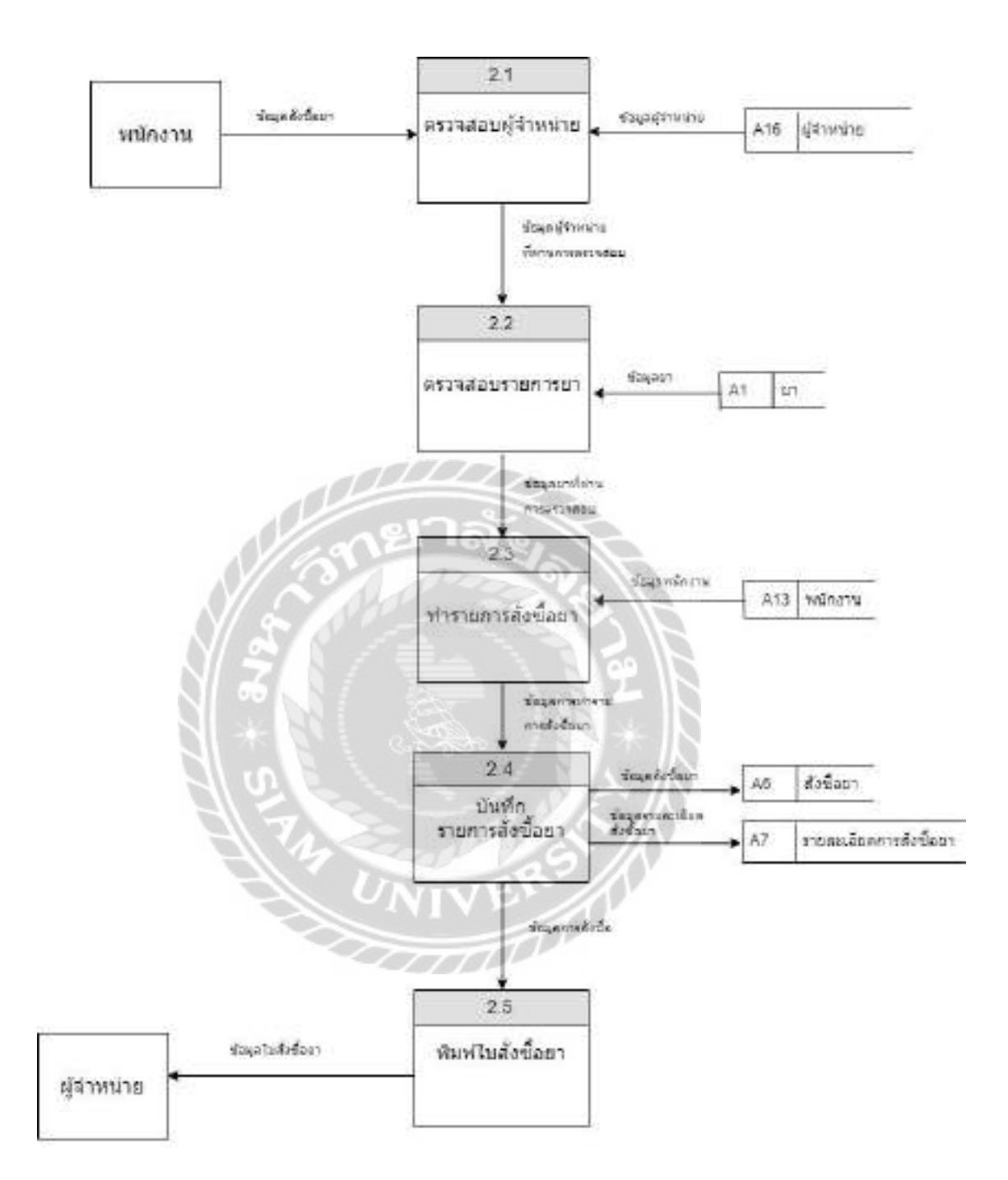

ภาพที่ ก.8 Data Flow Diagram Level 1 Process 2 : สั่งซื้อยา

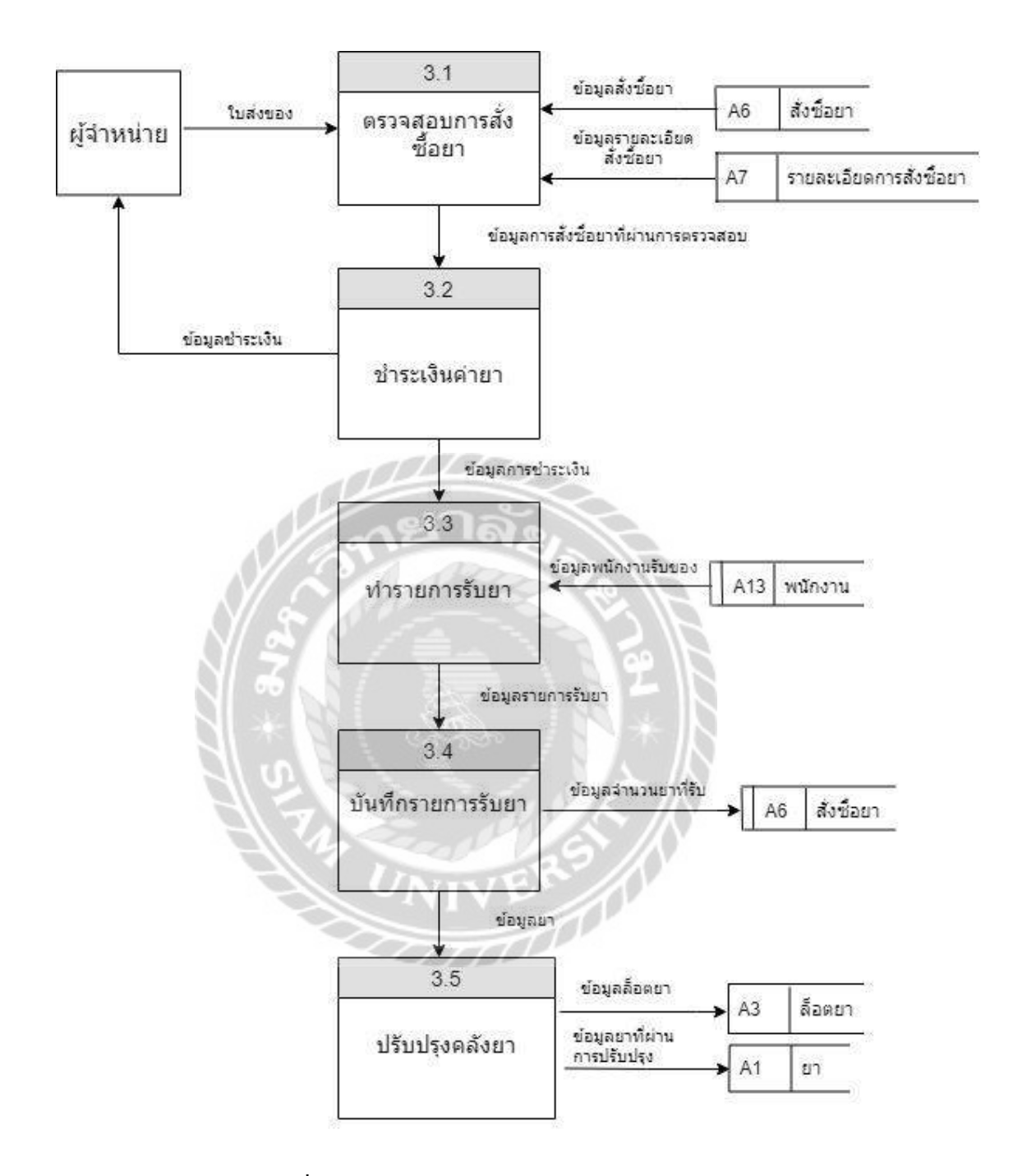

ภาพที่ ก.9 Data Flow Diagram Level 1 Process 3 : รับยา

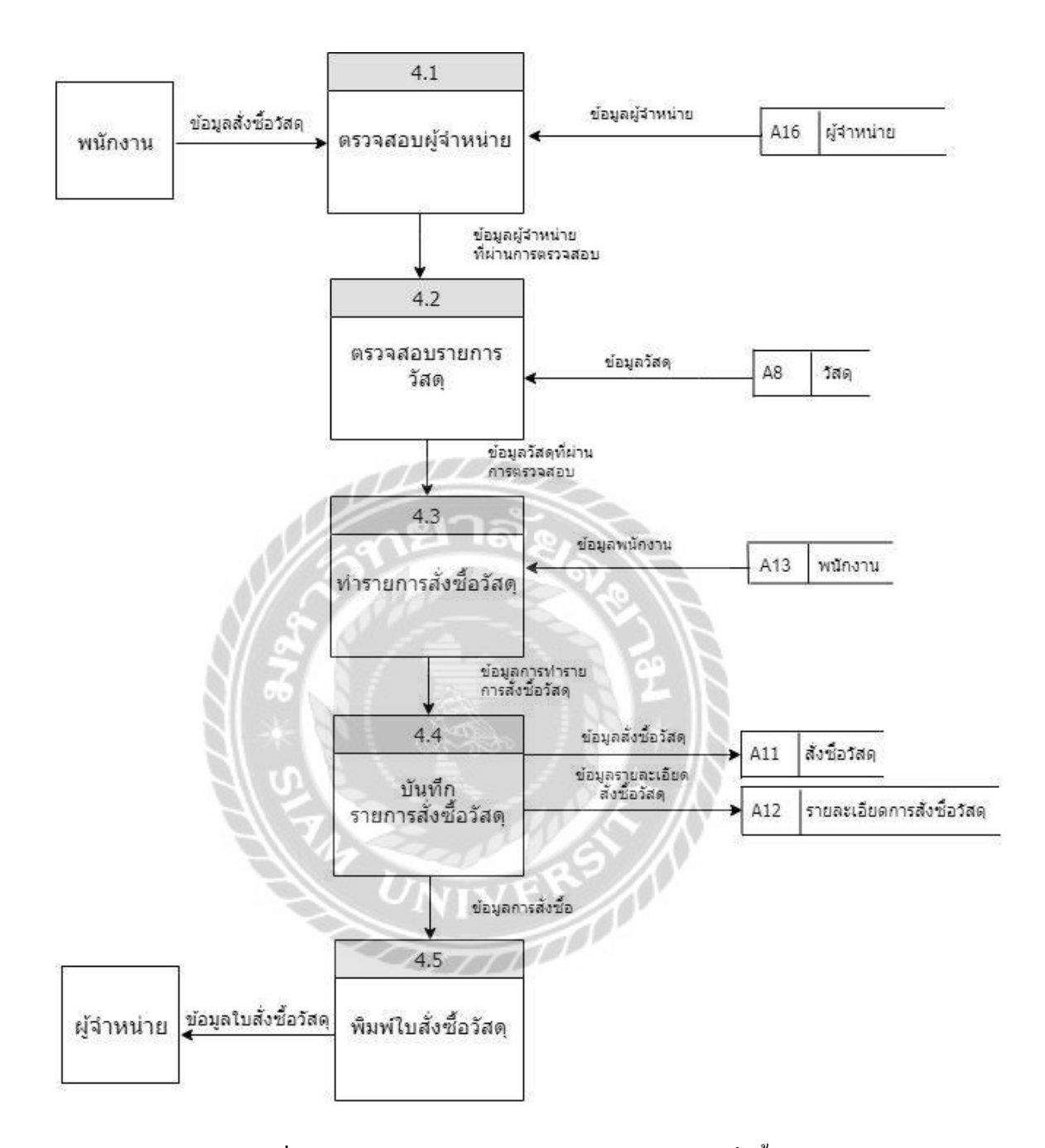

ภาพที่ ก.10 Data Flow Diagram Level 1 Process 4 : สั่งซื้อวัสคุ

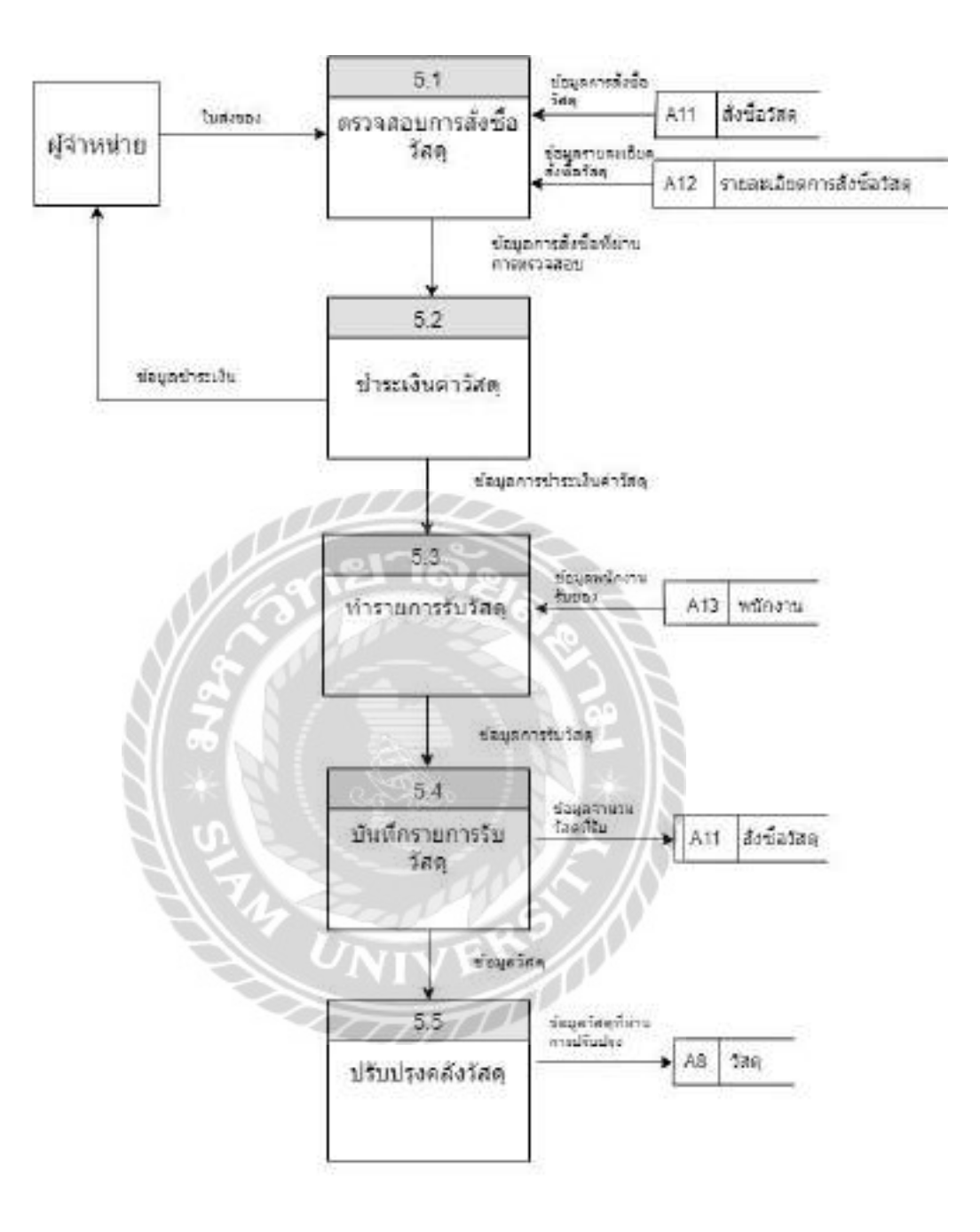

ภาพที่ ก.11 Data Flow Diagram Level 1 Process 5 : รับวัสดุ

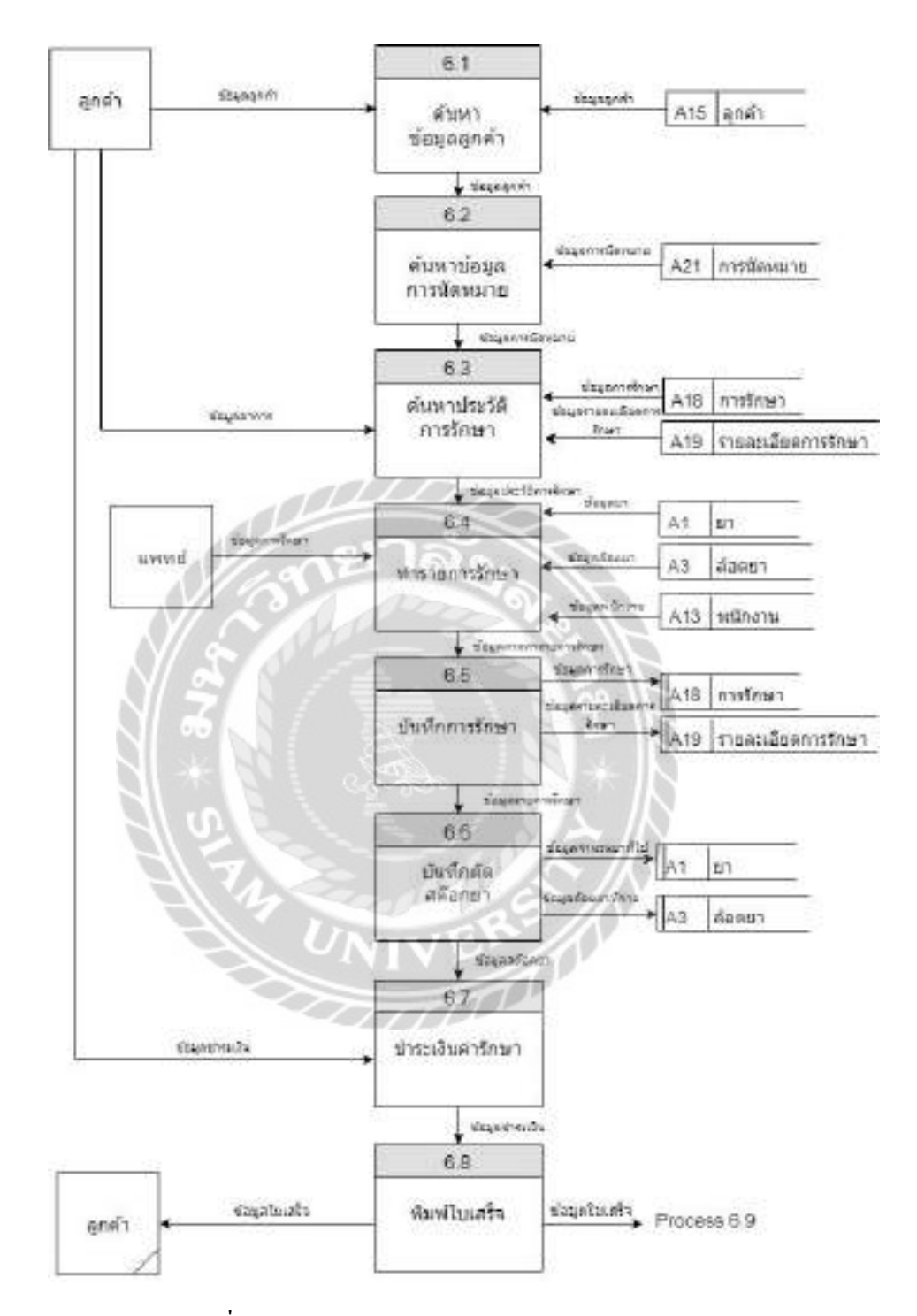

ภาพที่ ก.12 Data Flow Diagram Level 1 Process 6 : รักษา

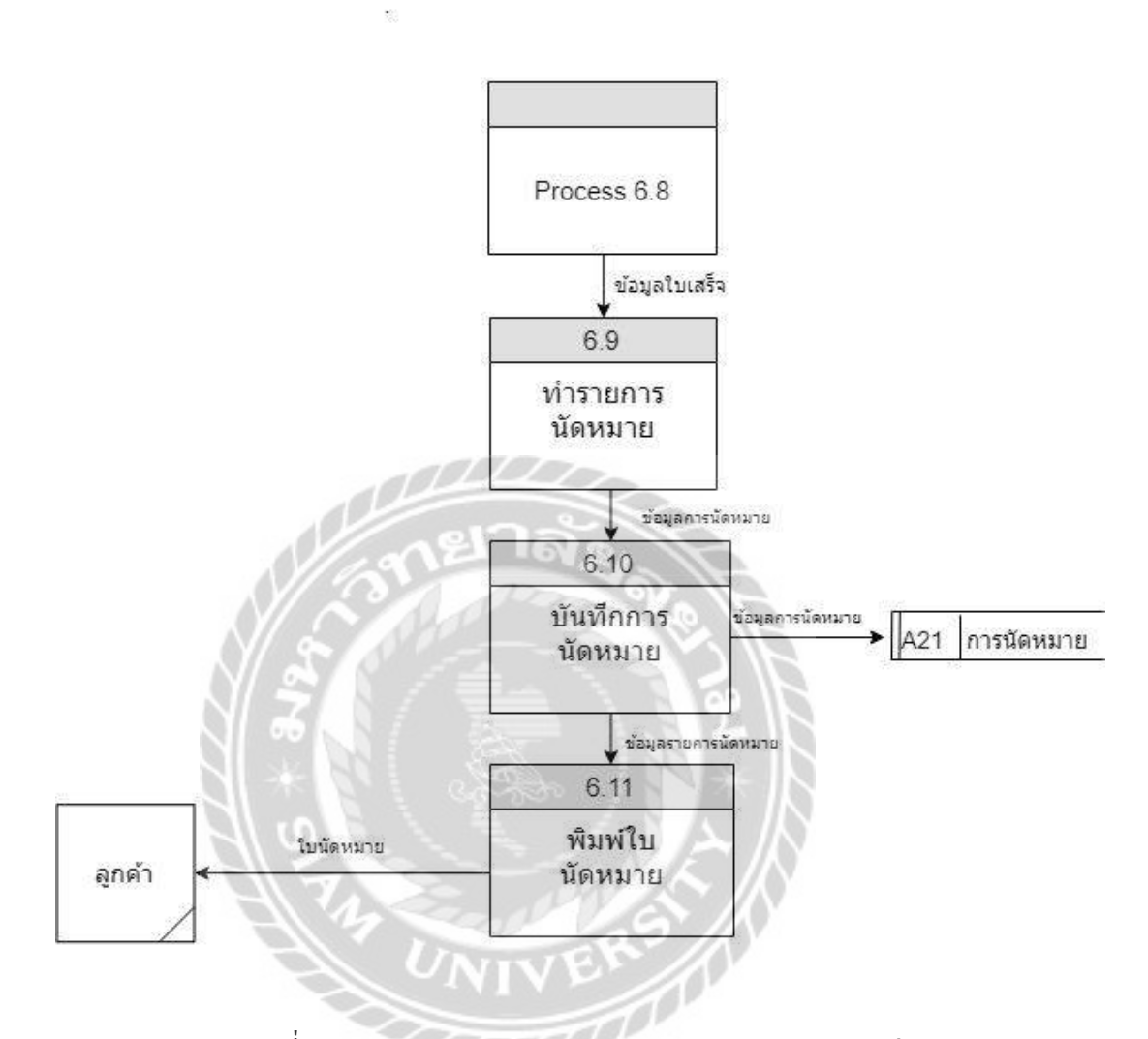

ภาพที่ ก.13 Data Flow Diagram Level 1 Process 6 : รักษา (ต่อ)

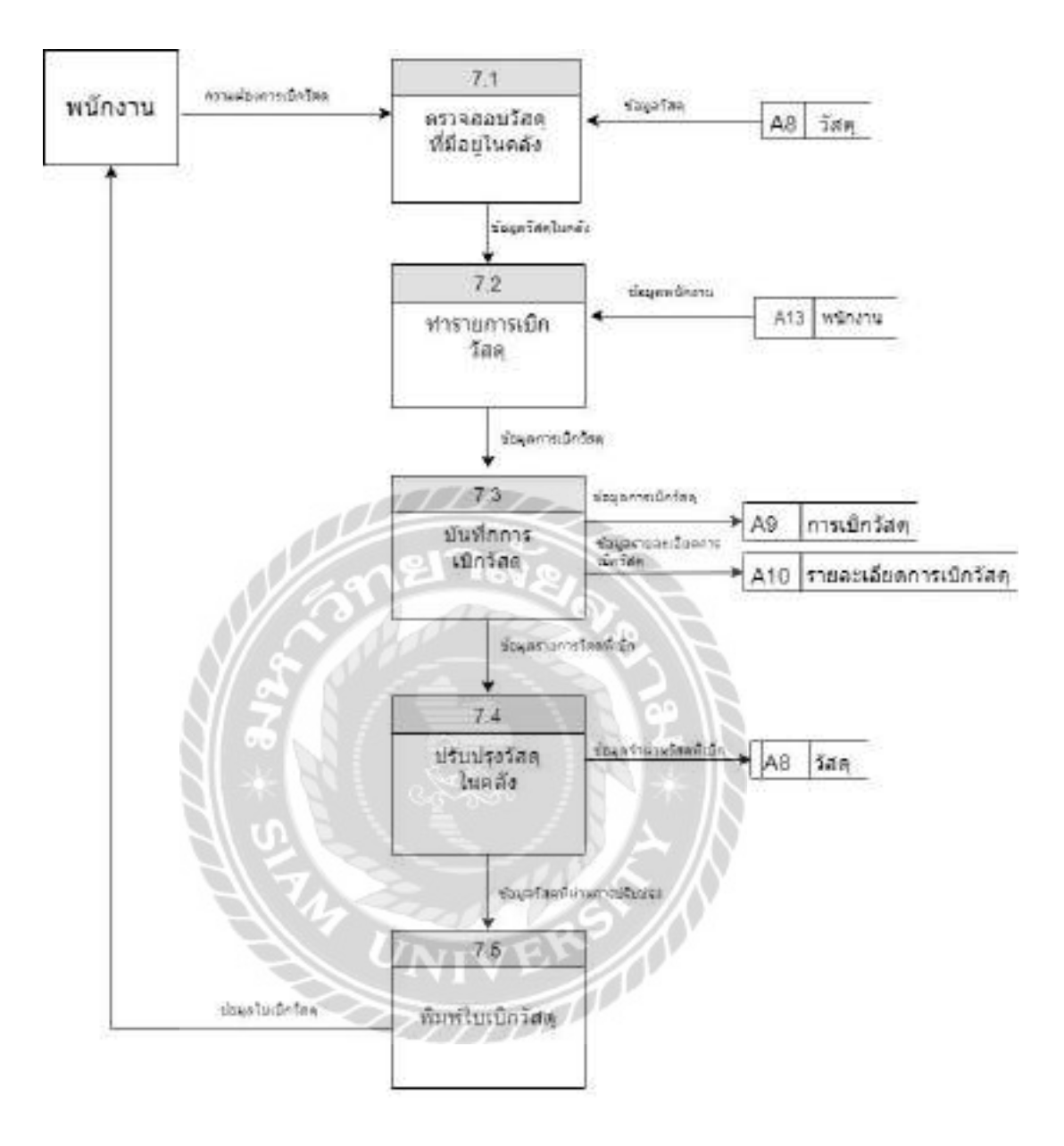

ภาพที่ ก.14 Data Flow Diagram Level 1 Process 7 : เบิกวัสดุ

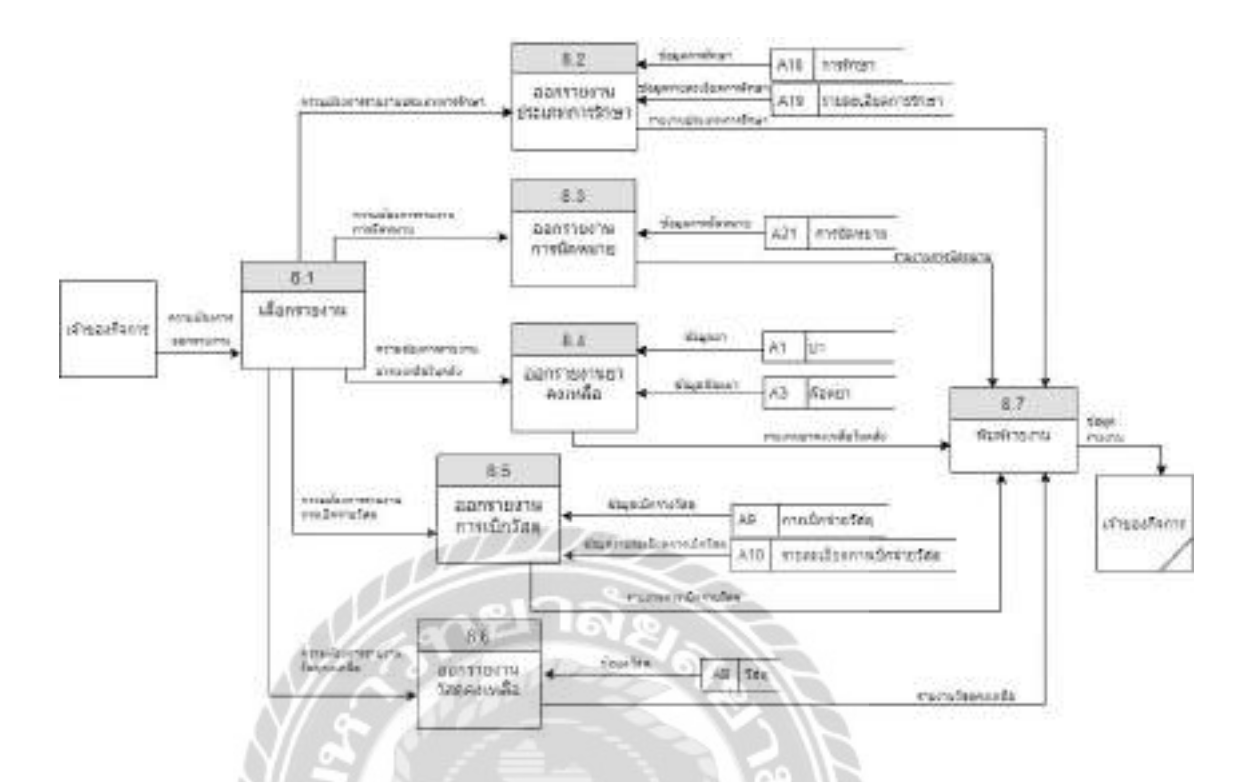

ภาพที่ ก.15 Data Flow Diagram Level 1 Process 8 : ออกรายงาน

UNIVE

51

ana)
#### ภาคผนวก ข

# คู่มือการติดตั้งโปรแกรม

#### Install Program

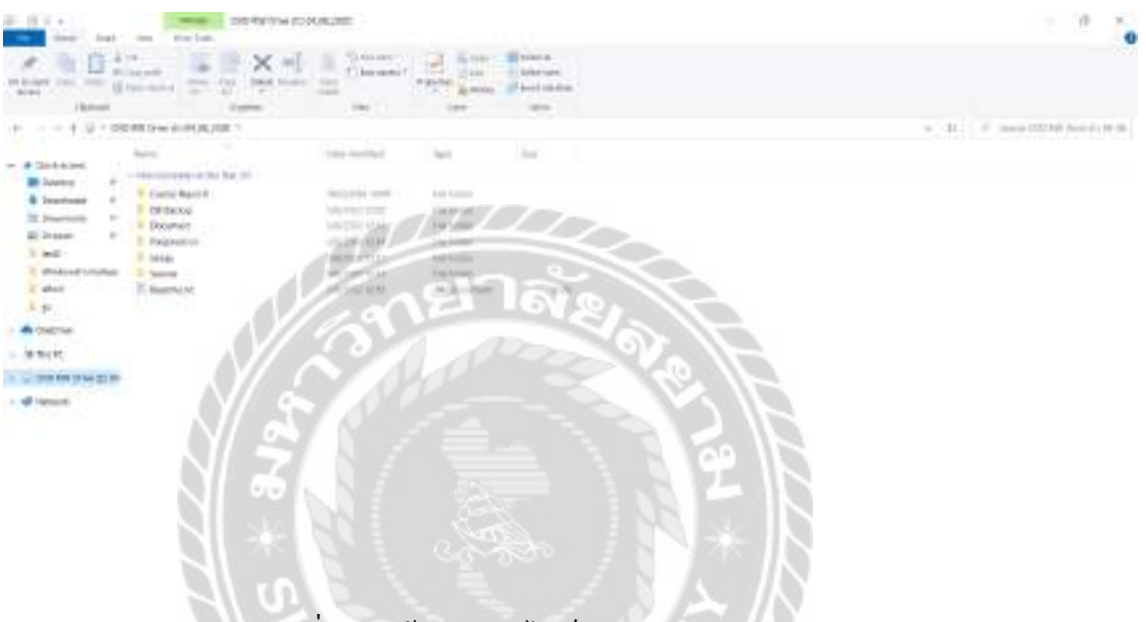

ภาพที่ ข.1 หน้าจอแสดงไฟล์ต่างๆ ของแผ่น DVD ระบบ

ผู้ใช้นำแผ่นติดตั้งใส่ช่อง DVD-Drive ในที่นี้กือ Drive E จากนั้นให้ผู้ใช้ดับเบิ้ลคลิกที่ Folder Setup เพื่อทำการติดตั้งโปรแกรม

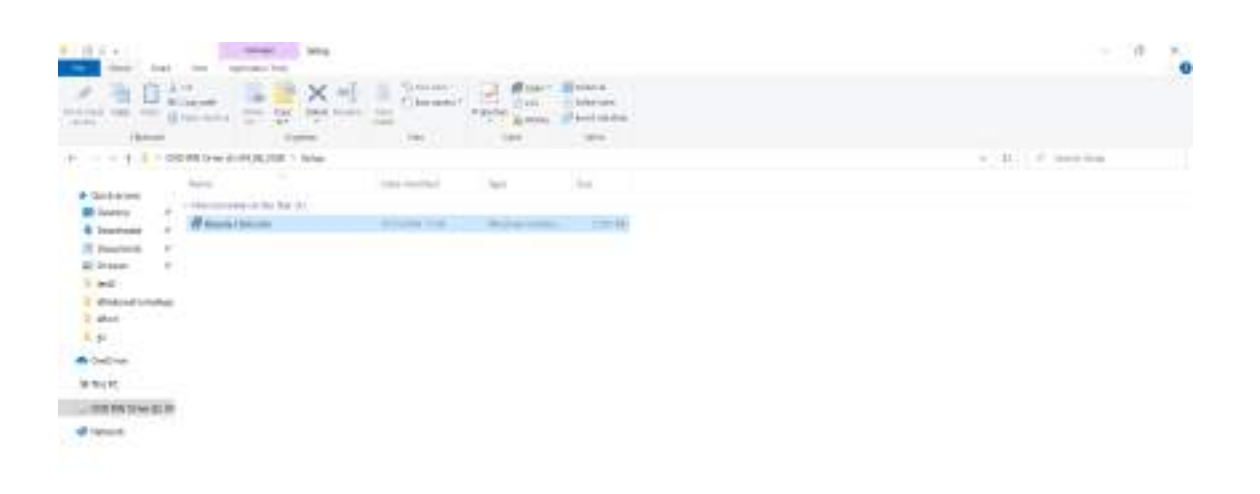

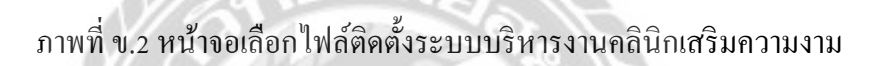

ผู้ใช้ดับเบิ้ลคลิกที่ไฟล์ Beauty Clinic.mis เพื่อทำการติดตั้งระบบบริหารงานคลินิกเสริมความ

งาม

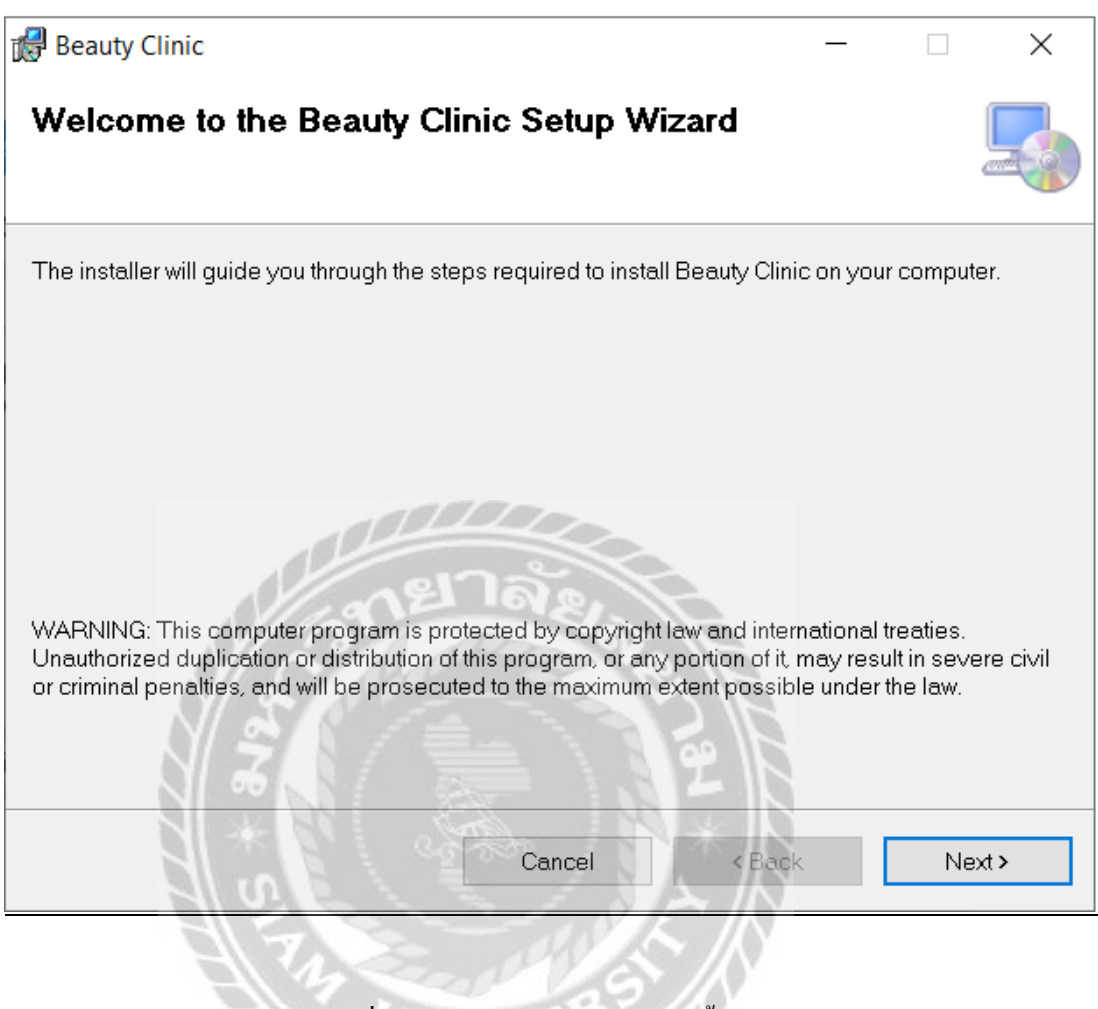

ภาพที่ ข.3 หน้าจอต้อนรับสู่การติดตั้งระบบ

คลิกปุ่ม Next เพื่อเข้าสู่การติดตั้งโปรแกรม

| Select Installation F                                     | older                                         |                  | 5              |
|-----------------------------------------------------------|-----------------------------------------------|------------------|----------------|
| he installer will install Beauty                          | Clinic to the following folder                |                  |                |
| o install in this tolder, click "N                        | levt". To install to a different folder, ente | ar it below or c | lick "Browse". |
| Folder                                                    |                                               |                  |                |
| C:\Program Files (x86)\Bec                                | auty Clinic\Beauty Clinic\                    |                  | Browse.        |
|                                                           |                                               | 10               | - North State  |
|                                                           |                                               |                  | Disk Cost.     |
| 10                                                        |                                               |                  | Disk Cost      |
| Install Beauty Clinic for your                            | sell, or for anyone who uses this comp        | uter             | Disk Cost .    |
| Install Beauty Clinic for your                            | sell, or for anyone who uses this comp        | iter             | Bisk Cost      |
| Install Beauty Clinic for your<br>O Everyone<br>I Just me | sell or for anyone who uses this comp         | uter             | Disk Cost      |

ภาพที่ ข.4 หน้าจอแสดงตำแหน่งการติดตั้งระบบ

โปรแกรมจะทำการติดตั้งระบบไปยังโฟลเดอร์ต่อไปนี้ หากด้องการติดตั้งให้กลิกปุ่ม Next แต่ ถ้าหากต้องการติดตั้งที่โฟลเดอร์อื่นให้กลิกปุ่ม Browse

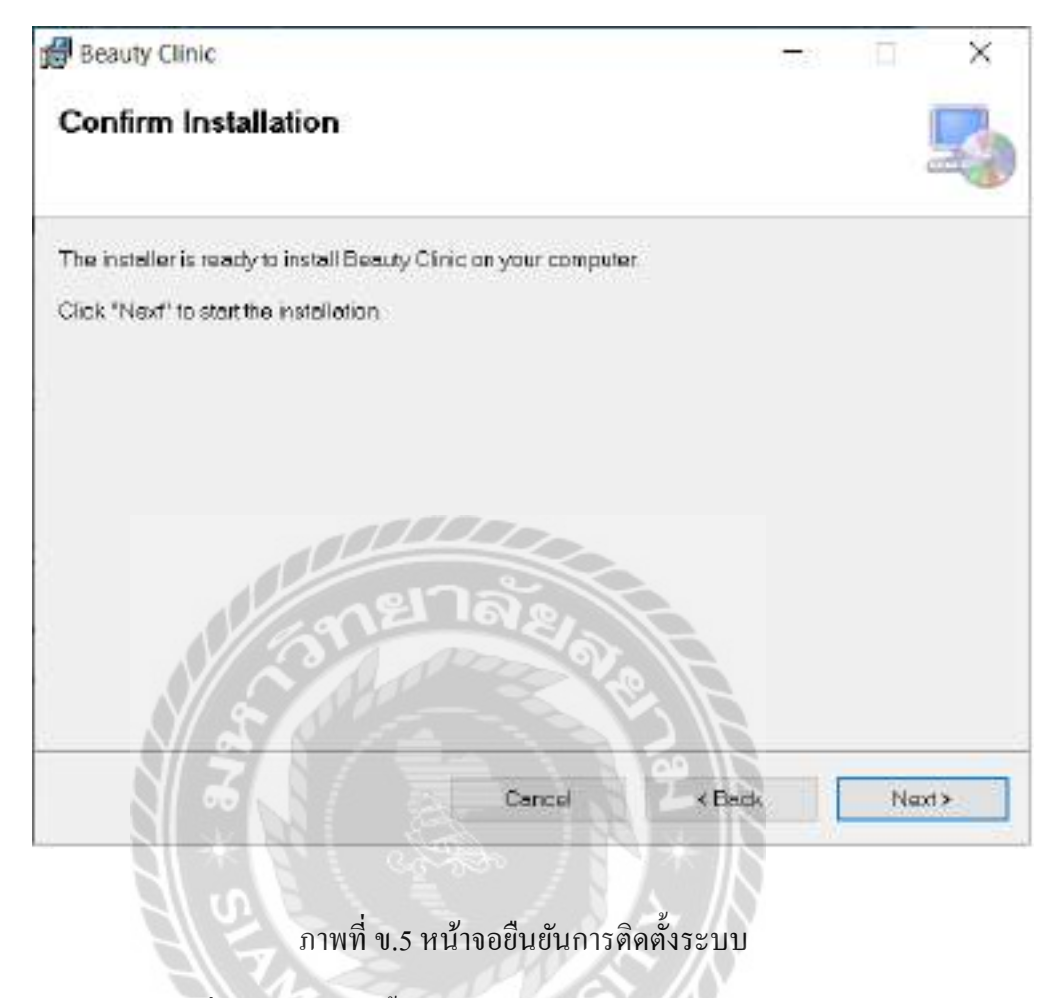

คลิกปุ่ม Next เพื่อยืนยันการติดตั้ง

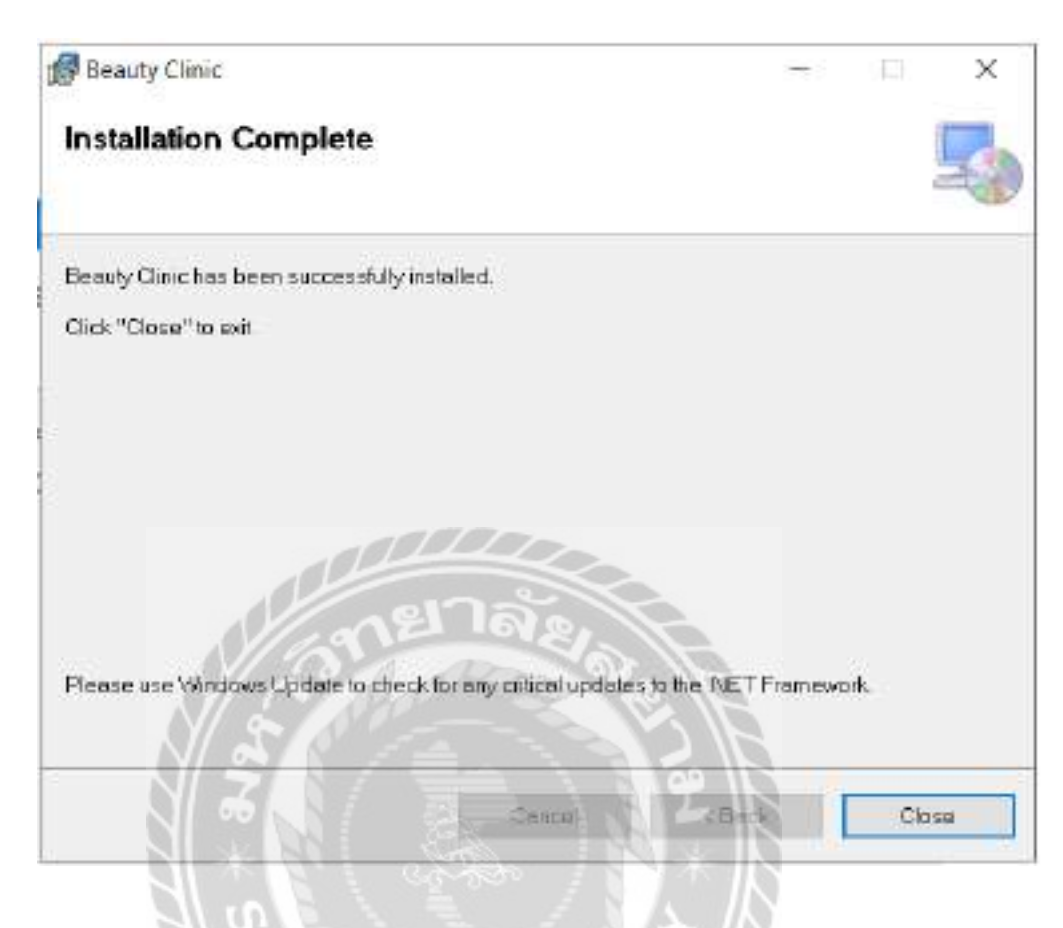

ภาพที่ ข.6 หน้าจอติดตั้งระบบเรียบร้อยแล้ว

000000

หน้าจอแสดงการติดตั้งระบบเรียบร้อยแล้ว คลิกปุ่ม Close เพื่อทำการปิดหน้าจอ

### Install Crystal Reports

| i i i i beby s              | H218,8,80                                                                                                    |                   |                                                                                                    |                           |                                           |
|-----------------------------|----------------------------------------------------------------------------------------------------|-------------------|----------------------------------------------------------------------------------------------------|---------------------------|-------------------------------------------|
| <u></u>                     | and a second second sec |                   | No. of Lot of Lot of Lo | Nana<br>Maran<br>Internet |                                           |
| ++ 0+=                      | C BELOW & WORKS                                                                                                    |                   |                                                                                                    |                           | w 10.1 Proceeding the second state of the |
|                             | April 1                                                                                                    | the second        | 144                                                                                                    |                           |                                           |
| a taxe amo                  | - Hermony - In the Name                                                                                                    |                   |                                                                                                    |                           |                                           |
| · loutest ·                 | Currie March                                                                                                    | Inclusion Cont.   | 10100                                                                                                    |                           |                                           |
| M Instant F                 | <ul> <li>Doornalt</li> </ul>                                                                                                    | Long Start Street | Car strengt                                                                                                    |                           |                                           |
| R here P                    | I Peaneter                                                                                                    | 100220414244      | Page Services                                                                                                    |                           |                                           |
| 7 matrix crown              | il tango                                                                                                    | 100.000 2-44      | Case of Case of Case o |                           |                                           |
| i shad                      | IT MARTINEM                                                                                                    | SHOW SHE          | int income                                                                                                    | 1100                      |                                           |
| 1. P                        |                                                                                                    |                   |                                                                                                    |                           |                                           |
| <ul> <li>Overlag</li> </ul> |                                                                                                    |                   |                                                                                                    |                           |                                           |
| 3494                        |                                                                                                    |                   |                                                                                                    |                           |                                           |
|                             |                                                                                                    |                   |                                                                                                    |                           |                                           |
| of tenant                   |                                                                                                    |                   |                                                                                                    | 1                         |                                           |
|                             |                                                                                                    | 100               |                                                                                                    |                           |                                           |

ภาพที่ ข.7 หน้าจอการเปิด Folder Crystal Reports

ผู้ใช้ทำการคับเบิ้ลคลิกที่ Folder Crystal Reports เพื่อแสคงไฟล์ที่ใช้ในการติดตั้ง

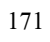

|               |                                                                                                    | the second states and the second second seco | •                 |              |           |  |                  | - 0 |  |
|---------------|----------------------------------------------------------------------------------------------------|----------------------------------------------------------------------------------------------------|-------------------|--------------|-----------|--|------------------|-----|--|
| 1.31          | Tarrent (                                                                                                    | X                                                                                                    | - States          |              | And and a |  |                  |     |  |
|               |                                                                                                    | Taxan (                                                                                                    | - 1995            | 194          |           |  |                  |     |  |
| + - + + +     | - 0048 (red)                                                                                                    | OUT AN A DRIVEN AND A                                                                                                    |                   |              |           |  | w II. F meetings |     |  |
|               | And and a second second |                                                                                                    |                   | - Sector     | 1.0       |  |                  |     |  |
| a care of the |                                                                                                    | watches that (in)                                                                                                    |                   |              |           |  |                  |     |  |
| a instant     | in straight                                                                                                    | A 0.000 000 240                                                                                                    | Sec. 2002 - 11 41 | August and a |           |  |                  |     |  |
| M Instant     |                                                                                                    |                                                                                                    |                   |              |           |  |                  |     |  |
| III Drawer    | # 1                                                                                                    |                                                                                                    |                   |              |           |  |                  |     |  |
| 2 Mg          |                                                                                                    |                                                                                                    |                   |              |           |  |                  |     |  |
| 2 Madate in   | -                                                                                                    |                                                                                                    |                   |              |           |  |                  |     |  |
| 5 about       |                                                                                                    |                                                                                                    |                   |              |           |  |                  |     |  |
| - 月中          |                                                                                                    |                                                                                                    |                   |              |           |  |                  |     |  |
| A controle    |                                                                                                    |                                                                                                    |                   |              |           |  |                  |     |  |
| MAGE.         |                                                                                                    |                                                                                                    |                   |              |           |  |                  |     |  |
|               | 1.0                                                                                                    |                                                                                                    |                   |              |           |  |                  |     |  |
| of Instant    |                                                                                                    |                                                                                                    |                   |              |           |  |                  |     |  |
| 1996          |                                                                                                    |                                                                                                    |                   |              |           |  |                  |     |  |

ภาพที่ ข.8 หน้าจอไฟล์ CRVS201024\_0-10010309

ผู้ใช้ทำการคับเบิ้ลคลิกที่ไฟล์ CRVS201024\_0-10010309.EXE เพื่อติดตั้งโปรแกรม SAP

Crystal Reports

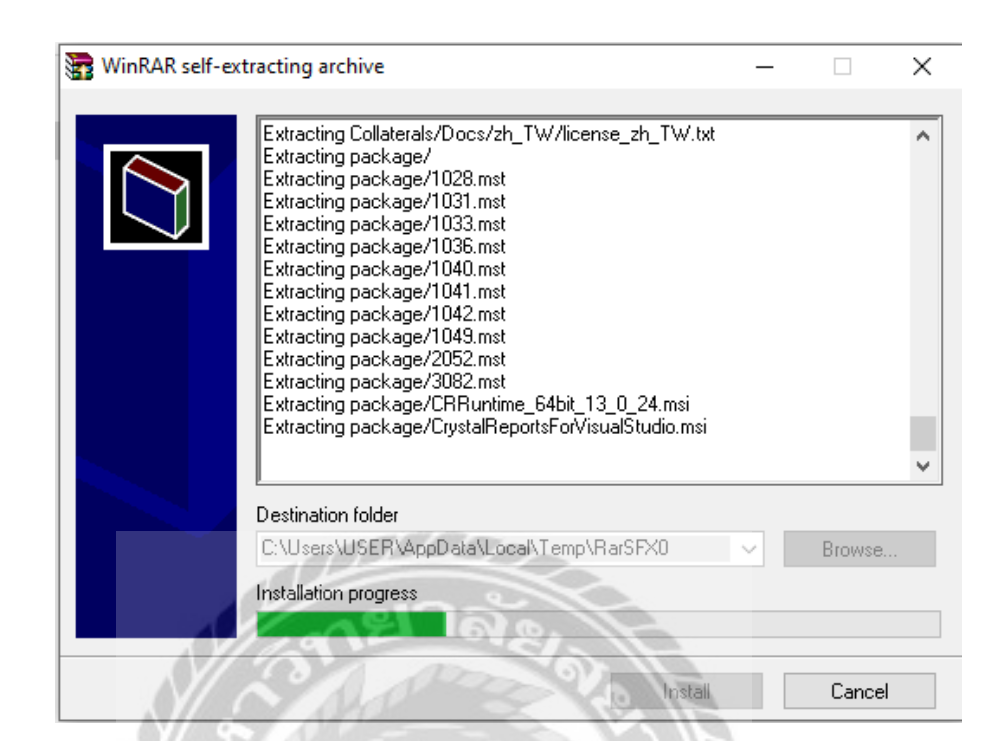

#### ภาพที่ ข.9 หน้าจอแยกไฟล์เตรียมการติดตั้ง

ระบบกำลังเตรียมการติดตั้ง โปรแกรม SAP Crystal Reports

| SAP Crystal Reports, version for Microsoft Visual Studio $$ |
|-------------------------------------------------------------|
| Please Choose Setup Language                                |
| English                                                     |
| Create log file during installation                         |
| OK Cancel                                                   |

ภาพที่ ข.10 หน้าจอเลือกภาษาสำหรับโปรแกรม SAP Crystal Reports

เลือกภาษาสำหรับ โปรแกรม SAP Crystal Reports ในที่นี่เลือก ภาษา English จากนั้นคลิกปุ่ม

OK

| Windows Installer    |
|----------------------|
| Preparing to install |
| Cancel               |

ภาพที่ ข.11 หน้าจอเตรียมการติดตั้ง

เมื่อผู้ใช้กลิกปุ่ม OK จะขึ้นหน้าจอเตรียมการติดตั้ง

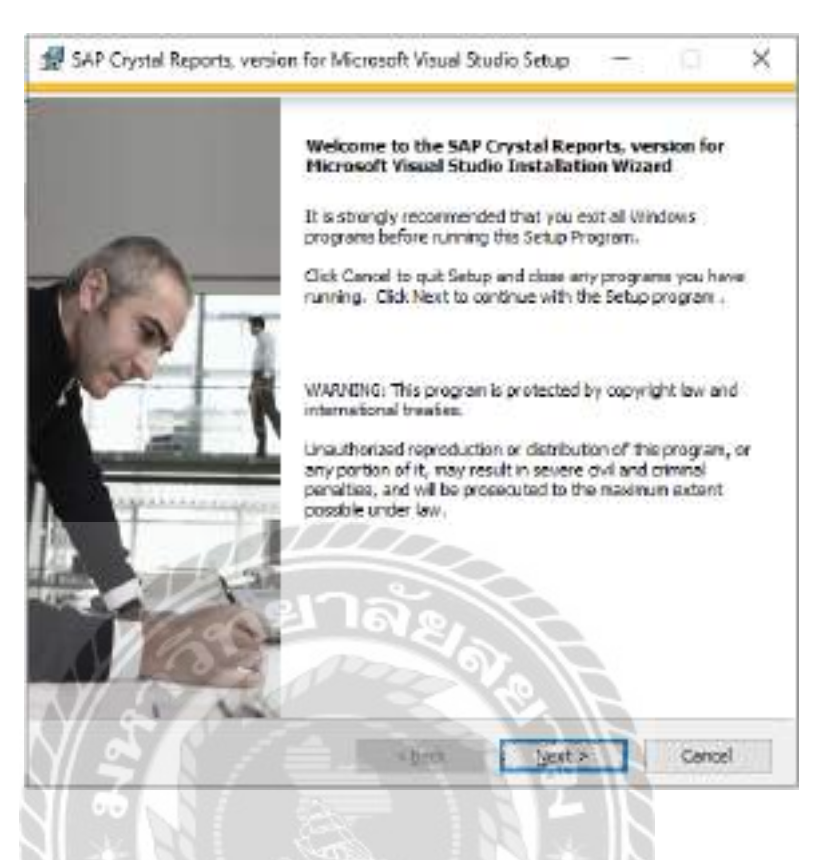

ภาพที่ ข.12 หน้าจอทำการติดตั้ง

ระบบกำลังเข้าสู่การติดตั้งโปรแกรม SAP Crystal Reports ผู้ใช้กลิกปุ่ม Next เพื่อเข้าสู่การ

10000000

ติดตั้งโปรแกรม

| uni<br>uni           | e Agreement<br>ust agree with the itemse to proceed.                                                                                                    |   |
|----------------------|----------------------------------------------------------------------------------------------------|---|
| -                    | SAPO BUSINESSOBJECTS** LICENSE AOREEMENT                                                                                                    | 4 |
| SA TH PR BE ACCTED A | PURPART-READ CORREPUELT THIS IS A LEGAL ACREEMENT BETWEEN YOU AND<br>P BUSINESSOBJECTS FOR THE SAP BUSINESSOBJECTS SOFTWARE ADCOMPANYING<br>IS ACREEMENT, WHICH MAY INCLUDE CONFIDENTS SOFTWARE, ASSOCIATED MEDIA,<br>NTED NATERIALS AND ONLINE OR ELECTRONIC DOCUMENTATION ("SOFTWARE"),<br>PORE CONTINUING WITH THE INSTALLATION OF THE SOFTWARE, YOU NUST READ,<br>REVOLDED AND ACCEPT THE TERMS AND CONDITIONS OF THE SOFTWARE<br>ENSE ACREEMENT THAT FOLLOWS ("AGREEMENT"), IF YOU DO NOT ACCEPT THE<br>WAS AND CONDITIONS OF THE ACREEMENT, YOU MAY RETURN, WITHIN THRTY (30)<br>YS OF PURCHASE, THE SOFTWARE TO THE PLACE YOU OBTAINED IT FOR A PULL<br>FUND. |   |
|                      | GRANT OF LICENSE. SAP fusiteeesObjects grants you a noneectative and insted<br>license to use the Software products and functionalities for which you have paid the<br>applicable fees solely for your internal busitees purposes and is accordance with<br>the terms and conditions of the Agreement. The Software is isolated, list solt, to<br>you. If you accurred this product as a special offer or as a promotional license<br>included with earlier SAP BusitessObjects preduct, additional restrictors apply as                                                                                                    |   |
|                      | (#)) accept bei Donne Agreement                                                                                                    |   |
| 1                    | Of donot eccept the License Agreement                                                                                                    |   |
|                      |                                                                                                    |   |

ภาพที่ ข.13 หน้าจอยอมรับเงื่อนไขของโปรแกรม SAP Crystal Reports

ผู้ใช้คลิกเลือก I accept the License Agreement จากนั้นคลิกปุ่ม Next > เพื่อทำการติดตั้ง

โปรแกรม

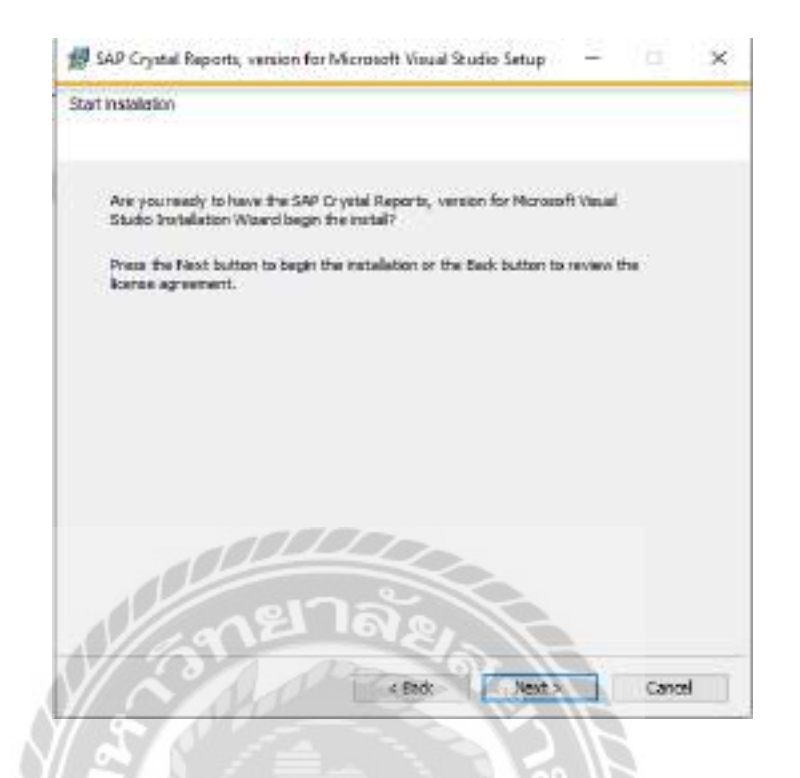

ภาพที่ ข.14 หน้าจอเริ่มการติดตั้งโปรแกรม SAP Crystal Reports

ผู้ใช้คลิกปุ่ม Next > เพื่อเริ่มติดตั้ง โปรแกรม SAP Crystal Reports

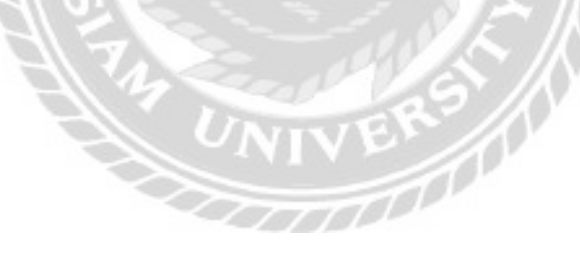

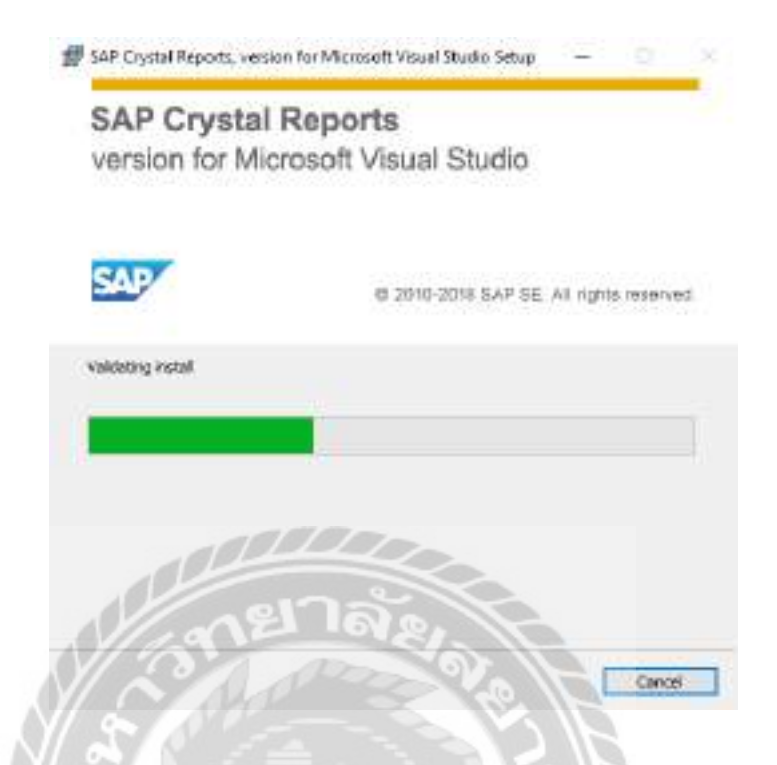

ภาพที่ ข.15 หน้าจอกำลังติดตั้งโปรแกรม SAP Crystal Reports

ระบบกำลังติดตั้ง โปรแกรม SAP Crystal Reports

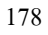

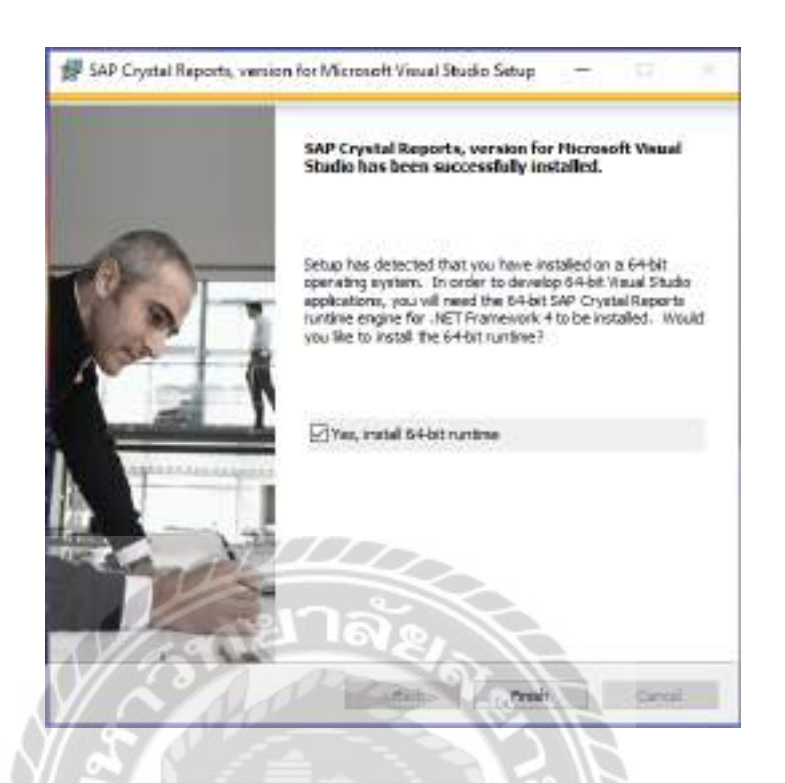

ภาพที่ ข.16 หน้าจอเสร็จสิ้นการติดตั้งโปรแกรม SAP Crystal Reports

ระบบติดตั้งโปรแกรม SAP Crystal Reports กลิกปุ่ม Finish เพื่อปิดหน้าจอ

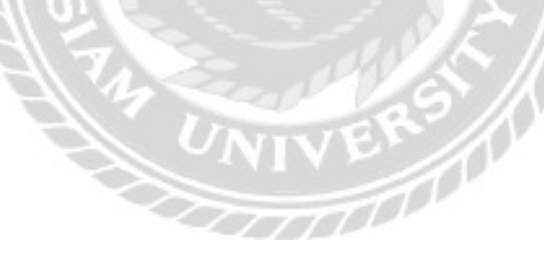

#### Restore Database

|                 | The sector of the sector of th | _ |
|-----------------|----------------------------------------------------------------------------------------------------|---|
| Server name:    | LAPTOP 75GRPIEE SQLEXPRESS                                                                                                    | Ŷ |
| Authentication: | SQL Server Authentication                                                                                                    | Y |
| Login:          | dev                                                                                                    | v |
| Paseword:       |                                                                                                    |   |

ภาพที่ ข.17 หน้าจอโปรแกรม Microsoft SQL Server 2008 R2

เมื่อเข้าสู่โปรแกรม Microsoft SQL Server 2008 R2 ผู้ใช้ทำการเลือกข้อมูลดังนี้

- Server Name เป็น LAPTOP-75GRPIEE\SQLEXPRESS
- Authentication เป็น SQL Server Authentication
- Login เป็น dev
- Password เป็น 123456

คลิกปุ่ม Connect

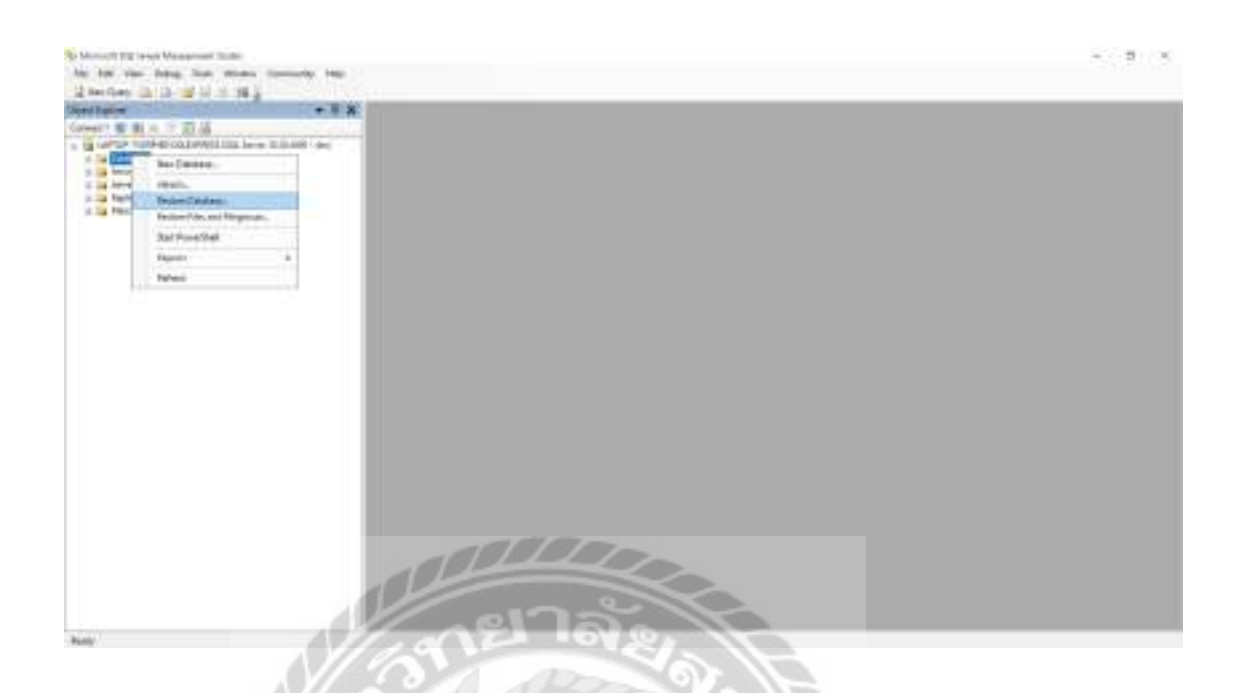

# ภาพที่ ข.18 หน้าจอติดตั้งฐานข้อมูล

1000

ให้ผู้ใช้กลิกขวาที่ Databases จากนั้นทำการเลือก Restore Databases

181

| Gandoor Dynamie -      |                             | - 0                                                                                                    | ×     |
|------------------------|-----------------------------|----------------------------------------------------------------------------------------------------|-------|
| Arlesia page           | iiser + Eine                |                                                                                                    |       |
| T. riteran             | Desiration for makes        |                                                                                                    |       |
|                        | Sulex or type the name of a | a New to seeking classification for your waters save after.                                                                                                    |       |
|                        | Transform                   | and the second second se                                                                                                    | -1    |
|                        | to a post to form           | pred recert plaate                                                                                                    |       |
|                        | State for white             |                                                                                                    |       |
|                        | Specty the marcal and inco  | don if backup adato nates.                                                                                                    |       |
|                        | C fundations                | No. in the second second second                                                                                                    |       |
|                        | · B. Franker                |                                                                                                    |       |
|                        | Salest the backup exists of | den .                                                                                                    |       |
|                        | Peters New Corp.            | overst Type Samer Database Poster Post.54 La                                                                                                    | et Cf |
| Connection             |                             |                                                                                                    |       |
| OFTOP TRAPHIC ADDRESS  |                             |                                                                                                    |       |
| Committee              |                             |                                                                                                    |       |
| I ite animite searches |                             |                                                                                                    |       |
| Progene :              |                             |                                                                                                    |       |
| C hat                  |                             |                                                                                                    |       |
|                        | 10                          | and the second second s | +     |
|                        | CITA                        |                                                                                                    |       |
| AV10-50                | 12 101                      | LOAD THE REAL PROPERTY OF                                                                                                    | 100   |

ภาพที่ ข.19 หน้าจอเลือกวิธีติดตั้งฐานข้อมูล

ให้ผู้ใช้กลิกที่ From device จากนั้นกลิกปุ่ม (...)

| 🚥 Specify Backup         |                                             | ×           |
|--------------------------|---------------------------------------------|-------------|
| Specify the backup media | and its location for your restore operation |             |
| Backup media:            | File                                        | ~           |
| Backup location.         |                                             |             |
|                          |                                             | Add         |
|                          |                                             | Character . |
|                          |                                             | Cornette    |
|                          |                                             |             |
|                          |                                             |             |
|                          |                                             |             |
|                          |                                             |             |
|                          |                                             |             |
|                          | AT DO DK                                    | Cancel Help |

ภาพที่ ข.20 หน้าจอเพิ่มไฟล์ฐานข้อมูล

ให้ผู้ใช้คลิกที่ปุ่ม Add เพื่อเลือกไฟล์ฐานข้อมูล

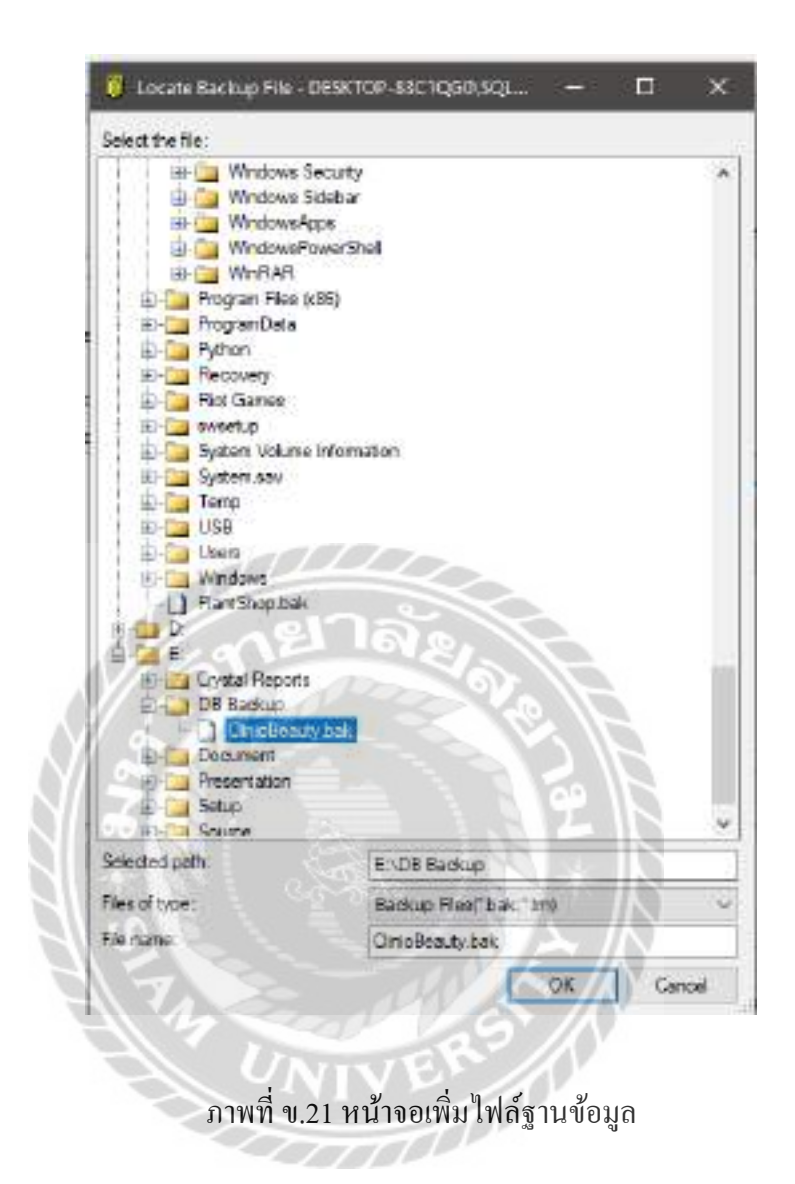

ผู้ใช้เลือก ClinicBeauty.bak ใน Folder DB Backup จาก DVD-Drive E และคลิกปุ่ม OK เพื่อทำ การยืนยัน

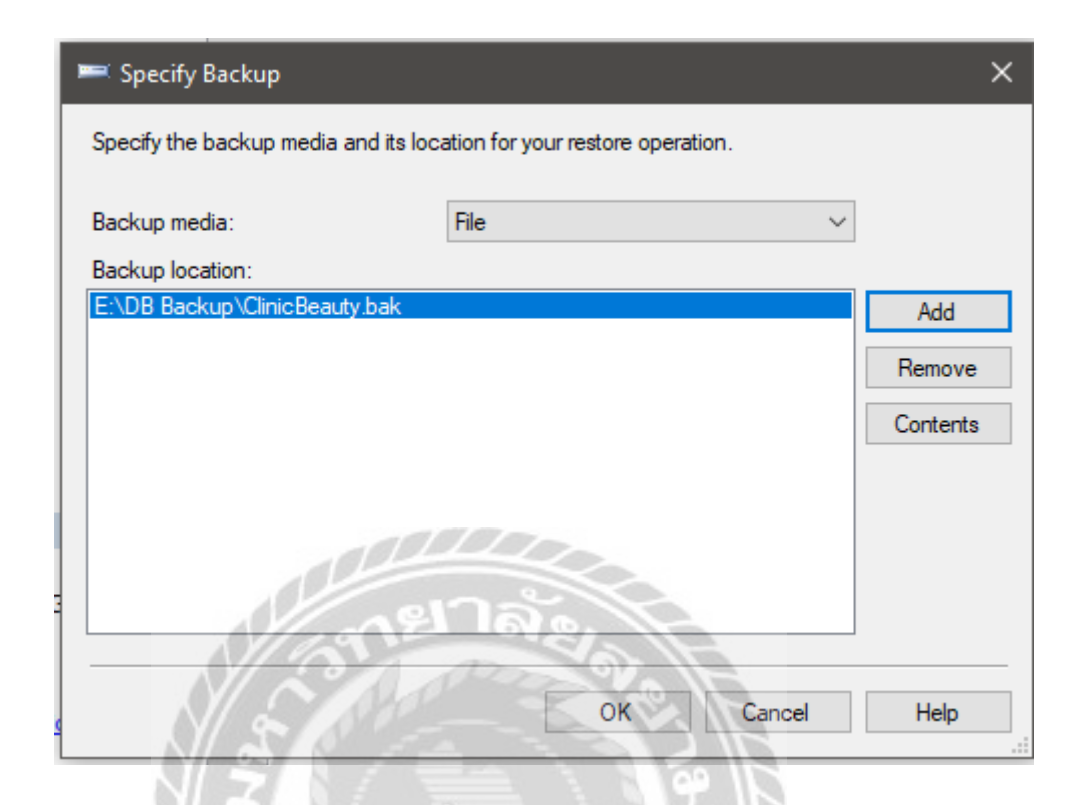

# ภาพที่ ข.22 หน้าจอยืนยันไฟล์ฐานข้อมูลที่เลือก

เมื่อไฟล์ฐานข้อมูลที่เรียบร้อยแล้ว ให้ผู้ใช้คลิกปุ่ม OK

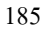

| Selecta page                       | Solut . DHeb                                                                                                    |                      |                  |          |                    |
|------------------------------------|----------------------------------------------------------------------------------------------------|----------------------|------------------|----------|--------------------|
| General<br>Optione                 | Destination for reators<br>Select or type the name of a r                                                       | ev or existing data  | base for your re | store op | eretion            |
|                                    | To database:                                                                                                    | ChricBea             | dy               |          | 6                  |
|                                    | To a point in time:                                                                                             | Most rece            | nt possible      |          | 1.00               |
|                                    | Source for realize                                                                                              |                      |                  |          |                    |
|                                    | Specify the source and location                                                                                 | on of backup sets to | a restore.       |          |                    |
|                                    | O Rom database.                                                                                                 |                      |                  |          |                    |
|                                    | ④ From device.                                                                                                  | E:\D8 Ba             | ckup (CinicBer   | why bak  | +                  |
|                                    | Seject the backup sets to rest                                                                                  | ore:                 |                  |          |                    |
|                                    | Restore Name                                                                                                    |                      | Component        | Type     | Server             |
| Connection                         | Chiclesty-ful                                                                                                   | Dutabase Beckler     | Detabases        | Full     | LAPTOR-75GRPIEE\SC |
| Server:<br>DESKTOP-83C10G1-SQLEXPE | _ กยาล                                                                                                    | 2                    |                  |          |                    |
| Connection                         | CON ADD                                                                                                    |                      | 21               |          |                    |
| <b>H</b>                           | 100                                                                                                    | < (2)                | 216              |          |                    |
| TA TAN SOLUCIOUS CONTACTO          | A start                                                                                                    |                      | 2112             |          |                    |
| Progress                           |                                                                                                    |                      | 39               |          |                    |
| Ready 00                           |                                                                                                    |                      | 6                |          |                    |
| See                                | A company                                                                                                    |                      |                  |          | >                  |
| 10. 1 10. cm                       | A CANAD                                                                                                    |                      |                  |          |                    |
| ·                                  | the second second second second second second second second second second second second second second second se |                      |                  |          |                    |

ภาพที่ ข.23 หน้าจอตั้งชื่อฐานข้อมูลที่เลือก

ผู้ใช้เลือกเครื่องหมายถูก หน้าไฟล์ฐานข้อมูล และทำการพิมพ์ชื่อไฟล์ฐานข้อมูล ClinicBeauty ที่ช่อง To databases: จากนั้นคลิกปุ่ม OK

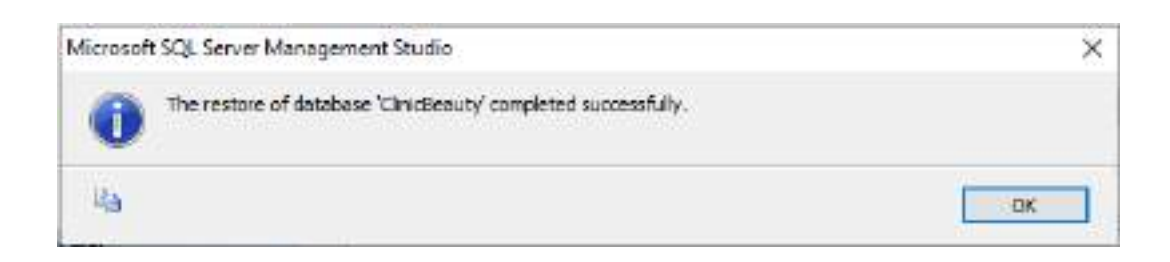

## ภาพที่ ข.24 หน้าจอติดตั้งฐานข้อมูลเรียบร้อยแล้ว

### ผู้ใช้คลิกปุ่ม OK

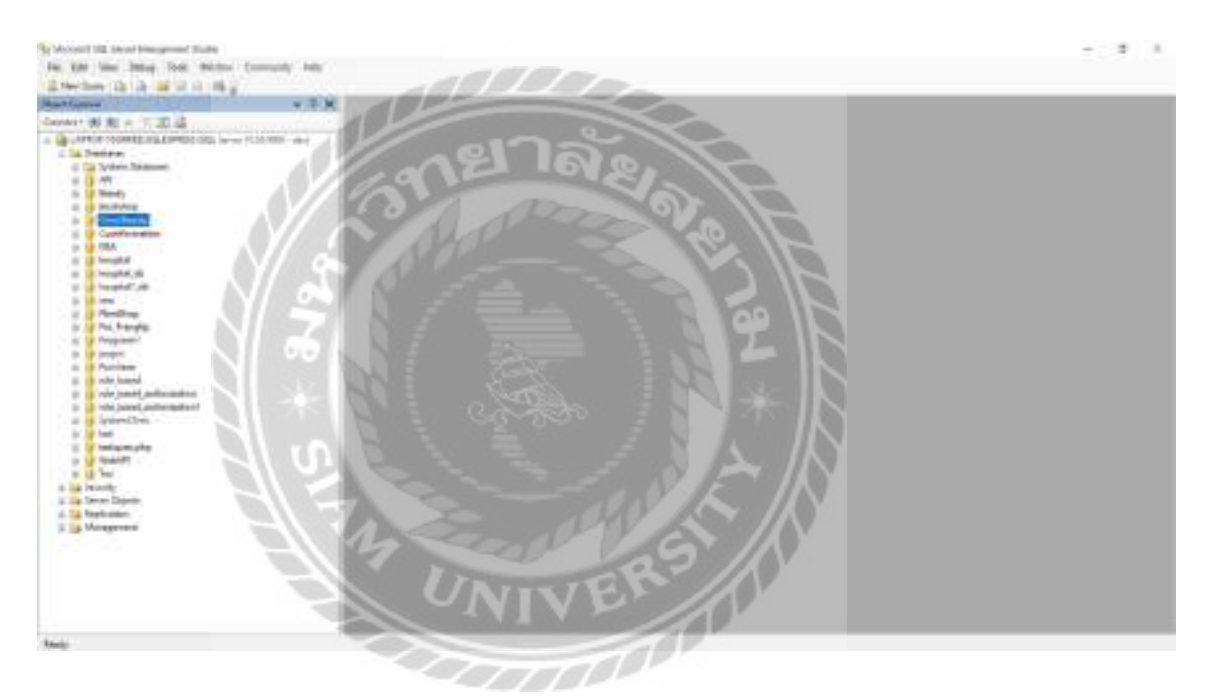

ภาพที่ ข.25 หน้าจอติดตั้งฐานข้อมูลเรียบร้อยแล้ว

เมื่อทำการติดตั้งฐานข้อมูลเรียบร้อยแล้ว จะปรากฏฐานข้อมูลในโฟล์เดอร์ Databases

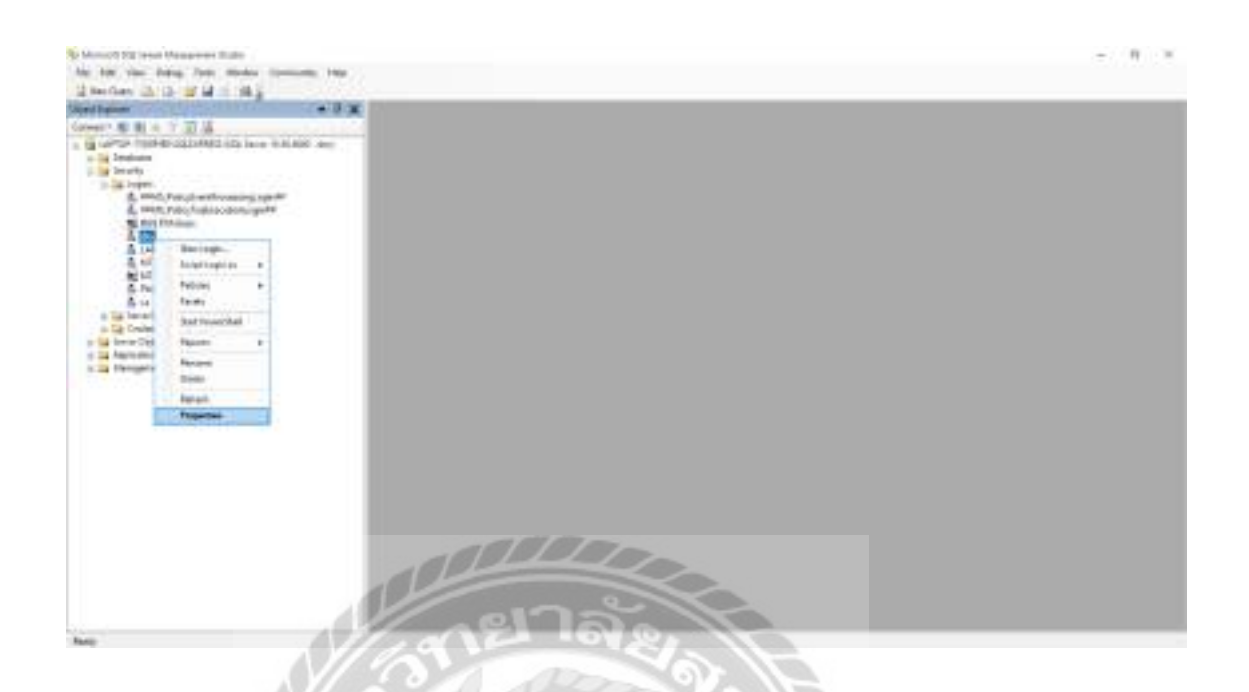

ภาพที่ ข.26 หน้าจอกำหนดสิทธิ์เข้าใช้ฐานข้อมูล

ผู้ใช้คลิกเลือก Security > Logins > คลิกขวาที่ dev เพื่อทำการกำหนดสิทธิ์ รหัสผ่านและ สิทธิ์ในการเข้าใช้ฐานข้อมูล

| Login Properties - dev                               |                     |                                      | 5           |       | × |
|------------------------------------------------------|---------------------|--------------------------------------|-------------|-------|---|
| Select a page<br>P General                           | 📑 Sorpt 🔹 🚺 Help    |                                      |             |       |   |
| Server Roles<br>User Mapping<br>Securables<br>Status | Logn none.          | (dev                                 |             | Start |   |
|                                                      | Password            |                                      |             | 1     |   |
|                                                      | Cordim password.    |                                      |             | j. 1  |   |
|                                                      | Chil communi        |                                      |             |       |   |
|                                                      | Enforce paraword po | kay<br>Anaton<br>menentuk inad hajar |             |       |   |
|                                                      | Maserite orthoge    |                                      |             |       |   |
| Connection                                           | Hep to Codential    |                                      |             |       |   |
| Server<br>LAPTOP-TSGRIPET-SGLEWIRE                   | Mapped Credentum    | Ordena                               | Nostder     |       |   |
| Connection<br>day                                    | ลยาล                | 8.13                                 |             |       |   |
| ······································               | On an               |                                      |             |       |   |
| Progress                                             |                     | E PA                                 |             | 100   |   |
| Renty A                                              | Default database    | OmcBeauty                            | N Y         |       |   |
| MN ZA                                                | Default language    | Explain C12                          | 1. *        |       |   |
|                                                      | 1. 264              | 100                                  | CONTRACT OF | Deer  | - |

ภาพที่ ข.27 หน้าจอกำหนดสิทธิ์ผู้ใช้ dev

กำหนดให้ผู้ใช้เลือกข้อมูลในการกำหนดสิทธิ์ ดังนี้

- Password กำหนดเป็น 123456
- Confirm Password กำหนดเป็น 123456
- Default databases กำหนดเป็น ClinicBeauty

คลิกปุ่ม OK

#### ภาคผนวก ค

### ตัวอย่างรายงาน

#### <u>รายงานระบบ</u>

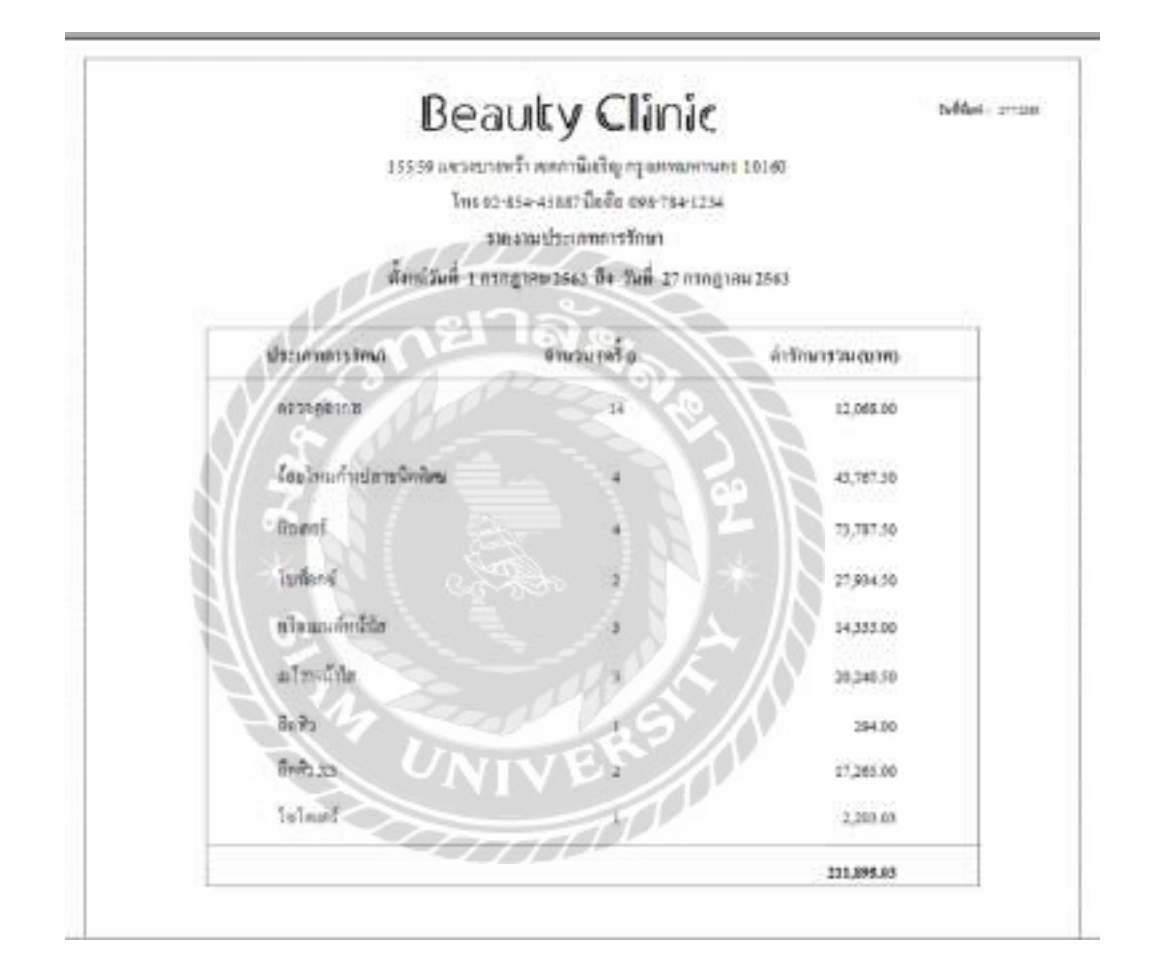

ภาพที่ ค.1 รายงานประเภทการรักษา

|                         | Beauty Ch                          | nic                 | Tubbal, 273 |
|-------------------------|------------------------------------|---------------------|-------------|
|                         | វះរះទាំការលោកវ៉ា កកកាមិតវិស្វារស   | MILIN' MARINE 10180 |             |
|                         | 1WE 02-85+45887 6054 090           | 1841234             |             |
|                         | n 944 27 tonnou 256                | 5                   |             |
| ประเภทก กลังสาย         |                                    |                     |             |
| tilinen                 | \$een                              | สำหารแกลเหลือ       | wsize       |
| MERC_00000              | psicher (InTreface)                |                     | 10111       |
| MERC 00000              | RETADOS (CONÍN)                    | - 26                | 9.38        |
| MEDC_00000              | and the second second              | π                   | that.       |
| 540C_00006              | Ameria                             | 14                  | autra       |
| MEC_SHIS                | aplitator.                         |                     | reduc       |
| ประเภทก - เกลุมดูเก็มคน |                                    |                     |             |
| riter                   | forn .                             | 2mmanko             | terien      |
| 100_3012                | 34.2.4.2 (VISTRA AVENUE (Dee) 1001 | 14 9                | nunge       |
| MERC_STATE              | และ)<br>โรามันสิน                  | 12.12               | 112.04      |
| 100.000                 | าสุมาริมัญชีพ                      | 1921                | ndex        |
| 3 * 6                   | ภาพที่ ค.2 รายงานยา                | เคงเหลือ            |             |
| 100                     |                                    | た人                  |             |
|                         | Card Card                          | 5 /N                |             |
|                         | UNIVER                             |                     |             |

Ĩ

| İstin     Encandintali     ministi       Addinati Oppositemen primget     8     0       Addinati     9     0       Addinati     9     0       Addinati     9     0       Addinati     9     0       Addinati     9     0       Addinati     9     0       Addinati     9     0       Addinati     9     0       Addinati     9     0       Addinati     9     0       Addinati     9     0       Addination     9     0       Addination     9     0                                                                                                    | Be<br>Isstewsene<br>Teast<br>Australiant                                                                                                    | COULTY CLIMIC<br>Minerial Styrigeneering 10100<br>*10-2000 Defension<br>ThermoDation<br>regime 2565 Bit Self 27 aneque 2565 | belfani, 24 |
|----------------------------------------------------------------------------------------------------|----------------------------------------------------------------------------------------------------|----------------------------------------------------------------------------------------------------|-------------|
| สิงสิงชา (รรรมสุข)         1         มัง           สิงสิงชา (รรรมสุข)         3         พระพัน           สิงสิงชา (รรรมสุข)         3         พระพัน           สิงสิงชา (รรรมสุข)         3         พระพัน           สิงสิงชา (รรรมสุข)         3         พระพัน           สิงสิงชา (รรรมสุข)         3         พระพัน           สิงสิงชา (รรรมสุข)         3         พระพัน           สิงสิงชา (รรรมสุข)         3         พระพัน           สิงสิงชา (รรรมสุข)         3         พระพัน           สิงสิงชา (รรมสุข)         3         พระพัน           สิงสิงชา (รรมสุข)         3         พระพัน           สิงสางสุขา (รรมสุขา)         3         พระพัน                                                                                                    | gennun nersenn<br>Seleg                                                                                                    | สำหาดเนื้อราย                                                                                                    | พม่ามพัน    |
| <pre>sectrals # ##################################</pre>                                                                                                    | Auffan depedennis seinget                                                                                                    |                                                                                                    | 64          |
| มักระบบสุม         3         ##64           มักระบบสุม         3         ##64                                                                                                    | สะด้านใจ                                                                                                    | ,                                                                                                    | 1000        |
| รัฐระส<br>รัฐระสาน<br>รัฐระสาน<br>ร | hillou (gear dening)                                                                                                    | 20                                                                                                    |             |
| รัสโหมส์ขานแมดระ<br>ภาพที่ ค.3 รายงานการเบิกวัสดุ                                                                                                    | ABrdin pasas                                                                                                    | 1                                                                                                    | 1404        |
| ภาพที่ ค.3 รายงานการเบิกวัสดุ                                                                                                    | Arthure Bunger                                                                                                    |                                                                                                    | 7894        |
|                                                                                                    | A THE REPORT OF A THE REPORT OF A THE REPORT O |                                                                                                    |             |

|            | Beauty                                                   | Clinic                              | ndhei, m |
|------------|----------------------------------------------------------|-------------------------------------|----------|
|            | 155-59 เพราะบาพก้ำเหตุการในสุท<br>โทยอาสารระบาที่ได้เกิด | автантына 18560<br>Талтантына 18560 |          |
|            | รษณะวัสดุดมาร์                                           | 3e                                  |          |
|            | 54 Staff 27 1500395                                      | 2163                                |          |
| riožeg     | the Tan                                                  | จำนวนคมเหมือ                        | walao    |
| MAT_80801  | Außen togodemic crimpi                                   |                                     | Č4       |
| MAT_90003  | afredentar (Beschager)                                   | -30                                 | rates    |
| MIAT_00000 | ofoliese (gauge detricing)                               | (10)                                | rulea    |
| MAT_00004  | Attentationary                                           |                                     | ndes     |
| MAT_NOR    | Andreal                                                  |                                     | **       |
| MANT BOOM  | ราการีระสัตรระสะส เพร                                    | 12                                  | du.      |
| 1000_7341  | drowly Michaelest                                        | Darge F                             | 64       |
| 1          |                                                          | 1 - 12                              |          |
| 1 -+- 1    | ถาพที่ ๑ 4 รายงาน                                        | าัสดอ.แหลือ                         |          |
| 716        | 31 WH II. <del>4</del> 3 ION IA                          |                                     |          |
| HS         | 1 Sander                                                 | S IN                                |          |
|            | UNIVE                                                    |                                     |          |
|            |                                                          |                                     |          |

|              |                  | Bea<br>Instruction<br>Instruction | BULY CLIP<br>Charmentang represent<br>The transmission | NC<br>1947 10180<br>24            | 16964: 2758 |
|--------------|------------------|-----------------------------------|--------------------------------------------------------|-----------------------------------|-------------|
|              |                  | ดับเข่วันที่ 1 คร                 | ngunu 1967 ös tuñ 27 m                                 | ongress 2663                      |             |
| warner in 19 | ด้วับการที่กลาสอ | 12450111                          |                                                        |                                   |             |
| nit          | หลังรูกไป        | faqalir                           | สื่องมังหมาย                                           | faj                               | molinital   |
| 07/2985      | C_98010          | ឋលេខើរ ពារមក                      | Reard                                                  | 24190                             | 0835784538  |
| )#112563     | C_00002          | หเลล อิณซิตร์                     | ร้องใหม่ก็เปลาหนึดส                                    | ine ana ana                       | 0654739456  |
|              |                  | -000                              | ing.                                                   | สุดร้างสมบร เข้าในการรักษาต่ำ     | 1 86        |
| mine i d     | ปกได้จำบางที     | ma                                |                                                        |                                   |             |
| 'nź          | ningnän          | - ingen                           | C สื่อใช้สายมาย                                        | ini                               | weilernei   |
| 287256       | C_000FT          | Bu dun on                         | HA O                                                   | - niter                           | 0871321477  |
| Ň            | 34               | //                                | dimen                                                  | ญกจ้า กลายมา จังไม่ได้คังรับการรั | inn I au    |
| 1000         | + SIF            | ภาพที่ ค.:                        | 5 รายงานการนั                                          | คหมาย                             |             |
|              |                  |                                   | VERS                                                   |                                   |             |

|                      | 1                          | เสร็จทัดวิง        |                |                          |
|----------------------|----------------------------|--------------------|----------------|--------------------------|
| ะลูงค์:<br>เหม่งป้าง | ຊິໂຣ ດູຣອນ.<br>ຫນັດ ອີນັ້ນ |                    | an<br>Si       | Reinte musee             |
| 124711011            | imet, adressile            |                    |                | (1) ( <u>1186</u> -      |
| śnik                 | tianis                     | จำนานเชิม<br>0.000 | ส่วนขอ<br>ณายอ | ด์หรวมเสียสูงลี<br>ดบางจ |
| 3                    | THATT                      | 525625             | 10259          |                          |
|                      | FILOPGA (SET PROST)        | 2,300.00           | 8.00           | 2,200.00                 |
| 2                    | almulti                    | 2,080.00           | 100.00         | 1,900.00                 |
|                      | tours                      | Sec. 13            | 100.00         | 4,100.00                 |
|                      | VAT 7%                     | 14070              |                | 140.00                   |
|                      |                            | S VY               | anning .       | 4,240.00                 |
|                      | 21/1                       |                    |                |                          |
|                      |                            |                    |                | ผู้รับเริ่ม              |
|                      |                            |                    | * 15           |                          |
|                      |                            | $= \Delta \Lambda$ | . //           |                          |
|                      | 4 6                        | 6 0 0              | AND A MALE     |                          |

|                    | 3          | Beauty Clinic                    | UH TURT 10180               |
|--------------------|------------|----------------------------------|-----------------------------|
|                    |            | ไพร 02-854-45887 มีอยือ 599-784- | 1254                        |
|                    |            | ในเลือกเมต                       | 1299Å , A_00011             |
|                    |            |                                  | วันพื้นอยในนั้ง + 22-6-2563 |
| ຮ້ອຜູ້ນາວັນນະກິດາະ | s: mules   | le suns                          |                             |
| unred              | iff elen ; | <b>đ</b> 1                       |                             |
| วันที่นัดหมาย      | : 30.6/256 | E 1381 + 16:00-1700 W            |                             |
| dea                | : Sefixer  | a.                               |                             |
|                    |            |                                  | 2                           |
|                    | 27         | ภาพที่ ค.7 ใบนัดหมาย             | U                           |
|                    |            |                                  | //01                        |
|                    |            | UNIVER                           |                             |

| ผู้จำหม่<br>ที่อยู่ | พระ รโจไฟแกราวิง<br>; สิทย | aní irit        | ผู้สังชื่อ<br>วันที่สังชื่ | : वींगान<br>8 : 22625 | á ácil<br>19   |                 |
|---------------------|----------------------------|-----------------|----------------------------|-----------------------|----------------|-----------------|
| ล่ากัน              | าพัสสันด้า                 | รือสินค้า       | สำนวน                      | หง้าย                 | 1101<br>071103 | כניחוב<br>סורעז |
| х.                  | 364T_00004                 | in Beatro Ozana | 10                         | rdea                  | 100.00         | 1,000.00        |
| 2                   | MAT_00013                  | antida          |                            | HDDR                  | 100.00         | T,500.00        |
|                     | X                          |                 | 20                         | 10                    | าวแท้่งชิ้ง    | 1,400.0         |
|                     | 12                         |                 |                            | 3                     |                | ąń.ła           |
|                     | a l                        |                 |                            |                       | 8              |                 |

| 2                    |                          |                    | Purc                       | hase Ord                | R              | 0_00011           |
|----------------------|--------------------------|--------------------|----------------------------|-------------------------|----------------|-------------------|
| ผู้สาหม่า<br>ชื่อผู้ | в : тулунул<br>1 хиртоги | ninaa doda<br>U    | ผู้ส่วขึด<br>วันที่เสีวขึด | : សិត្តរាម<br>រ ID-6256 | (strå<br>s     |                   |
| สำคัญ                | าหัสอินค้า               | รือสินค้า          | ด้านวน                     | หน่วย                   | רארב<br>סודע:) | ג רוחור<br>(וודע) |
| i                    | MDC_00002                | BETADINE (JUNIK)   | 10                         | 110                     | 85.00          | 192-00            |
| 2                    | MDC_1000                 | kangunan<br>108176 |                            | HDOR                    | 138.00         | 1,004,00          |
| _                    | N/2                      | Aller              | 20                         | En                      | นทั้งสิ้ม      | 2,650.00          |
|                      | ź                        |                    |                            | 2                       |                | <i>4</i> 8.4.     |
|                      | 10                       | ภาพที่ ค.          | 9 ใบสั่งซื้อย              |                         |                |                   |

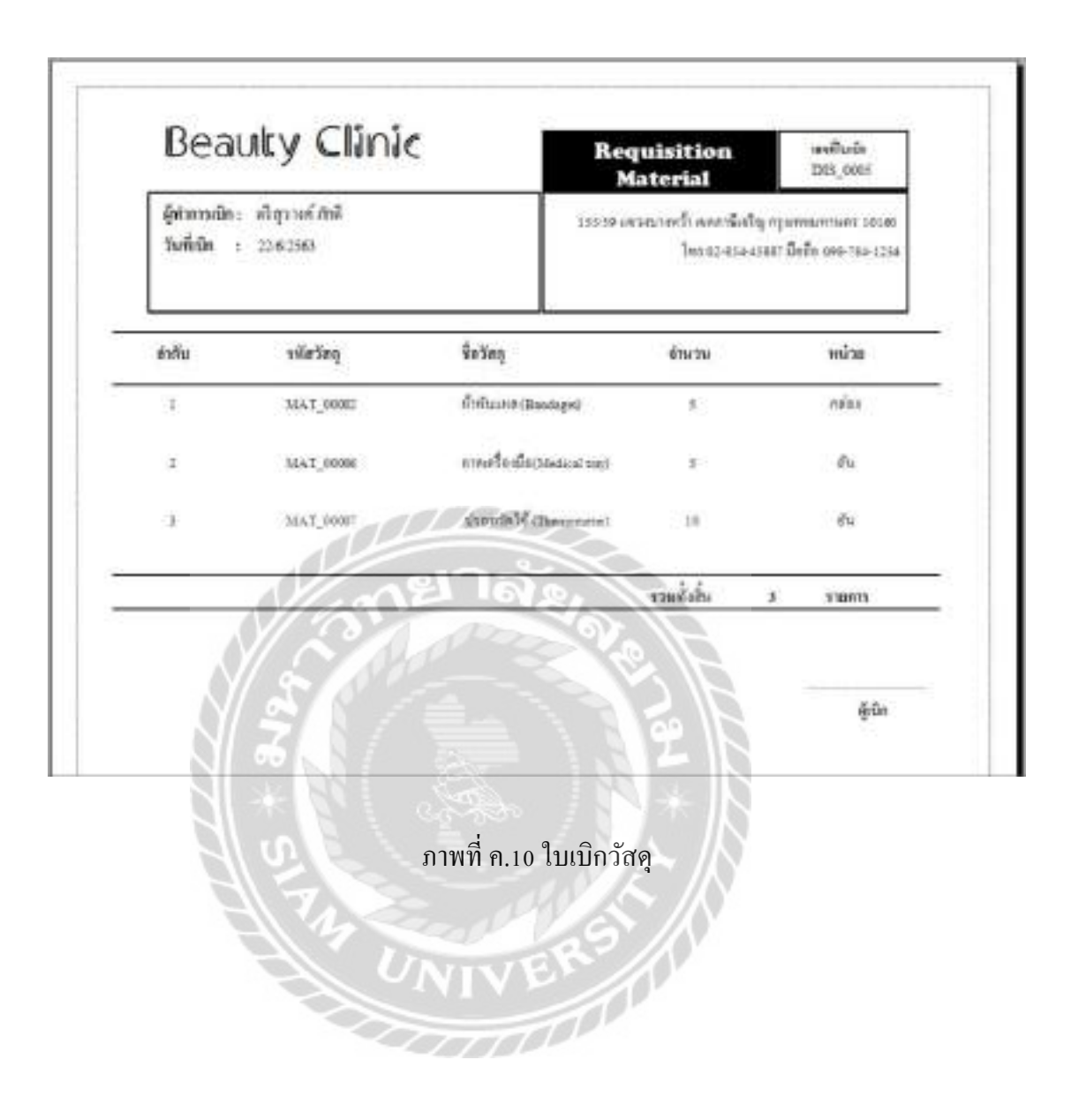

# ประวัติคณะผู้จัดทำ

| รหัสนักศึกษา           | 5905000002                                              |
|------------------------|---------------------------------------------------------|
| ชื่อ – นามสกุล         | นางสาวจุฑามาศ ปวงสุข                                    |
| ที่อยู่                | 111/63 หมู่ 5 กานคาบ้านริมคลอง ตำบลพันท้ายนรสิงห์ อำเภอ |
|                        | เมือง จังหวัดสมุทรสาคร 74000                            |
| เบอร์โทรศัพท์          | 092-472-8430                                            |
| E-Mail                 | Jutamas.pua@siam.edu                                    |
| ระดับมัธยมศึกษาตอนปลาย | โรงเรียนบางมควิทยา(สีสุกหวาดจวนอุปถัมภ์)                |
| ระดับปริญาตรี          | มหาวิทยาลัยสยาม                                         |
|                        | กยาลอ                                                   |
|                        |                                                         |

| รหัสนักศึกษา              | 5905000006                                  |
|---------------------------|---------------------------------------------|
| ชื่อ – นามสกุล            | นางสาวปรางทิพย์ จันทองม่วง                  |
| ที่อยู่                   | 18/128 ถุมพินีวิวส์บางแค เขตบางแค แขวงบางแค |
| 3 + 8                     | กรุงเทพมหานคร 10160                         |
| เบอร์ โทรศัพท์            | 095-837-9888                                |
| E-Mail                    | Prangtip.jan@siam.edu                       |
| ระดับประกาศนียบัตรวิชาชีพ | วิทยาลัยอาชีวศึกษานครปฐม                    |
| ระดับปริญาตรี             | มหาวิทยาลัยสยาม                             |
|                           |                                             |

| ระดับปริญาตรี          | มหาวิทยาลัยสยาม                                          |
|------------------------|----------------------------------------------------------|
|                        |                                                          |
| รหัสนักศึกษา           | 5905000014                                               |
| ชื่อ – นามสกุล         | นายธีรคนย์ ละเอียดอ่อน                                   |
| ที่อยู่                | 3695/52 ซอย อยู่ดี้3 ถนนเจริญราษฎร์ แขวงบางโคล่ เขตบางคอ |
|                        | แหลม กรุงเทพมหานคร 10120                                 |
| เบอร์โทรศัพท์          | 090-019-0345                                             |
| E-Mail                 | Teeradon.lae@siam.edu                                    |
| ระดับมัธยมศึกษาตอนปลาย | โรงเรียนนนทรีวิทยา                                       |
| ระดับปริญาตรี          | มหาวิทยาลัยสยาม                                          |